# Sumitomo Drive Technologies

# **Inverter HF-520 series**

Sensorless Vector Control Inverter

HF520 -

# **Operating and Maintenance Manual**

Туре

Models 200 V Class, Three-Phase Input: 0.2 to 7.5 kW 200 V Class, Single-Phase Input: 0.2 to 2.2 kW 400 V Class, Three-Phase Input: 0.2 to 7.5 kW

## NOTICE

- 1. Make sure that this operating and maintenence manual is delivered to the end user of inverter unit.
- 2. Read this manual before installing or operating the inverter unit, and store it in a safe place for reference.

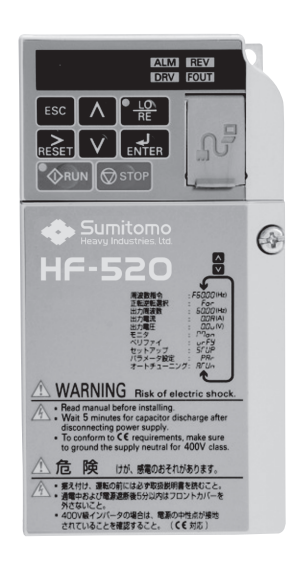

Electrical Installation Start-Up Programming & Operation Troubleshooting Specifications Parameter List Standard Compliance Warranty

**Mechanical Installation** 

Receiving

3

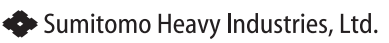

Manual No.DM2301E-2

Copyright © 2014 Sumitomo Heavy Industries,Ltd. All rights reserved.

All rights reserved. No part of this publication may be reproduced, stored in a retrieval system, or transmitted, in any form or by any means, mechanical, electronic, photocopying, recording, or otherwise, without the prior written permission of Sumitomo. No patent liability is assumed with respect to the use of the information contained herein. Moreover, because Sumitomo is constantly striving to improve its high-quality products, the information contained in this manual is subject to change without notice. Every precaution has been taken in the preparation of this manual. Sumitomo assumes no responsibility for errors or omissions. Neither is any liability assumed for damages resulting from the use of the information contained in this publication.

# **Table of Contents**

| i. | Preface & General Safety |                                                 | 9  |
|----|--------------------------|-------------------------------------------------|----|
|    | i.1                      | Preface                                         | 10 |
|    |                          | Applicable Documentation                        |    |
|    |                          | Symbols                                         | 10 |
|    |                          | Terms and Abbreviations                         | 11 |
|    | i.2                      | General Safety                                  | 12 |
|    |                          | Supplemental Safety Information                 | 12 |
|    |                          | Safety Messages                                 | 13 |
|    |                          | Drive Label Warnings                            | 17 |
|    | i.3                      | Application Precautions                         | 18 |
|    |                          | General Application Precautions                 |    |
|    |                          | Installation Environment                        | 19 |
|    |                          | Settings                                        |    |
|    |                          | Compliance with Harmonic Suppression Guidelines |    |
|    |                          | General Handling                                |    |
|    |                          | Notes on Motor Operation                        | 22 |
| 1. | Re                       | ceiving                                         | 25 |
|    | 1.1                      | Model Number and Nameplate Check                | 26 |
|    |                          | -<br>Nameplate                                  |    |
|    | 1.2                      | Component Names                                 | 29 |
|    |                          | IP20/Open-Chassis                               |    |

|    |     | IP20/NEMA Type 1 Enclosure                                        | 31 |
|----|-----|-------------------------------------------------------------------|----|
|    |     | Front Views                                                       | 32 |
| _  |     |                                                                   |    |
| 2. | Me  | chanical Installation                                             | 33 |
|    | 2.1 | Mechanical Installation                                           | 34 |
|    |     | Installation Environment                                          | 34 |
|    |     | Installation Orientation and Spacing                              | 35 |
|    |     | Exterior and Mounting Dimensions                                  | 37 |
| 3. | Ele | ctrical Installation                                              | 43 |
|    | 3.1 | Standard Connection Diagram                                       | 44 |
|    | 3.2 | Terminal Block Configuration                                      | 47 |
|    | 3.3 | Protective Covers                                                 | 48 |
|    |     | IP20/Open-Chassis Front and Bottom Cover Removal and Installation | 48 |
|    |     | IP20/NEMA Type 1 Front and Bottom Cover Removal and Installation. | 49 |
|    |     | IP20/NEMA Type 1 Top Cover Removal and Installation               | 51 |
|    | 3.4 | Main Circuit Wiring                                               | 53 |
|    |     | Main Circuit Terminal Functions                                   | 53 |
|    |     | Wire Gauges and Tightening Torque                                 | 53 |
|    |     | Main Circuit Terminal Power Supply and Motor Wiring               | 60 |
|    | 3.5 | Control Circuit Wiring                                            | 62 |
|    |     | Control Circuit Terminal Block Functions                          | 62 |
|    |     | Terminal Configuration                                            | 64 |
|    |     | Wiring Procedure                                                  | 66 |
|    | 3.6 | I/O Connections                                                   | 68 |
|    |     | Sinking/Sourcing Mode Switch                                      | 68 |
|    | 3.7 | Main Frequency Reference                                          | 71 |
|    |     | DIP Switch S1 Analog Input Signal Selection                       | 71 |
|    | 3.8 | Wiring Checklist                                                  | 73 |
| 4. | Sta | rt-Up Programming & Operation                                     | 75 |
|    | 4.1 | Using the Digital LED Operator                                    | 76 |
|    |     | Keys, Displays, and LEDs                                          | 76 |

|     | LED Screen Displays                                   | 78  |
|-----|-------------------------------------------------------|-----|
|     | LO/RE LED and RUN LED Indications                     | 78  |
|     | Menu Structure for Digital LED Operator               | 80  |
| 4.2 | The Drive and Programming Modes                       | 81  |
|     | Changing Parameter Settings or Values                 | 81  |
|     | Switching Between LOCAL and REMOTE                    | 82  |
|     | Parameters Available in the Setup Group               | 83  |
| 4.3 | Start-up Flowcharts                                   | 84  |
|     | Flowchart A: Basic Start-up and Motor Tuning          | 85  |
|     | Subchart A1: Simple Motor Setup with Energy Savings   |     |
|     | or Speed Search Using V/f Mode                        | 86  |
|     | Subchart A2: High Performance Operation Using         |     |
|     | Sensorless Vector Motor Control                       |     |
| 4.4 | Powering Up the Drive                                 | 88  |
|     | Powering Up the Drive and Operation Status Display    | 88  |
| 4.5 | Application Selection                                 | 89  |
|     | Setting 1: Water Supply Pump Application              | 89  |
|     | Setting 2: Conveyor Application                       | 90  |
|     | Setting 3: Exhaust Fan Application                    | 91  |
|     | Setting 4: HVAC Fan Application                       | 92  |
|     | Setting 5: Compressor Application                     | 92  |
|     | Setting 6: Hoist Application                          | 93  |
|     | Notes on Controlling the Brake when Using the         |     |
|     | Hoist Application Preset                              | 94  |
|     | Setting 7: Traveling Application                      | 97  |
|     | Setting 8: Conveyor Application 2                     |     |
| 4.6 | Basic Drive Setup Adjustments                         | 100 |
|     | Control Mode Selection: A1-02                         | 100 |
|     | Initialize Parameter Values: A1-03                    | 100 |
|     | Frequency Reference Source: b1-01                     | 101 |
|     | Run Command Input Selection: b1-02                    | 103 |
|     | Drive Duty Selection and Carrier Frequency Selection: |     |
|     | C6-01 and C6-02                                       | 105 |
|     | Drive Input Voltage Setting: E1-01                    | 106 |
| 4.7 | Auto-Tuning                                           | 107 |

|    |      | Types of Auto-Tuning                            | 107         |
|----|------|-------------------------------------------------|-------------|
|    |      | Before Auto-Tuning the Drive                    | 107         |
|    |      | Auto-Tuning Interruption and Fault Codes        | 109         |
|    |      | Performing Auto-Tuning                          | 109         |
|    |      | Auto-Tuning Example                             | 111         |
|    |      | Input Data for Auto-Tuning                      | 113         |
|    | 4.8  | No-Load Operation Test Run                      | 117         |
|    |      | No-Load Operation Test Run                      | 117         |
|    | 4.9  | Test Run with Load Connected                    | 119         |
|    |      | Test Run with the Load Connected                | 119         |
|    | 4.10 | )Test Run Checklist                             | 120         |
| 5. | Tro  | ubleshooting                                    |             |
|    | 5 1  | Drive Alarms Faults and Errors                  | 12/         |
|    | 5.1  | Types of Alarms Faults and Errors               | 124         |
|    | 5 2  | Fault Detection                                 | 124         |
|    | 5.2  | Fault Displays Causes and Possible Solutions    | 125         |
|    | 5 2  | Alarm Detection                                 |             |
|    | 5.5  | Alarm Codes Causes and Possible Solutions       | 1/6         |
|    | 5 /  | Alarm Codes, Causes, and Possible Solutions     | 140<br>1/10 |
|    | 5.4  | operator Programming Errors                     | 140         |
|    | 55   | Auto-Tuning Fault Detection                     |             |
|    | 5.5  | Auto-Tuning Codes Causes and Possible Solutions | 150         |
|    | 56   | Diagnosing and Posotting Faults                 | 153         |
|    | 5.0  | Fault Posot Mothods                             |             |
|    |      | Tault Reset Methods                             |             |
| Α. | Spo  | ecifications                                    | 155         |
|    | A.1  | Heavy Duty and Normal Duty Ratings              | 156         |
|    | A.2  | Single/Three-Phase 200 V Class Drive            | 157         |
|    | A.3  | Three-Phase 400 V Class Drives                  | 161         |
|    | A.4  | Drive Specifications                            | 163         |
| -  | -    |                                                 |             |
| В. | rai  | ameter LIST                                     | 16/         |

|    | B.1<br>B.2 | Parameter Groups<br>Parameter Table             | 168<br>169 |
|----|------------|-------------------------------------------------|------------|
|    | <b>B.3</b> | Applied Operation (Samples for Parameter Settin | g)230      |
| С. | Sta        | ndards Compliance                               | 233        |
|    | <b>C.1</b> | European Standards                              | 234        |
|    |            | CE Low Voltage Directive Compliance             | 234        |
|    |            | EMC Guidelines Compliance                       | 238        |
|    | C.2        | UL Standards                                    | 245        |
|    |            | UL Standards Compliance                         | 245        |
|    |            | Drive Motor Overload Protection                 | 257        |
|    | C.3        | Safe Disable Input Precautions                  | 259        |
|    |            | Safe Disable Function Description               | 259        |
|    |            | Installation                                    | 259        |
|    | <b>C.4</b> | Safety Guideline                                | 260        |
| D. | Wa         | rranty                                          | 267        |
|    | D.1        | Warranty                                        | 268        |

## **This Page Intentionally Blank**

# Preface & General Safety

This section provides safety messages pertinent to this product that, if not heeded, may result in fatality, personal injury, or equipment damage. Sumitomo is not responsible for the consequences of ignoring these instructions.

| I.1 | PREFACE                 | 10 |
|-----|-------------------------|----|
| I.2 | GENERAL SAFETY          | 12 |
| I.3 | APPLICATION PRECAUTIONS | 18 |

## i.1 Preface

Sumitomo manufactures products used as components in a wide variety of industrial systems and equipment. The selection and application of Sumitomo products remain the responsibility of the equipment manufacturer or end user. Sumitomo accepts no responsibility for the way its products are incorporated into the final system design. Under no circumstances should any Sumitomo product be incorporated into any product or design as the exclusive or sole safety control. Without exception, all controls should be designed to detect faults dynamically and fail safely under all circumstances. All systems or equipment designed to incorporate a product manufactured by Sumitomo must be supplied to the end user with appropriate warnings and instructions as to the safe use and operation of that part. Any warnings provided by Sumitomo must be promptly provided to the end user. Sumitomo offers an express warranty only as to the quality of its products in conforming to standards and specifications published in the Sumitomo manual. NO OTHER WARRANTY, EXPRESS OR IMPLIED, IS OFFERED. Sumitomo assumes no liability for any personal injury, property damage, losses, or claims arising from misapplication of its products.

This manual is designed to ensure correct and suitable application of HF-520 Series drives. Read this manual before attempting to install, operate, maintain, or inspect a drive and keep it in a safe, convenient location for future reference. Be sure you understand all precautions and safety information before attempting application.

## Applicable Documentation

The following manuals are available for HF-520 series drives:

|        | HF-520 Series Operating and Maintenance Manual No. DM2301E                                                                                                    |
|--------|----------------------------------------------------------------------------------------------------|
| HF-520 | Read this manual first. This guide is packaged together with the product. It contains basic information required to install and wire the drive. This guide provides basic programming and simple setup and adjustment. Refer to the HF-520 Technical Manual for complete descriptions of drive features and functions. |
|        | HF-520 Series Technical Manual No. DM2302E                                                                                                    |
|        | This manual describes installation, wiring, operation procedures, functions,<br>troubleshooting, maintenance, and inspections to perform before operation.                                                                                                    |

## Symbols

Note: Indicates a supplement or precaution that does not cause drive damage.

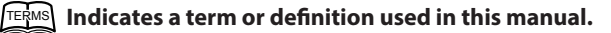

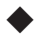

## Terms and Abbreviations

- Drive: HF-520 Series Inverter
  - PG: Pulse Generator
  - r/min: Revolutions per Minute
  - V/f: V/f Control
  - SV: Sensorless Vector Control

# i.2 General Safety

## Supplemental Safety Information

#### **General Precautions**

- The diagrams in this manual may be indicated without covers or safety shields to show details. Restore
  covers or shields before operating the drive and run the drive according to the instructions described
  in this manual.
- Any illustrations, photographs, or examples used in this manual are provided as examples only and may not apply to all products to which this manual is applicable.
- The products and specifications described in this manual or the content and presentation of the manual may be changed without notice to improve the product and/or the manual.

## 

Read and understand this manual before installing, operating or servicing this drive. The drive must be installed according to this manual and local codes.

The following conventions are used to indicate safety messages in this manual. Failure to heed these messages could result in serious or possibly even fatal injury or damage to the products or to related equipment and systems.

## 

Indicates a hazardous situation, which, if not avoided, will result in death or serious injury.

## 

# Indicates a hazardous situation, which, if not avoided, could result in death or serious injury.

WARNING! will also be indicated by a bold key word embedded in the text followed by an italicized safety message.

# 

Indicates a hazardous situation, which, if not avoided, could result in minor or moderate injury.

**CAUTION!:** will also be indicated by a bold key word embedded in the text followed by an italicized safety message

## NOTICE

#### Indicates a property damage message.

**NOTICE:** will also be indicated by a bold key word embedded in the text followed by an italicized safety message.

#### Safety Messages

## A DANGER

#### Heed the safety messages in this manual.

Failure to comply will result in death or serious injury.

The operating company is responsible for any injuries or equipment damage resulting from failure to heed the warnings in this manual.

## **Electrical Shock Hazard**

#### Do not connect or disconnect wiring while the power is on.

Failure to comply will result in death or serious injury.

Before servicing, disconnect all power to the equipment. The internal capacitor remains charged even after the power supply is turned off. The charge indicator LED will extinguish when the DC bus voltage is below 50 Vdc. To prevent electric shock, wait at least five minutes after all indicators are OFF and measure the DC bus voltage level to confirm safe level.

## WARNING

## Sudden Movement Hazard

# System may start unexpectedly upon application of power, resulting in death or serious injury.

Clear all personnel from the drive, motor and machine area before applying power. Secure covers, couplings, shaft keys and machine loads before applying power to the drive.

## **Electrical Shock Hazard**

#### Do not attempt to modify or alter the drive in any way not explained in this manual.

Failure to comply could result in death or serious injury.

Sumitomo is not responsible for any modification of the product made by the user. This product must not be modified.

#### Do not allow unqualified personnel to use equipment.

Failure to comply could result in death or serious injury.

Maintenance, inspection, and replacement of parts must be performed only by authorized personnel familiar with installation, adjustment and maintenance of AC drives.

#### Do not remove covers or touch circuit boards while the power is on.

Failure to comply could result in death or serious injury.

## **Fire Hazard**

#### Do not use an improper voltage source.

Failure to comply could result in death or serious injury by fire.

Verify that the rated voltage of the drive matches the voltage of the incoming power supply before applying power.

## 

## **Crush Hazard**

Do not use this drive in lifting applications without installing external safety circuitry to prevent accidental dropping of the load.

The drive does not possess built-in load drop protection for lifting applications.

Failure to comply could result in death or serious injury from falling loads.

Install electrical and/or mechanical safety circuit mechanisms independent of drive circuitry.

# 

## **Crush Hazard**

#### Do not carry the drive by the front cover

Failure to comply may result in minor or moderate injury from the main body of the drive falling.

## NOTICE

Observe proper electrostatic discharge procedures (ESD) when handling the drive and circuit boards.

Failure to comply may result in ESD damage to the drive circuitry.

Never connect or disconnect the motor from the drive while the drive is outputting voltage.

Improper equipment sequencing could result in damage to the drive.

Do not perform a withstand voltage test on any part of the drive.

Failure to comply could result in damage to the sensitive devices within the drive.

#### Do not operate damaged equipment.

Failure to comply could result in further damage to the equipment.

Do not connect or operate any equipment with visible damage or missing parts.

#### Install adequate branch circuit short circuit protection per applicable codes.

Failure to comply could result in damage to the drive.

The drive is suitable for circuits capable of delivering not more than 31,000 RMS symmetrical Amperes, 240 Vac maximum (200 V Class) and 480 Vac maximum (400 V Class).

#### NOTICE

Do not expose the drive to halogen group disinfectants.

Failure to comply may cause damage to the electrical components in the drive.

Do not pack the drive in wooden materials that have been fumigated or sterilized.

Do not sterilize the entire package after the product is packed.

## Drive Label Warnings

Always heed the warning information listed in *Figure i.1* in the position shown in *Figure i.* **2**.

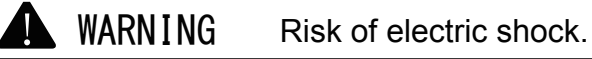

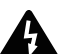

- Read manual before installing.
- Wait 5 minutes for capacitor discharge after disconnecting power supply.
  - To conform to CE requirements, make sure to ground the supply neutral for 400V class.

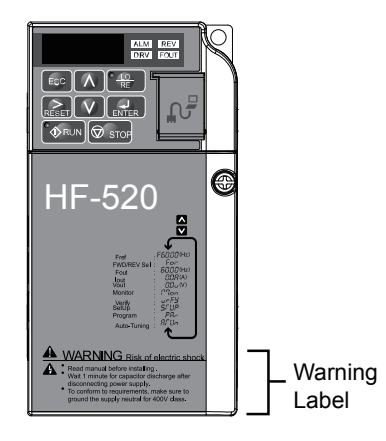

Figure i.1 Warning Information

Figure i.2 Warning Information Position

#### i.3 **Application Precautions**

### **General Application Precautions**

#### **Selecting a Reactor**

An AC or DC reactor can be used for the following:

- to suppress harmonic current.
- to smooth peak current that results from capacitor switching.
- when the power supply is above 600 kVA.
- when the drive is running from a power supply system with thyristor converters.

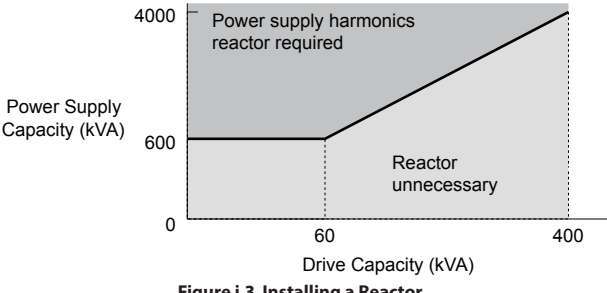

Figure i.3 Installing a Reactor

#### **Drive Capacity**

Make sure that the motor rated current is less than the rated nameplate output current of the drive. When running more than one motor in parallel from a single drive, the drive rated current should 1.1 times larger than the total motor rated current for all connected motors or nuisance drive faults may occur.

#### **Starting Torque**

The overload rating of the drive determines the starting and accelerating characteristics of the motor. Expect lower running torgue than when running the motor from line power. To get more starting torgue, use a larger drive or increase both the motor and drive capacity.

## Emergency/Fast Stop

During a drive fault condition, a protective circuit is activated and drive output is shut off. The motor may coast to a stop or attempt to decelerate depending on parameter settings. If the emergency/fast stop cannot stop the load as fast as desired, a customer-supplied mechanical brake may be required. Test emergency stop circuitry before putting drive into operation.

## Options

The B1, B2, +1, +2, and +3 terminals are used to connect optional power devices. Connect only devices compatible with the drive.

## Repetitive Starting/Stopping

Applications with frequent starts and stops often exceed 150% of their rated current values. Heat stress generated from repetitive high current can shorten the life span of the IGBTs. The expected lifetime for the IGBTs is about 8 million start and stop cycles with a 4 kHz carrier frequency and a 150% peak current.

Sumitomo recommends lowering the carrier frequency, particularly when audible noise is not a concern. The user can also choose to reduce the load, increase the acceleration and deceleration times, or switch to a larger drive. This will help keep peak current levels under 150%. Be sure to check the peak current levels when starting and stopping repeatedly during the initial test run, and make adjustments accordingly.

For crane-type applications using the inching function in which the motor is quickly started and stopped, Sumitomo recommends the following to ensure motor torque levels:

- Select a large enough drive so that peak current levels remain below 150% of the drive rated current.
- The drive should be one frame size larger than the motor.

## Installation Environment

## **Enclosure Panels**

Keep the drive in a clean environment by either selecting an area free of airborne dust, lint, and oil mist, or install the drive in an enclosure panel. Be sure to leave the required space between drives to provide for cooling, and that proper measures are taken so that the ambient temperature remains within allowable limits. Keep flammable materials away from the drive.

## Installation Direction

The drive should be installed upright as specified in the manual.

## Settings

#### Upper Limits

The drive is capable of running the motor up to 400 Hz. Due to the danger of accidentally operating the motor at high speed, be sure to set the upper frequency limit. The default setting for the maximum output frequency is 60 Hz.

### DC Injection Braking

Motor overheat can result if there is too much current used during DC Injection Braking, or if the DC Injection Braking time is too long.

#### Acceleration/Deceleration Times

Acceleration and deceleration times are affected by how much torque the motor generates, the load torque, and the inertia moment  $((GD^2)/4)$ . Set a longer accel/decel time when Stall Prevention is enabled. The accel/decel times are lengthened for as long as the Stall Prevention function is operating. For faster acceleration and deceleration, install a braking option or increase the capacity of the drive.

## Compliance with Harmonic Suppression Guidelines

The drive conforms to strict guidelines in Japan covering harmonic suppression for power conversion devices. Defined in JEM-TR201 and JEM-TR226 and published by the Japan Electrical Manufacturers' Association, these guidelines define the amount of harmonic current output acceptable for new installation. Instructions on calculation harmonic output are available at www.e-mechatronics.com.

## General Handling

**NOTICE:** Wiring Check. Never connect the power supply lines to output terminals U/T1, V/T2, or W/T3. Doing so will destroy the drive. Be sure to perform a final check of all control wiring and other connections before applying line power. Make sure there are no short circuits on the control terminals (+V, AC, etc.), as this could damage the drive.

#### Selecting a Circuit Breaker or Leakage Circuit Breaker

Sumitomo recommends installing an Earth leakage Circuit Breaker (ELCB) to the power supply side to protect drive wiring and prevent other damage in the event of component failure. A Molded Case Circuit Breaker (MCB) may also be used if permitted by the power system.

The ELCB should be designed for use with an AC drive (i.e., protected against harmonics). MCB selection depends on the power factor for the drive, determined by the power supply voltage, output frequency, and load. Refer to the Peripheral Devices & Options chapter of the Technical Manual for more information on breaker installation. Note that a larger capacity is needed when using a fully electromagnetic MCB, as operation characteristics vary with harmonic current.

#### Magnetic Contactor (MC) Installation

Use an MC to ensure that line power to the drive can be completely shut off when necessary. The MC should be wired so that it opens when the drive fault output is triggered.

Avoid switching the MC on the power supply side more frequently than once every 30 minutes. Frequent switching can cause damage to the drive.

#### Inspection and Maintenance

**DANGER!** Electrical Shock Hazard. Do not connect or disconnect wiring while the power is on. Failure to comply will result in death or serious injury. Disconnect all power to the drive, wait at least five minutes after all indicators are OFF, measure the DC bus voltage to confirm safe level, and check for unsafe voltages before servicing to prevent electrical shock. The internal capacitor remains charged even after the power supply is turned off. The charge indicator LED will extinguish when the DC bus voltage is below 50 Vdc.

**CAUTION!** Burn Hazard. Do not touch a hot drive heatsink. Failure to comply could result in minor or moderate injury. Shut off the power to the drive when replacing the cooling fan. To prevent burns, wait at least 15 minutes and make sure the heatsink has cooled to a safe level.

**WARNING!** Sudden Movement Hazard. Install a switch disconnect between the motor and the drive in applications where the machine can still rotate even though the drive has fully stopped. Unpredictable equipment operation may result in death or serious injury.

**WARNING!** Sudden Movement Hazard. Do not attempt to move a load that could potentially rotate the motor faster than the maximum allowable r/min when the drive has been shut off. Unpredictable equipment operation may result in death or serious injury.

**NOTICE:** Do not open and close the motor disconnect switch while the motor is running, as this may damage the drive.

**NOTICE:** If the motor is coasting, make sure the power to the drive is turned on and the drive output has completely stopped before closing the load switch.

#### Wiring

All wire ends should use ring terminals for UL/cUL compliance. Use only the tools recommended by the terminal manufacturer for crimping.

#### Transporting the Drive

**NOTICE:** Prevent the drive from contact with salts, fluorine, bromine, phthalate ester, and other such harmful chemicals. Never steam clean the drive. Failure to comply may cause damage to the drive components.

### Notes on Motor Operation

#### Using a Standard Motor

#### Low Speed Range

The cooling fan of a standard motor is usually designed to sufficiently cool the motor at the rated speed. As the self-cooling capability of such a motor reduces with the speed, applying full torque at low speed will possibly damage the motor. To prevent motor damage from overheat, reduce the load torque as the motor slows. Inverter motor (AF) for operation with a drive should be used when 100% continuous torque is needed at low speeds.

#### **Insulation Tolerance**

Consider motor voltage tolerance levels and motor insulation in applications with an input voltage of over 440 V or particularly long wiring distances. Contact your Sumitomo agent for consultation.

#### **High Speed Operation**

Problems may occur with the motor bearings and dynamic balance of the machine when operating a motor beyond its rated speed. Contact the motor or machine manufacturer.

#### **Torque Characteristics**

Torque characteristics differ compared to operating the motor directly from line power. The user should have a full understanding of the load torque characteristics for the application.

#### Vibration and Shock

The drive settings allow the user to choose between high carrier PWM control and low carrier PWM. Selecting high carrier PWM can help reduce motor oscillation.

Take particular caution when using a variable speed drive for an application that is conventionally run from line power at a constant speed. If mechanical resonance occurs, install shock-absorbing rubber around the base of the motor and enable the Jump frequency selection parameter to prevent continuous operation in the resonant frequency range.

#### **Audible Noise**

Noise created during run varies by the carrier frequency setting. When using a high carrier frequency, audible noise from the motor is comparable to the motor noise generated when running from line power. Operating above the rated r/min, however, can create unpleasant motor noise.

#### Applications with Specialized Motors

#### Multi-Pole Motor

Because the rated current will differ from a standard motor, be sure to check the maximum current when selecting a drive. Always stop the motor before switching between the number of motor poles. If a regen overvoltage (oV) fault occurs or if overcurrent protection (oC) is triggered, the motor will coast to stop.

#### **Explosion-Proof Motor**

Both the motor and drive need to be tested together to be certified as explosion-proof. The drive is not designed for explosion proof areas.

#### Single-Phase Motor

Variable speed AC drives are not designed for operation with single phase motors. Using capacitors to start the motor causes excessive current to flow and can damage drive components. A split-phase start or a repulsion start can end up burning out the starter coils because the internal centrifugal switch is not activated. The drive is for use with 3-phase motors only.

#### Motor with Brake

Caution should be taken when using a drive to operate a motor with a built-in holding brake. If the brake is connected to the output side of the drive, it may not release at start due to low voltage levels. A separate power supply should be installed for the motor brake. Motors with a built-in brake tend to generate a fair amount of noise when running at low speeds.

## **This Page Intentionally Blank**

# Receiving

This chapter describes the proper inspections to perform after receiving the drive and illustrates the different enclosure types and components.

#### 

## **1.1 Model Number and Nameplate Check**

Please perform the following tasks after receiving the drive:

- Inspect the drive for damage. If the drive appears damaged upon receipt, contact the shipper immediately.
- Verify receipt of the correct model by checking the information on the nameplate.
- If you have received the wrong model or the drive does not function properly, contact yoursupplier.

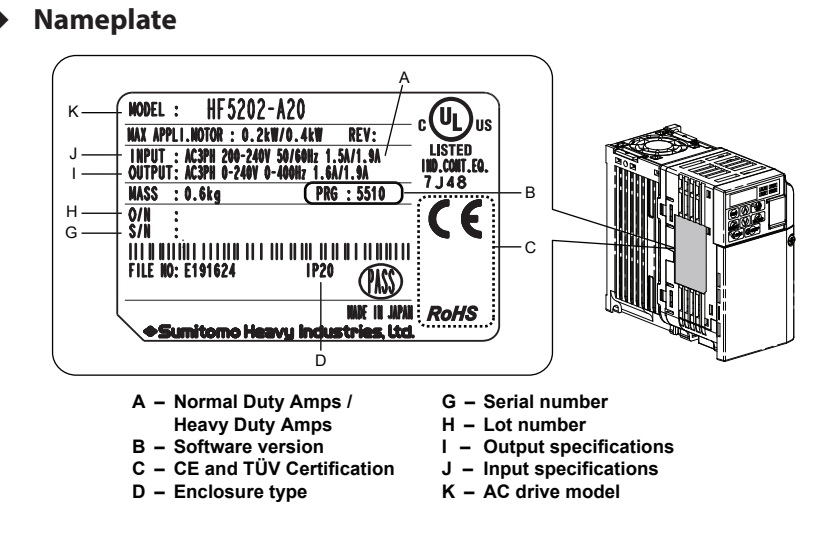

Figure 1.1 Nameplate Information Example

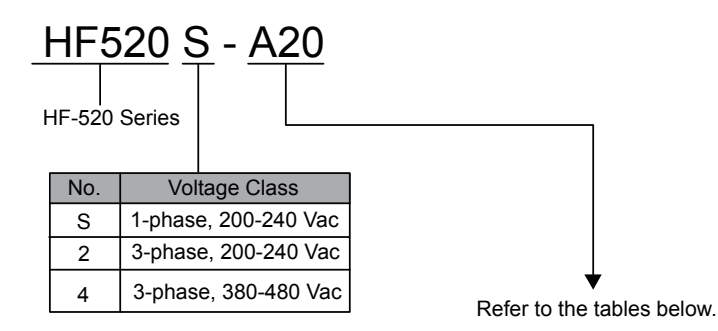

## Single-Phase 200 V

| Heavy Duty |                           |                           |  |  |
|------------|---------------------------|---------------------------|--|--|
| No.        | Max. Motor<br>Capacity kW | Rated Output<br>Current A |  |  |
| A20        | 0.2                       | 1.6                       |  |  |
| A40        | 0.4                       | 3.0                       |  |  |
| A75        | 0.75                      | 5.0                       |  |  |
| 1A5        | 1.5                       | 8.0                       |  |  |
| 2A2        | 2.2                       | 11.0                      |  |  |

| Normal Duty |                           |                           |  |  |
|-------------|---------------------------|---------------------------|--|--|
| No.         | Max. Motor<br>Capacity kW | Rated Output<br>Current A |  |  |
| A20         | 0.4                       | 1.9                       |  |  |
| A40         | 0.75                      | 3.3                       |  |  |
| A75         | 1.1                       | 6.0                       |  |  |
| 1A5         | 2.2                       | 9.6                       |  |  |
| 2A2         | 3.0                       | 12.0                      |  |  |

L Receiving

| Heavy Duty |                           |                           |  |  |
|------------|---------------------------|---------------------------|--|--|
| No.        | Max. Motor<br>Capacity kW | Rated Output<br>Current A |  |  |
| A20        | 0.2                       | 1.6                       |  |  |
| A40        | 0.4                       | 3.0                       |  |  |
| A75        | 0.75                      | 5.0                       |  |  |
| 1A5        | 1.5                       | 8.0                       |  |  |
| 2A2        | 2.2                       | 11.0                      |  |  |
| 3A7        | 3.7                       | 17.5                      |  |  |
| 5A5        | 5.5                       | 25.0                      |  |  |
| 7A5        | 7.5                       | 33.0                      |  |  |

#### Three-Phase 200 V

| Normal Duty |                           |                           |  |  |
|-------------|---------------------------|---------------------------|--|--|
| No.         | Max. Motor<br>Capacity kW | Rated Output<br>Current A |  |  |
| A20         | 0.4                       | 1.9                       |  |  |
| A40         | 0.75                      | 3.5                       |  |  |
| A75         | 1.1                       | 6.0                       |  |  |
| 1A5         | 2.2                       | 9.6                       |  |  |
| 2A2         | 3.0                       | 12.0                      |  |  |
| 3A7         | 5.5                       | 19.6                      |  |  |
| 5A5         | 7.5                       | 30.0                      |  |  |
| 7A5         | 11                        | 40.0                      |  |  |

#### Three-Phase 400 V

| Heavy Duty |                           |                           |
|------------|---------------------------|---------------------------|
| No.        | Max. Motor<br>Capacity kW | Rated Output<br>Current A |
| A20        | 0.2                       | 1.2                       |
| A40        | 0.4                       | 1.8                       |
| A75        | 0.75                      | 3.4                       |
| 1A5        | 1.5                       | 4.8                       |
| 2A2        | 2.2                       | 5.5                       |
| 3A7        | 3.7                       | 9.2                       |
| 5A5        | 5.5                       | 14.8                      |
| 7A5        | 7.5                       | 18.0                      |

| Normal Duty |                           |                           |
|-------------|---------------------------|---------------------------|
| No.         | Max. Motor<br>Capacity kW | Rated Output<br>Current A |
| A20         | 0.4                       | 1.2                       |
| A40         | 0.75                      | 2.1                       |
| A75         | 1.5                       | 4.1                       |
| 1A5         | 2.2                       | 5.4                       |
| 2A2         | 3.0                       | 6.9                       |
| 3A7         | 5.5                       | 11.1                      |
| 5A5         | 7.5                       | 17.5                      |
| 7A5         | 11                        | 23.0                      |

# **1.2 Component Names**

This section illustrates the drive components as they are mentioned in this manual.

#### IP20/Open-Chassis

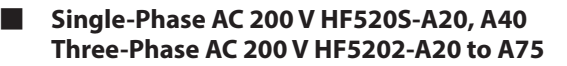

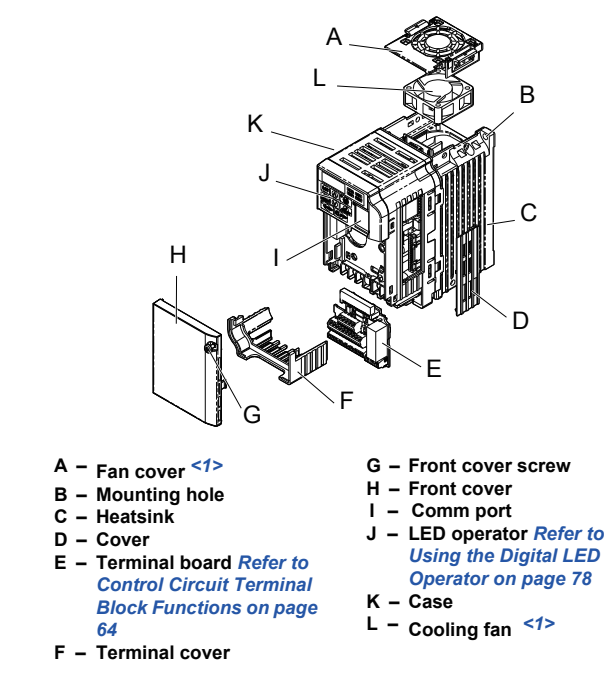

#### Figure 1.2 Exploded View of IP20/Open-Chassis Type Components (HF5202-A75)

<1> HF520S-A20, A40 and HF5202-A20, A40 do not have a cooling fan or a cooling fan cover.

Single-Phase AC 200 V HF520S-A75 to 2A2 Three-Phase AC 200 V HF5202-1A5 to 3A7 Three-Phase AC 400 V HF5204-A20 to 3A7

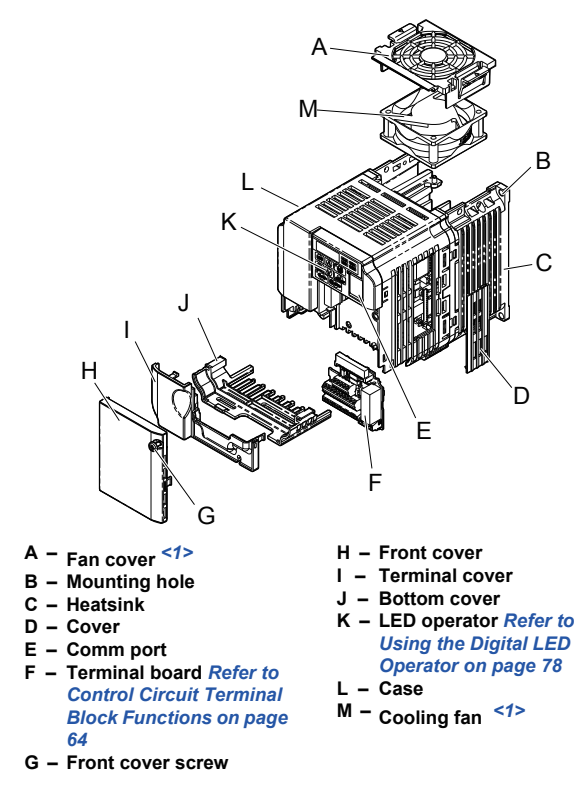

Figure 1.3 Exploded View of IP20/Open-Chassis Type Components (HF5202-2A2)

<1> HF520S-A75 and HF5204-A20 to A75 do not have a cooling fan or a cooling fan cover.

#### IP20/NEMA Type 1 Enclosure

Three-Phase AC 200 V HF5202-5A5, 7A5 Three-Phase AC 400 V HF5204-5A5, 7A5

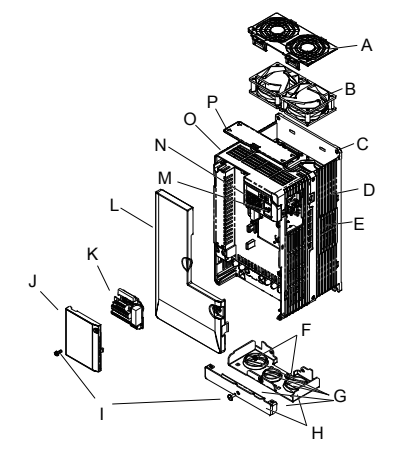

- A Fan cover
- B Cooling fan
- C Mounting Hole
- D Case and Heatsink
- E Cover
- F Cover screws
- G Rubber bushing
- H Bottom cover

- I Front cover screws
- J Terminal cover
- K Terminal board Refer to Control Circuit Terminal Block Functions on page 64
- L Front cover
- M Comm port
- N LED operator Refer to Using the Digital LED Operator on page 78
- O Case
- P Top cover

Figure 1.4 Exploded View of IP20/NEMA Type 1 Components (HF5204-5A5) **Front Views** 

#### HF5202-A75

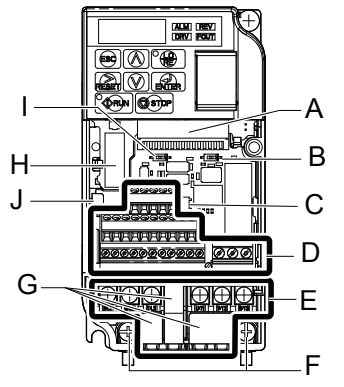

#### A – Terminal board connector

- B DIP switch S1 Refer to DIP Switch S1 Analog Input Signal Selection on page 73
- C DIP switch S3 Refer to Sinking/Sourcing Mode Switch on page 70
- D Control circuit terminal Refer to Control Circuit Wiring on page 64
- E Main circuit terminal Refer to Wiring the Main Circuit Terminal on page 63

F - Ground terminal

馬田

- G Terminal cover
- H Option card connector

HF5202-2A2

**⊛**(**\**°**\** 

(CRUN) (CSSTOP

00000000000

A

医生

୭୭୭

O'LO

Ì

ALM REV DRV FOUT

А

В

С

D

Е

F

- I DIP switch S2
- J Charge Lamp

Figure 1.5 Front Views of Drives

H-

J

G

2

# Mechanical Installation

This chapter explains how to properly mount and install the drive.

#### 

# 2.1 Mechanical Installation

This section outlines specifications, procedures, and environment for proper mechanical installation of the drive.

#### Installation Environment

To help prolong the optimum performance life of the drive, install the drive in the proper environment. *Table 2.1* describes the appropriate environment for the drive.

| Environment            | Conditions                                                                                                    |  |
|------------------------|----------------------------------------------------------------------------------------------------|--|
| Installation Area      | Indoors                                                                                                    |  |
| Ambient<br>Temperature | IP20/NEMA Type 1 enclosure: -10 °C to +40 °C<br>IP20/IP00 Open-Chassis enclosure: -10 °C to +50 °C<br>Drive reliability improves in environments without wide temperature fluctuations.<br>When using an enclosure panel, install a cooling fan or air conditioner in the area to<br>ensure that the air temperature inside the enclosure does not exceed the specified levels.<br>Do not allow ice to develop on the drive. |  |
| Humidity               | 95% RH or less and free of condensation                                                                                                    |  |
| Storage<br>Temperature | -20 °C to +60 °C                                                                                                    |  |
| Surrounding Area       | Install the drive in an area free from:<br>• oil mist and dust<br>• metal shavings, oil, water or other foreign materials<br>• radioactive materials<br>• combustible materials (e.g., wood)<br>• harmful gases and liquids<br>• excessive vibration<br>• chlorides<br>• direct sunlight                                                                                                    |  |
| Altitude               | Up to 1000 meters without derating; up to 3000 meters with output current, ambient temperature, and voltage derating.                                                                                                    |  |
| Vibration              | 10 to 20 Hz at 9.8 m/s <sup>2</sup><br>20 to 55 Hz at 5.9 m/s <sup>2</sup>                                                                                                    |  |
| Orientation            | Install the drive vertically to maintain maximum cooling effects.                                                                                                    |  |

Table 2.1 Installation Environment

**NOTICE:** Prevent foreign matter such as metal shavings or wire clippings from falling into the drive during installation and project construction. Failure to comply could result in damage to the drive. Place a temporary cover over the top of the drive during installation. Remove the temporary cover before startup, as the cover will reduce ventilation and cause the drive to overheat.

**NOTICE:** Avoid placing drive peripheral devices, transformers, or other electronics near the drive. Failure to comply could result in erroneous operation. If such devices must be used in close proximity to the drive, take proper steps to shield the drive from noise.

#### Installation Orientation and Spacing

Install the drive upright as illustrated in *Figure 2.1* to maintain proper cooling.

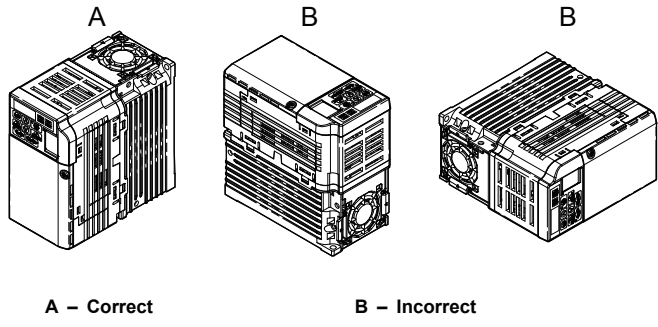

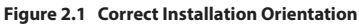

#### Single Drive Installation

*Figure 2.2* shows the required installation spacing to maintain sufficient space for airflow and wiring. Install the heatsink against a closed surface to avoid diverting cooling air around the heatsink.

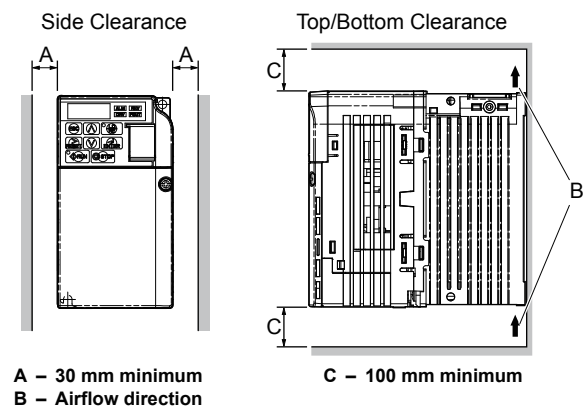

Figure 2.2 Correct Installation Spacing

Note: IP20/NEMA Type 1, IP00/Open-Chassis, and IP20/Open-Chassis models require the same amount of space above and below the drive for installation.
## Multiple Drive Installation

When installing multiple drives into the same enclosure panel, mount the drives according to *Figure 2.2*. When mounting drives with a minimum side-by-side clearance of 2 mm according to *Figure 2.3*, derating must be considered and parameter L8-35 must be set. *Refer to Parameter List on page 167*.

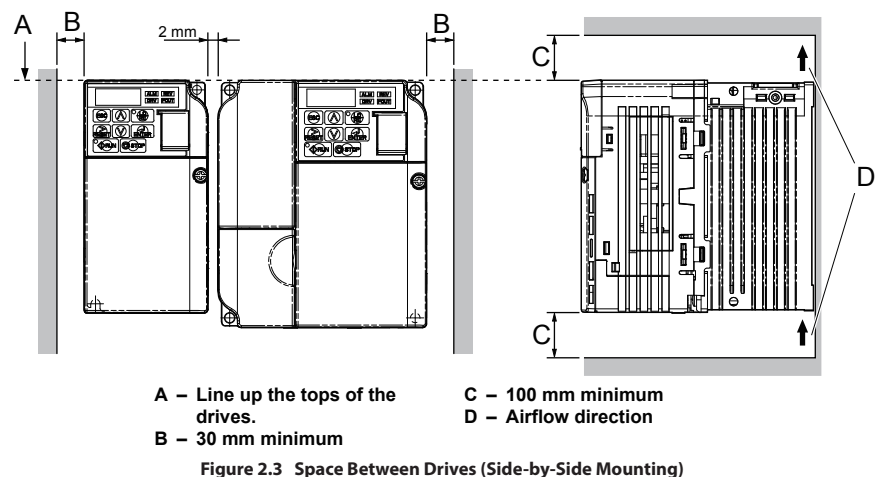

**Note:** When installing drives of different heights in the same enclosure panel, the tops of the drives should line up. Leave space between the top and bottom of stacked drives for cooling fan replacement if required. Using this method, it is possible to replace the cooling fans later.

**NOTICE:** When mounting IP20/NEMA Type 1 enclosure drives side by side, the top covers of all drives must be removed as shown in **Figure 2.4**.

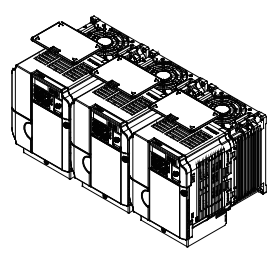

Figure 2.4 IP20/NEMA Type 1 Side-by-Side Mounting in Enclosure

# • Exterior and Mounting Dimensions

# IP20/Open-Chassis Drives

|               | W1          | 2-h | 14  |     |     |         |      |      |    |          |
|---------------|-------------|-----|-----|-----|-----|---------|------|------|----|----------|
| Maltana Chasa | Delas Madal |     |     |     | Dim | ensions | (mm) |      |    |          |
| voltage Class | Drive Model | W   | н   | D   | W1  | H1      | H2   | D1   | t1 | Wt. (kg) |
| Single-Phase  | HF520S-A20  | 68  | 128 | 76  | 56  | 118     | 5    | 6.5  | 3  | 0.6      |
| 200 V Class   | HF520S-A40  | 68  | 128 | 118 | 56  | 118     | 5    | 38.5 | 5  | 1.0      |
| = =           | HF5202-A20  | 68  | 128 | 76  | 56  | 118     | 5    | 6.5  | 3  | 0.6      |
| 200 V Class   | HF5202-A40  | 68  | 128 | 108 | 56  | 118     | 5    | 38.5 | 5  | 0.9      |
| 2000 Clubb    | HF5202-A75  | 68  | 128 | 128 | 56  | 118     | 5    | 58.5 | 5  | 1.1      |

Table 2.2 IP20/Open-Chassis

|                                                                                         | -1 /                                                                                                    | 4-M4                                                                                                    |                                                                                                    |                                                                                                    |                                                                                                    |                                                                                                    |                                                                                    |                                                                      |                                                                                                    |                                                                                                    |
|-----------------------------------------------------------------------------------------|----------------------------------------------------------------------------------------------------|----------------------------------------------------------------------------------------------------|----------------------------------------------------------------------------------------------------|----------------------------------------------------------------------------------------------------|----------------------------------------------------------------------------------------------------|----------------------------------------------------------------------------------------------------|------------------------------------------------------------------------------------|----------------------------------------------------------------------|----------------------------------------------------------------------------------------------------|----------------------------------------------------------------------------------------------------|
|                                                                                         | Voltage Class       Drive Model       W       H       D       W1       H1       H2       D1       t1       Wt. (kg)                                                                                                    |                                                                                                    |                                                                                                    |                                                                                                    |                                                                                                    |                                                                                                    |                                                                                    |                                                                      |                                                                                                    |                                                                                                    |
|                                                                                         |                                                                                                    |                                                                                                    |                                                                                                    | Dim                                                                                                    | ensions                                                                                                    | (mm)                                                                                                    |                                                                                    |                                                                      |                                                                                                    |                                                                                                    |
| voltage class                                                                           | Drive Model                                                                                                    |                                                                                                    |                                                                                                    |                                                                                                    |                                                                                                    |                                                                                                    |                                                                                    |                                                                      |                                                                                                    |                                                                                                    |
|                                                                                         |                                                                                                    | W                                                                                                    | н                                                                                                    | D                                                                                                    | W1                                                                                                    | H1                                                                                                    | H2                                                                                 | D1                                                                   | t1                                                                                                    | Wt. (kg)                                                                                                    |
|                                                                                         | HF520S-A75                                                                                                    | <b>W</b><br>108                                                                                                    | н<br>128                                                                                                    | <b>D</b><br>137.5                                                                                                    | <b>W1</b><br>96                                                                                                    | H1<br>118                                                                                                    | <b>H2</b><br>5                                                                     | <b>D1</b><br>58                                                      | <b>t1</b><br>5                                                                                                    | Wt. (kg)<br>1.7                                                                                                    |
| Single-Phase                                                                            | HF520S-A75<br>HF520S-1A5                                                                                                    | W<br>108<br>108                                                                                                    | Н<br>128<br>128                                                                                                    | <b>D</b><br>137.5<br>154                                                                                                    | <b>W1</b><br>96<br>96                                                                                                    | H1<br>118<br>118                                                                                                    | <b>H2</b><br>5<br>5                                                                | <b>D1</b><br>58<br>58                                                | <b>t1</b><br>5<br>5                                                                                                    | Wt. (kg)<br>1.7<br>1.8                                                                                                    |
| Single-Phase<br>200 V Class                                                             | HF520S-A75<br>HF520S-1A5<br>HF520S-2A2                                                                                                    | W<br>108<br>108<br>140                                                                                                    | Н<br>128<br>128<br>128                                                                                                    | <b>D</b><br>137.5<br>154<br>163                                                                                                    | <b>W1</b><br>96<br>96<br>128                                                                                                    | H1<br>118<br>118<br>118<br>118                                                                                                    | <b>H2</b><br>5<br>5<br>5                                                           | D1<br>58<br>58<br>65                                                 | t1<br>5<br>5<br>5                                                                                                    | Wt. (kg)           1.7           1.8           2.4                                                                                                    |
| Single-Phase<br>200 V Class                                                             | HF520S-A75<br>HF520S-1A5<br>HF520S-2A2<br>HF5202-1A5                                                                                                    | W<br>108<br>108<br>140<br>108                                                                                                    | H<br>128<br>128<br>128<br>128<br>128                                                                                                    | D<br>137.5<br>154<br>163<br>129                                                                                                    | <b>W1</b><br>96<br>96<br>128<br>96                                                                                                    | H1<br>118<br>118<br>118<br>118<br>118                                                                                                    | H2<br>5<br>5<br>5<br>5<br>5                                                        | D1<br>58<br>58<br>65<br>58                                           | t1<br>5<br>5<br>5<br>5<br>5                                                                                                    | Wt. (kg) 1.7 1.8 2.4 1.7                                                                                                    |
| Single-Phase<br>200 V Class<br>Three-Phase<br>200 V Class                               | HF520S-A75<br>HF520S-1A5<br>HF520S-2A2<br>HF5202-1A5<br>HF5202-2A2                                                                                                    | W<br>108<br>108<br>140<br>108<br>108                                                                                                    | H<br>128<br>128<br>128<br>128<br>128<br>128                                                                                                    | D<br>137.5<br>154<br>163<br>129<br>137.5                                                                                                    | W1<br>96<br>96<br>128<br>96<br>96                                                                                                    | H1<br>118<br>118<br>118<br>118<br>118<br>118                                                                                                    | H2<br>5<br>5<br>5<br>5<br>5<br>5<br>5                                              | D1<br>58<br>58<br>65<br>58<br>58<br>58                               | t1<br>5<br>5<br>5<br>5<br>5<br>5                                                                                                    | Wt. (kg)           1.7           1.8           2.4           1.7           1.7                                                                                                    |
| Single-Phase<br>200 V Class<br>Three-Phase<br>200 V Class                               | HF520S-A75<br>HF520S-1A5<br>HF520S-2A2<br>HF5202-1A5<br>HF5202-2A2<br>HF5202-3A7                                                                                                    | W<br>108<br>140<br>108<br>108<br>108<br>140                                                                                                    | H<br>128<br>128<br>128<br>128<br>128<br>128<br>128                                                                                                    | D<br>137.5<br>154<br>163<br>129<br>137.5<br>143                                                                                                    | W1<br>96<br>96<br>128<br>96<br>96<br>128                                                                                                    | H1<br>118<br>118<br>118<br>118<br>118<br>118<br>118                                                                                                    | H2<br>5<br>5<br>5<br>5<br>5<br>5<br>5<br>5                                         | D1<br>58<br>58<br>65<br>58<br>58<br>65                               | t1<br>5<br>5<br>5<br>5<br>5<br>5<br>5<br>5                                                                                                    | Wt. (kg)           1.7           1.8           2.4           1.7           2.4           1.7           2.4                                                                                                    |
| Single-Phase<br>200 V Class<br>Three-Phase<br>200 V Class                               | HF520S-A75<br>HF520S-1A5<br>HF520S-2A2<br>HF5202-1A5<br>HF5202-2A2<br>HF5202-3A7<br>HF5204-A20                                                                                                    | W<br>108<br>108<br>140<br>108<br>108<br>140<br>108                                                                                                    | H           128           128           128           128           128           128           128           128           128           128                                                                                         | D<br>137.5<br>154<br>163<br>129<br>137.5<br>143<br>81                                                                                                    | W1<br>96<br>128<br>96<br>96<br>128<br>96                                                                                                    | H1<br>118<br>118<br>118<br>118<br>118<br>118<br>118<br>118                                                                                                    | H2<br>5<br>5<br>5<br>5<br>5<br>5<br>5<br>5<br>5<br>5                               | D1<br>58<br>58<br>65<br>58<br>58<br>65<br>65<br>10                   | t1<br>5<br>5<br>5<br>5<br>5<br>5<br>5<br>5<br>5                                                                                                    | Wt. (kg)           1.7           1.8           2.4           1.7           2.4           1.7           1.7           1.7           1.7           1.7                                                                                                    |
| Single-Phase<br>200 V Class<br>Three-Phase<br>200 V Class                               | HF520S-A75<br>HF520S-1A5<br>HF520S-2A2<br>HF5202-1A5<br>HF5202-2A2<br>HF5202-3A7<br>HF5204-A20<br>HF5204-A40                                                                                                    | W           108           108           140           108           108           108           108           108           140           108                                                         | H           128           128           128           128           128           128           128           128           128           128           128           128                                                             | D           137.5           154           163           129           137.5           143           81           99                                             | W1           96           96           128           96           128           96           96           96           96           96           96           96           96                                                                                                    | H1           118           118           118           118           118           118           118           118           118           118           118           118           118           118                                                                                     | H2<br>5<br>5<br>5<br>5<br>5<br>5<br>5<br>5<br>5<br>5<br>5<br>5                     | <b>D1</b> 58 58 65 58 65 10 28                                       | t1           5           5           5           5           5           5           5           5           5           5           5           5           5           5                                                                                                    | Wt. (kg)           1.7           1.8           2.4           1.7           2.4           1.7           1.7           1.7           1.7           1.7           1.7           1.7           1.7           1.7           1.7           1.7           1.2                                                         |
| Single-Phase<br>200 V Class<br>Three-Phase<br>200 V Class<br>Three-Phase                | HF520S-A75           HF520S-1A5           HF520S-2A2           HF5202-1A5           HF5202-2A2           HF5202-3A7           HF5204-A20           HF5204-A20           HF5204-A40           HF5204-A75                                                                                                    | W           108           108           140           108           140           108           140           108           140           108           140           108           108           108 | H           128           128           128           128           128           128           128           128           128           128           128           128           128           128                                 | D           137.5           154           163           129           137.5           143           81           99           137.5                             | W1           96           96           128           96           128           96           96           96           96           96           96           96           96           96           96           96           96           96                                                                | H1<br>118<br>118<br>118<br>118<br>118<br>118<br>118<br>118<br>118<br>1                                                                                                    | H2<br>5<br>5<br>5<br>5<br>5<br>5<br>5<br>5<br>5<br>5<br>5<br>5<br>5                | D1<br>58<br>58<br>65<br>58<br>58<br>65<br>10<br>28<br>58             | t1           5           5           5           5           5           5           5           5           5           5           5           5           5           5           5           5           5           5                                                                         | Wt. (kg)           1.7           1.8           2.4           1.7           2.4           1.7           1.7           1.7           1.7           1.7           1.7           1.7           1.7           1.7           1.7           1.7           1.7           1.7           1.0           1.2           1.7 |
| Single-Phase<br>200 V Class<br>Three-Phase<br>200 V Class<br>Three-Phase<br>400 V Class | HF520S-A75           HF520S-1A5           HF520S-2A2           HF5202-1A5           HF5202-2A2           HF5202-3A7           HF5204-A20           HF5204-A20           HF5204-A40           HF5204-A75           HF5204-1A5                                                                                     | W           108           108           140           108           108           108           140           108           108           108           108           108           108           108 | <ul> <li>н</li> <li>128</li> <li>128</li> <li>128</li> <li>128</li> <li>128</li> <li>128</li> <li>128</li> <li>128</li> <li>128</li> <li>128</li> <li>128</li> <li>128</li> <li>128</li> <li>128</li> </ul>                           | D           137.5           154           163           129           137.5           143           81           99           137.5           154               | W1           96           96           128           96           128           96           926           96           96           96           96           96           96           96           96           96           96           96           96           96           96           96           | H1           118           118           118           118           118           118           118           118           118           118           118           118           118           118           118           118           118           118           118               | H2<br>5<br>5<br>5<br>5<br>5<br>5<br>5<br>5<br>5<br>5<br>5<br>5<br>5<br>5           | D1<br>58<br>58<br>65<br>58<br>65<br>10<br>28<br>58<br>58<br>58       | t1           5           5           5           5           5           5           5           5           5           5           5           5           5           5           5           5           5           5           5           5                                                 | Wt. (kg)           1.7           1.8           2.4           1.7           2.4           1.7           2.4           1.7           2.4           1.7           1.7           1.7           1.7           1.7           1.7           1.7           1.7           1.7           1.7           1.7               |
| Single-Phase<br>200 V Class<br>Three-Phase<br>200 V Class<br>Three-Phase<br>400 V Class | HF520S-A75           HF520S-1A5           HF520S-2A2           HF5202-1A5           HF5202-2A2           HF5202-3A7           HF5204-A20           HF5204-A20           HF5204-A20           HF5204-A20           HF5204-A20           HF5204-A20           HF5204-A20           HF5204-A20           HF5204-A20 | W           108           108           140           108           108           108           108           108           108           108           108           108           108           108 | <ul> <li>н</li> <li>128</li> <li>128</li> <li>128</li> <li>128</li> <li>128</li> <li>128</li> <li>128</li> <li>128</li> <li>128</li> <li>128</li> <li>128</li> <li>128</li> <li>128</li> <li>128</li> <li>128</li> <li>128</li> </ul> | D           137.5           154           163           129           137.5           143           81           99           137.5           154           154 | W1           96           96           96           96           96           96           96           96           96           96           96           96           96           96           96           96           96           96           96           96           96           96           96 | H1           118           118           118           118           118           118           118           118           118           118           118           118           118           118           118           118           118           118           118           118 | H2<br>5<br>5<br>5<br>5<br>5<br>5<br>5<br>5<br>5<br>5<br>5<br>5<br>5<br>5<br>5<br>5 | D1<br>58<br>58<br>65<br>58<br>58<br>65<br>10<br>28<br>58<br>58<br>58 | t1           5           5           5           5           5           5           5           5           5           5           5           5           5           5           5           5           5           5           5           5           5           5           5           5 | Wt. (kg)           1.7           1.8           2.4           1.7           2.4           1.7           2.4           1.7           2.4           1.7           1.7           1.7           1.7           1.7           1.7           1.7           1.7           1.7           1.7           1.7               |

Table 2.3 IP20/Open-Chassis

## IP20/Open-Chassis Enclosure Drives Converted to IP20/NEMA Type 1 Enclosure Drives

Converting an IP20/Open-Chassis design to an IP20/NEMA Type 1 requires the NEMA Type1 Kit option. The values appearing in *Table 2.4, Table 2.5*, and *Table 2.6* represent the dimensions after the NEMA Type 1 Kit has been installed.

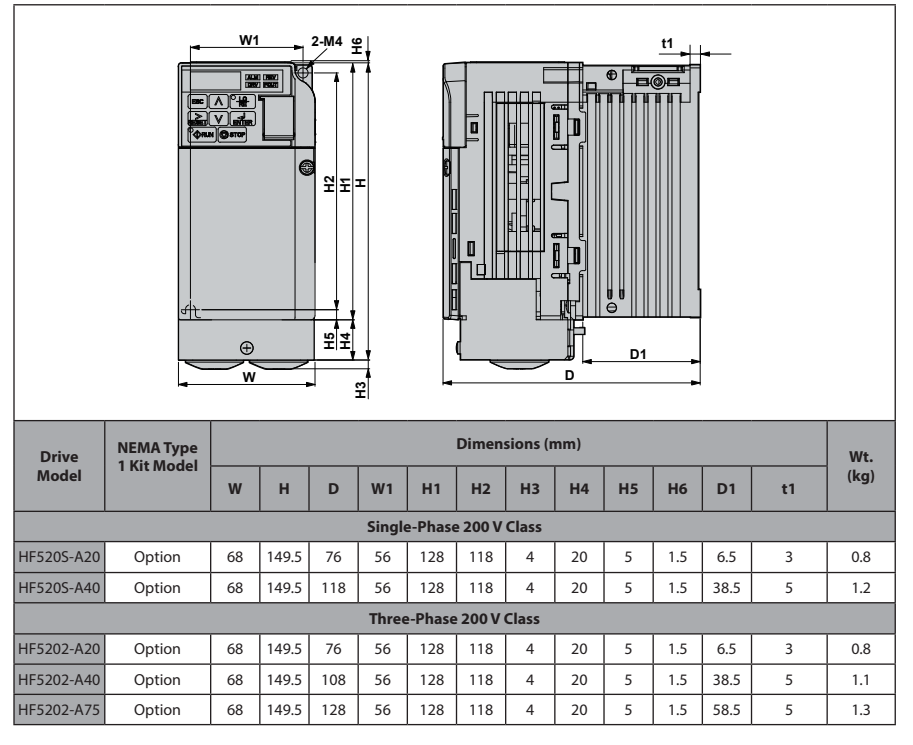

#### Table 2.4 IP20/Open-Chassis Design Fitted with NEMA Type 1 Kit

| Drive      | NEMA Type<br>1 Kit Model |     | 1     |       |        |         | Dimen   | sions (r | nm) |    |     |    |    | Wt.  |
|------------|--------------------------|-----|-------|-------|--------|---------|---------|----------|-----|----|-----|----|----|------|
| Model      |                          | w   | н     | D     | W1     | H1      | H2      | H3       | H4  | H5 | H6  | D1 | t1 | (kg) |
|            |                          |     |       |       | Single | e-Phase | e 200 V | Class    |     |    |     |    |    |      |
| HF520S-A75 | Option                   | 108 | 149.5 | 137.5 | 96     | 128     | 118     | 4        | 20  | 5  | 1.5 | 58 | 5  | 1.9  |
| HF520S-1A5 | Option                   | 108 | 149.5 | 154   | 96     | 128     | 118     | 4        | 20  | 5  | 1.5 | 58 | 5  | 2.0  |
| HF520S-2A2 | Option                   | 140 | 153   | 163   | 128    | 128     | 118     | 4.8      | 20  | 5  | 5   | 65 | 5  | 2.6  |
|            |                          |     |       |       | Three  | -Phase  | 200 V   | Class    |     |    |     |    |    |      |
| HF5202-1A5 | Option                   | 108 | 149.5 | 129   | 96     | 128     | 118     | 4        | 20  | 5  | 1.5 | 58 | 5  | 1.9  |
| HF5202-2A2 | Option                   | 108 | 149.5 | 137.5 | 96     | 128     | 118     | 4        | 20  | 5  | 1.5 | 58 | 5  | 1.9  |
| HF5202-3A7 | Option                   | 140 | 153   | 143   | 128    | 128     | 118     | 4.8      | 20  | 5  | 5   | 65 | 5  | 2.6  |
|            |                          |     |       |       | Three  | -Phase  | 400 V   | Class    |     |    |     |    |    |      |
| HF5204-A20 | Option                   | 108 | 149.5 | 81    | 96     | 128     | 118     | 4        | 20  | 5  | 1.5 | 10 | 5  | 1.2  |
| HF5204-A40 | Option                   | 108 | 149.5 | 99    | 96     | 128     | 118     | 4        | 20  | 5  | 1.5 | 28 | 5  | 1.4  |
| HF5204-A75 | Option                   | 108 | 149.5 | 137.5 | 96     | 128     | 118     | 4        | 20  | 5  | 1.5 | 58 | 5  | 1.9  |
| HF5204-1A5 | Option                   | 108 | 149.5 | 154   | 96     | 128     | 118     | 4        | 20  | 5  | 1.5 | 58 | 5  | 1.9  |
| HF5204-2A2 | Option                   | 108 | 149.5 | 154   | 96     | 128     | 118     | 4        | 20  | 5  | 1.5 | 58 | 5  | 1.9  |
| HF5204-3A7 | Option                   | 140 | 153   | 143   | 128    | 128     | 118     | 4.8      | 20  | 5  | 5   | 65 | 5  | 2.6  |

Table 2.5 IP20/Open-Chassis Design Fitted with the NEMA Type 1 Kit

# IP20/NEMA Type 1 Drives

|             |     |     |     |     |        | Dime   | nsions  | (mm) |    |     |    |    |    | Wt.  |
|-------------|-----|-----|-----|-----|--------|--------|---------|------|----|-----|----|----|----|------|
| Drive Model | w   | н   | D   | W1  | H1     | H2     | НЗ      | H4   | H5 | H6  | D1 | t1 | d  | (kg) |
|             |     |     |     |     | Single | -Phase | 200 V C | lass |    |     |    |    |    |      |
| HF5202-5A5  | 140 | 254 | 140 | 122 | 234    | 248    | 6       | 13   | 13 | 1.5 | 55 | 5  | M5 | 3.8  |
| HF5202-7A5  | 140 | 254 | 140 | 122 | 234    | 248    | 6       | 13   | 13 | 1.5 | 55 | 5  | M5 | 3.8  |
|             |     |     |     |     | Three  | -Phase | 400V CI | ass  |    |     |    |    |    |      |
| HF5204-5A5  | 140 | 254 | 140 | 122 | 234    | 248    | 6       | 13   | 13 | 1.5 | 55 | 5  | M5 | 3.8  |
| HF5204-7A5  | 140 | 254 | 140 | 122 | 234    | 248    | 6       | 13   | 13 | 1.5 | 55 | 5  | M5 | 3.8  |

Table 2.6 IP20/NEMA Type 1

# **This Page Intentionally Blank**

3

# Electrical Installation

This chapter explains proper procedures for wiring the control circuit terminals, motor and power supply.

| 3.1 | STANDARD CONNECTION DIAGRAM  | 44 |
|-----|------------------------------|----|
| 3.2 | TERMINAL BLOCK CONFIGURATION | 47 |
| 3.3 | PROTECTIVE COVERS            | 48 |
| 3.4 | MAIN CIRCUIT WIRING          | 53 |
| 3.5 | CONTROL CIRCUIT WIRING       | 62 |
| 3.6 | I/O CONNECTIONS              | 68 |
| 3.7 | MAIN FREQUENCY REFERENCE     | 71 |
| 3.8 | WIRING CHECKLIST             | 73 |
|     |                              |    |

# 3.1 Standard Connection Diagram

Connect the drive and peripheral devices as shown in *Figure 3.1*. It is possible to run the drive via the digital operator without connecting digital I/O wiring. This section does not discuss drive operation; *Refer to Start-Up Programming & Operation on page 75* for instructions on operating the drive.

**NOTICE:** Inadequate branch short circuit protection could result in damage to the drive. Install adequate branch circuit short circuit protection per applicable codes. The drive is suitable for circuits capable of delivering not more than 31,000 RMS symmetrical amperes, 240 Vac maximum (200 V Class) and 480 Vac maximum (400 V Class).

**NOTICE:** When the wiring distance is greater than 100 meters, pay special attention to the motor insulation voltage or use a drive duty motor. Failure to comply could lead to motor insulation breakdown.

NOTICE: Correctly set Sink/Source jumper S3 for internal power supply. Failure to comply may result in damage to the drive. **Refer to I/O Connections on page 68** for details.

**NOTICE:** Do not connect AC control circuit ground to drive enclosure. Improper drive grounding can cause control circuit malfunction.

**NOTICE:** The minimum load for the multi-function relay output MA-MB-MC is 10 mA. If a circuit requires less than 10 mA (reference value), connect it to a photocoupler output (P1, P2, PC). Improper application of peripheral devices could result in damage to the photocoupler output of the drive.

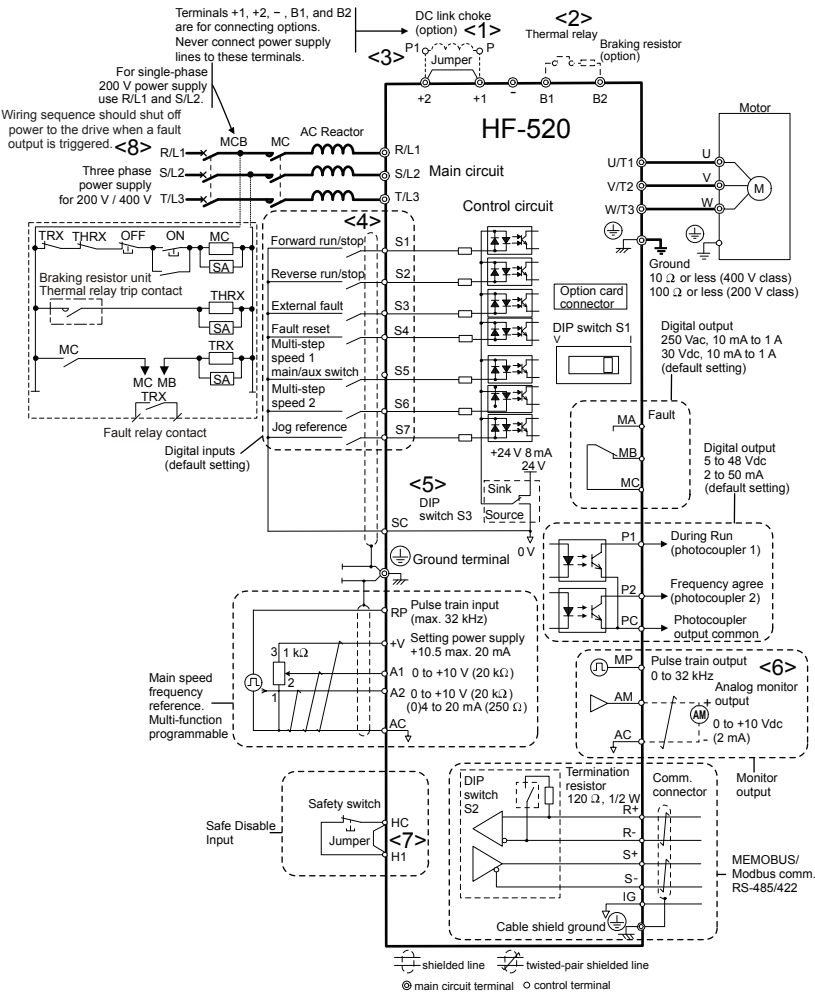

Figure 3.1 Drive Standard Connection Diagram

<1> Remove the jumper when installing an optional DC reactor.

- <2> The MC on the input side of the main circuit should open when the thermal relay is triggered.
- <3> Self-cooled motors do not require separate cooling fan motor wiring.
- <4> Connected using sequence input signal (S1 to S7) from NPN transistor; Default: sink mode (0 V com).
- <5> Use only a +24 V internal power supply in sinking mode; the source mode requires an external power supply. *Refer to I/O Connections on page 68* for details.
- <6> Monitor outputs work with devices such as analog frequency meters, ammeters, voltmeters and wattmeters; they are not intended for use as a feedback-type of signal.
- <7> Disconnect the wire jumper between HC and H1 when utilizing the safety input. *Refer* to Wiring Procedure on page 66 for details on removing the jumper. The wire length for the Safe Disable input should not exceed 30 m.
- <8> Note that if the drive is set to trigger a fault output whenever the fault restart function is activated (L5-02 = 1), then a sequence to interrupt power when a fault occurs will result in shutting off the power to the drive as the drive attempts to restart itself. The default setting for L5-02 is 0 (fault output active during restart attempt).

**WARNING!** Sudden Movement Hazard. Do not close the wiring for the control circuit unless the multifunction input terminal parameter is properly set (S5 for 3-Wire; H1-05 = "0"). Improper sequencing of run/stop circuitry could result in death or serious injury from moving equipment.

**WARNING!** Sudden Movement Hazard. Ensure start/stop and safety circuits are wired properly and in the correct state before energizing the drive. Failure to comply could result in death or serious injury from moving equipment. When programmed for 3-Wire control, a momentary closure on terminal S1 may cause the drive to start.

**WARNING!** When 3-Wire sequence is used, set the drive to 3-Wire sequence before wiring the control terminals and ensure parameter b1-17 is set to 0 (drive does not accept a run command at power up. If the drive is wired for 3-Wire sequence but set up for 2-Wire sequence (default) and if parameter b1-17 is set to 1 (default: drive accepts a Run command at power up), the motor will rotate in reverse direction at power up of the drive and may cause injury.

**WARNING!** When the application preset function is executed (or A1-06 is set to any value other than 0) the drive I/O terminal functions change. This may cause unexpected operation and potential damage to equipment or injury.

Figure 3.2 illustrates an example of a 3-Wire sequence.

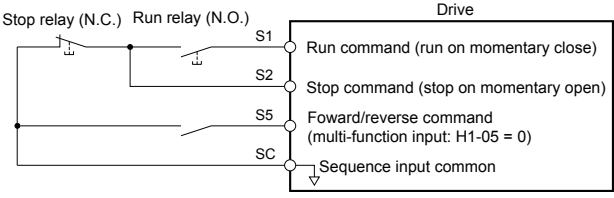

Figure 3.2 3-Wire Sequence

# 3.2 Terminal Block Configuration

The figures in this section provide illustrations of the main circuit terminal block configurations of the different drive sizes.

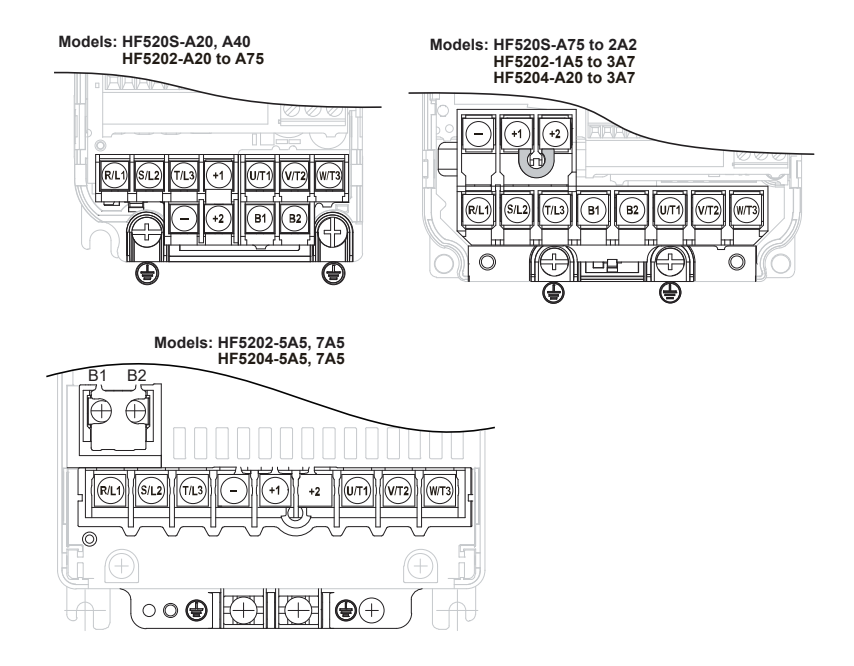

Figure 3.3 Main Circuit Terminal Block Configurations

# 3.3 Protective Covers

Follow the procedure below to remove the protective covers before wiring the drive and to reattach the covers after wiring is complete.

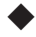

# IP20/Open-Chassis Front and Bottom Cover Removal and Installation

#### **Removing the Protective Covers**

1. Loosen the screw that locks the front cover in place to remove.

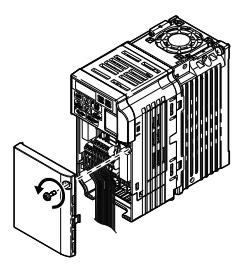

Figure 3.4 Remove the Front Cover on an IP20/Open-Chassis Drive

2. Apply pressure to the tabs on each side of the terminal cover. Pull the terminal cover away from the drive while pushing in on the tabs to pull the cover free.

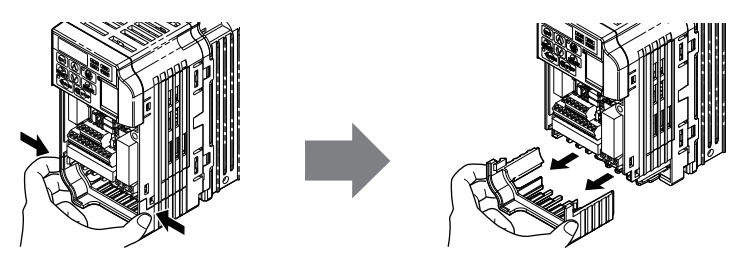

Figure 3.5 Remove the Terminal Cover on an IP20/Open-Chassis Drive

# Reattaching the Protective Covers

Properly connect all wiring and route power wiring away from control signal wiring. Reattach all protective covers when wiring is complete. Apply only a small amount of pressure to lock the cover back into place.

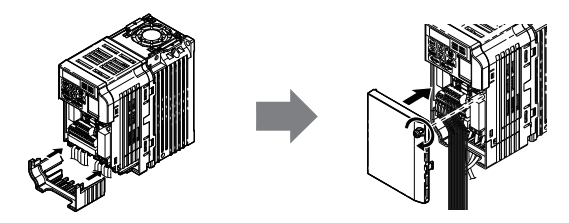

Figure 3.6 Reattach the Protective Covers on an IP20/Open-Chassis Drive

# IP20/NEMA Type 1 Front and Bottom Cover Removal and Installation

- Removing the Protective Covers on an IP20/NEMA Type 1 Design
  - 1. Loosen the screw on the front cover to remove the front cover.

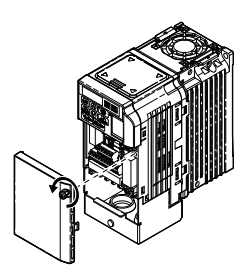

Figure 3.7 Remove the Front Cover on an IP20/NEMA Type 1 Drive

**2.** Loosen the screw on the terminal cover to remove the terminal cover and expose the conduit bracket.

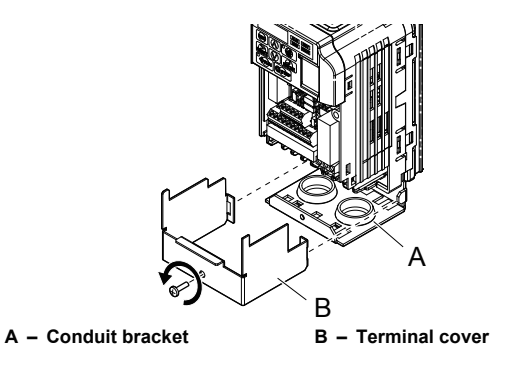

Figure 3.8 Remove the Terminal Cover on an IP20/NEMA Type 1 Drive

3. Loosen two screws attaching the conduit bracket to remove.

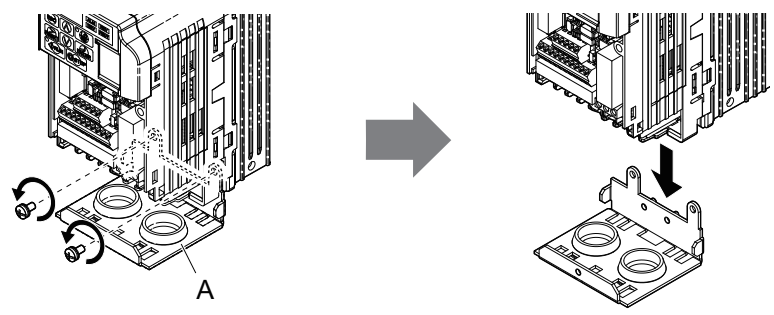

A – Conduit bracket

Figure 3.9 Remove the Conduit Bracket on an IP20/NEMA Type 1 Drive

# Reattaching the Protective Covers

Pass power wiring and control signal wiring through the exit holes on the bottom of the conduit bracket of the drive. Place power wiring and control signal wiring in separate conduits.

Properly connect all wiring after installing the drive and connecting other devices. Reattach all protective covers when wiring is complete.

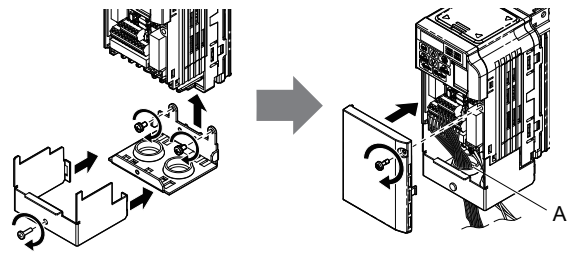

A – Pass power wiring and control signal wiring through different exit holes at the bottom of the drive.

Figure 3.10 Reattach the Protective Covers and Conduit Bracket on an IP20/NEMA Type 1 Drive

# IP20/NEMA Type 1 Top Cover Removal and Installation

To improve the ambient temperature rating of a NEMA Type 1 drive from 40 °C to 50 °C or to mount NEMA Type 1 drives side-by-side, the top cover can be removed. Remove the top cover and set L8-35 to "2".

Note: Removing the top cover of a NEMA Type 1 drive converts the drive to an IP20/Open-Chassis rating, and the drive will no longer have a NEMA Type 1 rating.

# **Removing the Top Cover**

Insert the blade of a straight-edge screwdriver into the opening of the top cover. Gently lift up on the front cover as indicated by the arrow in *Figure 3.11* to remove it from the drive.

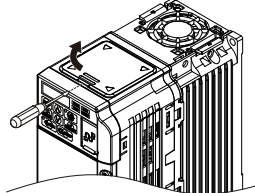

Figure 3.11 Removing the Top Cover

## Reattaching the Top Cover

Align the connection tabs on the underside of the top cover with the connection tabs on the drive. Pinch in on the top cover to click the cover into place on the drive.

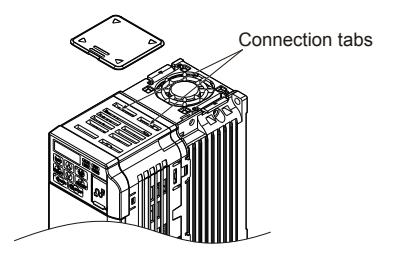

Figure 3.12 Reattaching the Top Cover

# 3.4 Main Circuit Wiring

This section describes the functions, specifications, and procedures required to safely and properly wire the main circuit of the drive.

**NOTICE:** Do not solder the ends of wire connections to the drive. Soldered wiring connections can loosen over time. Improper wiring practices could result in drive malfunction due to loose terminal connections.

# **Main Circuit Terminal Functions**

| Terminal      | Туре               | Function                                                                                                    | Reference |
|---------------|--------------------|----------------------------------------------------------------------------------------------------|-----------|
| R/L1          | Main circuit nowor | Connects line power to the drive.                                                                                       |           |
| S/L2          | supply input       | B/L1 and S/L2 only                                                                                                    | -         |
| T/L3          | supply input       | T/L3 must not be used.                                                                                                  |           |
| U/T1          |                    |                                                                                                    |           |
| V/T2          | Drive output       | Connects to the motor.                                                                                                  | 62        |
| W/T3          |                    |                                                                                                    |           |
| B1            | Praking register   | Available for connecting a braking resistor                                                                             |           |
| B2            | blaking lesistor   | Available for connecting a braking resistor.                                                                            | -         |
| ⊕1            | DC reactor         | These terminals are shorted at shipment. Remove the shorting bar between $\oplus 1$ and $\oplus 2$ when connecting a DC | _         |
| ⊕2            | connection         | reactor to this terminal.                                                                                               | _         |
| ⊕1            | DC power supply    | For connecting a DC power supply                                                                                        |           |
| θ             | input              |                                                                                                    | _         |
| (2 terminals) | Ground             | Grounding Terminal                                                                                                    | 62        |

| Table 3.1 | Main | Circuit | Terminal | Functions |
|-----------|------|---------|----------|-----------|
|           |      |         |          |           |

# Wire Gauges and Tightening Torque

Select the appropriate wires and crimp terminals from Table 3.2 through Table 3.4.

- Note: 1. Wire gauge recommendations based on drive continuous current ratings using 75 °C 600 Vac vinylsheathed wire assuming ambient temperature within 30 °C and wiring distance shorter than 100 m.
  - Terminals ⊕ 1, ⊕ 2, ⊖, B1 and B2 are for connecting optional devices such as a braking resistor. Do
    not connect other non-specified devices to these terminals.
- Consider the amount of voltage drop when selecting wire gauges. Increase the wire gauge when the voltage drop is greater than 2% of motor rated voltage. Ensure the wire gauge is suitable for the terminal block. Use the following formula to calculate the amount of voltage drop:
- Line drop voltage (V) =  $\sqrt{3}$  x wire resistance ( $\Omega$ /km) x wire length (m) x current (A) x  $10^{-3}$

• Refer to UL Standards Compliance on page 245 for information on UL compliance.

# Single-Phase 200 V Class

| Drive  |                     | For Japa                            | an and Asia<br><1> | For Unite                         | d States <2>             | For Europ                           | e and China<br><3> | Scrow           | Tightening             |
|--------|---------------------|-------------------------------------|--------------------|-----------------------------------|--------------------------|-------------------------------------|--------------------|-----------------|------------------------|
| HF520S | Terminal            | Recomm.<br>Gauge<br>mm <sup>2</sup> | Wire Range<br>mm²  | Recomm.<br>Gauge<br>AWG,<br>kcmil | Wire Range<br>AWG, kcmil | Recomm.<br>Gauge<br>mm <sup>2</sup> | Wire Range<br>mm²  | Size            | Torque<br>N•m (lb.in.) |
|        | R/L1, S/L2,<br>T/L3 | 2                                   | 0.75 to 2          | 14                                | 18 to 14                 | 2.5                                 | 0.75 to 2.5        |                 |                        |
| A20    | U/T1, V/T2,<br>W/T3 | 2                                   | 0.75 to 2          | 14                                | 18 to 14                 | 2.5                                 | 0.75 to 2.5        | M2.5            | 0.8 to 1.0             |
| A40    | ⊖, ⊕1, ⊕2           | 2                                   | 0.75 to 2          | -                                 | 18 to 14                 | -                                   | 0.75 to 2.5        | 1013.5          | (7.1 to 8.9)           |
|        | B1, B2              | 2                                   | 0.75 to 2          | -                                 | 18 to 14                 | -                                   | 0.75 to 2.5        | 1               |                        |
|        | Ð                   | 2                                   | 0.75 to 2          | 14                                | 18 to 14                 | 2.5                                 | 0.75 to 2.5        |                 |                        |
|        | R/L1, S/L2,<br>T/L3 | 2                                   | 2 to 5.5           | 12                                | 14 to 10                 | 2.5                                 | 2.5 to 6           |                 |                        |
| 475    | U/T1, V/T2,<br>W/T3 | 2                                   | 2 to 5.5           | 14                                | 14 to 10                 | 2.5                                 | 2.5 to 6           |                 | 1.2 to 1.5             |
| A75    | ⊖, ⊕1, ⊕2           | 2                                   | 2 to 5.5           | -                                 | 14 to 10                 | -                                   | 2.5 to 6           | 1 1/14          | 13.3)                  |
|        | B1, B2              | 2                                   | 2 to 5.5           | -                                 | 14 to 10                 | -                                   | 2.5 to 6           | ]               |                        |
|        | Ð                   | 3.5                                 | 2 to 5.5           | 10                                | 14 to 10                 | 2.5                                 | 2.5 to 6           |                 |                        |
|        | R/L1, S/L2,<br>T/L3 | 3.5                                 | 2 to 5.5           | 10                                | 14 to 10                 | 2.5                                 | 2.5 to 6           |                 |                        |
| 145    | U/T1, V/T2,<br>W/T3 | 2                                   | 2 to 5.5           | 14                                | 14 to 10                 | 2.5                                 | 2.5 to 6           |                 | 1.2 to 1.5             |
| IAS    | ⊖, ⊕1, ⊕2           | 3.5                                 | 2 to 5.5           | -                                 | 14 to 10                 | -                                   | 2.5 to 6           | 1///4           | 13.3)                  |
|        | B1, B2              | 2                                   | 2 to 5.5           | -                                 | 14 to 10                 | -                                   | 2.5 to 6           |                 |                        |
|        | ٢                   | 3.5                                 | 2 to 5.5           | 10                                | 14 to 10                 | 2.5                                 | 2.5 to 6           |                 |                        |
|        | R/L1, S/L2,<br>T/L3 | 5.5                                 | 2 to 5.5           | 10                                | 14 to 10                 | 4                                   | 2.5 to 6           |                 |                        |
|        | U/T1, V/T2,<br>W/T3 | 2                                   | 2 to 5.5           | 14                                | 14 to 10                 | 2.5                                 | 2.5 to 6           |                 | 1.2 to 1.5             |
| ZAZ    | ⊖, ⊕1, ⊕2           | 3.5                                 | 2 to 5.5           | -                                 | 14 to 10                 | -                                   | 2.5 to 6           | <sup>IN14</sup> | (10.6 to<br>13.3)      |
|        | B1, B2              | 2                                   | 2 to 5.5           | -                                 | 14 to 10                 | -                                   | 2.5 to 6           | ]               |                        |
|        | Ð                   | 3.5                                 | 2 to 5.5           | 10                                | 14 to 10                 | 4                                   | 2.5 to 6           |                 |                        |

#### Table 3.2 Wire Gauge and Torque Specifications

- <1> Gauges listed here are for use in Japan and Asia.
- <2> Gauges listed here are for use in the United States.
- <3> Gauges listed here are for use in Europe and China.

## Three-Phase 200 V Class

#### Table 3.3 Wire Gauge and Torque Specifications

| Drive      |                     | For Japa                            | an and Asia<br><1>            | For Unite                         | d States <2>             | For Europ                           | Europe and China<br><3>       |         | Tightening             |
|------------|---------------------|-------------------------------------|-------------------------------|-----------------------------------|--------------------------|-------------------------------------|-------------------------------|---------|------------------------|
| HF5202     | Terminal            | Recomm.<br>Gauge<br>mm <sup>2</sup> | Wire Range<br>mm <sup>2</sup> | Recomm.<br>Gauge<br>AWG,<br>kcmil | Wire Range<br>AWG, kcmil | Recomm.<br>Gauge<br>mm <sup>2</sup> | Wire Range<br>mm <sup>2</sup> | Size    | Torque<br>N•m (lb.in.) |
|            | R/L1, S/L2,<br>T/L3 | 2                                   | 0.75 to 2                     | 14                                | 18 to 14                 | 2.5                                 | 0.75 to 2.5                   |         |                        |
| A20        | U/T1, V/T2,<br>W/T3 | 2                                   | 0.75 to 2                     | 14                                | 18 to 14                 | 2.5                                 | 0.75 to 2.5                   |         | 0.8 to 1.0             |
| A40<br>A75 | ⊖, ⊕1, ⊕2           | 2                                   | 0.75 to 2                     | -                                 | 18 to 14                 | -                                   | 0.75 to 2.5                   | 1//13.5 | (7.1 to 8.9)           |
|            | B1, B2              | 2                                   | 0.75 to 2                     | -                                 | 18 to 14                 | -                                   | 0.75 to 2.5                   | 1       |                        |
|            | Ð                   | 2                                   | 0.75 to 2                     | 14                                | 18 to 14                 | 2.5                                 | 0.75 to 2.5                   |         |                        |
|            | R/L1, S/L2,<br>T/L3 | 2                                   | 2 to 5.5                      | 14                                | 14 to 10                 | 2.5                                 | 2.5 to 6                      |         |                        |
| 145        | U/T1, V/T2,<br>W/T3 | 2                                   | 2 to 5.5                      | 14                                | 14 to 10                 | 2.5                                 | 2.5 to 6                      | ]       | 1.2 to 1.5             |
| TAS        | ⊖, ⊕1, ⊕2           | 2                                   | 2 to 5.5                      | -                                 | 14 to 10                 | -                                   | 2.5 to 6                      | M4      | (10.6 to<br>13.3)      |
|            | B1, B2              | 2                                   | 2 to 5.5                      | -                                 | 14 to 10                 | -                                   | 2.5 to 6                      | ]       |                        |
|            | Ð                   | 2                                   | 2 to 5.5                      | 10                                | 14 to 10                 | 2.5                                 | 2.5 to 6                      |         |                        |

| Drive  |                     | For Japan and Asia<br><1>           |                               | For Unite                         | d States <2>             | For Europ                           | e and China<br><3>            | Screw | Tightening                      |
|--------|---------------------|-------------------------------------|-------------------------------|-----------------------------------|--------------------------|-------------------------------------|-------------------------------|-------|---------------------------------|
| HF5202 | Terminal            | Recomm.<br>Gauge<br>mm <sup>2</sup> | Wire Range<br>mm <sup>2</sup> | Recomm.<br>Gauge<br>AWG,<br>kcmil | Wire Range<br>AWG, kcmil | Recomm.<br>Gauge<br>mm <sup>2</sup> | Wire Range<br>mm <sup>2</sup> | Size  | Torque<br>N•m (lb.in.)          |
|        | R/L1, S/L2,<br>T/L3 | 2                                   | 2 to 5.5                      | 12                                | 14 to 10                 | 2.5                                 | 2.5 to 6                      |       | 1.2 to 1.5                      |
| 242    | U/T1, V/T2,<br>W/T3 | 2                                   | 2 to 5.5                      | 14                                | 14 to 10                 | 2.5                                 | 2.5 to 6                      |       |                                 |
| ZAZ    | ⊖, ⊕1, ⊕2           | 2                                   | 2 to 5.5                      | -                                 | 14 to 10                 | -                                   | 2.5 to 6                      | M4    | (10.6 to<br>13.3)               |
|        | B1, B2              | 2                                   | 2 to 5.5                      | -                                 | 14 to 10                 | -                                   | 2.5 to 6                      | ]     |                                 |
|        | Ð                   | 2                                   | 2 to 5.5                      | 10                                | 14 to 10                 | 2.5                                 | 2.5 to 6                      |       |                                 |
|        | R/L1, S/L2,<br>T/L3 | 5.5                                 | 2 to 5.5                      | 10                                | 14 to 10                 | 4                                   | 2.5 to 6                      |       | 1.2 to 1.5                      |
| 247    | U/T1, V/T2,<br>W/T3 | 3.5                                 | 2 to 5.5                      | 10                                | 14 to 10                 | 2.5                                 | 2.5 to 6                      |       |                                 |
| 3A7    | ⊖, ⊕1, ⊕2           | 5.5                                 | 2 to 5.5                      | -                                 | 14 to 10                 | -                                   | 2.5 to 6                      | 1/14  | (10.6 to 13.3)                  |
|        | B1, B2              | 2                                   | 2 to 5.5                      | -                                 | 14 to 10                 | -                                   | 2.5 to 6                      | ]     |                                 |
|        | 0                   | 3.5                                 | 2 to 5.5                      | 10                                | 14 to 10                 | 4                                   | 2.5 to 6                      |       |                                 |
|        | R/L1, S/L2,<br>T/L3 | 14                                  | 5.5 to 14                     | 8                                 | 10 to 6                  | 6                                   | 4 to 16                       |       |                                 |
|        | U/T1, V/T2,<br>W/T3 | 8                                   | 5.5 to 14                     | 8                                 | 10 to 6                  | 6                                   | 4 to 16                       |       | 2.1 to 2.3<br>(18.6 to<br>20.4) |
| 5A5    | ⊖, ⊕1, ⊕2           | 14                                  | 5.5 to 14                     | -                                 | 10 to 6                  | -                                   | 4 to 16                       | M5    | ,                               |
|        | B1, B2              | 3.5                                 | 2 to 5.5                      | -                                 | 14 to 10                 | -                                   | 4 to 6                        | 1     |                                 |
|        | Ð                   | 5.5                                 | 5.5 to 14                     | 8                                 | 10 to 6                  | 6                                   | 6 to 16                       |       | 2 to 2.5<br>(17.7 to<br>22.1)   |

| Drive<br>Model<br>HF5202 | Terminal            | For Japan and Asia<br><1>           |                               | For Unite                         | d States <2>             | For Europ                           | e and China<br><3>            | Scrow | Tightening                      |
|--------------------------|---------------------|-------------------------------------|-------------------------------|-----------------------------------|--------------------------|-------------------------------------|-------------------------------|-------|---------------------------------|
|                          |                     | Recomm.<br>Gauge<br>mm <sup>2</sup> | Wire Range<br>mm <sup>2</sup> | Recomm.<br>Gauge<br>AWG,<br>kcmil | Wire Range<br>AWG, kcmil | Recomm.<br>Gauge<br>mm <sup>2</sup> | Wire Range<br>mm <sup>2</sup> | Size  | Torque<br>N•m (lb.in.)          |
|                          | R/L1, S/L2,<br>T/L3 | 14                                  | 5.5 to 14                     | 6                                 | 10 to 6                  | 10                                  | 6 to 16                       |       |                                 |
| 745                      | U/T1, V/T2,<br>W/T3 | 14                                  | 5.5 to 14                     | 8                                 | 10 to 6                  | 10                                  | 6 to 16                       | M4    | 2.1 to 2.3<br>(18.6 to<br>20.4) |
| /A5                      | ⊖, ⊕1, ⊕2           | 14                                  | 5.5 to 14                     | -                                 | 10 to 6                  | -                                   | 6 to 16                       | ]     |                                 |
|                          | B1, B2              | 5.5                                 | 2 to 5.5                      | -                                 | 14 to 10                 | -                                   | 4 to 6                        | ]     |                                 |
|                          | ÷                   | 14                                  | 5.5 to 14                     | 6                                 | 10 to 6                  | 10                                  | 6 to 16                       | M5    | 2 to 2.5<br>(17.7 to<br>22.1)   |

<1> Gauges listed here are for use in Japan and Asia.

<2> Gauges listed here are for use in the United States.

<3> Gauges listed here are for use in Europe and China.

# Three-Phase 400 V Class

| Drive      |                     | For Japa                            | an and Asia<br><1>            | For Unite                         | d States <2>             | For Europ                           | e and China<br><3> | Scrow | Tightening                      |
|------------|---------------------|-------------------------------------|-------------------------------|-----------------------------------|--------------------------|-------------------------------------|--------------------|-------|---------------------------------|
| HF5204     | Terminal            | Recomm.<br>Gauge<br>mm <sup>2</sup> | Wire Range<br>mm <sup>2</sup> | Recomm.<br>Gauge<br>AWG,<br>kcmil | Wire Range<br>AWG, kcmil | Recomm.<br>Gauge<br>mm <sup>2</sup> | Wire Range<br>mm²  | Size  | Torque<br>N•m (lb.in.)          |
|            | R/L1, S/L2,<br>T/L3 | 2                                   | 2 to 5.5                      | 14                                | 14 to 10                 | 2.5                                 | 2.5 to 6           |       |                                 |
| A20        | U/T1, V/T2,<br>W/T3 | 2                                   | 2 to 5.5                      | 14                                | 14 to 10                 | 2.5                                 | 2.5 to 6           |       | 1.2 to 1.5                      |
| A40<br>A75 | ⊖, ⊕1, ⊕2           | 2                                   | 2 to 5.5                      | -                                 | 14 to 10                 | -                                   | 2.5 to 6           | 1/14  | 13.3)                           |
|            | B1, B2              | 2                                   | 2 to 5.5                      | -                                 | 14 to 10                 | -                                   | 2.5 to 6           | ]     |                                 |
|            | Ð                   | 2                                   | 2 to 5.5                      | 14                                | 14 to 10                 | 2.5                                 | 2.5 to 6           |       |                                 |
|            | R/L1, S/L2,<br>T/L3 | 2                                   | 2 to 5.5                      | 14                                | 14 to 10                 | 2.5                                 | 2.5 to 6           |       |                                 |
| 1A5        | U/T1, V/T2,<br>W/T3 | 2                                   | 2 to 5.5                      | 14                                | 14 to 10                 | 2.5                                 | 2.5 to 6           |       | 1.2 to 1.5                      |
| 2A2        | ⊖, ⊕1, ⊕2           | 2                                   | 2 to 5.5                      | -                                 | 14 to 10                 | -                                   | 2.5 to 6           | 1/14  | 13.3)                           |
|            | B1, B2              | 2                                   | 2 to 5.5                      | -                                 | 14 to 10                 | -                                   | 2.5 to 6           |       |                                 |
|            | Ð                   | 2                                   | 2 to 5.5                      | 10                                | 14 to 10                 | 2.5                                 | 2.5 to 6           |       |                                 |
|            | R/L1, S/L2,<br>T/L3 | 2                                   | 2 to 5.5                      | 12                                | 14 to 10                 | 2.5                                 | 2.5 to 6           |       |                                 |
| 247        | U/T1, V/T2,<br>W/T3 | 2                                   | 2 to 5.5                      | 14                                | 14 to 10                 | 2.5                                 | 2.5 to 6           |       | 1.2 to 1.5                      |
| J SA/      | ⊖, ⊕1, ⊕2           | 2                                   | 2 to 5.5                      | -                                 | 14 to 10                 | -                                   | 2.5 to 6           | 11/14 | 13.3)                           |
|            | B1, B2              | 2                                   | 2 to 5.5                      | -                                 | 14 to 10                 | -                                   | 2.5 to 6           |       |                                 |
|            | Ð                   | 2                                   | 2 to 5.5                      | 10                                | 14 to 10                 | 2.5                                 | 2.5 to 6           |       |                                 |
|            | R/L1, S/L2,<br>T/L3 | 3.5                                 | 2 to 14                       | 10                                | 14 to 6                  | 2.5                                 | 2.5 to 16          |       |                                 |
| 545        | U/T1, V/T2,<br>W/T3 | 3.5                                 | 2 to 14                       | 10                                | 14 to 6                  | 2.5                                 | 2.5 to 16          | M4    | 2.1 to 2.3<br>(18.6 to<br>20.4) |
| SAS        | ⊖, ⊕1, ⊕2           | 3.5                                 | 2 to 14                       | -                                 | 14 to 6                  | -                                   | 2.5 to 16          | ]     |                                 |
|            | B1, B2              | 2                                   | 2 to 5.5                      | -                                 | 14 to 10                 | -                                   | 4 to 6             |       |                                 |
|            | <b></b>             | 5.5                                 | 2 to 14                       | 8                                 | 14 to 6                  | 2.5                                 | 2.5 to 16          | M5    | 2 to 2.5<br>(17.7 to<br>22.1)   |

Table 3.4 Wire Gauge and Torque Specifications

| Drive<br>Model<br>HF5204 | Terminal            | For Japan and Asia<br><1>           |                               | For United States <2>             |                          | For Europe and China<br><3>         |                               | Screw | Tightening                      |
|--------------------------|---------------------|-------------------------------------|-------------------------------|-----------------------------------|--------------------------|-------------------------------------|-------------------------------|-------|---------------------------------|
|                          |                     | Recomm.<br>Gauge<br>mm <sup>2</sup> | Wire Range<br>mm <sup>2</sup> | Recomm.<br>Gauge<br>AWG,<br>kcmil | Wire Range<br>AWG, kcmil | Recomm.<br>Gauge<br>mm <sup>2</sup> | Wire Range<br>mm <sup>2</sup> | Size  | Torque<br>N•m (lb.in.)          |
| 7А5                      | R/L1, S/L2,<br>T/L3 | 5.5                                 | 3.5 to 14                     | 10                                | 10 to 6                  | 4                                   | 4 to 16                       |       |                                 |
|                          | U/T1, V/T2,<br>W/T3 | 5.5                                 | 3.5 to 14                     | 10                                | 10 to 6                  | 4                                   | 4 to 16                       | M4    | 2.1 to 2.3<br>(18.6 to<br>20.4) |
|                          | ⊖, ⊕1, ⊕2           | 5.5                                 | 3.5 to 14                     | -                                 | 10 to 6                  | -                                   | 4 to 16                       | ]     |                                 |
|                          | B1, B2              | 2                                   | 2 to 5.5                      | -                                 | 14 to 10                 | -                                   | 2.5 to 6                      | ]     |                                 |
|                          | ÷                   | 5.5                                 | 5.5 to 14                     | 8                                 | 10 to 6                  | 4                                   | 4 to 16                       | M5    | 2 to 2.5<br>(17.7 to<br>22.1)   |

<1> Gauges listed here are for use in Japan and Asia.

<2> Gauges listed here are for use in the United States.

<3> Gauges listed here are for use in Europe and China.

# Main Circuit Terminal Power Supply and Motor Wiring

This section outlines the various steps, precautions, and checkpoints for wiring the main circuit terminals and motor terminals.

**NOTICE:** When connecting the motor to the drive output terminals U/T1, V/T2, and W/T3, the phase order for the drive and motor should match. Failure to comply with proper wiring practices may cause the motor to run in reverse if the phase order is backward.

**NOTICE:** Do not connect phase-advancing capacitors or LC/RC noise filters to the output circuits. Improper application of noise filters could result in damage to the drive.

**NOTICE:** Do not connect the AC power line to the output motor terminals of the drive. Failure to comply could result in death or serious injury by fire as a result of drive damage from line voltage application to output terminals.

## Cable Length Between Drive and Motor

When the cable length between the drive and the motor is too long (especially at low frequency output), note that the cable voltage drop may cause reduced motor torque. Drive output current will increase as the leakage current from the cable increases. An increase in leakage current may trigger an overcurrent situation and weaken the accuracy of the current detection.

Adjust the drive carrier frequency according to the following table. If the motor wiring distance exceeds 100 m because of the system configuration, reduce the ground currents.

Refer to Table 3.5 to set the carrier frequency to an appropriate level.

| Cable Length      | 50 m or less   | 100 m or less | Greater than 100 m |
|-------------------|----------------|---------------|--------------------|
| Carrier Frequency | 15 kHz or less | 5 kHz or less | 2 kHz or less      |

#### Table 3.5 Cable Length Between Drive and Motor

**Note:** When setting carrier frequency, calculate the cable length as the total distance of wiring to all connected motors when running multiple motors from a single drive.

## Ground Wiring

Follow the precautions to wire the ground for one drive or a series of drives.

**WARNING!** Electrical Shock Hazard. Always use a ground wire that complies with technical standards on electrical equipment and minimize the length of the ground wire. Improper equipment grounding may cause dangerous electrical potentials on equipment chassis, which could result in death or serious injury.

**WARNING!** Electrical Shock Hazard. Be sure to ground the drive ground terminal. (200 V Class: Ground to 100  $\Omega$  or less, 400 V Class: Ground to 10  $\Omega$  or less). Improper equipment grounding could result in death or serious injury by contacting ungrounded electrical equipment.

**NOTICE:** Do not share the ground wire with other devices such as welding machines or large-current electrical equipment. Improper equipment grounding could result in drive or equipment malfunction due to electrical interference.

**NOTICE:** When using more than one drive, ground multiple drives according to instructions. Improper equipment grounding could result in abnormal operation of drive or equipment.

Refer to Figure 3.13 when using multiple drives. Do not loop the ground wire.

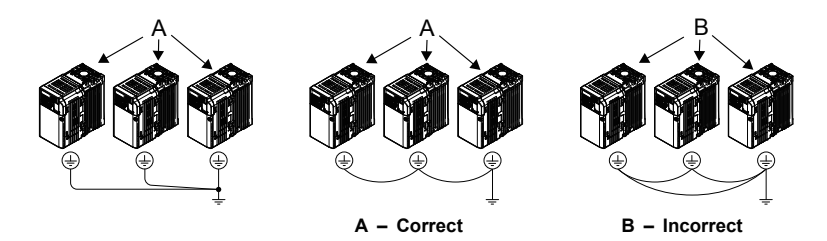

Figure 3.13 Multiple Drive Wiring

# Wiring the Main Circuit Terminal

**WARNING!** Electrical Shock Hazard. Shut off the power supply to the drive before wiring the main circuit terminals. Failure to comply may result in death or serious injury.

Note: A cover placed over the DC Bus and braking circuit terminals prior to shipment helps prevent miswiring. Cut away covers as needed for terminals with a needle-nose pliers.

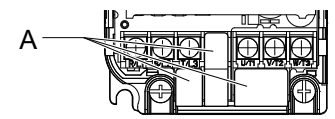

A - Protective Cover to Prevent Miswiring

Note: The ground terminal screw on IP20/NEMA Type 1 holds the protective cover in place.

# 3.5 Control Circuit Wiring

# Control Circuit Terminal Block Functions

Drive parameters determine which functions apply to the multi-function digital inputs (S1 to S7), multi-function digital outputs (MA, MB), multi-function pulse inputs and outputs (RP, MP) and multi-function photocoupler outputs (P1, P2). The default is called out next to each terminal in *Figure 3.1*.

**WARNING!** Sudden Movement Hazard. Always check the operation and wiring of control circuits after being wired. Operating a drive with untested control circuits could result in death or serious injury.

**WARNING!** Confirm the drive I/O signals and external sequence before starting test run. Setting parameter A1-06 may change the I/O terminal function automatically from the factory setting. **Refer to Application Selection on page 89**. Failure to comply may result in death or serious injury.

### Input Terminals

| Туре                     | No. | Terminal Name (Function)                                 | Function (Signal Level) Default Setting                                                                                                    |  |  |
|--------------------------|-----|----------------------------------------------------------|----------------------------------------------------------------------------------------------------|--|--|
|                          | S1  | Multi-function input 1 (Closed: Forward run, Open: Stop) |                                                                                                    |  |  |
|                          | S2  | Multi-function input 2 (Closed: Reverse run, Open: Stop) | Dhotocoupler                                                                                                    |  |  |
| Multi-                   | S3  | Multi-function input 3 (External fault (N.O.)            | 24 Vdc, 8 mA<br>Note: Drive preset to sinking mode. When using                                                                                                    |  |  |
| Function                 | S4  | Multi-function input 4 (Fault reset)                     | source mode, set DIP switch S3 to allow for a 24 Vo<br>(±10%) external power supply. <i>Refer to Sinking/</i><br><i>Sourcing Mode Switch on page 68</i> .                                   |  |  |
| Digital<br>Inputs        | S5  | Multi-function input 5 (Multi-step speed reference 1)    |                                                                                                    |  |  |
|                          | S6  | Multi-function input 6 (Multi-step speed reference 2)    |                                                                                                    |  |  |
|                          | S7  | Multi-function input 7 (Jog reference)                   |                                                                                                    |  |  |
|                          | SC  | Multi-function input common (Control common)             | Sequence common                                                                                                    |  |  |
|                          | HC  | Power supply for safe disable input                      | +24 Vdc (max 10 mA allowed)                                                                                                    |  |  |
| Safe<br>Disable<br>Input | H1  | Safe disable input                                       | Open: Output disabled<br>Closed: Normal operation<br><b>Note:</b> Disconnect wire jumper between HC and H1<br>when using the safe disable input. The wire length<br>should not exceed 30 m. |  |  |

#### **Table 3.6 Control Circuit Input Terminals**

| Туре                            | No. | Terminal Name (Function)                               | Function (Signal Level) Default Setting                                                                                                    |  |
|---------------------------------|-----|--------------------------------------------------------|----------------------------------------------------------------------------------------------------|--|
|                                 | RP  | Multi-function pulse train input (frequency reference) | Response frequency: 0.5 to 32 kHz<br>(Duty Cycle: 30 to 70%)<br>(High level voltage: 3.5 to 13.2 Vdc)<br>(Low level voltage: 0.0 to 0.8 Vdc)<br>(input impedance: $3 k\Omega$ )                             |  |
| Main                            | +V  | Analog input power supply                              | +10.5 Vdc (max allowable current 20 mA)                                                                                                    |  |
| Frequency<br>Reference<br>Input | A1  | Multi-function analog input 1 (frequency reference)    | Input voltage 0 to +10 Vdc (20 k $\Omega$ ) resolution 1/1000                                                                                                    |  |
|                                 | A2  | Multi-function analog input 2 (frequency reference)    | Input voltage or input current (Selected by DIP switch S1 and H3-09) 0 to +10 Vdc (20 k $\Omega$ ),<br>Resolution: 1/1000<br>4 to 20 mA (250 $\Omega$ ) or 0 to 20 mA (250 $\Omega$ ),<br>Resolution: 1/500 |  |
|                                 | AC  | Frequency reference common                             | 0 Vdc                                                                                                    |  |

## **Input Terminals**

#### **Table 3.7 Control Circuit Output Terminals**

| Туре              | No. | Terminal Name (Function)                | Function (Signal Level) Default Setting                                                                       |  |
|-------------------|-----|-----------------------------------------|----------------------------------------------------------------------------------------------------|--|
|                   | MA  | N.O. (fault)                            | Digital output<br>30 Vdc, 10 mA to 1 A; 250 Vac, 10 mA to 1 A<br>Minimum load: 5 Vdc, 10 mA (reference value) |  |
| Digital Output <1 | MB  | N.C. output (fault)                     |                                                                                                    |  |
|                   | MC  | Digital output common                   |                                                                                                    |  |
| Multi-Function    | P1  | Photocoupler output 1 (During run)      |                                                                                                    |  |
| Photocoupler      | P2  | Photocoupler output 2 (Frequency agree) | Photocoupler output 48 Vdc, 2 to 50 mA <2>                                                                    |  |
| Output            | PC  | Photocoupler output common              |                                                                                                    |  |
|                   | MP  | Pulse train output (Output frequency)   | 32 kHz (max) <b>&lt;3&gt; &lt;4&gt;</b> DC 5 to 12V                                                           |  |
| Monitor Output    | AM  | Analog monitor output                   | 0 to 10 Vdc (2 mA or less) Resolution: 1/1000                                                                 |  |
|                   | AC  | Monitor common                          | 0 V                                                                                                    |  |

- <1> Do not assign functions to digital relay outputs that involve frequent switching. This may shorten relay performance life. Switching life is estimated at 200,000 times (assumes 1 A, resistive load).
- <2> Connect a suppression diode as shown in *Figure 3.14* when driving a reactive load such as a relay coil. Ensure the diode rating is greater than the circuit voltage.
- <3> When set for sourcing. +5 V/1.5 k $\Omega$  or higher, +8 V/3.5 k $\Omega$  or higher, +10 V/10 k $\Omega$  or higher.
- <4> When set for sinking, the external power supply should be +12 Vdc,  $\pm$ 5% with 16 mA or less. Pulse train output is 50% duty.

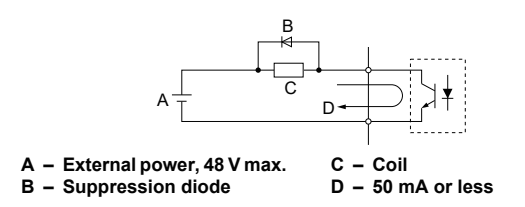

Figure 3.14 Connecting a Suppression Diode

# **Serial Communication Terminals**

#### **Table 3.8 Control Circuit Terminals: Serial Communications**

| Туре          | No.  | Signal Name               | Function (Signal Level)        |                                                                           |  |
|---------------|------|---------------------------|--------------------------------|---------------------------------------------------------------------------|--|
|               | R+   | Communications input (+)  | MEMOBUS/Modbus                 |                                                                           |  |
| MEMOBUS/      | R-   | Communications input (-)  | communication: Use a RS-485    | RS-485/422 MEMOBUS/<br>Modbus communication<br>protocol 115.2 kbps (max.) |  |
| Modbus        | S+   | Communications output (+) | or RS-422 cable to connect the |                                                                           |  |
| Communication | n S- | Communications output (-) | drive.                         |                                                                           |  |
|               | IG   | Shield ground             | 0 V                            |                                                                           |  |

# Terminal Configuration

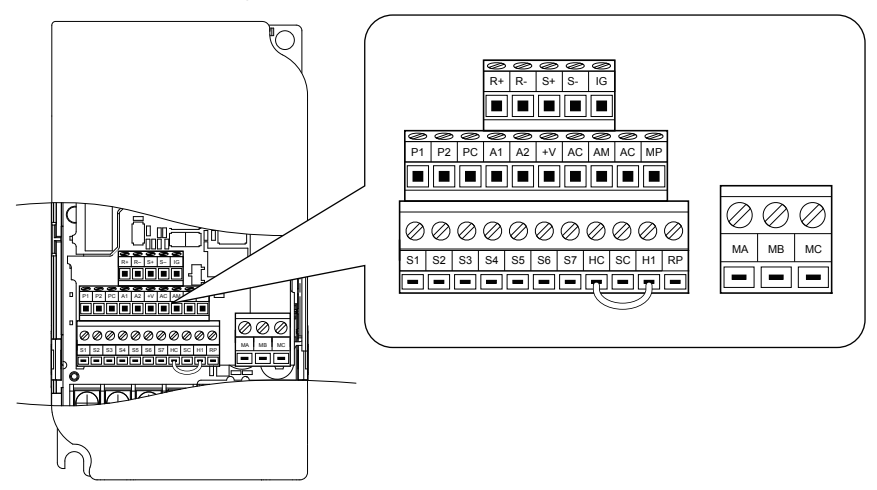

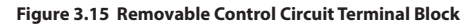

# Wire Size and Torque Specifications

Select appropriate wire type and size from *Table 3.9*. For simpler and more reliable wiring, crimp ferrules to the wire ends. Refer to *Table 3.10* for ferrule terminal types and sizes.

|                                                                                                    |               | Tinhtoning                   | Bare Wire Terminal                                                             |                                     | Ferrule-Type Terminal                            |                                     |                        |
|----------------------------------------------------------------------------------------------------|---------------|------------------------------|--------------------------------------------------------------------------------|-------------------------------------|--------------------------------------------------|-------------------------------------|------------------------|
| Terminal                                                                                               | Screw<br>Size | Torque<br>N•m<br>(in-lbs)    | Applic. wire<br>size<br>mm² (AWG)                                              | Recomm.<br>mm <sup>2</sup><br>(AWG) | Applic. wire<br>size<br>mm <sup>2</sup><br>(AWG) | Recomm.<br>mm <sup>2</sup><br>(AWG) | Wire<br>Type           |
| MA, MB,<br>MC                                                                                          | M3            | 0.5 to 0.6<br>(4.4 to 5.3)   | Stranded: 0.25<br>to 1.5<br>(24 to 16)<br>Single: 0.25 to<br>1.5<br>(24 to 16) | 0.75 (18)                           | 0.25 to 1.0<br>(24 to 17)                        | 0.5 (20)                            |                        |
| S1-S7, SC,<br>RP, +V, A1,<br>A2, AC, HC,<br>H1, P1, P2,<br>PC, MP,<br>AM, AC, S+,<br>S-, R+, R-,<br>IG | M2            | 0.22 to 0.25<br>(1.9 to 2.2) | Stranded: 0.25<br>to 1.0<br>(24 to 18)<br>Single: 0.25 to<br>1.5<br>(24 to 16) | 0.75 (18)                           | 0.25 to 0.5<br>(24 to 20)                        | 0.5 (20)                            | Shielded<br>line, etc. |

Table 3.9 Wire Size and Torque Specifications (Same for All Models)

# Ferrule-Type Wire Terminations

Crimp a ferrule to signal wiring to improve wiring simplicity and reliability. Use CRIMPFOX 6, a crimping tool manufactured by PHOENIX CONTACT.

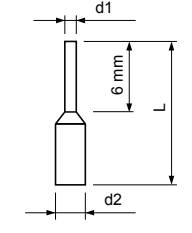

Figure 3.16 Ferrule Dimensions

| Size mm <sup>2</sup> (AWG) | Туре                                  | L (mm) | d1 (mm)                               | d2 (mm)                               | Manufacturer    |
|----------------------------|---------------------------------------|--------|---------------------------------------|---------------------------------------|-----------------|
| 0.25 (24)                  | AI 0.25-6YE                           | 10.5   | 0.8                                   | 2.0                                   |                 |
| 0.34 (22)                  | AI 0.34-6TQ                           | 10.5   | 0.8                                   | 2.0                                   |                 |
| 0.5 (20)                   | AI 0.5-6WH                            | 12     | 1.1                                   | 2.5                                   | PHOENIX CONTACT |
| 0.75 (18)                  | AI 0.75-6GY                           | 12     | 1.3                                   | 2.8                                   |                 |
| 1.0                        | AI 1-6RD                              | 12     | 1.5                                   | 3.0                                   |                 |
|                            | · · · · · · · · · · · · · · · · · · · |        | · · · · · · · · · · · · · · · · · · · | · · · · · · · · · · · · · · · · · · · | ~               |

**Table 3.10 Ferrule Terminal Types and Sizes** 

## Wiring Procedure

This section describes the proper procedures and preparations for wiring the control terminals.

**WARNING!** Electrical Shock Hazard. Do not remove covers or touch the circuit boards while the power is on. Failure to comply could result in death or serious injury.

**NOTICE:** Separate control circuit wiring from main circuit wiring (terminals R/L1, S/L2, T/L3, B1, B2, U/T1, V/T2, W/T3, -, +1, +2) and other high-power lines. Improper wiring practices could result in drive malfunction due to electrical interference.

**NOTICE:** Separate wiring for digital output terminals MA, MB and MC from wiring to other control circuit lines. Improper wiring practices could result in drive or equipment malfunction or nuisance trips.

**NOTICE:** Use a class 2 power supply (UL standard) when connecting to the control terminals. Improper application of peripheral devices could result in drive performance degradation due to improper power supply.

**NOTICE:** Insulate shields with tape or shrink tubing to prevent contact with other signal lines and equipment. Improper wiring practices could result in drive or equipment malfunction due to short circuit.

**NOTICE:** Connect the shield of shielded cable to the appropriate ground terminal. Improper equipment grounding could result in drive or equipment malfunction or nuisance trips.

Wire the control terminals using *Figure 3.17* as a guide. Prepare the ends of the control circuit wiring as shown in *Figure 3.18. Refer to Wire Size and Torque Specifications on page 65*.

**NOTICE:** Do not tighten screws beyond the specified tightening torque. Failure to comply may damage the terminal block.

**NOTICE:** Use shielded twisted-pair cables as indicated to prevent operating faults. Improper wiring practices could result in drive or equipment malfunction due to electrical interference.

Connect control wires as shown in the following figure:

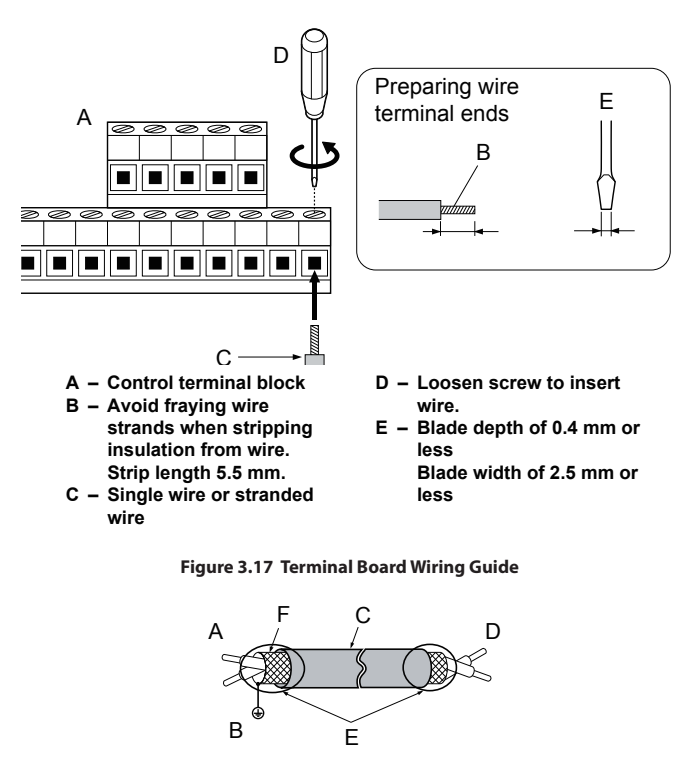

 A - Drive side
 D - Control device side

 B - Connect shield to ground terminal of drive.
 E - Shield sheath (Insulate with tape)

 C - Insulation
 F - Shield

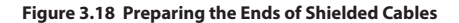

# 3.6 I/O Connections

# Sinking/Sourcing Mode Switch

Set the DIP switch S3 on the front of the drive to switch the digital input terminal logic between sinking mode and sourcing mode; the drive is preset to sinking mode.

#### Table 3.11 Sinking/Sourcing Mode Setting

| Set Value | Details                                    |  |
|-----------|--------------------------------------------|--|
| SINK      | Sinking Mode (0 V common): default setting |  |
| SOURCE    | Sourcing Mode (+24 V common)               |  |

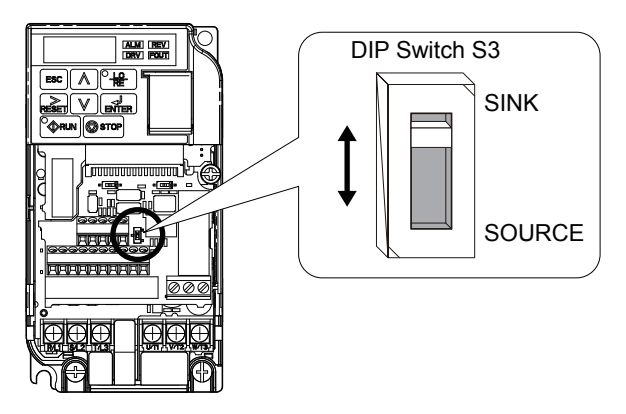

Figure 3.19 DIP Switch S3

# Transistor Input Signal Using 0 V Common/Sink Mode

When controlling the digital inputs by NPN transistors (0 V common/sinking mode), set the DIP switch S3 to SINK and use the internal 24 V power supply.

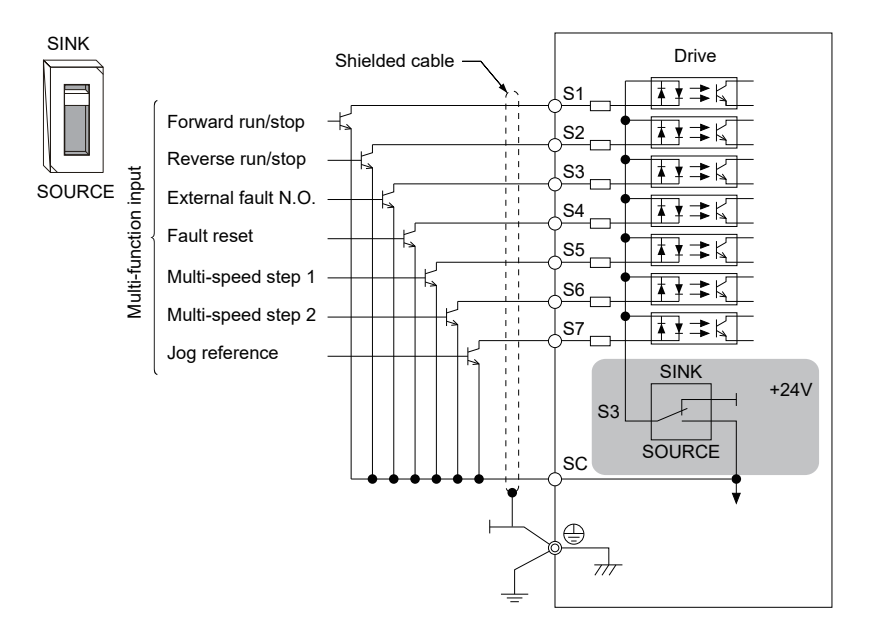

Figure 3.20 Sinking Mode: Sequence from NPN Transistor (0 V Common)

## Transistor Input Signal Using +24 V Common/Source Mode

When controlling digital inputs by PNP transistors (+24 V common/sourcing mode), set the DIP switch S3 to SOURCE and use an external 24 V power supply.

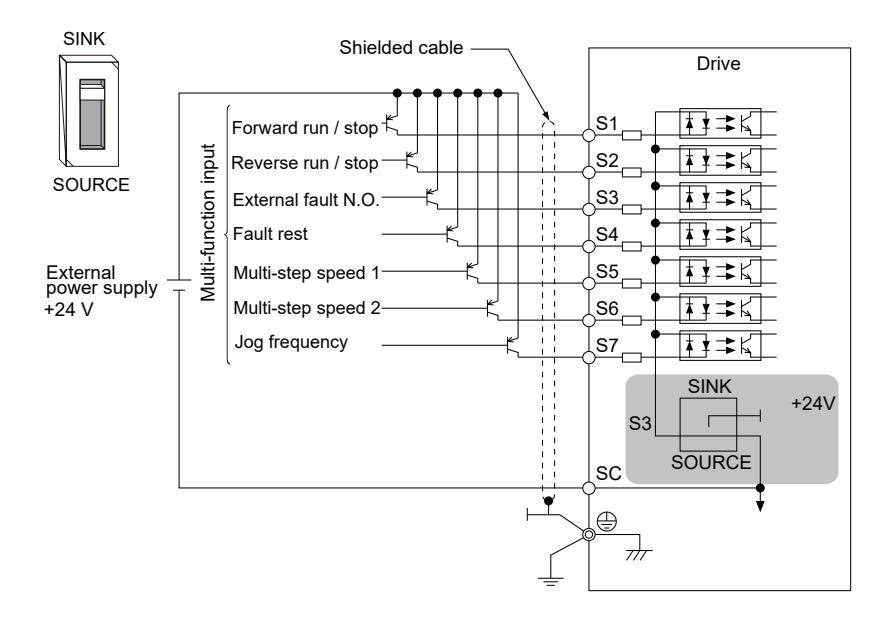

Figure 3.21 Source Mode: Sequence from PNP Transistor (+24 V Common)

# 3.7 Main Frequency Reference

# DIP Switch S1 Analog Input Signal Selection

The main frequency reference can either be a voltage or current signal input. For voltage signals both analog inputs, A1 and A2, can be used, for current signals A2 must be used.

When using input A2 as a voltage input, set DIP switch S1 to "V" (left position) and program parameter H3-09 to "0" (0 to +10 Vdc with lower limit) or "1" (0 to +10 Vdc without lower limit).

To use current input at terminal A2, set the DIP switch S1 to "I" (default setting) and set parameter H3-09 = "2" or "3" (4-20 mA or 0-20 mA). Set parameter H3-10 = "0" (frequency reference).

**Note:** If Terminals A1 and A2 are both set for frequency reference (H3-02 = 0 and H3-10 = 0), the addition of both input values builds the frequency reference.

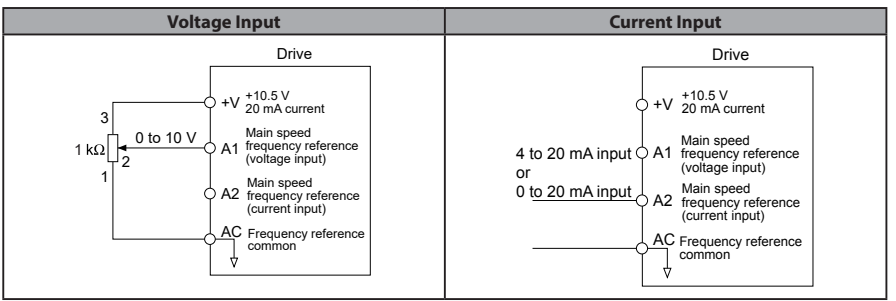

#### **Table 3.12 Frequency Reference Configurations**
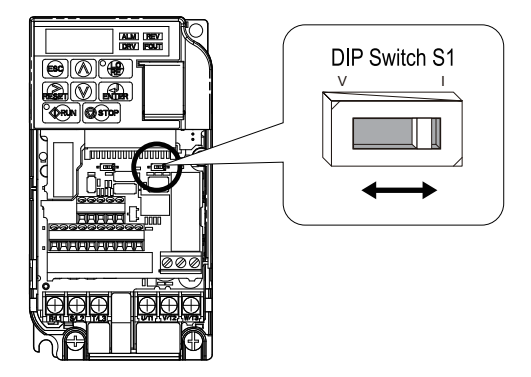

Figure 3.22 DIP Switch S1

#### Table 3.13 DIP Switch S1 Settings

| Setting Value Description                                                    |  |
|------------------------------------------------------------------------------|--|
| V (left position) Voltage input (0 to 10 V)                                  |  |
| l (right position) Current input (4 to 20 mA or 0 to 20 mA): default setting |  |

#### Table 3.14 Parameter H3-09 Details

| No.   | Parameter Name                                                 | Description                                                                                                    | Setting<br>Range | Default<br>Setting |
|-------|----------------------------------------------------------------|----------------------------------------------------------------------------------------------------|------------------|--------------------|
| H3-09 | Frequency ref. (current)<br>terminal A2 signal level selection | Selects the signal level for terminal A2.<br>0: 0 to +10 V, unipolar input (with lower limit)<br>1: 0 to +10 V, bipolar input (no lower limit)<br>2: 4 to 20 mA<br>3: 0 to 20 mA | 0 to 3           | 2                  |

# 3.8 Wiring Checklist

| M                                | No. | Item                                                                                                    |    |  |
|----------------------------------|-----|----------------------------------------------------------------------------------------------------|----|--|
| Drive, peripherals, option cards |     |                                                                                                    |    |  |
|                                  | 1   | Check drive model number to ensure receipt of correct model.                                                                                                    |    |  |
|                                  | 2   | Check for correct braking resistors, DC reactors, noise filters, and other peripheral devices.                                                                                                    | -  |  |
|                                  | 3   | Check for correct option card model.                                                                                                    | -  |  |
|                                  |     | Installation area and physical setup                                                                                                    |    |  |
|                                  | 4   | Ensure area surrounding the drive complies with specifications.                                                                                                    | 36 |  |
|                                  |     | Power supply voltage, output voltage                                                                                                    |    |  |
|                                  | 5   | The voltage from the power supply should fall within the input voltage specification range of the drive.                                                                                                    | -  |  |
|                                  | 6   | The voltage rating for the motor should match the drive output specifications.                                                                                                    | 28 |  |
|                                  |     | Main circuit wiring                                                                                                    |    |  |
|                                  | 7   | Confirm proper branch circuit protection exists per National and Local codes.                                                                                                    |    |  |
|                                  | 8   | Properly wire the power supply to drive terminals R/L1, S/L2 and T/L3.                                                                                                    |    |  |
|                                  | 9   | Properly wire the drive and motor together.<br>The motor lines and drive output terminals R/T1, V/T2 and W/T3 should match in<br>order to produce the desired phase order. If the phase order is incorrect, the drive<br>will rotate in the opposite direction. |    |  |
|                                  | 10  | Use 600 Vac vinyl-sheathed wire for the power supply and motor lines.                                                                                                    | 55 |  |
|                                  | 11  | Use the correct wire gauges for the main circuit. Refer to <i>Table 3.2, Table 3.3,</i> or <i>Table 3.4.</i>                                                                                                    |    |  |
|                                  |     | • When using comparatively long motor cable, calculate the amount of voltage drop.<br>Motor rated voltage (V) × 0.02 $\geq$<br>3 x voltage resistance ( $\Omega$ /km) x cable length (m) x motor rated current (A) x 10 <sup>3</sup>                            | 55 |  |
|                                  |     | If the cable between the drive and motor exceeds 50 m, adjust the carrier frequency (C6-02) accordingly.                                                                                                    | 62 |  |
|                                  | 12  | Properly ground the drive.                                                                                                    |    |  |
|                                  | 13  | Tightly fasten all terminal screws (control circuit terminals, grounding terminals).<br>Refer to <i>Table 3.2, Table 3.3,</i> or <i>Table 3.4</i> .                                                                                                    |    |  |

### 3.8 Wiring Checklist

| M                      | No. | Item                                                                                                    |   |  |
|------------------------|-----|----------------------------------------------------------------------------------------------------|---|--|
|                        | 14  | Set up overload protection circuits when running multiple motors from a single<br>drive.<br>Power supply<br>Drive<br>MC1 OL1<br>MC2 OL2<br>MC1 OL1<br>MC2 OL2<br>MC1 OL1<br>MC1 OL1<br>MC2 OL2<br>MC1 OL1<br>MC1 OL1<br>MC2 OL2<br>MC1 OL1<br>MC1 OL1<br>MC2 OL2<br>MC1 OL1<br>MC1 OL1<br>MC2 OL2<br>MC1 OL1<br>MC1 OL1<br>MC2 OL2<br>MC1 OL1<br>MC1 OL1<br>MC1 OL1<br>MC2 OL2<br>MC1 OL1<br>MC1 OL1<br>MC1 OL1<br>MC2 OL2<br>MC1 OL1<br>MC1 OL1<br>MC | - |  |
|                        | 15  | If using a braking resistor, install a magnetic contactor.<br>Properly install the resistor, and ensure that overload protection shuts off the power upply.                                                                                                    | - |  |
|                        | 16  | Verify phase advancing capacitors are NOT installed on the output side of the drive.                                                                                                    |   |  |
| Control circuit wiring |     |                                                                                                    |   |  |
|                        | 17  | Use twisted-pair cables for all drive control circuit wiring.                                                                                                    |   |  |
|                        | 18  | Ground the shields of shielded wiring to the GND $\oplus$ terminal.                                                                                                    |   |  |
|                        | 19  | If using a 3-Wire sequence, properly set parameters for multi-function contact input terminals S1 through S7, and properly wire control circuits.                                                                                                    |   |  |
|                        | 20  | Properly wire any option cards.                                                                                                    |   |  |
|                        | 21  | Check for any other wiring mistakes.<br>Only use a multimeter to check wiring.                                                                                                    |   |  |
|                        | 22  | Properly fasten the control circuit terminal screws in the drive. Refer to <i>Table 3.2, Table 3.3</i> , or <i>Table 3.4</i> .                                                                                                    |   |  |
|                        | 23  | Pick up all wire clippings.                                                                                                    |   |  |
|                        | 24  | Ensure that no frayed wires on the terminal block are touching other terminals or connections.                                                                                                    |   |  |
|                        | 25  | Properly separate control circuit wiring and main circuit wiring.                                                                                                    |   |  |
|                        | 26  | Analog signal line wiring should not exceed 50 m.                                                                                                    |   |  |
|                        | 27  | Safe Disable Input wiring should not exceed 30 m.                                                                                                    |   |  |

# 4

# Start-Up Programming & Operation

This chapter explains the functions of the LED operator and how to program the drive for initial operation.

| 4.1  | USING THE DIGITAL LED OPERATOR  | 76  |
|------|---------------------------------|-----|
| 4.2  | THE DRIVE AND PROGRAMMING MODES | 81  |
| 4.3  | START-UP FLOWCHARTS             | 84  |
| 4.4  | POWERING UP THE DRIVE           | 88  |
| 4.5  | APPLICATION SELECTION           | 89  |
| 4.6  | BASIC DRIVE SETUP ADJUSTMENTS   | 100 |
| 4.7  | AUTO-TUNING                     | 107 |
| 4.8  | NO-LOAD OPERATION TEST RUN      | 117 |
| 4.9  | TEST RUN WITH LOAD CONNECTED    | 119 |
| 4.10 | TEST RUN CHECKLIST              | 120 |
|      |                                 |     |

# 4.1 Using the Digital LED Operator

Use the LED operator to enter run and stop commands, display data, edit parameters, as well as display fault and alarm information.

# Keys, Displays, and LEDs

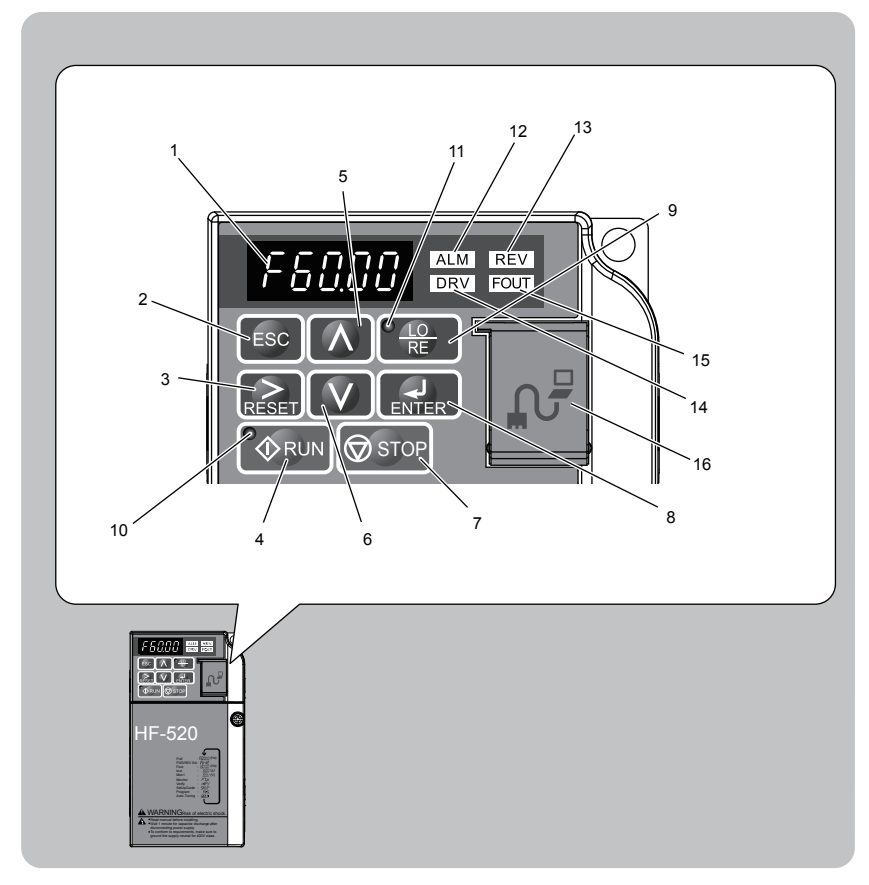

| No. | Display           | Name                | Function                                                                                                    |
|-----|-------------------|---------------------|----------------------------------------------------------------------------------------------------|
| 1   | F60.00            | Data Display Area   | Displays the frequency reference, parameter number, etc.                                                                                                    |
| 2   | ESC               | ESC Key             | Returns to the previous menu.                                                                                                    |
| 3   | RESET             | RESET Key           | Moves the cursor to the right.<br>Resets the drive to clear a fault situation.                                                                                                    |
| 4   |                   | RUN Key             | Starts the drive.                                                                                                    |
| 5   | Λ                 | Up Arrow Key        | Scrolls up to select parameter numbers, setting values, etc.                                                                                                    |
| 6   | V                 | Down Arrow Key      | Scrolls down to select parameter numbers, setting values, etc.                                                                                                    |
| 7   | STOP              | STOP Key            | Stops the drive.<br><b>Note:</b> Stop priority circuit. Pressing the STOP key will always<br>cause the drive to stop the motor, even when a Run command<br>is active at an external Run command source. Set parameter o2-<br>06 to 0 to disable the STOP key priority.                                                                                  |
| 8   | ENTER             | ENTER Key           | Selects all modes, parameters, settings, etc.<br>Selects a menu item to move from one display screen to the<br>next.                                                                                                    |
| 9   | ● <u>Æ0</u><br>RE | LO/RE Selection Key | Switches drive control between the operator (LOCAL) and the control circuit terminals (REMOTE).<br><b>Note:</b> LOCAL/REMOTE key effective during stop in drive mode. If the digital operator could change from REMOTE to LOCAL by incorrect operation, set o2-01 (LOCAL/REMOTE Key Function Selection) to "0" (disabled) to disable LOCAL/ REMOTE key. |
| 10  | <b>A</b> RUN      | RUN Light           | Lit while the drive is operating the motor.                                                                                                    |
| 11  | E LO              | LO/RE Light         | Lit while the operator (LOCAL) is selected to run the drive.                                                                                                    |
| 12  | ALM               | ALM LED Light       |                                                                                                    |
| 13  | REV               | REV LED Light       | Refer to LED Screen Displays on page 80                                                                                                    |
| 14  | DRV               | DRV LED Light       | nerer to beb sereen Displays on page oo.                                                                                                    |
| 15  | FOUT              | FOUT LED Light      |                                                                                                    |

| Table 4.1 | Kevs and Displays on the LED Operator |
|-----------|---------------------------------------|
| Tuble III | neys and bisplays on the LEB operator |

77

| No. | Display | Name               | Function                                                                                                    |
|-----|---------|--------------------|----------------------------------------------------------------------------------------------------|
| 16  | -       | Communication Port | Port used for LED Operator Keypad, and for connecting to a PC.<br><b>NOTICE:</b> Use only specified cable when making<br>connections to the drive. Failure to comply may damage<br>the drive.<br><b>NOTICE:</b> Do not open the port cover wider than 90<br>degrees. Failure to comply may break the port cover and<br>leave the unprotected port susceptible to damage. |

# LED Screen Displays

| Display                             | Lit                                      | Flashing                                                                                      | Off                              |  |
|-------------------------------------|------------------------------------------|-----------------------------------------------------------------------------------------------|----------------------------------|--|
| ALM                                 | When the drive detects an alarm or error | When an alarm occurs     oPE detected     When a fault or error occurs     during Auto-Tuning | Normal state (no fault or alarm) |  |
| REV                                 | Motor is rotating in reverse             | _                                                                                             | Motor is rotating forward        |  |
| DRV                                 | Drive Mode<br>Auto-Tuning                | -                                                                                             | Programming Mode                 |  |
| FOUT                                | Displays output frequency (Hz)           | _                                                                                             | _                                |  |
| As illustrated<br>in this<br>manual |                                          |                                                                                               |                                  |  |

# LO/RE LED and RUN LED Indications

| LED                | Lit                                                                   | Flashing                                                                                             | Flashing Quickly<br><1>                                                                                                    | Off                                                                        |
|--------------------|-----------------------------------------------------------------------|----------------------------------------------------------------------------------------------------|----------------------------------------------------------------------------------------------------|----------------------------------------------------------------------------|
| ● <u>_LO</u><br>RE | When a Run command<br>is selected from the<br>LED operator<br>(LOCAL) | -                                                                                                    | -                                                                                                    | Run command is selected<br>from device other than LED<br>operator (REMOTE) |
| <b>RUN</b>         | During Run                                                            | During deceleration to<br>stop     When a Run<br>command is input and<br>frequency reference is<br>0 | <ul> <li>During deceleration<br/>at a fast-stop.</li> <li>During stop by<br/>interlock operation.</li> <li>&lt;2&gt;</li> </ul> | During stop                                                                |

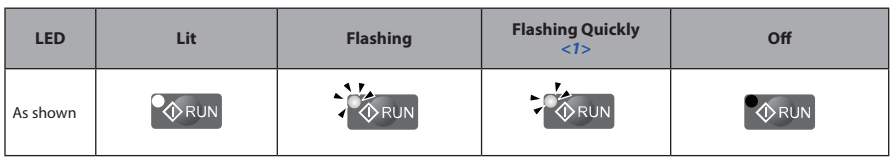

<1> Refer to *Figure 4.1* for the difference between "flashing" and "flashing quickly".

<2> Refer to the description for parameter U4-21 on page **225** for information on verifying operation interlock.

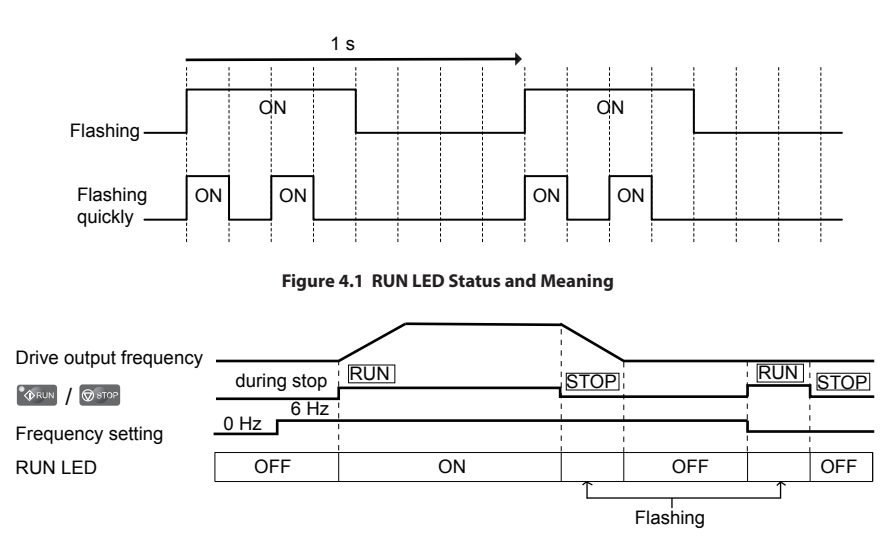

Figure 4.2 RUN LED and Drive Operation

4

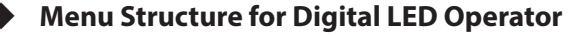

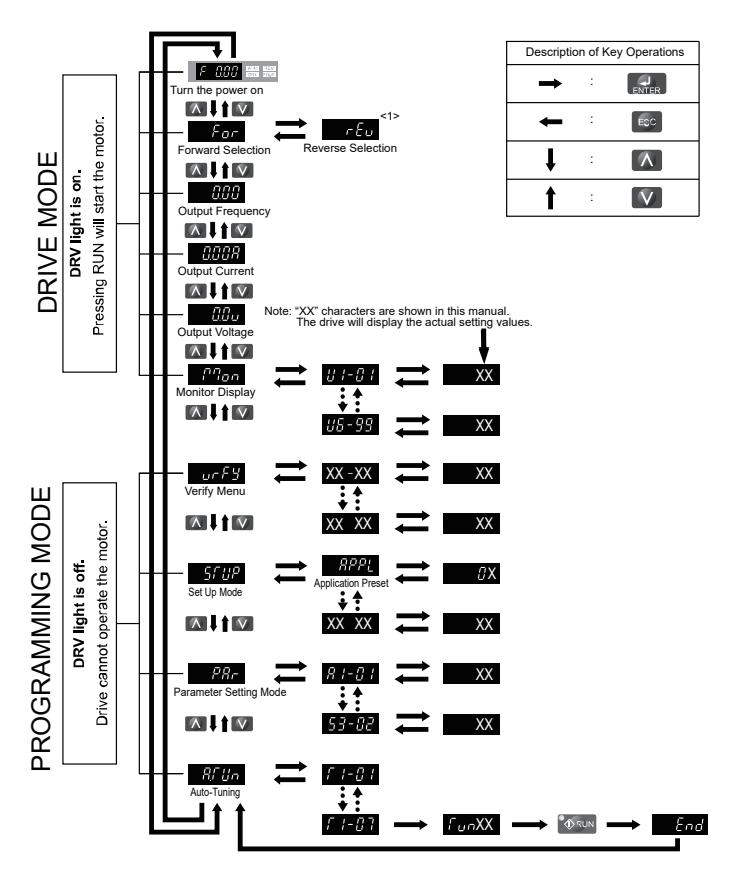

Figure 4.3 Digital LED Operator Screen Structure

<1> Reverse can only be selected when LOCAL is set.

# 4.2 The Drive and Programming Modes

The drive functions are divided into two main groups accessible via the Digital LED Operator:

**Drive Mode:** The Drive mode allows motor operation and parameter monitoring. Parameter settings cannot be changed when accessing functions in the Drive Mode.

**Programming Mode:** The Programming Mode allows access to setup/adjust, verify parameters and Auto-Tuning. The drive prohibits changes in motor operation such as start/ stop when the Digital LED Operator is accessing a function in the Programming Mode.

### **Changing Parameter Settings or Values**

This example explains changing C1-01 (Acceleration Time 1) from 10.0 seconds (default) to 20.0 seconds.

|     | Step                                                                                                    |          | Display/Result |
|-----|----------------------------------------------------------------------------------------------------|----------|----------------|
| 1.  | Turn on the power to the drive. The initial display appears.                                                         | <b>→</b> |                |
| 2.  | Press the Key until the Parameter Setting Mode Screen appears.                                                       | <b>→</b> | 5882           |
| 3.  | Press the ENTER key to view the parameter setting display.                                                           | <b>→</b> | 877            |
| 4.  | Scroll through parameters by pressing the $\bigwedge$ key until C1-01 appears. Press the entry key until 01 flashes. | <b>→</b> | <u> </u>       |
| 5.  | Press <b>ENTER</b> to view the current setting value (10.0). (Number farthest to the left flashes)                   | <b>→</b> | 00 10.0        |
| 6.  | Press RESET until the desired number is selected. ("1" flashes)                                                      | -        | 00 10.0        |
| 7.  | Press the Key and enter 0020.0.                                                                                      | -        | 00200          |
| 8.  | Press <b>ENTER</b> and the drive will confirm the change.                                                            | <b>→</b> | End            |
| 9.  | The display automatically returns to the screen shown in Step 4.                                                     | <b>→</b> | E 1-0 1        |
| 10. | Press the ESC key until back at the initial display.                                                                 | <b>→</b> |                |

### Switching Between LOCAL and REMOTE

Entering the run command using the LED operator is referred to as LOCAL, while entering the run command from an external device via the control circuit terminals or network option is referred to as REMOTE.

**WARNING!** Sudden Movement Hazard. The drive may start unexpectedly if the Run command is already applied when switching from LOCAL mode to REMOTE mode when b1-07 = 1, resulting in death or serious injury. Be sure all personnel are clear of rotating machinery and electrical connections prior to switching between LOCAL mode and REMOTE mode.

There are two ways to switch between LOCAL and REMOTE.

Note: 1. After selecting LOCAL, the LO/RE light will remain lit.

2. The drive will not allow the user to switch between LOCAL and REMOTE during run.

### Using the LO/RE Key on the LED Operator

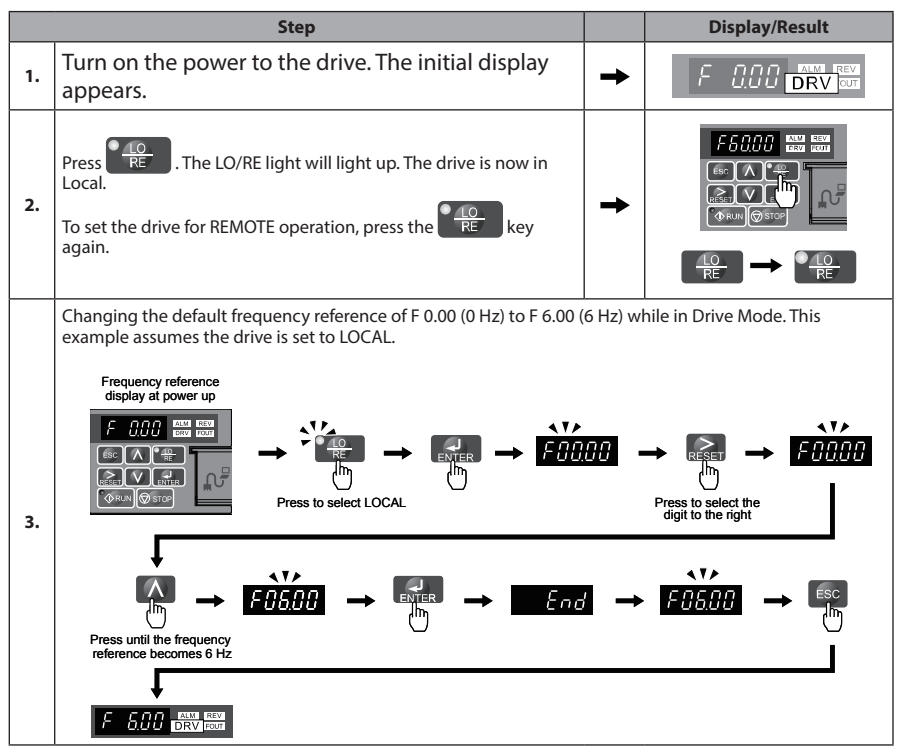

### Using Input Terminals S1 through S7 to Switch between LO/RE

Switch between LOCAL and REMOTE using one of the digital input terminals S1 through S7 (set the corresponding parameter H1-01 through H1-07 to "1"). Follow the example below to set the digital input terminals.

Note: 1. Refer to Parameter List on page 169 for a list of digital input selections.

2. Setting a multi-function input terminal to a value of 1 disables the LO/RE key on the LED operator.

### Parameters Available in the Setup Group

### Setup Mode (STUP)

Parameters used for this drive are classified into A to U. To simplify the drive setup, frequently used parameters are selected and input into Setup Mode.

- **1.** To set a parameter, the Setup Mode must be displayed first. Press the Up/Down key until  $5\Gamma UP$  is displayed.
- 2. Select the parameter and change the setting. *Table 4.2* lists parameters available in the Setup group. If the desired parameter cannot be set in the Setup mode, use the Parameter Setting mode.
- Note: 1. When parameter A1-02 (Control Method Selection) is changed, some parameter set values are also changed automatically.
  - 2. Use the "Par" menu in the Programming mode to access parameters not listed in the Setup Group.
  - 3. Display parameters depend on A1-06. Refer to Application Selection on page 92.

| Parameter | Name                            |  |
|-----------|---------------------------------|--|
| A1-02     | Control Method Selection        |  |
| b1-01     | Frequency Reference Selection 1 |  |
| b1-02     | Run Command Selection 1         |  |
| b1-03     | Stop Method Selection           |  |
| C1-01     | Acceleration Time 1             |  |
| C1-02     | Deceleration Time 1             |  |
| C6-01     | Duty Selection                  |  |
| C6-02     | Carrier Frequency Selection     |  |
| d1-01     | Frequency Reference 1           |  |
| d1-02     | Frequency Reference 2           |  |
| d1-03     | Frequency Reference 3           |  |
| d1-04     | Frequency Reference 4           |  |
| d1-17     | Jog Frequency Reference         |  |
| E1-01     | Input Voltage Reference         |  |

| Parameter | Name                     |
|-----------|--------------------------|
| E1-03     | V/f Pattern Selection    |
| E1-04     | Maximum Output Frequency |
| E1-05     | Maximum Voltage          |
| E1-06     | Base Frequency           |
| E1-09     | Minimum Output Frequency |
| E1-13     | Base Voltage             |
| E2-01     | Motor Rated Current      |
| E2-04     | Number of Motor Poles    |
| E2-11     | Motor Rate Capacity      |
| H4-02     | Terminal AM Gain Setting |

Deceleration

Motor Protection Function Selection Stall Prevention Selection during

#### Table 4.2 Setup Group Parameters

L1-01

L3-04

# 4.3 Start-up Flowcharts

The flowcharts in this section summarize basic steps required to start the drive. Use the flowcharts to determine the most appropriate start-up method for a given application. The charts are intended as a quick reference to help familiarize the user with start-up procedures.

| Flowchart | Subchart | Objective                                                                                               |  |
|-----------|----------|----------------------------------------------------------------------------------------------------|--|
| A         |          | Basic startup procedure and motor tuning.                                                               |  |
|           | A-1      | Simple motor setup with Energy Savings or Speed Search using V/f mode.                                  |  |
|           | A-2      | High-performance operation using Sensorless Vector (SV) motor control.                                  |  |
|           | -        | Setup of drive using application specific selections. <i>Refer to Application Selection on page 89.</i> |  |

## Verifying Parameter Changes: Verify Menu

The Verify Menu lists edited parameters from the Programming Mode or as a result of Auto-Tuning. The Verify Menu helps determine which settings have been changed, and is particularly useful when replacing a drive. If no settings have been changed, the Verify Menu will read nene  $\xi$ . The Verify menu also allows users to access and re-edit previously edited parameters.

The following example is a continuation of the steps beginning on page **81**. Here, parameter C1-01 is accessed using the Verify Menu and is changed again to 20.0 s. To check the list of edited parameters:

|    | Step                                                                                                    |          | Display/Result |
|----|----------------------------------------------------------------------------------------------------|----------|----------------|
| 1. | Turn on the power to the drive. The initial display appears.                                                                                                    | <b>→</b> |                |
| 2. | Press nutil the display shows the "Verify" representation.                                                                                                    | <b>→</b> | ur F S         |
| 3. | Press <b>ENTER</b> to enter the list of parameters that have been edited from their original default settings. Scroll through the list by pressing the <b>K</b> key. | +        | R2-02          |
| 4. | Press the 🚺 key until C1-01 appears.                                                                                                    | <b>→</b> |                |
| 5. | Press the Rey to access the setting value. (number farthest to the left flashes)                                                                                     | <b>→</b> | 00200          |

Note: The Verify Menu will not display A1-DD parameters (except for A1-02), nor will it display parameters A2-01 to A2-32 or E5-01 even if those parameters have been changed from default settings.

# Flowchart A: Basic Start-up and Motor Tuning

*Figure 4.4*, Flowchart A, describes basic start-up sequence for the drive and motor system. This sequence varies slightly depending on application. Use drive default parameter settings in simple applications that do not require high precision.

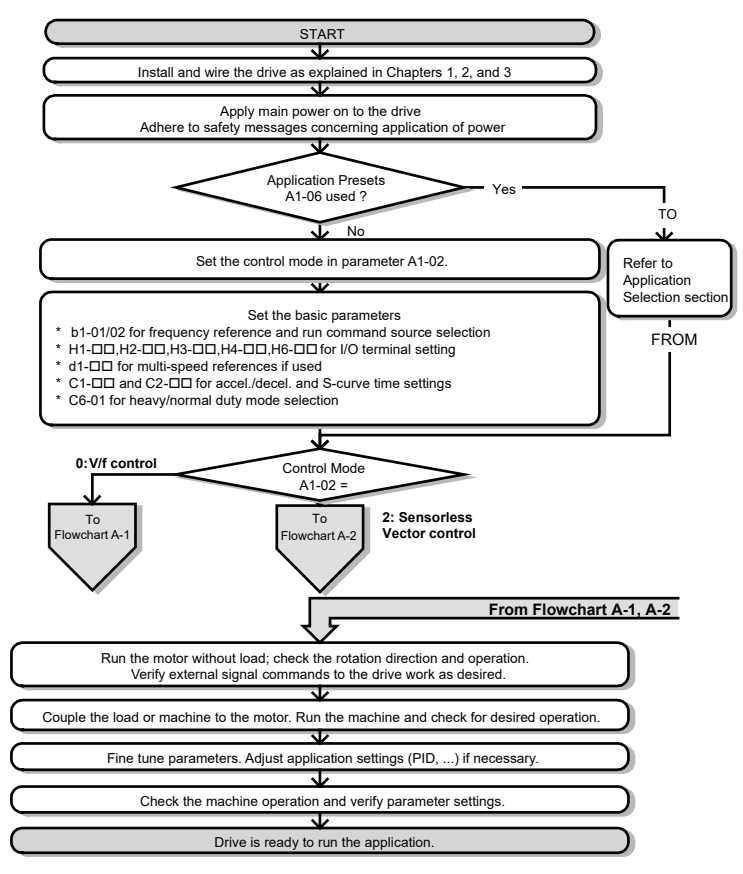

Figure 4.4 Basic Start-up and Motor Tuning

### Subchart A1: Simple Motor Setup with Energy Savings or Speed Search Using V/f Mode

*Figure 4.5*, Flowchart A1, describes simple motor setup for V/f control. V/f Motor Control is suited for the most basic applications such as fans or pumps. This procedure illustrates using Energy Savings and Speed Estimation Speed Search. V/f control can be used where rotational auto-tuning cannot be performed.

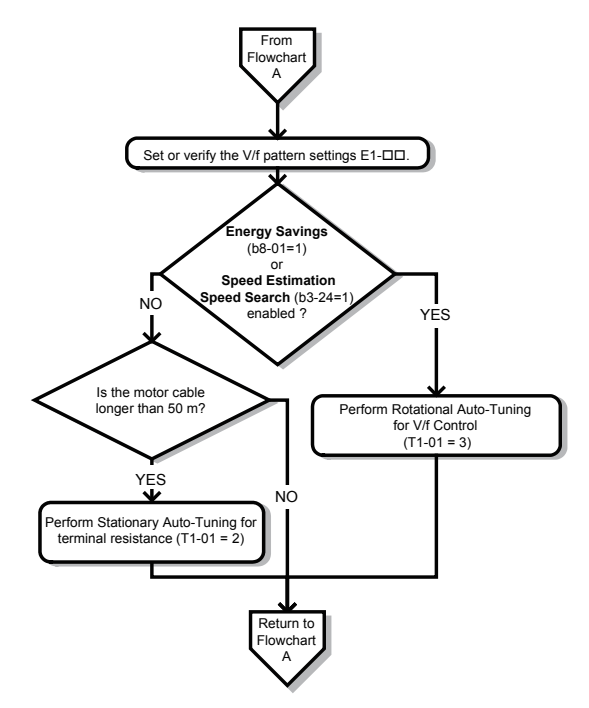

Figure 4.5 Simple Motor Setup with Energy Savings or Speed Search Using V/f Mode

### Subchart A2: High Performance Operation Using Sensorless Vector Motor Control

*Figure 4.6*, Flowchart A2, describes Sensorless Vector Control for high-performance motor operation. This is appropriate for applications requiring high starting torque, torque limits, and improved speed regulation.

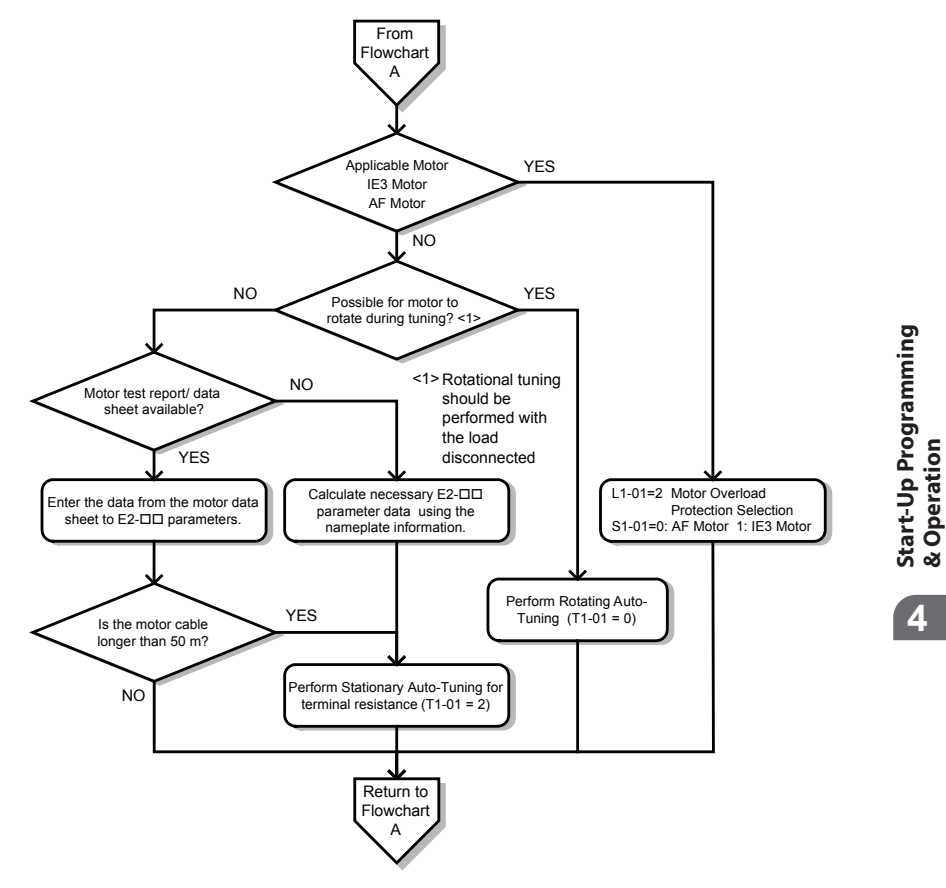

Figure 4.6 Flowchart A2: High Performance Operation Using Sensorless Vector Motor Control

# 4.4 Powering Up the Drive

 $\blacklozenge$ 

# Powering Up the Drive and Operation Status Display

### **Powering Up the Drive**

Review the following checklist before turning the power on.

| Item to Check                                    | Description                                                                                                    |  |  |
|--------------------------------------------------|----------------------------------------------------------------------------------------------------|--|--|
| Power cupply yeltage                             | Ensure the power supply voltage is correct:<br>200 V class: single-phase 200 to 240 Vac 50/60 Hz<br>200 V class: 3-phase 200 to 240 Vac 50/60 Hz<br>400 V class: 3-phase 380 to 480 Vac 50/60 Hz |  |  |
| rower supply voltage                             | Properly wire the power supply input terminals (R/L1, S/L2, T/L3).<br>(for single-phase 200 V class models, wire only R/L1 and S/L2)                                                             |  |  |
|                                                  | Check for proper grounding of drive and motor.                                                                                                    |  |  |
| Drive output terminals<br>and motor terminals    | Properly wire drive output terminals U/T1, V/T2, and W/T3 with motor terminals U, V, and W.                                                                                                    |  |  |
| Control circuit terminal connections.            |                                                                                                    |  |  |
| Drive control terminal status                    | Open all control circuit terminals (off).                                                                                                    |  |  |
| Status of the load<br>and connected<br>machinery | Uncouple the motor from the load.                                                                                                    |  |  |

### Status Display

When the power supply to the drive is turned on, the LED operator lights will appear as follows:

| No.                 | Name                          | Description                                                                                                    |
|---------------------|-------------------------------|----------------------------------------------------------------------------------------------------|
| Normal<br>Operation |                               | The data display area displays the frequency reference. [DRV] is lit.                                                                                                    |
| Fault               | Main circuit low voltage (ex) | Data displayed varies by the type of fault. <i>Refer to Fault Displays, Causes, and Possible Solutions on page 125</i> for more information and possible solution. ALM and DRV are lit. |

Note: Display will vary depending on drive settings.

# 4.5 Application Selection

Several Application Presets are available to facilitate drive setup for commonly used applications. Selecting one of these Application Presets automatically sets the required parameters to the Application Preset default values and selects I/Os. In addition, the parameters most likely to be changed are assigned to the list of User Parameters, A2-01 through A2-16. These can be accessed in the Setup Mode and provide quicker application adjustment by eliminating the need to scroll through multiple menus.

The following presets can be selected:

- **Note: 1.** Do not set any value outside the allowable range for A1-06. Setting an out-of-range value will cause "APPL" to flash on the display in the Setup group and disable the up and down arrow keys on the digital operator. To fix this error, press the ESC key to return to the Setup group and then it will then be possible to switch to another mode using the up and down arrow keys.
  - 2. A1-06 setting can only be changed by initializing the drive by first setting A1-03 to 2220. Setting A1-06 to a value that is out of range will not adversely affect drive operation. When the drive should not be initialized because initialization will cause other problems, then A1-06 does not need to be changed.

**WARNING!** Confirm the drive I/O signals and external sequence before performing a test run. Setting parameter A1-06 may change the I/O terminal function automatically from the default setting. Failure to comply may result in death or serious injury.

| No.   | Parameter Name      | Setting Range                                                                                                    | Default |
|-------|---------------------|----------------------------------------------------------------------------------------------------|---------|
| A1-06 | Application Presets | 0: Disabled<br>1: Water supply pump<br>2: Conveyor<br>3: Exhaust fan<br>4: HVAC<br>5: Compressor<br>6: Hoist<br>7: Traveling<br>8: Conveyor 2 | 0       |

# Setting 1: Water Supply Pump Application

### Table 4.3 Water Supply Pump Parameter Settings

| No.                               | Name                     | Default Setting       |  |
|-----------------------------------|--------------------------|-----------------------|--|
| A1-02                             | Control Method Selection | 0: V/f Control        |  |
| b1-04 Reverse Operation Selection |                          | 1: Reverse Prohibited |  |
| C1-01                             | Acceleration Time 1      | 1.0 s                 |  |
| C1-02                             | Deceleration Time 1      | 1.0 s                 |  |
| C6-01                             | Drive Duty Selection     | 1: Normal Duty        |  |

### 4.5 Application Selection

| No.                                            | Name                                              | Default Setting |
|------------------------------------------------|---------------------------------------------------|-----------------|
| E1-03                                          | V/f Pattern Selection                             | 0FH             |
| E1-07                                          | Middle Output Frequency                           | 30.0 Hz         |
| E1-08                                          | Middle Output Frequency Voltage                   | 50.0 V          |
| L2-01 Momentary Power Loss Operation Selection |                                                   | 1: Enabled      |
| L3-04                                          | Stall Prevention Selection during<br>Deceleration | 1: Enabled      |

### Table 4.4 Water Supply Pump: User Parameters (A2-01 to A2-16)

| No.   | Parameter Name                  | No.   | Parameter Name                                                 |
|-------|---------------------------------|-------|----------------------------------------------------------------|
| b1-01 | Frequency Reference Selection 1 | E1-08 | Middle Output Frequency Voltage                                |
| b1-02 | Run Command Selection 1         | E2-01 | Motor Rated Current                                            |
| b1-04 | Reverse Operation Selection     | H1-05 | Multi-Function Digital Input Terminal<br>S5 Function Selection |
| C1-01 | Acceleration Time 1             | H1-06 | Multi-Function Digital Input Terminal<br>S6 Function Selection |
| C1-02 | Deceleration Time 1             | H1-07 | Multi-Function Digital Input Terminal<br>S7 Function Selection |
| E1-03 | V/f Pattern Selection           | L5-01 | Number of Auto Restart Attempts                                |
| E1-07 | Middle Output Frequency         | -     | -                                                              |

## **Setting 2: Conveyor Application**

#### Table 4.5 Conveyor: Parameter Settings

| No.   | Parameter Name                                    | Default Setting |
|-------|---------------------------------------------------|-----------------|
| A1-02 | Control Method Selection                          | 0: V/f Control  |
| C1-01 | Acceleration Time 1                               | 3.0 s           |
| C1-02 | Deceleration Time 1                               | 3.0 s           |
| C6-01 | Drive Duty Selection                              | 0: Heavy Duty   |
| L3-04 | Stall Prevention Selection during<br>Deceleration | 1: Enabled      |

#### Table 4.6 Conveyor: User Parameters (A2-01 to A2-16)

| No.   | Parameter Name                  | No.   | Parameter Name      |
|-------|---------------------------------|-------|---------------------|
| A1-02 | Control Method Selection        | C1-02 | Deceleration Time 1 |
| b1-01 | Frequency Reference Selection 1 | E2-01 | Motor Rated Current |

| No.   | Parameter Name          | No.   | Default Setting                                   |
|-------|-------------------------|-------|---------------------------------------------------|
| b1-02 | Run Command Selection 1 | L3-04 | Stall Prevention Selection during<br>Deceleration |
| C1-01 | Acceleration Time 1     | -     | _                                                 |

# **Setting 3: Exhaust Fan Application**

### Table 4.7 Exhaust Fan: Parameter Settings

| No.   | Parameter Name                                    | Default Setting       |  |
|-------|---------------------------------------------------|-----------------------|--|
| A1-02 | Control Method Selection                          | 0: V/f Control        |  |
| b1-04 | Reverse Operation Selection                       | 1: Reverse Prohibited |  |
| C6-01 | Drive Duty Selection                              | 1: Normal Duty        |  |
| E1-03 | V/f Pattern Selection                             | 0FH                   |  |
| E1-07 | Middle Output Frequency                           | 30.0 Hz               |  |
| E1-08 | Middle Output Frequency Voltage                   | 50.0 V                |  |
| L2-01 | Momentary Power Loss Operation Selection          | 1: Enabled            |  |
| L3-04 | Stall Prevention Selection during<br>Deceleration | 1: Enabled            |  |

#### Table 4.8 Exhaust Fan: User Parameters (A2-01 to A2-16)

| No.   | Parameter Name                  | No. Parameter Name                                                   |                                 |
|-------|---------------------------------|----------------------------------------------------------------------|---------------------------------|
| b1-01 | Frequency Reference Selection 1 | E1-07                                                                | Middle Output Frequency         |
| b1-02 | Run Command Selection 1         | E1-08                                                                | Middle Output Frequency Voltage |
| b1-04 | Reverse Operation Selection     | E2-01                                                                | Motor Rated Current             |
| b3-01 | Speed Search Selection at Start | H1-05 Multi-Function Digital Input Terminal<br>S5 Function Selection |                                 |
| C1-01 | Acceleration Time 1             | H1-06 Multi-Function Digital Input Terminal S6 Function Selection    |                                 |
| C1-02 | Deceleration Time 1             | H1-07 Multi-Function Digital Input Terminal<br>S7 Function Selection |                                 |
| E1-03 | V/f Pattern Selection           | L5-01 Number of Auto Restart Attempts                                |                                 |

4

# Setting 4: HVAC Fan Application

Table 4.9 HVAC Fan: Parameter Settings

| No.   | Parameter Name                              | Default Setting                                                                                          |  |  |
|-------|---------------------------------------------|----------------------------------------------------------------------------------------------------|--|--|
| A1-02 | Control Method Selection                    | 0: V/f Control                                                                                           |  |  |
| b1-04 | Reverse Operation Selection                 | 1: Reverse Prohibited                                                                                    |  |  |
| C6-01 | Drive Duty Selection                        | 1: Normal Duty                                                                                           |  |  |
| C6-02 | Carrier Frequency Selection                 | 3: 8.0 kHz                                                                                               |  |  |
| H2-03 | Terminals P2 Function Selection             | 39: Watt Hour Pulse Output                                                                               |  |  |
| L2-01 | Momentary Power Loss Operation<br>Selection | 2: CPU Power Active - Drive will restart if<br>power returns prior to control power supply<br>shut down. |  |  |
| L8-03 | Overheat Pre-Alarm Operation Selection      | 4: Operation at lower speed                                                                              |  |  |
| L8-38 | Carrier Frequency Reduction                 | 2: Enabled across entire frequency range.                                                                |  |  |

#### Table 4.10 HVAC Fan: User Parameters (A2-01 to A2-16)

| No.   | Parameter Name                  | No.                                               | No. Parameter Name         |  |
|-------|---------------------------------|---------------------------------------------------|----------------------------|--|
| b1-01 | Frequency Reference Selection 1 | E1-03                                             | V/f Pattern Selection      |  |
| b1-02 | Run Command Selection 1         | E1-04                                             | Maximum Output Frequency   |  |
| b1-04 | Reverse Operation Selection     | E2-01                                             | Motor Rated Current        |  |
| C1-01 | Acceleration Time 1             | H3-11                                             | 1 Terminal A2 Gain Setting |  |
| C1-02 | Deceleration Time 1             | H3-12                                             | Terminal A2 Bias Setting   |  |
| C6-02 | Carrier Frequency Selection     | L2-01 Momentary Power Loss Operation<br>Selection |                            |  |
| d2-01 | Frequency Reference Upper Limit | L8-03 Overheat Pre-Alarm Operation Selection      |                            |  |
| d2-02 | Frequency Reference Lower Limit | o4-12 kWh Monitor Initialization                  |                            |  |

# Setting 5: Compressor Application

#### Table 4.11 Compressor: Parameter Settings

| No.   | Parameter Name                              | Default Setting       |  |
|-------|---------------------------------------------|-----------------------|--|
| A1-02 | -02 Control Method Selection 0: V/f Control |                       |  |
| b1-04 | Reverse Operation Selection                 | 1: Reverse Prohibited |  |
| C1-01 | Acceleration Time 1                         | 5.0 s                 |  |
| C1-02 | Deceleration Time 1                         | 5.0 s                 |  |
| C6-01 | Drive Duty Selection                        | 0: Heavy Duty         |  |

| No.   | Parameter Name                                    | Default Setting |
|-------|---------------------------------------------------|-----------------|
| E1-03 | V/f Pattern Selection                             | 0FH             |
| L2-01 | Momentary Power Loss Operation Selection          | 1: Enabled      |
| L3-04 | Stall Prevention Selection during<br>Deceleration | 1: Enabled      |

#### Table 4.12 Compressor: User Parameters (A2-01 to A2-16):

| No.   | Parameter Name                  | No. Parameter Name                    |                         |
|-------|---------------------------------|---------------------------------------|-------------------------|
| b1-01 | Frequency Reference Selection 1 | E1-03 V/f Pattern Selection           |                         |
| b1-02 | Run Command Selection 1         | E1-07                                 | Middle Output Frequency |
| b1-04 | Reverse Operation Selection     | E1-08 Middle Output Frequency Voltage |                         |
| C1-01 | Acceleration Time 1             | E2-01                                 | Motor Rated Current     |
| C1-02 | Deceleration Time 1             | -                                     | -                       |

### **Setting 6: Hoist Application**

Note: 1. Read the instructions listed on page 97 when using Hoist Application Preset.

- 2. Perform Auto-Tuning after selecting the Hoist Application Preset.
- If UL3 appears on the operator display after Auto-Tuning is complete, set L6-01 to 0 to repeat the Auto-Tuning process.

| Table 4.13 | Hoist: Parameters | and Settings |
|------------|-------------------|--------------|
|------------|-------------------|--------------|

| No.   | Parameter Name                  | Default Setting              |  |
|-------|---------------------------------|------------------------------|--|
| A1-02 | Control Method Selection        | 2: Sensorless Vector Control |  |
| b1-01 | Frequency Reference Selection 1 | 0: Operator                  |  |
| b6-01 | Dwell Reference at Start        | 3.0 Hz                       |  |
| b6-02 | Dwell Time at Start             | 0.3 s                        |  |
| C1-01 | Acceleration Time 1             | 3.0 s                        |  |
| C1-02 | Deceleration Time 1             | 3.0 s                        |  |
| C6-01 | Drive Duty Selection            | 0: Heavy Duty                |  |
| C6-02 | Carrier Frequency Selection     | 2: 5 kHz                     |  |
| d1-01 | Frequency Reference 1           | 6.0 Hz                       |  |
| d1-02 | Frequency Reference 2           | 30.0 Hz                      |  |
| d1-03 | Frequency Reference 3           | 60.0 Hz                      |  |
| E1-03 | V/f Pattern Selection           | 0FH                          |  |
| H2-02 | Terminals P1 Function Selection | 37: During Frequency Output  |  |

| No.   | Parameter Name                                     | Default Setting              |  |  |
|-------|----------------------------------------------------|------------------------------|--|--|
| H2-03 | Terminals P2 Function Selection                    | 5: Frequency Detection 2     |  |  |
| L2-03 | Momentary Power Loss Minimum<br>Baseblock Time     | 0.3 s                        |  |  |
| L3-04 | Momentary Power Loss Voltage Recovery<br>Ramp Time | 0: Disabled                  |  |  |
| L4-01 | Speed Agreement Detection Level                    | 2.0 Hz                       |  |  |
| L4-02 | Speed Agreement Detection Width                    | 0.0 Hz                       |  |  |
| L6-01 | Torque Detection Selection 1                       | 8: UL3 at RUN - Fault        |  |  |
| L6-02 | Torque Detection Level 1                           | 5%                           |  |  |
| L6-03 | Torque Detection Time 1                            | 0.5 s                        |  |  |
| L8-05 | Input Phase Loss Protection Selection              | 1: Enabled <1>               |  |  |
| L8-07 | Output Phase Loss Protection Selection             | 1: Enabled                   |  |  |
| L8-38 | Carrier Frequency Reduction                        | 1: Enabled below 6 Hz        |  |  |
| L8-41 | High Current Alarm Selection                       | 1: Enabled (alarm is output) |  |  |

<1> Disable L8-05 for single-phase models.

#### Table 4.14 Hoist: User Parameters (A2-01 to A2-16):

| No.   | Parameter Name                  | No. Parameter Name                                |                       |
|-------|---------------------------------|---------------------------------------------------|-----------------------|
| A1-02 | Control Method Selection        | d1-02                                             | Frequency Reference 2 |
| b1-01 | Frequency Reference Selection 1 | d1-03 Frequency Reference 3                       |                       |
| b6-01 | Dwell Reference at Start        | E1-08 Middle Output Frequency Voltage             |                       |
| b6-02 | Dwell Time at Start             | H2-01 Terminals MA, MB, and MC Function Selection |                       |
| C1-01 | Acceleration Time 1             | L1-01 Motor Overload Protection Selection         |                       |
| C1-02 | Deceleration Time 1             | L4-01 Speed Agreement Detection Level             |                       |
| C6-02 | Carrier Frequency Selection     | L6-02 Torque Detection Level 1                    |                       |
| d1-01 | Frequency Reference 1           | L6-03 Torque Detection Time 1                     |                       |

# Notes on Controlling the Brake when Using the Hoist Application Preset

# Preventing Inadvertent Brake Release by Disabling Frequency Detection During a Baseblock Condition

The frequency detection function is used for controlling the brake.

Start-Up Programming & Operation

Although the drive output will be shut off, the drive will maintain the frequency reference if an external Baseblock command is given (H1-xx = 8/9) and the Run command remains active. Disable the Frequency detection during Baseblock by setting parameter L4-07 = "0" to prevent the brake remaining open during Baseblock condition.

### **Brake Control During Safe Disable Input**

If the Safe Disable input is released, the drive output will shut off and the frequency reference will reset to 0 and the brake will close, regardless if the Run command is active. The Run command must be cycled before the drive can restart.

The table below shows how to set up the drive when using output terminals P2-PC as brake control output.

| Function                                                | Parameter | Setting                       | V/f | sv |
|---------------------------------------------------------|-----------|-------------------------------|-----|----|
| Frequency Detection 2<br>Digital Output (Brake Control) | H2-03     | 5                             | 0   | 0  |
| Frequency Detection<br>during Baseblock                 | L4-07     | 0                             | 0   | 0  |
| Frequency Detection Level<br>(Brake Open Frequency)     | L4-01     | 1.0 to 3.0 Hz<br>< <b>1</b> > | 0   | 0  |
| Frequency Detection Width<br>(Brake Close Bandwidth)    | L4-02     | 0.0 to 0.5 Hz<br>< <b>2</b> > | 0   | 0  |

<1> This is the setting recommended when using Sensorless Vector Control. In V/f Control, set the level as the motor rated slip frequency plus 0.5 Hz. Not enough motor torque will be created if this value is set too low, and the load may tend to slip. Make sure this value is greater than the minimum output frequency and greater than the value of L4-02 as shown in the diagram below. If set too high, however, there may be a jolt at start.

Hysteresis for Frequency Detection 2 can be adjusted by changing the Frequency Detection Width (L4-<2> 02) between 0.0 and 0.5 Hz. If the load slips during stop, make changes in steps of 0.1 Hz until the load no longer slips.

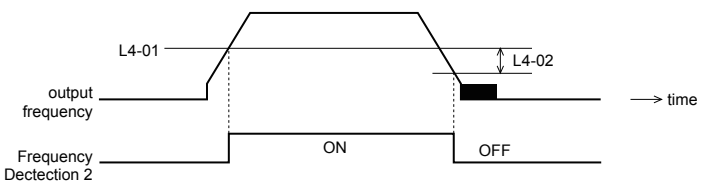

Figure 4.8 Frequency Detection 2

### The braking sequence should be designed as follows:

• A normally open signal (N.O.) should be used to control the brake so that it is released when terminal P2-PC closes.

• When a fault signal is output, the brake should close.

Note: The drawing below shows a control wiring example for the crane application preset:

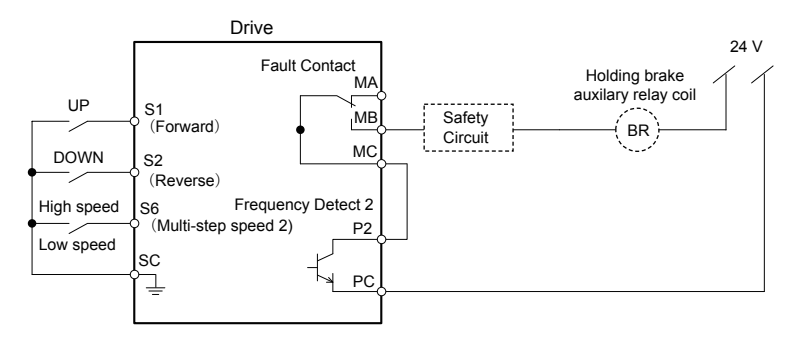

Figure 4.9 Brake Control Wiring

- When changing the speed using an analog signal, make sure that the source of the frequency reference is assigned to the control circuit terminals (b1-01 = 1).
- A sequence to open and close the holding brake appears in the diagram below.

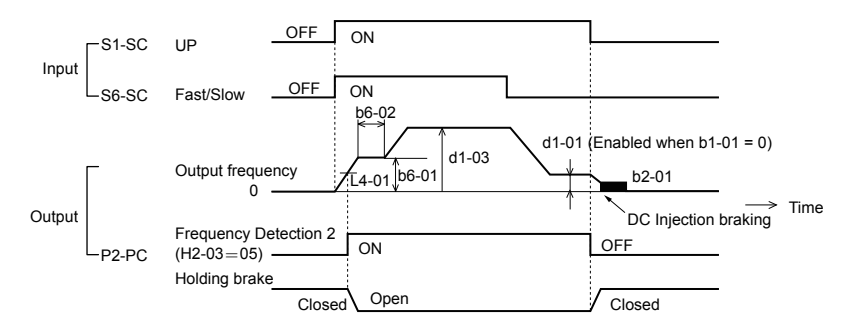

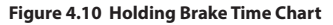

# Setting 7: Traveling Application

| No.   | Parameter Name                                       | Default Setting                          |  |
|-------|------------------------------------------------------|------------------------------------------|--|
| A1-02 | Control Method Selection                             | 0: V/f Control                           |  |
| b1-01 | Frequency Reference Selection 1                      | 0: Operator                              |  |
| C1-01 | Acceleration Time 1                                  | 3.0 s                                    |  |
| C1-02 | Deceleration Time 1                                  | 3.0 s                                    |  |
| C6-01 | Drive Duty Selection                                 | 0: Heavy Duty                            |  |
| C6-02 | Carrier Frequency Selection                          | 2: 5 kHz                                 |  |
| d1-01 | Frequency Reference 1                                | 6.0 Hz                                   |  |
| d1-02 | Frequency Reference 2                                | 30.0 Hz                                  |  |
| d1-03 | Frequency Reference 3                                | 60.0 Hz                                  |  |
| H1-05 | Multi-Function Digital Input Terminal S5<br>Function | 3: Multi-Step Speed 1                    |  |
| H1-06 | Multi-Function Digital Input Terminal S6<br>Function | 4: Multi-Step Speed 2                    |  |
| H2-02 | Terminals P1 Function Selection                      | 37: During frequency output              |  |
| L3-04 | Stall Prevention Selection during<br>Deceleration    | 0: Disabled                              |  |
| L8-05 | Input Phase Loss Protection Selection                | 1: Enabled <1>                           |  |
| L8-07 | Output Phase Loss Protection Selection               | 1: Triggered when a single phase is lost |  |
| L8-38 | Carrier Frequency Reduction                          | 1: Enabled below 6 Hz                    |  |
| L8-41 | High Current Alarm Selection                         | 1: Enabled (alarm output)                |  |

Table 4.15 Traveling: Parameters and Settings

<1> Disable L8-05 for single-phase models.

#### Table 4.16 Traveling: User Parameters (A2-01 to A2-16):

| No.   | Parameter Name                        | No.   | Parameter Name                                       |  |
|-------|---------------------------------------|-------|------------------------------------------------------|--|
| b1-01 | Frequency Reference Selection 1 d1-03 |       | Frequency Reference 3                                |  |
| C1-01 | Acceleration Time 1                   | E2-01 | Motor Rated Current                                  |  |
| C1-02 | Deceleration Time 1                   | H1-05 | Multi-Function Digital Input Terminal<br>S5 Function |  |
| C6-02 | Carrier Frequency Selection           | H1-06 | Multi-Function Digital Input Terminal<br>S6 Function |  |
| d1-01 | Frequency Reference 1                 | H2-01 | Terminals MA, MB, and MC Function<br>Selection       |  |

| No.                         | No. Parameter Name |       | Parameter Name                      |
|-----------------------------|--------------------|-------|-------------------------------------|
| d1-02 Frequency Reference 2 |                    | L1-01 | Motor Overload Protection Selection |

# Setting 8: Conveyor Application 2

Table 4.17 Conveyor 2: Parameters and Settings

| No.                                                              | Parameter Name                       | Default Setting |
|------------------------------------------------------------------|--------------------------------------|-----------------|
| A1-02                                                            | Control Method Selection             | 0: V/f Control  |
| C1-01                                                            | Acceleration Time 1                  | 3.0 s           |
| C1-02                                                            | Deceleration Time 1                  | 3.0 s           |
| C6-01                                                            | Drive Duty Selection                 | 0: Heavy Duty   |
| L3-04 Stall Prevention Selection during Deceleration 0: Disabled |                                      | 0: Disabled     |
| n3-13                                                            | Overexcitation Deceleration Gain 1.4 |                 |
| n3-21                                                            | High-Slip Suppression Current Level  | 150%            |

#### Table 4.18 Conveyor 2: User Parameters (A2-01 to A2-16):

| No.   | Parameter Name                  | No.                                               | Parameter Name                      |  |
|-------|---------------------------------|---------------------------------------------------|-------------------------------------|--|
| A1-02 | Control Method Selection E      |                                                   | Motor Rated Current                 |  |
| b1-01 | Frequency Reference Selection 1 | Stall Prevention Selection during<br>Deceleration |                                     |  |
| b1-02 | Run Command Selection 1         | n3-13                                             | Overexcitation Deceleration Gain    |  |
| C1-01 | Acceleration Time 1             | n3-21                                             | High-Slip Suppression Current Level |  |
| C1-02 | Deceleration Time 1             | -                                                 | -                                   |  |

# 4.6 Basic Drive Setup Adjustments

This section explains the basic settings required for initial drive operation. Checking these basic parameter settings during start-up will help to ensure a successful drive start-up.

If more information is required for parameters not listed in this section, *Refer to Parameter List* on page 167 as required for a complete listing of drive parameters.

### Control Mode Selection: A1-02

Note: 1. Be sure to perform Auto-Tuning when using one of the vector control modes.

2. Reinitializing the drive does not reset A1-02 to the factory default value.

### **Available Control Modes**

Three motor control modes are available. Select the control mode that best suits the application in which the drive will be used.

| Control Mode              | Parameter              | Main Applications                                                                                                    |
|---------------------------|------------------------|----------------------------------------------------------------------------------------------------|
| V/f Control               | A1-02 = 0<br>(default) | <ul> <li>General variable speed applications</li> <li>For running multiple motors from a single drive</li> <li>When replacing a drive in which parameter settings are<br/>unknown.</li> </ul> |
| Sensorless Vector Control | A1-02 = 2              | <ul> <li>General variable speed applications</li> <li>Applications requiring high precision, high speed control.</li> </ul>                                                                   |

### Initialize Parameter Values: A1-03

Parameter A1-03 (Initialize Parameters) resets all parameters to the original default values.

- Note: 1. Save all changed parameter settings by setting o2-03 = "1" before initializing the drive. Settings will be lost if performing a 2-Wire or 3-Wire initialization using 2220 or 3330 if user parameters are not saved first.
  - If using Open Loop Vector Control (A1-02 = 2), Auto-Tuning will need to be performed again after the drive is initialized. *Refer to Auto-Tuning on page 107* for details.

### Different Methods of Drive initialization

### 1110: Resets all parameters to user-defined default values

A user-initialization resets all parameters to a user-defined set of default values previously saved to the drive. Set parameter o2-03 to "2" to clear those values.

Note: Set o2-03 to "1" to save the current parameter settings and changes for a "user-initialization." After saving all parameter setting changes, parameter o2-03 automatically returns to 0.

### 2220: 2-Wire Initialization

Returns all parameters to factory default values for 2-Wire control. A 2-Wire sequence assigns functions to input terminals S1 and S2.

### 3330: 3-Wire Initialization

Returns all parameters to factory default values for 3-Wire control. A 3-Wire sequence assigns functions to input terminals S1, S2, and S5.

### 5550: Uploads Parameter Data from the Removable Control Circuit Terminal Board

Replacing either the removable control circuit terminal board or the drive and applying main power may result in an oPE04 fault. If parameter setting data in the removable control circuit terminal board is correct, set A1-03 to "5550" to upload the data to the drive.

**Note:** Initializing the drive for 2-Wire sequence (A1-03 = 2220) returns all drive parameters to factory settings. Back up all parameters in the event of accidental initialization. the data with 2-Wire sequence returns all the set parameters to the factory settings.

# Frequency Reference Source: b1-01

This section explains how to assign the frequency reference. Parameters b1-01 and b1-02 can be used to select the source of the run command and the frequency reference independently (e.g., set the reference from the operator and set the run command from the terminals).

### Frequency Reference from the LED Operator: b1-01 = 0

When b1-01 = 0 the frequency reference will be provided by the LED operator. **Refer to The Drive and Programming Modes on page 81** for information on how to set the frequency reference.

### Frequency Reference from the Analog Input Terminal: b1-01 = 1

When b1-01 = 1, analog inputs A1 and A2 provide the frequency reference.

Note: Set H3-02 (Terminal A1 Function Selection) to "0" to configure Terminal A1 for the main analog frequency reference.

### Using a Single Analog Signal (V or I) as the Frequency Reference

### Control Circuit Terminal A1 (Voltage Input):

When entering the main frequency reference with a voltage signal, use the voltage input set up in control circuit terminal A1.

Δ

Note: *Refer to Run Command Input Selection: b1-02 on page 103* for more information on a 2-Wire and 3-Wire sequence.

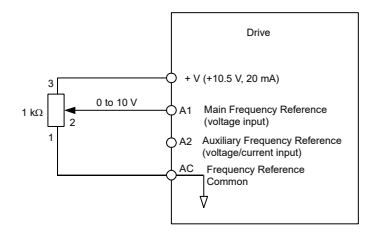

Figure 4.11 Voltage Input for the Main Frequency Reference

### Control Circuit Terminal A2 (Voltage/Current Input):

Use control circuit Terminal A2 when supplying the frequency reference with a current signal between 4 to 20 mA. Use the following switch and parameter settings to configure Terminal A2 for 0 to 20 mA or 4 to 20 mA input.

### Switching between Main/Auxiliary Frequency References

To configure the frequency reference to switch between analog input A1 and A2 (main/ aux frequency switch), use the following setup:

- **1.** Set the frequency reference source to terminals (b1-01 = "1").
- **2.** Set one of the digital inputs to auxiliary reference 1, H1- $\Box \Box = "3"$  (preset for terminal S5).
- 3. Set input signal type of terminal A2 using dip switch S1 and parameter H3-09.
- **4.** Set the function of analog input A2 to Auxiliary frequency (H3-10 = "3").

When the digital input assigned in step 2 is off, terminal A1 is the frequency reference input. If it is closed, the A2 input value becomes the frequency reference. The active acceleration/deceleration times are used for the change-over between the values

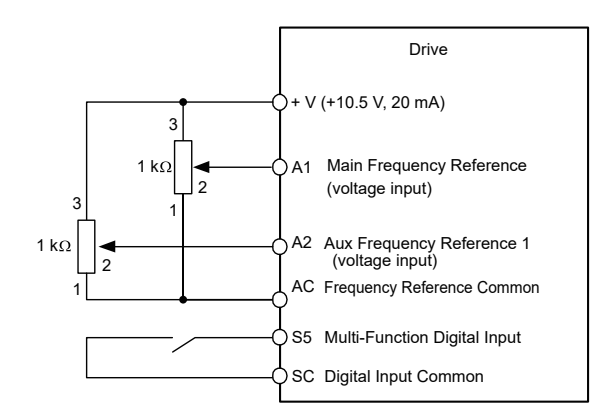

Figure 4.12 Switching between Main/Auxiliary Frequency References

# Run Command Input Selection: b1-02

This section explains how to assign the run command input.

Parameters b1-01 and b1-02 can be used to select the source of the run command and the frequency reference independently, e.g. set the reference from the operator and set the run command from the terminals.

WARNING! Sudden Movement Hazard. When the run command is given by turning on the power to the drive, the motor will begin rotating as soon as the drive is powered up. Be sure to take proper precautions if using this setting. Ensure the area around the motor is safe. Failure to comply could result in death or serious injury.

### Run the Drive at 6 Hz using the Digital LED Operator: b1-02 = 0

To assign the run command to the operator panel, set parameter b1-01 to "0". This will set up the drive to acknowledge the run command through the LED operator. Initialize the run command using the Run and Stop keys. Upon power up, the drive uses parameter b1-02 to determine the run command location.

The following procedure indicates how to start and stop the drive through the LED operator after parameter b1-02 has been set to 0.

Note: When b1-02 (Run Command Selection) is not set to 0 (operator), press to set LOCAL.

4

### 4.6 Basic Drive Setup Adjustments

|    | Step                                                                                                    |   | Display/Result                                                                                                    |
|----|----------------------------------------------------------------------------------------------------|---|----------------------------------------------------------------------------------------------------|
| 1. | Turn on the power to the drive. The initial display appears.                                             | - |                                                                                                    |
| 2. | Set the frequency reference to F6.00 (6 Hz).                                                             | - | F 6.00                                                                                                    |
| 3. | Press the RUN key to start the motor.                                                                    | - | _                                                                                                    |
| 4. | The motor should accelerate up to 6 Hz while the RUN light is on.                                        | + | F 5.00 ANN REV<br>FROM<br>FROM<br>F |
| 5. | Press the STOP key to stop the motor. The RUN light will flash until the motor comes to a complete stop. | + | RUN → ORUN<br>flashing off                                                                                                    |

### Run the Drive using Digital Input Terminals: b1-02 = 1

This setting uses the digital input terminals to enter the run command. The factory setting is a 2-Wire sequence.

### **Using a 2-Wire Sequence**

| Digital Input Terminals | ON          | OFF  |
|-------------------------|-------------|------|
| S1                      | Forward Run | Stop |
| S2                      | Reverse Run | Stop |

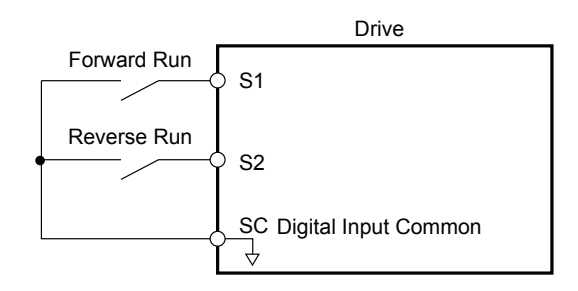

Figure 4.13 Example Wiring Diagram for 2-Wire Sequence

### Using a 3-Wire Sequence

When H1-05 (Multi-Function Digital Input Terminal S5 Function Selection) = 0, the functions of terminals S1 and S2 are set to 3-Wire sequence, and the multi-function input terminal becomes forward/reverse run command terminal.

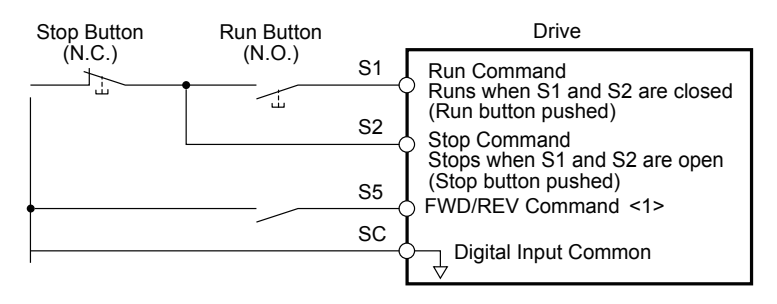

### Figure 4.14 Example Wiring Diagram for 3-Wire Sequence Using Terminal S5

# <1> When terminal S5 is open, the motor rotates forward. When closed, the motor rotates in reverse.

**WARNING!** When 3-Wire sequence is used, set the drive to 3-Wire sequence before wiring the control terminals and ensure parameter b1-17 is set to 0 (drive does not accept a run command at power up). If the drive is wired for 3-Wire sequence but set up for 2-Wire sequence (default) and if parameter b1-17 is set to 1 (default: drive accepts a Run command at power up), the motor will rotate in reverse direction at power up of the drive and may cause injury.

**CAUTION!** The motor will begin rotating as soon as the power is switched on. Proper precautions must be taken to ensure that the area around the motor is safe prior to powering up the drive. Failure to do so may result in minor or moderate injury.

**Note:** Run by Turning on/off the Power Supply. For safety reasons, the drive is initially set up not to accept a run command at power up (b1-17 = "0"). If a run command is issued at power up, the RUN indicator LED will flash quickly. To change this and have the run command issued by the drive, change parameter b1-17 to 1.

# Drive Duty Selection and Carrier Frequency Selection: C6-01 and C6-02

### Drive Duty Selection: C6-01

The drive has two different duty modes from which to select based on the load characteristics. The drive rated current, overload capacity, carrier frequency, and maximum output frequency will change depending upon the duty mode selection. Use parameter C6-01 to select Heavy Duty (HD) or Normal Duty (ND) for the application. The factory setting is ND. *Refer to Specifications on page 155* for details about the rated current.

4

### Carrier Frequency Selection: C6-02

### **Fixed Carrier Frequencies**

The carrier frequency can be set using parameter C6-02 as shown in table below.

| Parameter | Name                              | Description                                                                                                    | Setting Range | Default |
|-----------|-----------------------------------|----------------------------------------------------------------------------------------------------|---------------|---------|
| C6-02     | Carrier<br>Frequency<br>Selection | 1 : 2.0 kHz<br>2 : 5.0 kHz<br>3 : 8.0 kHz<br>4 : 10.0 kHz<br>5 : 12.5 kHz<br>6 : 15.0 kHz<br>7: Swing PWM 1<br>8: Swing PWM 2<br>9: Swing PWM 3<br>A: Swing PWM 4<br>B: Leakage Current Rejection PWM <1><br>F : User defined (C6-03 to C6-05) | 1 to B, F     | 2       |

- <1> Available in drive software versions PRG: 1020 and later. Setting B uses a PWM pattern that reduces the amount of leakage current detected over long wiring distances. This can help reduce alarm detection and problems with the current monitor that result from leakage current over long wiring distances. This is the same as setting the carrier frequency to 2 kHz.
  - Note: 1. Swing PWM uses 2.0 kHz carrier frequency as a base. Applying special PWM patterns minimizes the audible noise of the motor.
    - 2. The upper limit for the carrier frequency is determined by drive capacity.

# Drive Input Voltage Setting: E1-01

Set E1-01 according to the power supply voltage. This setting serves as a base value for certain drive protective functions.

**NOTICE:** Set drive input voltage (not motor voltage) in parameter E1-01 for proper function of the protective features of the drive. Failure to comply could result in improper drive operation. Set parameter E1-01 to match the input voltage of the drive.

| Parameter | Name                        | Description                                                                                                    | Setting Range                                      | Default      |
|-----------|-----------------------------|----------------------------------------------------------------------------------------------------|----------------------------------------------------|--------------|
| E1-01     | Input<br>Voltage<br>Setting | Set to the nominal voltage of the incoming line.<br>Sets the maximum and base voltage used by<br>preset V/f patterns (E1-03), and adjusts the levels of<br>drive protective features (e.g., overvoltage, braking<br>resistor level, stall prevention, etc.). | 200 V Class: 155 to 255<br>400 V Class: 310 to 510 | 200 V<br><1> |

<1> The default value shown here is for 200 V class drives. Double the value for 400 V class drives.

# 4.7 Auto-Tuning

## **Types of Auto-Tuning**

There are three types of Auto-Tuning. Select the best type of Auto-Tuning for the application. *Refer to Auto-Tuning Procedure on page 109*.

| Туре                                                                                    | Setting   | Application Conditions and Benefits                                                                                                    | Description                               |
|-----------------------------------------------------------------------------------------|-----------|----------------------------------------------------------------------------------------------------|-------------------------------------------|
| Rotational<br>Auto-Tuning<br>for V/f Control                                            | T1-01 = 3 | <ul> <li>Assumes the motor can rotate during the<br/>Auto-Tuning process.</li> <li>Improves torque compensation, slip<br/>compensation, energy savings, and Speed<br/>Search performance.</li> <li>Should be performed when Speed Estimation<br/>Type Speed Search or Energy Saving is used in<br/>V/f Control.</li> </ul> | V/f Control                               |
| Rotational<br>Auto-<br>Tuning<br>for SV Control                                         | T1-01 = 0 | <ul> <li>Assumes the motor can rotate during the<br/>Auto-Tuning process.</li> <li>Achieves high-performance motor control and<br/>should be performed whenever Sensorless<br/>Vector Control is used.</li> </ul>                                                                                                    | Sensorless Vector<br>Control              |
| Stationary<br>Auto-<br>Tuning<br>for Line-to-Line<br>Resistance (V/f<br>and SV Control) | T1-01 = 2 | For use when:<br>• The motor cable exceeds 50 m.<br>• The motor cable length has been modified after<br>Auto-Tuning has been previously performed.<br>• When motor capacity and drive capacity differ.                                                                                                    | V/f Control, Sensorless<br>Vector Control |

### Before Auto-Tuning the Drive

When driving the Inverter Motor (AF Motor or IE3 Motor), Auto-Tuning becomes unnecessary.

Set the below parameters.

- A1-02=2 Sensorless Vector Control
- L1-01= 2 AF Motor or IE3 Motor
- S1-01=0 AF Motor (0.2 to 7.5kW)
  - 2 IE3 Motor (0.75 to 7.5kW)
#### **Basic Auto-Tuning Preparations**

- · Auto-Tuning automatically determines the electrical characteristics of the motor. This is fundamentally different from other types of Auto-Tuning features used in servo systems.
- Auto-Tuning requires the user to input data from the motor nameplate. Make sure the information written on the nameplate is available before Auto-Tuning the drive.
- For best performance, be sure the drive input supply voltage equals or exceeds the motor rated voltage.

Note: Performance can be enhanced by using a motor with a base voltage that is 20 V (40 V for 400 V class models) lower than the input supply voltage. This may be of special importance when operating the motor above 90% of base speed, where high torque precision is required.

- To cancel Auto-Tuning, press the STOP key on the LED operator.
- Table 4.19 describes digital input and output terminal status during Auto-Tuning.

**Auto-Tuning Type Digital Input Digital Output Rotational Auto-Tuning for V/f Control** Not available Functions the same as during normal operation **Rotational Auto-Tuning for SV Control** Not available Functions the same as during normal operation **Stationary Auto-Tuning for Line-to-Line** Maintains the status at the start of Auto-Not available Resistance Tuning

Table 4.19 Digital Input and Output Operation During Auto-Tuning

WARNING! Sudden Movement Hazard. Do not release the mechanical brake during stationary Auto-Tuning. Inadvertent brake release may cause damage to equipment or injury to personnel. Ensure that the mechanical brake release circuit is not controlled by the drive multi-function digital outputs.

Note: It is recommended that Rotational Auto-Tuning is performed with the load disconnected. Failure to comply could result in improper drive operation. If Rotational Auto-Tuning is performed for a motor coupled to a load, the motor constants will be inaccurate and the motor may exhibit abnormal operation. Disconnect or decouple the motor from the load.

#### Notes on Rotational Auto-Tuning

- For optimal performance, Auto-Tuning should only be done with the motor uncoupled from the load for applications requiring high performance over a wide speed range.
- Performing Rotational Auto-Tuning with a higher load will set motor parameters incorrectly, and can cause irregular motor rotation.
- Ensure the motor-mounted brake is fully released if installed.
- Connected machinery should be allowed to rotate the motor.

#### Notes on Stationary Auto-Tuning for Terminal Resistance Only

- If the motor cable lead length has been significantly modified after Auto-Tuning has already been performed, perform Stationary Auto-Tuning with the new cables.
- Perform when using motor cables longer than 50 m with V/f Control.

**WARNING!** Electrical Shock Hazard. When executing stationary Auto-Tuning for line-to-line resistance only, the motor does not rotate, however, power is applied. Do not touch the motor until Auto-Tuning is completed. Failure to comply may result in injury from electrical shock.

### • Auto-Tuning Interruption and Fault Codes

If tuning results are abnormal or the STOP key is pressed before completion, Auto-Tuning will be interrupted and a fault code will be displayed on the digital operator.

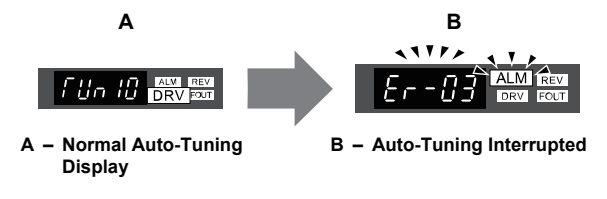

Figure 4.15 Auto-Tuning Interruption Display

## Performing Auto-Tuning

#### Auto-Tuning Procedure

Auto-Tuning should generally be performed in the following steps.

- 1. Refer to Before Auto-Tuning the Drive on page 107.
- Determine which type of Auto-Tuning best fits the application requirements following *Figure* 4.16.

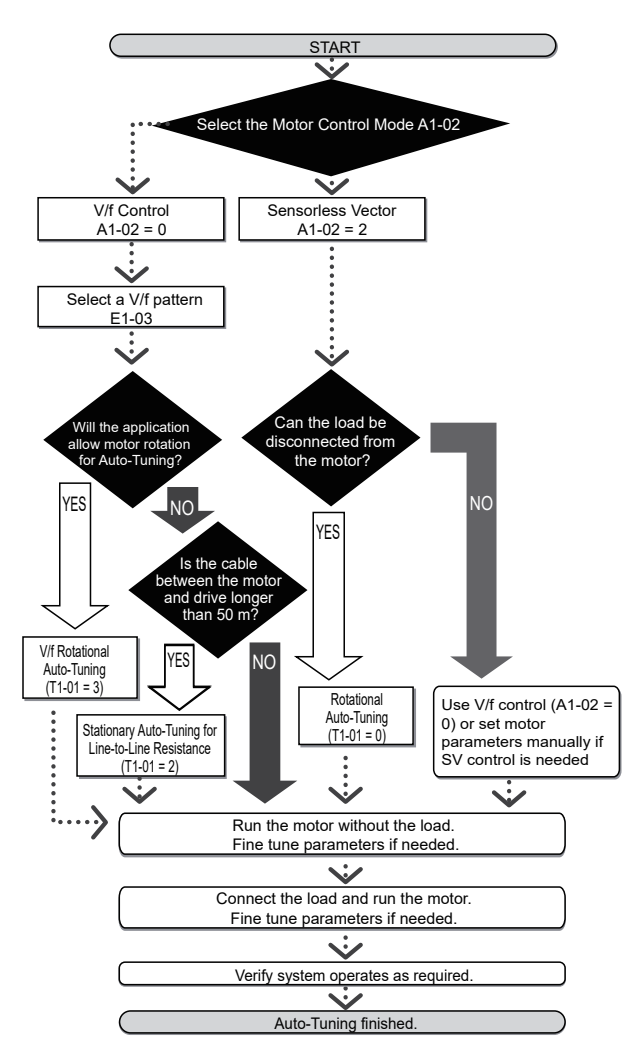

Figure 4.16 Auto-Tuning Selection

- 3. Enter the type of Auto-Tuning to parameter T1-01.
- 4. Enter the motor nameplate data.

- 5. Start the Auto-Tuning process when prompted by the drive.
- 6. If Auto-Tuning was successfully performed, do a test run without the load and make any necessary parameter adjustments.
- 7. If the test run was successful, do a test run with the load connected and make parameter adjustments if necessary.

#### Auto-Tuning Example

The following example illustrates how to perform Rotational Auto-Tuning for Sensorless Vector Control (A1-02 = 2).

#### Set the Selected Type of Auto-Tuning

|    | Step                                                              |          | Display/Result  |
|----|-------------------------------------------------------------------|----------|-----------------|
| 1. | Turn on the power to the drive. The initial display appears.      | <b>→</b> |                 |
| 2. | Press the W key until the Auto-Tuning display appears.            | -        | R <u>F</u> Un   |
| 3. | Press ENTER to begin setting parameters.                          | <b>→</b> | ст.<br>Г. 1-0 Т |
| 4. | Press ENTER to display the value for T1-01.                       | <b>→</b> | 02              |
| 5. | Press RESET to select the digit to edit.                          | <b>→</b> | 02              |
| 6. | Press and set the drive to perform Rotational Auto-Tuning (00).   | <b>→</b> |                 |
| 7. | Save the setting by pressing ENTER.                               | <b>→</b> | End             |
| 8. | The display automatically returns to the display shown in Step 3. | -        | Г I-0 I         |

#### Enter Data from the Motor Nameplate

After selecting the type of Auto-Tuning, enter the data required from the motor nameplate.

Note: These instructions continue from Step 8 in "Set the Selected Type of Auto-Tuning".

|    | Step                                                                                                    |          | Display/Result |
|----|----------------------------------------------------------------------------------------------------|----------|----------------|
| 1. | Press to access the motor output power parameter T1-02.                                                                                                    | <b>→</b> | F 1-02         |
| 2. | Press ENTER to view the default setting.                                                                                                    | <b>→</b> | 000.40         |
| 3. | Press RESET to select the digit to edit.                                                                                                    | <b>→</b> | 000.40         |
| 4. | Press and enter the motor power nameplate data in kW.                                                                                                    | <b>→</b> | 000.20         |
| 5. | Press ENTER to save the setting.                                                                                                    | <b>→</b> | End            |
| 6. | The display automatically returns to the display in Step 1.                                                                                                    | <b>→</b> | F I-02         |
| 7. | Repeat Steps 1 through 5 to set the following parameters:<br>• T1-03, Motor Rated Voltage<br>• T1-04, Motor Rated Current<br>• T1-05, Motor Base Frequency<br>• T1-06, Number of Motor Poles<br>• T1-07, Motor Base Speed | +        | Г I-03<br>     |

Note: 1. For the details on each setting, Refer to Input Data for Auto-Tuning on page 116.

2. For Stationary Auto-Tuning for Line-to-Line resistance only, set T1-02 and T1-04.

#### Starting Auto-Tuning

**WARNING!** Sudden Movement Hazard. The drive and motor may start unexpectedly during Auto-Tuning, which could result in death or serious injury. Ensure the area surrounding the drive motor and load are clear before proceeding with Auto-Tuning.

**WARNING!** Electrical Shock Hazard. High voltage will be supplied to the motor when Stationary Auto-Tuning is performed even with the motor stopped, which could result in death or serious injury. Do not touch the motor until Auto-Tuning has been completed.

**NOTICE:** Rotational Auto-Tuning will not function properly if a holding brake is engaged on the load. Failure to comply could result in improper operation of the drive. Ensure the motor can freely spin before beginning Auto-Tuning.

**NOTICE:** Never perform Rotational Auto-Tuning for a motor connected to a load. Failure to comply could result in improper drive operation. If Rotational Auto-Tuning is performed for a motor coupled to a load, the motor parameters will be inaccurate and the motor may exhibit abnormal operation. Disconnect or decouple the motor from the load.

Enter the required information from the motor nameplate. Press To proceed to the Auto-Tuning start display.

Note: These instructions continue from Step 7 in "Enter Data from the Motor Nameplate".

|    | Step                                                                                                    |          | Display/Result |
|----|----------------------------------------------------------------------------------------------------|----------|----------------|
| 1. | After setting T1-07 as illustrated in the previous section, press and confirm the display is as described below:                                                                                                    | +        | f Un 10        |
| 2. | Press RUN to activate Auto-Tuning. DRV flashes.<br>Note: The first digit indicates which motor is undergoing Auto-<br>Tuning (motor 1 or motor 2). The second digit indicates the type of<br>Auto-Tuning being performed. | <b>→</b> |                |
| 3. | Auto-Tuning finishes in approximately one to two minutes.                                                                                                    | -        | End            |

#### Input Data for Auto-Tuning

The T1-DD parameters are used to set the Auto-Tuning input data.

- Note: 1. Cycling power to the drive will reset the T1-07 (Motor Base Speed), set during the Auto-Tuning process to factory defaults.
  - 2. For motors that are to be operated in the field weakening range, first perform the Auto-Tuning with the base data, i.e. the frequency at which the motor is operating with its rated voltage (base frequency). After Auto-Tuning is complete, change the maximum frequency E1-04 to the desired value.

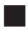

#### T1-00: Motor 1/Motor 2 Selection

Selects the motor to be tuned when motor 1/2 switching is enabled, i.e., a digital input is set for function H1- $\Box\Box$  = 16. This parameter is not displayed if motor 1/2 switching is disabled.

| No.   | Name                | Setting Range | Default |
|-------|---------------------|---------------|---------|
| T1-00 | Motor 1/2 Selection | 1 or 2        | 1       |

#### Setting 1: Motor 1

Auto-Tuning automatically sets parameters E1-

#### Setting 1: Motor 2

Auto-Tuning automatically sets parameters E3- and E4- for motor 2. Make sure that motor 2 is connected to the drive for Auto-Tuning.

#### T1-01: Tuning Mode Selection

Sets the type of Auto-Tuning to be used. *Refer to Types of Auto-Tuning on page 107* for details on different types of Auto-Tuning.

| No.   | Name                       | Setting Range        | Default        |
|-------|----------------------------|----------------------|----------------|
| T1-01 | Auto-Tuning Mode Selection | 0, 2 (SV) 2, 3 (V/f) | 0 (SV) 2 (V/f) |

#### Setting 0: Rotating Auto-Tuning for Sensorless Vector Control

#### Setting 2: Stationary Auto-Tuning for Line-to-Line Resistance

#### Setting 3: Rotating Auto-Tuning for V/f Control

#### T1-02: Motor Rated Power

Used to set the motor rated power according to the motor nameplate value. For optimal performance, the motor rated power should be between 50 and 100% of the drive rating.

| No.   | Name              | Setting Range | Default                             |
|-------|-------------------|---------------|-------------------------------------|
| T1-02 | Motor Rated Power | 0.03~650.00   | Determined<br>by o2-04 and<br>C6-01 |

#### T1-03: Motor Rated Voltage (T1-01 = 0 or 3)

Used to set the motor rated voltage according to the motor nameplate value. If the motor is used above its base speed, enter the voltage at base speed here.

For higher tuning precision and better control performance, enter the motor no-load voltage here if known. The motor no-load voltage is referred as to the voltage needed to operate the motor under no-load condition at its rated speed. Refer to the motor data sheet.

| No.   | Name                | Setting Range      | Default     |
|-------|---------------------|--------------------|-------------|
| T1-03 | Motor Rated Voltage | 0.0 to 255.5 V <1> | 200.0 V <1> |

<1> Values shown here are for 200 V class drives. Double values when using a 400 V class drive.

#### T1-04: Motor Rated Current

Used to set the motor rated current according to the motor nameplate value. For optimal performance in Sensorless Vector Control, the motor rated current should be between 50 and 100% of the drive rating. Enter the current at the motor base speed.

| No.   | Name                | Setting Range                     | Default                             |
|-------|---------------------|-----------------------------------|-------------------------------------|
| T1-04 | Motor Rated Current | 10 to 200% of drive rated current | Determined<br>by o2-04 and<br>C6-01 |

#### T1-05: Motor Rated Frequency (T1-01 = 0 or 3)

Used to set the motor rated frequency according to the motor nameplate value. If a motor with an extended speed range is used or the motor is used in the field weakening area, enter the base frequency here.

For higher tuning precision and better control performance, enter the motor no-load frequency here if known. The "no-load frequency" refers to the frequency needed to operate the motor under no-load condition at its rated speed. Refer to the motor data sheet.

| No.   | Name                 | Setting Range   | Default |
|-------|----------------------|-----------------|---------|
| T1-05 | Motor Base Frequency | 0.0 to 400.0 Hz | 60.0 Hz |

#### T1-06: Number of Motor Poles (T1-01 = 0 or 3)

Used to set the number of motor poles according to the motor nameplate value.

| No.   | Name                  | Setting Range | Default |
|-------|-----------------------|---------------|---------|
| T1-06 | Number of Motor Poles | 2 to 48       | 4       |

#### T1-07: Motor Base Speed (T1-01 = 0 or 3)

Used to set the motor rated speed according to the motor nameplate value. If a motor with an extended speed range is used or the motor is used in the field weakening area, enter the speed at base frequency here.

| No.   | Name             | Setting Range    | Default    |
|-------|------------------|------------------|------------|
| T1-07 | Motor Base Speed | 0 to 24000 r/min | 1750 r/min |

#### T1-11: Motor Iron Loss (T1-01 = 3)

Provides iron loss information for determining the Energy Saving coefficient. If E2-10 has been changed and the power has been cycled, the value set to E2-10 will appear as the default in T1-11. If the value of T1-02 is not changed during Auto-Tuning data input, the drive will select a value that is typical for the motor power entered to T1-02.

| No.   | Name            | Setting Range | Default                             |
|-------|-----------------|---------------|-------------------------------------|
| T1-11 | Motor Iron Loss | 0 to 65535 W  | Determined<br>by o2-04 and<br>C6-01 |

## 4.8 No-Load Operation Test Run

## •

#### **No-Load Operation Test Run**

This section explains how to operate the drive with the motor uncoupled from the load during a test run.

#### Before Starting the Motor

Check the following items before operation:

- Ensure the area around the motor is safe.
- Ensure external emergency stop circuitry is working properly and other safety precautions have been taken.

#### During Operation

Check the following items during operation:

- The motor should rotate smoothly (i.e., no abnormal noise or oscillation).
- The motor should accelerate and decelerate smoothly.

#### **No-Load Operation Instructions**

The following example illustrates a test run procedure using the digital operator.

Note: Before starting the motor, set the frequency reference d1-01 to 6 Hz.

|    | Step                                                          |   | Display/Result |
|----|---------------------------------------------------------------|---|----------------|
| 1. | Turn on the power to the drive. The initial display appears.  | + |                |
| 2. | Press the RE key to select LOCAL. The LO/RE LED will turn on. | + |                |

|    | Step                                                                                                    |   | Display/Result   |
|----|----------------------------------------------------------------------------------------------------|---|------------------|
| 3. | Press <b>RUN</b> to give the drive a Run command. RUN will light and the motor will rotate at 6 Hz.                                                                                                    | + |                  |
| 4. | Ensure the motor is rotating in the correct direction and no faults or alarms occur.                                                                                                    | + | Motor<br>Forward |
| 5. | If there is no error in step 4, press to increase the frequency reference. Increase the frequency in 10 Hz increments verifying smooth operation results at all speeds. For each frequency, monitor the drive output current (U1-03) through the LED operator to confirm the current is well below the motor rated current. Example: $6 \text{ Hz} \rightarrow 60 \text{ Hz}$ . | _ | -                |
| 6. | The drive should operate normally. Press Stop to stop the motor.<br>RUN flashes until the motor comes to a complete stop.                                                                                                    | + |                  |

## 4.9 Test Run with Load Connected

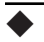

#### Test Run with the Load Connected

After performing a no-load test run connect the load and proceed to run the motor and load together.

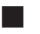

#### Notes on Connected Machinery

- Clear the area around the motor.
- The motor should come to a complete stop without problems.
- · Connect the machinery.
- Fasten all installation screws properly. Check that the motor and connected machinery are held in place.
- Confirm that the Fast-stop circuit or mechanical safety measures operate correctly.
- Be ready to press the STOP button in case of emergency.

#### **Checklist Before Operation**

- The motor should rotate in the proper direction.
- The motor should accelerate and decelerate smoothly.

#### Operating the Motor under Loaded Conditions

Test run the application similarly to the no-load test procedure when connecting the machinery to the motor.

- · Check monitor parameter U1-03 to ensure there is no overcurrent.
- If the application permits running the load in the reverse direction, try changing motor direction and the frequency reference while watching for abnormal motor oscillation or vibration.
- Correct any problems that occurs with hunting, oscillation, or other control-related issues.

## 4.10 Test Run Checklist

Review the checklist before performing a test run. Check each item that applies.

| M | No. | Checklist                                                | Page |
|---|-----|----------------------------------------------------------|------|
|   | 1   | Thoroughly read the manual before performing a test run. | -    |
|   | 2   | Turn the power on.                                       | 91   |
|   | 3   | Set the voltage for the power supply to E1-01.           | -    |

#### Check the items that correspond to the control mode being used.

**WARNING!** Ensure start/stop and safety circuits are wired properly and in the correct state before energizing the drive. Failure to comply could result in death or serious injury from moving equipment. When programmed for 3-Wire control, a momentary closure on terminal S1 may cause the drive to start.

| M          | No.      | Checklist                                                                                                    | Page |
|------------|----------|----------------------------------------------------------------------------------------------------|------|
| V/f Contro | l (A1-02 | 2 = 0)                                                                                                    |      |
|            | 4        | Select the best V/f pattern according to the application and motor characteristics.<br>Example: If using a motor with a rated frequency of 60.0 Hz, set E1-03 to "1".                                                                                                    |      |
|            | 5        | Perform Auto-Tuning for Energy Savings if using Energy Saving functions.                                                                                                    | 110  |
| Sensorless | Vector   | Control (A1-02 = 2)                                                                                                    |      |
|            | 6        | Uncouple the load from the motor when performing Rotational Auto-Tuning.                                                                                                    | 110  |
|            | 7        | Perform Rotational Auto-Tuning.                                                                                                    | 110  |
|            | 8        | The following data entered during Auto-Tuning should match the information written on the motor nameplate:<br>• motor rated output power (kW) $\rightarrow$ T1-02<br>• rated voltage (V) $\rightarrow$ T1-03<br>• rated current (A) $\rightarrow$ T1-04<br>• base frequency (Hz) $\rightarrow$ T1-05<br>• number of motor poles $\rightarrow$ T1-06<br>• motor rotations per minutes (r/min) $\rightarrow$ T1-07 | -    |

Proceed to the following checklist after checking items 4 through 9.

| M | No. | Checklist                                                                                                    | Page |
|---|-----|----------------------------------------------------------------------------------------------------|------|
|   | 10  | The <b>DRV</b> should illuminate after giving a run command.                                                                                                    | -    |
|   | 11  | To give a run command and frequency reference from the LED Digital Operator, press                                                                                                    | 84   |
|   | 12  | If the motor rotates in the opposite direction during the test run, switch two of the drive output terminals (U/T1, V/T2, W/T3).                                                                                                    | 91   |
|   | 13  | Select the correct duty rating (C6-01) for the application.                                                                                                    | -    |
|   | 14  | Set the correct values for the Electrothermal Level Setting 1 (L1-08) and the motor protection selection (L1-01) to ensure motor thermal protection.                                                                                                    | -    |
|   | 15  | If the run command and frequency reference are provided via the control circuit terminals, set the drive for REMOTE and be sure the LO/RE light is out.                                                                                                    | 84   |
|   | 16  | If the control circuit terminals should supply the frequency reference, select the correct voltage input signal level (0 to 10 V) or the correct current input signal level (4 to 20 mA or 0 to 20 mA).                                                                                                    | 84   |
|   | 17  | Set the proper voltage to terminal A1. (0 to 10 V).                                                                                                    | -    |
|   | 18  | Set the proper current to terminal A2. (4 to 20 mA or 0 to 20 mA).                                                                                                    | -    |
|   | 19  | When current input is used, set H3-09 to "2" (4 to 20 mA) or "3" (0 to 20 mA) and set H3-10 to "0".                                                                                                    | -    |
|   | 20  | When current input is used, switch the drive built-in DIP switch S1 from the V-side (OFF) to I-side (ON).                                                                                                    | -    |
|   | 21  | Set the minimum and maximum frequency references to the desired values. Make<br>the following adjustments if the drive does not operate as expected:<br>Gain adjustment: Set the maximum voltage/current signal and adjust the analog<br>input gain (H3-03 for input A1, H3-11 for input A2) until the frequency reference<br>value reaches the desired value.<br>Bias adjustment: Set the minimum voltage/current signal and adjust the analog<br>input bias (H3-04 for input A1, H3-12 for input A2) until the frequency reference<br>value reaches the desired value. | _    |

## **This Page Intentionally Blank**

5

# Troubleshooting

This chapter provides descriptions of the drive faults, alarms, errors, related displays, and possible solutions. This chapter can also serve as a reference guide for tuning the drive during a trial run.

| 5.1 | DRIVE ALARMS, FAULTS, AND ERRORS  | 24 |
|-----|-----------------------------------|----|
| 5.2 | FAULT DETECTION12                 | 25 |
| 5.3 | ALARM DETECTION14                 | 46 |
| 5.4 | OPERATOR PROGRAMMING ERRORS14     | 49 |
| 5.5 | AUTO-TUNING FAULT DETECTION1      | 50 |
| 5.6 | DIAGNOSING AND RESETTING FAULTS 1 | 53 |
|     |                                   |    |

## 5.1 Drive Alarms, Faults, and Errors

#### • Types of Alarms, Faults, and Errors

#### Table 5.1 Types of Alarms, Faults, and Errors

| Туре                       | Drive Responses to Alarms, Faults, and Errors                                                                                                    |  |
|----------------------------|----------------------------------------------------------------------------------------------------|--|
| Faults                     | <ul> <li>When the drive detects a fault:</li> <li>The digital operator displays text that indicates the specific fault and the ALM indicator LED remains lit until the fault is reset.</li> <li>The fault interrupts drive output and the motor coasts to a stop.</li> <li>Depending on the setting, the drive and motor may stop via different methods than listed.</li> <li>If a digital output is programmed for fault output (H2-□□ = E), it will close if a fault occurs. When the drive detects a fault, it will remain inoperable until that fault has been reset. <i>Refer to Fault Reset Methods on page 153</i>.</li> </ul> |  |
| Minor Faults and<br>Alarms | <ul> <li>When the drive detects an alarm or a minor fault:</li> <li>The digital operator displays text that indicates the specific alarm or minor fault and the ALM indicator LED flashes.</li> <li>The motor does not stop.</li> <li>One of the multi-function contact outputs closes if set to be tripped by a minor fault (H2-<br/>= 10), but not by an alarm.</li> <li>The digital operator displays text indicating a specific alarm and ALM indicator LED flashes.<br/>Remove the cause of an alarm or minor fault to automatically reset.</li> </ul>                                                                           |  |
| Operation Errors           | <ul> <li>When parameter settings conflict with one another or do not match hardware settings (such as with an option card), it results in an operation error.</li> <li>When the drive detects an operation error:</li> <li>The digital operator displays text that indicates the specific error.</li> <li>Multi-function contact outputs do not operate.</li> <li>When the drive detects an operation error; it will not operate the motor until the error has been reset. Correct the settings that caused the operation error to reset.</li> </ul>                                                                                  |  |
| Tuning Errors              | Tuning errors occur while performing Auto-Tuning.<br>When the drive detects a tuning error:<br>•The digital operator displays text indicating the specific error.<br>•Multi-function contact outputs do not operate.<br>•Motor coasts to stop.<br>•Remove the cause of the error and repeat the Auto-Tuning process.                                                                                                    |  |

## 5.2 Fault Detection

#### Fault Displays, Causes, and Possible Solutions

#### Table 5.2 Detailed Fault Displays, Causes, and Possible Solutions

| LED Operator Display                                         |                 | Fault Name                                                                                                    |
|--------------------------------------------------------------|-----------------|----------------------------------------------------------------------------------------------------|
|                                                              |                 | Option Communication Error                                                                                                    |
| 685                                                          | bUS             | <ul> <li>After establishing initial communication, the connection was lost.</li> <li>Only detected when the run command frequency reference is assigned to<br/>an option card.</li> </ul>                                                                                                    |
| Cau                                                          | use             | Possible Solution                                                                                                    |
| No signal receive                                            | d from the PLC. | Check for faulty wiring.                                                                                                    |
| The communication cable is faulty or a short circuit exists. |                 | <ul> <li>Correct the wiring.</li> <li>Check for loose wiring and short circuits. Repair as needed.</li> </ul>                                                                                                    |
| A communications data error occurred due to noise.           |                 | <ul> <li>Check the various options available to minimize the effects of noise.</li> <li>Counteract noise in control circuit, main circuit, and ground wiring.</li> <li>Ensure that other equipment such as switches or relays do not cause noise and use surge suppressors if required.</li> <li>Use cables of shielded line.</li> <li>Ground the shield on the controller side or on the drive input power side.</li> <li>Separate all wiring for communications devices from drive input power lines. Install an EMC noise filter to the input side of the drive input power.</li> </ul> |
| The option card is damaged.                                  |                 | Replace the option card if there are no problems with the wiring and the error continues to occur.                                                                                                    |
| The option card is not properly connected to the drive.      |                 | <ul> <li>The connector pins on the option card are not properly lined up with the connector pins on the drive.</li> <li>Reinstall the option card.</li> </ul>                                                                                                    |
| LED Operator Display                                         |                 | Fault Name                                                                                                    |
| - C C                                                        | CE              | MEMOBUS/Modbus Communication Error                                                                                                    |
|                                                              | CE              | Control data was not received for the CE detection time set to H5-09.                                                                                                    |
| Cause                                                        |                 | Possible Solution                                                                                                    |
| Faulty communications wiring, or a short circuit exists.     |                 | <ul> <li>Check for faulty wiring.</li> <li>Correct the wiring.</li> <li>Check for loose wiring and short circuits. Repair as needed.</li> </ul>                                                                                                    |

| A communications data error occurred due to noise.                                                                                                    |                                                                                                    | <ul> <li>Check the various options available to minimize the effects of noise.</li> <li>Counteract noise in control circuit, main circuit, and ground wiring.</li> <li>Use cables of shielded line.</li> <li>Ground the shield on the controller side or on the drive input power side.</li> <li>Ensure that other equipment such as switches or relays do not cause noise and use surge suppressors if required.</li> <li>Separate all wiring for communications devices from drive input power lines. Install an EMC noise filter to the input side of the drive input power.</li> </ul>                                                                                                    |
|----------------------------------------------------------------------------------------------------|----------------------------------------------------------------------------------------------------|----------------------------------------------------------------------------------------------------|
| LED Operat                                                                                                    | tor Display                                                                                                    | Fault Name                                                                                                    |
|                                                                                                    |                                                                                                    | Control Fault                                                                                                    |
| ĘF                                                                                                    | CF                                                                                                    | A torque limit was reached continuously for three seconds or longer during a ramp to stop while in Sensorless Vector Control.                                                                                                    |
| Сан                                                                                                    | ise                                                                                                    | Possible Solution                                                                                                    |
| Motor parameter<br>properly.                                                                                                    | rs are not set                                                                                                    | Check the motor parameter settings and repeat Auto-Tuning.                                                                                                    |
| Torque limit is to                                                                                                    | o low.                                                                                                    | Set the torque limit to the most appropriate setting (L7-01 through L7-04).                                                                                                    |
| Load inertia is too big.                                                                                                    |                                                                                                    | <ul> <li>Adjust the deceleration time (C1-02, -04, -06, -08).</li> <li>Set the frequency to the minimum value and interrupt the run command<br/>when the drive finishes decelerating.</li> </ul>                                                                                                    |
| LED Opera                                                                                                    | tor Display                                                                                                    | Fault Name                                                                                                    |
|                                                                                                    |                                                                                                    | Current Offset Fault                                                                                                    |
|                                                                                                    | CoF                                                                                                    |                                                                                                    |
| Lot                                                                                                    | CoF                                                                                                    | The current sensor is damaged or there was residual induction current in the motor (e.g.,<br>during sudden deceleration or when coasting) when the drive attempted to start the<br>motor.                                                                                                    |
| Lo-F<br>Cau                                                                                                    | CoF<br>Jse                                                                                                    | The current sensor is damaged or there was residual induction current in the motor (e.g.,<br>during sudden deceleration or when coasting) when the drive attempted to start the<br>motor.<br>Possible Solution                                                                                                    |
| LoF<br>Cau<br>Due to residual in<br>in the motor whe<br>attempted to sta<br>drive attempted<br>current offset val<br>allowable range.                                                                              | CoF<br>duction current<br>en the drive<br>rt the motor, the<br>to adjust the<br>ue beynd the                                                                             | The current sensor is damaged or there was residual induction current in the motor (e.g.,<br>during sudden deceleration or when coasting) when the drive attempted to start the<br>motor.<br>Possible Solution<br>• Create a motor restart sequence that allows enough time for the residual<br>induction voltage to dissipate.<br>• Enable Speed Search at start (b3-01 = 1). Use the multi-function terminals<br>to execute External Speed Search 1 and 2 (H1-□□ = 61 or 62).                                                                                                    |
| LoF<br>Cau<br>Due to residual in<br>in the motor whe<br>attempted to sta<br>drive attempted<br>current offset val<br>allowable range.<br>LED Operat                                                                | CoF<br>duction current<br>en the drive<br>rt the motor, the<br>to adjust the<br>ue beynd the<br>tor Display                                                              | The current sensor is damaged or there was residual induction current in the motor (e.g.,<br>during sudden deceleration or when coasting) when the drive attempted to start the<br>motor.<br>Possible Solution<br>• Create a motor restart sequence that allows enough time for the residual<br>induction voltage to dissipate.<br>• Enable Speed Search at start (b3-01 = 1). Use the multi-function terminals<br>to execute External Speed Search 1 and 2 (H1-□□ = 61 or 62).<br>Fault Name                                                                                                    |
| LoF<br>Cau<br>Due to residual in<br>in the motor whe<br>attempted to sta<br>drive attempted<br>current offset val<br>allowable range.<br>LED Opera                                                                 | CoF<br>duction current<br>en the drive<br>rt the motor, the<br>to adjust the<br>ue beynd the<br>tor Display                                                              | The current sensor is damaged or there was residual induction current in the motor (e.g.,<br>during sudden deceleration or when coasting) when the drive attempted to start the<br>motor.<br>Possible Solution<br>• Create a motor restart sequence that allows enough time for the residual<br>induction voltage to dissipate.<br>• Enable Speed Search at start (b3-01 = 1). Use the multi-function terminals<br>to execute External Speed Search 1 and 2 (H1-□□ = 61 or 62).<br>Fault Name<br>A/D Conversion Error 1                                                                                                    |
| LoF<br>Cau<br>Due to residual ii<br>in the motor whe<br>attempted to sta<br>drive attempted<br>current offset val<br>allowable range.<br>LED Operat                                                                | CoF<br>ISE<br>Induction current<br>an the drive<br>rt the motor, the<br>to adjust the<br>ue beynd the<br>tor Display<br>CPF02                                            | The current sensor is damaged or there was residual induction current in the motor (e.g.,<br>during sudden deceleration or when coasting) when the drive attempted to start the<br>motor.<br>Possible Solution<br>• Create a motor restart sequence that allows enough time for the residual<br>induction voltage to dissipate.<br>• Enable Speed Search at start (b3-01 = 1). Use the multi-function terminals<br>to execute External Speed Search 1 and 2 (H1-□□ = 61 or 62).<br>Fault Name<br>A/D Conversion Error 1<br>An A/D conversion error occurred.                                                                                                    |
| LoF<br>Cau<br>Due to residual ii<br>in the motor whe<br>attempted to sta<br>drive attempted<br>current offset val<br>allowable range.<br>LED Operat<br>CPF 02<br>Cau                                               | CoF<br>use<br>induction current<br>an the drive<br>rt the motor, the<br>to adjust the<br>ue beynd the<br>tor Display<br>CPF02<br>use                                     | The current sensor is damaged or there was residual induction current in the motor (e.g.,<br>during sudden deceleration or when coasting) when the drive attempted to start the<br>motor.<br>Possible Solution<br>• Create a motor restart sequence that allows enough time for the residual<br>induction voltage to dissipate.<br>• Enable Speed Search at start (b3-01 = 1). Use the multi-function terminals<br>to execute External Speed Search 1 and 2 (H1-□□ = 61 or 62).<br>Fault Name<br>A/D Conversion Error 1<br>An A/D conversion error occurred.<br>Possible Solution                                                                                                    |
| LoF<br>Cau<br>Due to residual ii<br>in the motor whe<br>attempted to sta<br>drive attempted<br>current offset val<br>allowable range.<br>LED Opera<br>Cau<br>Control circuit is                                    | CoF<br>use<br>induction current<br>an the drive<br>rt the motor, the<br>to adjust the<br>ue beynd the<br>tor Display<br>CPF02<br>use<br>damaged.                         | The current sensor is damaged or there was residual induction current in the motor (e.g.,<br>during sudden deceleration or when coasting) when the drive attempted to start the<br>motor.<br>Possible Solution<br>• Create a motor restart sequence that allows enough time for the residual<br>induction voltage to dissipate.<br>• Enable Speed Search at start (b3-01 = 1). Use the multi-function terminals<br>to execute External Speed Search 1 and 2 (H1-□□ = 61 or 62).<br>Fault Name<br>A/D Conversion Error 1<br>An A/D conversion error occurred.<br>Possible Solution<br>Cycle power to the drive. If the problem continues, replace the drive.                                                                                                    |
| LoF<br>Cau<br>Due to residual in<br>in the motor whe<br>attempted to sta<br>drive attempted<br>current offset val<br>allowable range.<br>LED Opera<br>Control circuit is<br>Control circuit te<br>shorted out (+V, | CoF<br>Ise<br>Induction current<br>an the drive<br>rt the motor, the<br>to adjust the<br>ue beynd the<br>tor Display<br>CPF02<br>Ise<br>damaged.<br>rminals have<br>AC). | The current sensor is damaged or there was residual induction current in the motor (e.g.,<br>during sudden deceleration or when coasting) when the drive attempted to start the<br>motor.<br>Possible Solution<br>• Create a motor restart sequence that allows enough time for the residual<br>induction voltage to dissipate.<br>• Enable Speed Search at start (b3-01 = 1). Use the multi-function terminals<br>to execute External Speed Search 1 and 2 (H1-□□ = 61 or 62).<br>Fault Name<br>A/D Conversion Error 1<br>An A/D conversion error occurred.<br>Possible Solution<br>Cycle power to the drive. If the problem continues, replace the drive.<br>• Check for wiring errors along the control circuit terminals.<br>• Correct the wiring.                                                                        |
| LoF<br>Cau<br>Due to residual in<br>in the motor whe<br>attempted to sta<br>drive attempted<br>current offset val<br>allowable range.<br>LED Opera<br>Control circuit is<br>Control circuit te<br>shorted out (+V, | CoF<br>ase<br>induction current<br>en the drive<br>rt the motor, the<br>to adjust the<br>ue beynd the<br>tor Display<br>CPF02<br>ase<br>damaged.<br>rminals have<br>AC). | The current sensor is damaged or there was residual induction current in the motor (e.g.,<br>during sudden deceleration or when coasting) when the drive attempted to start the<br>motor.<br>Possible Solution<br>• Create a motor restart sequence that allows enough time for the residual<br>induction voltage to dissipate.<br>• Enable Speed Search at start (b3-01 = 1). Use the multi-function terminals<br>to execute External Speed Search 1 and 2 (H1-□□ = 61 or 62).<br>Fault Name<br>A/D Conversion Error 1<br>An A/D conversion error occurred.<br>Possible Solution<br>Cycle power to the drive. If the problem continues, replace the drive.<br>• Check for wiring errors along the control circuit terminals.<br>• Correct the wiring.<br>Check the resistance of the speed potentiometer and related wiring. |

| LED Operator Display                                                                                                |                              | Fault Name                                                                                                    |  |  |
|----------------------------------------------------------------------------------------------------|------------------------------|----------------------------------------------------------------------------------------------------|--|--|
| СРЕОЗ                                                                                                    | CDE02                        | PWM Data Error                                                                                                    |  |  |
|                                                                                                    | CFF05                        | There is a problem with the PWM data.                                                                                                    |  |  |
| Cause                                                                                                    |                              | Possible Solution                                                                                                    |  |  |
| Drive hardware is                                                                                                   | s damaged.                   | Replace the drive.                                                                                                    |  |  |
| LED Operat                                                                                                    | tor Display                  | Fault Name                                                                                                    |  |  |
| roche                                                                                                    | CREOS                        | EEPROM Data Error                                                                                                    |  |  |
|                                                                                                    | CPF00                        | There is an error in the data saved to EEPROM.                                                                                                    |  |  |
| Cau                                                                                                    | use                          | Possible Solution                                                                                                    |  |  |
| Control circuit is                                                                                                  | damaged.                     | Cycle power to the drive. If the problem continues, replace the drive.                                                                                                    |  |  |
| The power supply was<br>switched off when parameters<br>were written (e.g., using a<br>communications option card). |                              | <ul> <li>Cycle power to the drive and check operation again.</li> <li>Initialize the drive using A1-03.</li> <li>If the problem persists after initializing the drive, replace the drive.</li> </ul> |  |  |
| LED Operat                                                                                                    | tor Display                  | Fault Name                                                                                                    |  |  |
| госал                                                                                                    | CPE07                        | Terminal Board Communications Error                                                                                                    |  |  |
|                                                                                                    | CFF07                        | A communication error occurred at the terminal board.                                                                                                    |  |  |
| Cau                                                                                                    | use                          | Possible Solution                                                                                                    |  |  |
| There is a fault co<br>between the terr<br>control board.                                                           | onnection<br>minal board and | Turn the power off and reconnect the control circuit terminals.                                                                                                    |  |  |
| LED Operat                                                                                                    | tor Display                  | Fault Name                                                                                                    |  |  |
| rocno                                                                                                    | CDEOS                        | EEPROM Serial Communication Fault                                                                                                    |  |  |
|                                                                                                    | CPF08                        | EEPROM communications are not functioning properly.                                                                                                    |  |  |
| Cau                                                                                                    | use                          | Possible Solution                                                                                                    |  |  |
| Terminal board or control board is not connected properly.                                                          |                              | Turn the power off and check the control terminal connections.                                                                                                    |  |  |
| LED Operat                                                                                                    | tor Display                  | Fault Name                                                                                                    |  |  |
| EPFII                                                                                                    | CPF11                        | RAM Fault                                                                                                    |  |  |
| Cause                                                                                                    |                              | Possible Solution                                                                                                    |  |  |
| Hardware is damaged.                                                                                                |                              | Replace the drive.                                                                                                    |  |  |
| LED Operat                                                                                                    | tor Display                  | Fault Name                                                                                                    |  |  |
| - <u> </u>                                                                                                    | CDE12                        | FLASH Memory Fault                                                                                                    |  |  |
|                                                                                                    |                              | Problem with the ROM (FLASH memory).                                                                                                    |  |  |
| Cau                                                                                                    | use                          | Possible Solution                                                                                                    |  |  |
| Hardware is damaged.                                                                                                |                              | Replace the drive.                                                                                                    |  |  |

| LED Operator Display |             | Fault Name                                                                           |
|----------------------|-------------|--------------------------------------------------------------------------------------|
| EPF 13               | CPF13       | Watchdog Circuit Exception                                                           |
|                      |             | Self-diagnostics problem.                                                            |
| Cau                  | use         | Possible Solution                                                                    |
| Hardware is dam      | aged.       | Replace the drive.                                                                   |
| LED Operat           | tor Display | Fault Name                                                                           |
|                      | CDE14       | Control Circuit Fault 1                                                              |
|                      | CFF14       | CPU error (CPU operates incorrectly due to noise, etc.)                              |
| Cau                  | use         | Possible Solution                                                                    |
| Hardware is dam      | aged.       | Replace the drive.                                                                   |
| LED Operat           | tor Display | Fault Name                                                                           |
| rocic                | CDE16       | Clock Fault                                                                          |
|                      | CFFI0       | Standard clock error.                                                                |
| Cau                  | use         | Possible Solution                                                                    |
| Hardware is dam      | aged.       | Replace the drive.                                                                   |
| LED Operat           | tor Display | Fault Name                                                                           |
| רנפפי                | CPF17       | Timing Fault                                                                         |
|                      |             | A timing error occurred during an internal process.                                  |
| Cau                  | use         | Possible Solution                                                                    |
| Hardware is dam      | aged.       | Replace the drive.                                                                   |
| LED Operat           | tor Display | Fault Name                                                                           |
|                      | CDE18       | Control Circuit Fault 2                                                              |
|                      | CFF10       | CPU error. Non-Maskable Interrupt (An unusual interrupt was triggered by oise, etc.) |
| Cause                |             | Possible Solution                                                                    |
| Hardware is damaged. |             | Replace the drive.                                                                   |
| LED Operator Display |             | Fault Name                                                                           |
|                      | CPE10       | Control Circuit Fault 3                                                              |
|                      | CPF19       | CPU error (Manual reset due to noise, etc.)                                          |
| Cause                |             | Possible Solution                                                                    |
| Hardware is damaged. |             | Replace the drive.                                                                   |

| LED Operator Display                       |                | Fault Name                                                                                                    |
|--------------------------------------------|----------------|----------------------------------------------------------------------------------------------------|
| C0C20                                      |                | One of the following faults occurred: RAM fault, FLASH memory error, watchdog circuit exception, clock error                               |
| [PF2Uor<br>[PF2]                           | CPF20 or CPF21 | • RAM fault.<br>• FLASH memory error (ROM error).<br>• Watchdog circuit exception (self-diagnostic error).<br>• Clock error.               |
| Cau                                        | use            | Possible Solution                                                                                                    |
| Hardware is dam                            | aged.          | Replace the drive.                                                                                                    |
| LED Opera                                  | tor Display    | Fault Name                                                                                                    |
| roc22                                      | CDE22          | A/D Conversion Fault 2                                                                                                    |
|                                            | CFF22          | A/D conversion error.                                                                                                    |
| Cau                                        | use            | Possible Solution                                                                                                    |
| Control circuit is                         | damaged.       | • Cycle power to the drive. <i>Refer to Diagnosing and Resetting Faults on page153</i> .<br>• If the problem continues, replace the drive. |
| LED Opera                                  | tor Display    | Fault Name                                                                                                    |
|                                            | CDE22          | PWM Feedback Fault                                                                                                    |
|                                            | CPF23          | PWM feedback error.                                                                                                    |
| Cau                                        | use            | Possible Solution                                                                                                    |
| Hardware is dam                            | aged.          | Replace the drive.                                                                                                    |
| LED Opera                                  | tor Display    | Fault Name                                                                                                    |
| грерч                                      | CPF24          | Drive Capacity Signal Fault                                                                                                    |
|                                            |                | Entered a capacity that does not exist. (Checked when the drive is powered up.)                                                            |
| Cau                                        | use            | Possible Solution                                                                                                    |
| Hardware is dam                            | aged.          | Replace the drive.                                                                                                    |
| LED Opera                                  | tor Display    | Fault Name                                                                                                    |
| CPF25                                      | CPF25          | Terminal Board Not Connected                                                                                                    |
| Cau                                        | use            | Possible Solution                                                                                                    |
| Terminal board is not connected correctly. |                | Reconnect the terminal board to the connector on the drive, then cycle the power to the drive.                                             |
| LED Operator Display                       |                | Fault Name                                                                                                    |
|                                            |                | Speed Deviation (for Simple V/f with PG)                                                                                                   |
| δευ                                        | dEv            | According to the pulse input (RP), the speed deviation is greater than the setting in F1-10 for longer than the time set to F1-11.         |
| Cause                                      |                | Possible Solution                                                                                                    |
| Load is too heavy.                         |                | Reduce the load.                                                                                                    |

| Acceleration and deceleration times are set too short.                                                                                         |                | Increase the acceleration and deceleration times (C1-01 through C1-08).                                            |
|----------------------------------------------------------------------------------------------------|----------------|----------------------------------------------------------------------------------------------------|
| The load is locke                                                                                                    | d up.          | Check the machine.                                                                                                 |
| Parameters are not set appropriately.                                                                                                    |                | Check the settings of parameters F1-10 and F1-11.                                                                  |
| Motor brake eng                                                                                                    | aged.          | Ensure the motor brake releases properly.                                                                          |
| LED Opera                                                                                                    | tor Display    | Fault Name                                                                                                    |
| ccn                                                                                                    | FEO            | Option Card External Fault                                                                                         |
|                                                                                                    | EFU            | An external fault condition is present.                                                                            |
| Cau                                                                                                    | use            | Possible Solution                                                                                                  |
| An external fault was received from<br>the PLC with other than F6-03 = 3<br>"alarm only" (the drive continued<br>to run after external fault). |                | <ul> <li>Remove the cause of the external fault.</li> <li>Remove the external fault input from the PLC.</li> </ul> |
| Problem with the                                                                                                    | e PLC program. | Check the PLC program and correct problems.                                                                        |
| LED Operator Display                                                                                                    |                | Fault Name                                                                                                    |
| - CC 1                                                                                                    | CE1            | External Fault (input terminal S1)                                                                                 |
|                                                                                                    |                | External fault at multi-function input terminal S1.                                                                |
| 662                                                                                                    | EF2            | External Fault (input terminal S2)                                                                                 |
|                                                                                                    |                | External fault at multi-function input terminal S2.                                                                |
| 660                                                                                                    | EE2            | External Fault (input terminal S3)                                                                                 |
|                                                                                                    | EF3            | External fault at multi-function input terminal S3.                                                                |
| CCU                                                                                                    | EE4            | External Fault (input terminal S4)                                                                                 |
|                                                                                                    | L14            | External fault at multi-function input terminal S4.                                                                |
|                                                                                                    | EF5            | External Fault (input terminal S5)                                                                                 |
| [ [ ]                                                                                                    |                | External fault at multi-function input terminal S5.                                                                |

| EF6                                                                                                    | EF6                                                                                         | External Fault (input terminal S6)                                                                                                    |
|----------------------------------------------------------------------------------------------------|---------------------------------------------------------------------------------------------|----------------------------------------------------------------------------------------------------|
|                                                                                                    |                                                                                             | External fault at multi-function input terminal S6.                                                                                                    |
| EF7                                                                                                    |                                                                                             | External Fault (input terminal S7)                                                                                                    |
|                                                                                                    |                                                                                             | External fault at multi-function input terminal S7                                                                                                    |
| Ca                                                                                                    | use                                                                                         | Possible Solution                                                                                                    |
| An external devi<br>an alarm functio                                                                                                    | ce has tripped<br>n.                                                                        | Remove the cause of the external fault and reset the fault.                                                                                                    |
| Wiring is incorre                                                                                                    | ct.                                                                                         | <ul> <li>Ensure the signal lines have been connected properly to the terminals<br/>assigned for external fault detection (H1-□□ = 20 to 2F).</li> <li>Reconnect the signal line.</li> </ul>                                                                                                    |
| Incorrect setting function contact                                                                                                    | ı of multi-<br>t inputs.                                                                    | <ul> <li>Check if the unused terminals set for H1-□□ = 20 to 2F (External Fault).</li> <li>Change the terminal settings.</li> </ul>                                                                                                    |
| LED Opera                                                                                                    | tor Display                                                                                 | Fault Name                                                                                                    |
| C                                                                                                    | Err.                                                                                        | EEPROM Write Error                                                                                                    |
|                                                                                                    |                                                                                             | Data does not match the EEPROM being written to.                                                                                                    |
| Ca                                                                                                    | use                                                                                         | Possible Solution                                                                                                    |
| -                                                                                                    |                                                                                             | Press the ENTER button.     Correct the parameter settings.     Cycle power to the drive. Refer to Diagnosing and Resetting Faults on page 155.                                                                                                    |
|                                                                                                    |                                                                                             | ······································                                                                                                    |
| LED Opera                                                                                                    | tor Display                                                                                 | Fault Name                                                                                                    |
| LED Opera                                                                                                    | tor Display                                                                                 | Fault Name Excessive PID Feedback                                                                                                    |
| LED Opera                                                                                                    | <b>tor Display</b><br>FbH                                                                   | Fault Name           Excessive PID Feedback           PID feedback input is greater than the level set b5-36 for longer than the time set to b5-37. To enable fault detection, set b5-12 = "2" or "5".                                                                                                    |
| LED Opera<br>F 늡 H<br>Ca                                                                                                    | <b>tor Display</b><br>FbH<br>use                                                            | Fault Name         Excessive PID Feedback         PID feedback input is greater than the level set b5-36 for longer than the time set to b5-37. To enable fault detection, set b5-12 = "2" or "5".         Possible Solution                                                                                                    |
| ED Opera<br>F 늡 H<br>Ca<br>Parameters are no<br>appropriately.                                                                                                    | tor Display<br>FbH<br>use<br>ot set                                                         | Fault Name         Excessive PID Feedback         PID feedback input is greater than the level set b5-36 for longer than the time set to b5-37. To enable fault detection, set b5-12 = "2" or "5".         Possible Solution         Check the settings of parameters b5-36 and b5-37.                                                                                                    |
| ED Opera<br>F & H<br>Ca<br>Parameters are no<br>appropriately.<br>Wiring for PID fe<br>incorrect.                                                                      | tor Display<br>FbH<br>use<br>ot set<br>edback is                                            | Fault Name         Excessive PID Feedback         PID feedback input is greater than the level set b5-36 for longer than the time set to b5-37. To enable fault detection, set b5-12 = "2" or "5".         Possible Solution         Check the settings of parameters b5-36 and b5-37.         Correct the wiring.                                                                                                    |
| LED Opera<br>F & H<br>Ca<br>Parameters are no<br>appropriately.<br>Wiring for PID fe<br>incorrect.<br>There is a proble<br>feedback sensor                             | tor Display<br>FbH<br>use<br>ot set<br>edback is<br>em with the                             | Fault Name         Excessive PID Feedback         PID feedback input is greater than the level set b5-36 for longer than the time set to b5-37. To enable fault detection, set b5-12 = "2" or "5".                                                   Possible Solution         Check the settings of parameters b5-36 and b5-37.         Correct the wiring.         • Check the sensor on the control side.         • Replace the sensor if damaged.                                                                                                    |
| LED Opera<br>F L H<br>Cai<br>Parameters are no<br>appropriately.<br>Wiring for PID fe<br>incorrect.<br>There is a proble<br>feedback sensor<br>LED Opera               | tor Display<br>FbH<br>use<br>ot set<br>edback is<br>em with the<br>tor Display              | Fault Name         Excessive PID Feedback         PID feedback input is greater than the level set b5-36 for longer than the time set to b5-37. To enable fault detection, set b5-12 = "2" or "5".         Possible Solution         Check the settings of parameters b5-36 and b5-37.         Correct the wiring.         • Check the sensor on the control side.         • Replace the sensor if damaged.         Fault Name                                                                                                    |
| LED Opera<br>F L H<br>Cai<br>Parameters are nu<br>appropriately.<br>Wiring for PID fe<br>incorrect.<br>There is a proble<br>feedback sensor<br>LED Opera               | tor Display<br>FbH<br>use<br>ot set<br>edback is<br>em with the<br>tor Display              | Fault Name         Excessive PID Feedback         PID feedback input is greater than the level set b5-36 for longer than the time set to b5-37. To enable fault detection, set b5-12 = "2" or "5".         Possible Solution         Check the settings of parameters b5-36 and b5-37.         Correct the wiring.         • Check the sensor on the control side.         • Replace the sensor of damaged.         Fault Name         PID Feedback Loss                                                                                                    |
| LED Opera<br>F \u03c4 H<br>Ca<br>Parameters are no<br>appropriately.<br>Wiring for PID fe<br>incorrect.<br>There is a proble<br>feedback sensor<br>LED Opera           | tor Display<br>FbH<br>use<br>ot set<br>edback is<br>m with the<br>tor Display<br>FbL        | Fault Name         Excessive PID Feedback         PID feedback input is greater than the level set b5-36 for longer than the time set to b5-37. To enable fault detection, set b5-12 = "2" or "5".         Possible Solution         Check the settings of parameters b5-36 and b5-37.         Correct the wiring.         • Check the sensor on the control side.         • Replace the sensor if damaged.         PID Feedback Loss         This fault occurs when PID Feedback Loss Detection is programmed to fault (b5-12 = 2) and the PID Feedback Loss Detection Time (b5-14).                                                                             |
| LED Opera<br>F & H<br>Ca<br>Parameters are no<br>appropriately.<br>Wiring for PID fe<br>incorrect.<br>There is a proble<br>feedback sensor<br>LED Opera<br>F & L<br>Ca | tor Display<br>FbH<br>use<br>ot set<br>edback is<br>m with the<br>tor Display<br>FbL<br>use | Fault Name         Excessive PID Feedback         PID feedback input is greater than the level set b5-36 for longer than the time set to b5-37. To enable fault detection, set b5-12 = "2" or "5".         Possible Solution         Check the settings of parameters b5-36 and b5-37.         Correct the wiring.         • Check the sensor on the control side.         • Replace the sensor on the control side.         • Replace the sensor if damaged.         PID Feedback Loss         This fault occurs when PID Feedback Loss Detection is programmed to fault (b5-12 = 2) and the PID Feedback Loss Detection Time (b5-14).         Possible Solution |

| Wiring for PID feedback is incorrect.                                                   |                        | Correct the wiring.                                                                                                    |
|-----------------------------------------------------------------------------------------|------------------------|----------------------------------------------------------------------------------------------------|
| There is a problem with the feedback sensor.                                            |                        | Check the sensor on the controller side. If damaged, replace the sensor.                                                                                                    |
| LED Opera                                                                               | tor Display            | Fault Name                                                                                                    |
|                                                                                         |                        | Ground Fault                                                                                                    |
| GF                                                                                      | GF                     | Current shorted to ground exceeded 50% of rated current on output side of<br>the drive.     Setting L8-09 to 1 enables ground fault detection in models HF5202-3A7 to<br>7A5 and HF5204-3A7 to 7A5                                                                                                    |
| Cau                                                                                     | use                    | Possible Solution                                                                                                    |
| Motor insulation                                                                        | is damaged.            | <ul> <li>Check the insulation resistance of the motor.</li> <li>Replace the motor.</li> </ul>                                                                                                    |
| A damaged mote                                                                          | or cable is            | Check the motor cable.     Remove the short circuit and turn the power back on.                                                                                                    |
| creating a short of                                                                     | circuit.               | $\bullet$ Check the resistance between the cable and the ground terminal $\textcircled{\oplus}$ .<br>$\bullet$ Replace the cable.                                                                                                    |
| The leakage curr<br>output is too hig                                                   | ent at the drive<br>h. | <ul> <li>Reduce the carrier frequency.</li> <li>Reduce the amount of stray capacitance.</li> </ul>                                                                                                    |
| The drive started to run during<br>Current Offset Fault or while<br>coasting to a stop. |                        | <ul> <li>The value set exceeds the allowable setting range while the drive automatically adjusts the current offset (this happens only attempting to restart a PM motor that is coasting to stop).</li> <li>Enable Speed Search at start (b3-01 = 1).</li> <li>Perform Speed Search 1 or 2 (H1-□□ = 61 or 62) via one of the external terminals.</li> </ul> |
| Hardware proble                                                                         | em.                    | Replace the drive.                                                                                                    |
| LED Opera                                                                               | tor Display            | Fault Name                                                                                                    |
|                                                                                         |                        | Output Phase Loss                                                                                                    |
| ĹF                                                                                      | LF                     | <ul> <li>Phase loss on the output side of the drive.</li> <li>Phase Loss Detection is enabled when L8-07 is set to "1" or "2".</li> </ul>                                                                                                    |
| Cau                                                                                     | use                    | Possible Solution                                                                                                    |
| The output cable is disconnected.                                                       |                        | <ul> <li>Check for wiring errors and ensure the output cable is connected properly.</li> <li>Correct the wiring.</li> </ul>                                                                                                    |
| The motor winding is damaged.                                                           |                        | <ul> <li>Check the resistance between motor lines.</li> <li>Replace the motor if the winding is damaged.</li> </ul>                                                                                                    |
| The output terminal is loose.                                                           |                        | • Apply the tightening torque specified in this manual to fasten the terminals.<br><i>Refer to Wire Size and Torque Specifications on page 65.</i>                                                                                                    |
| The motor being used is less than 5% of the drive rated current.                        |                        | Check the drive and motor capacities.                                                                                                    |
| An output transi                                                                        | stor is damaged.       | Replace the drive.                                                                                                    |
| A single-phase mo                                                                       | otor is being used.    | The drive being used cannot operate a single phase motor.                                                                                                    |

| LED Operator Display                                                                    |                                     | Fault Name                                                                                                    |
|-----------------------------------------------------------------------------------------|-------------------------------------|----------------------------------------------------------------------------------------------------|
| LF2 LF2                                                                                 | 1 5 2                               | Output current imbalance                                                                                                    |
|                                                                                         | LFZ                                 | One or more of the phases in the output current is lost.                                                                                                    |
| Cau                                                                                     | ıse                                 | Possible Solution                                                                                                    |
| Phase loss has oc<br>output side of th                                                  | curred on the e drive.              | <ul> <li>Check for faulty wiring or poor connections on the output side of the drive.</li> <li>Correct the wiring.</li> </ul>                                                                                                    |
| Terminal wires or side of the drive                                                     | n the output<br>are loose.          | Apply the tightening torque specified in this manual to fasten the terminals. <i>Refer to Wire Size and Torque Specifications on page 65</i> .                                                                                                    |
| No signal display<br>driver board.                                                      | rs from the gate                    | Replace the drive.                                                                                                    |
| Motor impedanc<br>phases are uneve                                                      | e or motor<br>en.                   | <ul> <li>Measure the line-to-line resistance for each motor phase. Ensure all values are the same.</li> <li>Replace the motor.</li> </ul>                                                                                                    |
| LED Operat                                                                              | tor Display                         | Fault Name                                                                                                    |
|                                                                                         | nCE                                 | Node Setup Error                                                                                                    |
|                                                                                         | IISE                                | A terminal assigned to the node setup function closed during Run.                                                                                                    |
| Cau                                                                                     | ise                                 | Possible Solution                                                                                                    |
| The node setup terminal closed during Run.                                              |                                     | <ul> <li>Check whether a Run command was accidentally entered via the terminals<br/>or from a comm. option unit.</li> </ul>                                                                                                    |
| A Run command withe node setup fu                                                       | was issued while nction was active. | • Turn off the Run command when using the node setup function.                                                                                                    |
| LED Operat                                                                              | tor Display                         | Fault Name                                                                                                    |
|                                                                                         |                                     | Overcurrent                                                                                                    |
| οί                                                                                      | oC                                  | Drive sensors have detected an output current greater than the specified overcurrent level.                                                                                                    |
| Cau                                                                                     | ise                                 | Possible Solution                                                                                                    |
| The motor has been damaged<br>due to overheating or the motor<br>insulation is damaged. |                                     | Check the insulation resistance.     Replace the motor.                                                                                                    |
| One of the motor cables<br>has shorted out or there is a<br>grounding problem.          |                                     | <ul> <li>Check the motor cables.</li> <li>Remove the short circuit and power the drive back up.</li> </ul>                                                                                                    |
|                                                                                         |                                     | $\bullet$ Check the resistance between the motor cables and the ground terminal $\textcircled{B}$ .<br>$\bullet$ Replace damaged cables.                                                                                                    |
| The load is too heavy.                                                                  |                                     | <ul> <li>Measure the current flowing into the motor.</li> <li>Replace the drive with a larger capacity unit if the current value exceeds the rated current of the drive.</li> <li>Determine if there is sudden fluctuation in the current level.</li> <li>Reduce the load to avoid sudden changes in the current level or switch to a larger drive.</li> </ul> |

| The acceleration or deceleration times are too short.       |                                                            | Calculate the torque needed during acceleration relative to the load inertia<br>and the specified acceleration time.<br>If the right amount of torque cannot be set, make the following changes:<br>• Increase the acceleration time (C1-01, -03, -05, -07).<br>• Increase the S-curve characteristics (C2-01 through C2-04).<br>• Increase the capacity of the drive. |
|-------------------------------------------------------------|------------------------------------------------------------|----------------------------------------------------------------------------------------------------|
| The drive is attem<br>specialized motor<br>than the maximur | pting to operate a<br>or a motor larger<br>n size allowed. | <ul> <li>Check the motor capacity.</li> <li>Ensure that the rated capacity of the drive is greater than or equal to the capacity rating found on the motor nameplate.</li> </ul>                                                                                                    |
| Magnetic contac<br>the output side o<br>turned on or off.   | tor (MC) on<br>of the drive has                            | Set up the operation sequence so that the MC is not tripped while the drive is outputting current.                                                                                                    |
| V/f setting is not operating as expected.                   |                                                            | <ul> <li>Check the ratios between the voltage and frequency.</li> <li>Set parameter E1-04 through E1-10 appropriately. Set E3-04 through E3-10 when using a second motor.</li> <li>Lower the voltage if it is too high relative to the frequency.</li> </ul>                                                                                                    |
| Excessive torque compensation.                              |                                                            | <ul> <li>Check the amount of torque compensation.</li> <li>Reduce the torque compensation gain (C4-01) until there is no speed loss and less current.</li> </ul>                                                                                                    |
| Drive fails to operate properly due to noise interference.  |                                                            | <ul> <li>Review the possible solutions provided for handling noise interference.</li> <li>Review the section on handling noise interference and check the control circuit lines, main circuit lines and ground wiring.</li> </ul>                                                                                                    |
| Overexcitation gain is set too high.                        |                                                            | Check if fault occurs simultaneously to overexcitation function operation.     Consider motor flux saturation and reduce the value of n3-13     (Overexcitation Deceleration Gain).                                                                                                    |
| Run command applied while motor was coasting.               |                                                            | <ul> <li>Enable Speed Search at start (b3-01 = "1").</li> <li>Program the Speed Search command input through one of the multifunction contact input terminals (H1-□□ = "61" or "62").</li> </ul>                                                                                                    |
| The motor control method and motor do not match.            |                                                            | Check which motor control method the drive is set to (A1-02).<br>• For IM motors, set A1-02 = "0" or "2".                                                                                                    |
| The motor cable is too long                                 |                                                            | Use a larger drive.                                                                                                    |
| LED Operator Display                                        |                                                            | Fault Name                                                                                                    |
| ~E800                                                       | oFA00                                                      | Option Card Connection Error at Option Port CN5-A                                                                                                    |
|                                                             | 011100                                                     | The option card is incompatible with the drive.                                                                                                    |
| Cause                                                       |                                                            | Possible Solution                                                                                                    |
| The option card is incompatible with the drive.             |                                                            | Use a compatible option card.                                                                                                    |

| LED Operator Display                    |                            | Fault Name                                                                                                    |
|-----------------------------------------|----------------------------|----------------------------------------------------------------------------------------------------|
| oFRO I                                  | oFA01                      | Option Card Fault (Port A)                                                                                                    |
|                                         |                            | Replace the option card.                                                                                                    |
| Ca                                      | use                        | Possible Solution                                                                                                    |
| The option card properly to the c       | is not connected<br>Irive. | Turn the power off and reconnect the option card.                                                                                                    |
| LED Opera                               | tor Display                | Fault Name                                                                                                    |
|                                         | oE4.03                     | Option Card Fault (port A)                                                                                                    |
|                                         | OFA05                      | Option card self-diagnostic error                                                                                                    |
|                                         | oE4.04                     | Option Card Fault (port A)                                                                                                    |
|                                         | 0FA04                      | An error occurred attempting to write to the option card memory.                                                                                                    |
| oFR30 to                                | oFA30 to                   | Option Card Fault (port A)                                                                                                    |
| oF843                                   | oFA43                      | Communication ID error                                                                                                    |
| Ca                                      | use                        | Possible Solution                                                                                                    |
| Option card or h<br>damaged.            | ardware is                 | Replace the option card. Contact Sumitomo for consultation.                                                                                                    |
| LED Opera                               | tor Display                | Fault Name                                                                                                    |
|                                         |                            | Heatsink Overheat                                                                                                    |
| οH                                      | оН                         | The temperature of the heatsink exceeded the value set to L8-02. Default value for L8-02 is determined by drive capacity (o2-04).                                                                                                    |
| Cause                                   |                            | Possible Solution                                                                                                    |
| Surrounding temperature is too<br>high. |                            | <ul> <li>Check the temperature surrounding the drive. Verify temperature is within drive specifications.</li> <li>Improve the air circulation within the enclosure panel.</li> <li>Install a fan or air conditioner to cool the surrounding area.</li> <li>Remove anything near the drive that might be producing excessive heat.</li> </ul> |
| Load is too heavy.                      |                            | Measure the output current.     Decrease the load.     Lower the carrier frequency (C6-02).                                                                                                    |
| Internal cooling fan is stopped.        |                            | <ul> <li>Replace the cooling fan.</li> <li>After replacing the drive, reset the cooling fan maintenance parameter<br/>(o4-03 = "0").</li> </ul>                                                                                                    |
| LED Operator Display                    |                            | Fault Name                                                                                                    |
|                                         |                            | Overheat 1 (Heatsink Overheat)                                                                                                    |
| o# /                                    | oH1                        | The temperature of the heatsink has exceeded 10 $^\circ\mathrm{C}$ plus the default value of L8-02.                                                                                                    |
| Cause                                   |                            | Possible Solution                                                                                                    |

| Surrounding temperature is too<br>high.                                               |             | <ul> <li>Check the temperature surrounding the drive.</li> <li>Improve the air circulation within the enclosure panel.</li> <li>Install a fan or air conditioner to cool the surrounding area.</li> <li>Remove anything near the drive that might be producing excessive heat.</li> </ul> |
|---------------------------------------------------------------------------------------|-------------|----------------------------------------------------------------------------------------------------|
| Load is too heavy.                                                                    |             | Measure the output current.     Lower the carrier frequency (C6-02).     Reduce the load.                                                                                                    |
| The internal cooling fan has<br>reached its performance life or<br>has malfunctioned. |             | <ul> <li>Check the maintenance time for the cooling fan (U4-04).</li> <li>If U4-04 exceeds 90%, replace the cooling fan.</li> <li>After replacing fan, reset the fan maintenance time (o4-03 = "0").</li> </ul>                                                                           |
| Current flowing to control circuit<br>terminal + V exceeded the<br>tolerance level.   |             | <ul> <li>Check the current level of the terminal.</li> <li>Set the current to the control circuit terminal to be 20 mA or less.</li> </ul>                                                                                                    |
| LED Opera                                                                             | tor Display | Fault Name                                                                                                    |
|                                                                                       |             | Motor Overheat Alarm (PTC Input)                                                                                                    |
| oH3                                                                                   | oH3         | The motor overheat signal to analog input terminal A1 or A2 exceeded the alarm detection level.     Detection requires multi-function analog input H3-02 or H3-10 be set to "E".                                                                                                    |
| Ca                                                                                    | use         | Possible Solution                                                                                                    |
| Motor has overheated                                                                  |             | Check the size of the load, the accel/decel times and the cycle times.     Decrease the load.     Increase the acceleration and deceleration times (C1-01 through C1-08).                                                                                                    |
|                                                                                       |             | <ul> <li>Adjust the preset V/f pattern (E1-04 through E1-10). This will mainly involve reducing E1-08 and E1-10.</li> <li>Be careful not to lower E1-08 and E1-10 excessively, as this reduces load tolerance at low speeds.</li> </ul>                                                   |
|                                                                                       |             | Check the motor-rated current.     Enter the motor-rated current as indicated on the motor nameplate (E2-01).     Ensure the motor cooling system is operating normally.     Repair or replace the motor cooling system.                                                                  |
| LED Operator Display                                                                  |             | Fault Name                                                                                                    |
|                                                                                       |             | Motor Overheat Fault (PTC Input)                                                                                                    |
| 084                                                                                   | oH4         | <ul> <li>The motor overheat signal to analog input terminal A1 or A2 exceeded the fault detection level.</li> <li>Detection requires that multi-function analog input H3-02 or H3-10 = "E".</li> </ul>                                                                                    |
| Cause                                                                                 |             |                                                                                                    |

| Motor has overheated.                                                                                                    |                                  | <ul> <li>Check the size of the load, the accel/decel times and the cycle times.</li> <li>Decrease the load.</li> <li>Increase the acceleration and deceleration times (C1-01 through C1-08).</li> </ul>                            |
|----------------------------------------------------------------------------------------------------|----------------------------------|----------------------------------------------------------------------------------------------------|
|                                                                                                    |                                  | Adjust the preset V/f pattern (E1-04 through E1-10). This will mainly involve reducing E1-08 and E1-10. Be careful not to lower E1-08 and E1-10 excessively because this reduces load tolerance at low speeds.                     |
|                                                                                                    |                                  | Check the motor-rated current.     Enter the motor-rated current as indicated on the motor nameplate (E2-01).     Ensure the motor cooling system is operating normally.     Repair or replace the motor cooling system.           |
| LED Opera                                                                                                    | tor Display                      | Fault Name                                                                                                    |
|                                                                                                    |                                  | Motor Overload                                                                                                    |
| οί /                                                                                                    | oL1                              | The electrothermal sensor tripped overload protection.<br><b>Note:</b> The U4-16 value must be less than 100 before oL1 can be reset.                                                                                              |
| Cau                                                                                                    | ise                              | Possible Solution                                                                                                    |
| Load is too heav                                                                                                    | <i>y</i> .                       | Reduce the load.                                                                                                    |
| Cycle times are to acceleration and                                                                                                    | oo short during<br>deceleration. | Increase the acceleration and deceleration times (C1-01 through C1-08).                                                                                                    |
| Drive overloaded at low speeds.     Overload may occur at     low speeds when using a     general-purpose motor, even     if operating within the rated     current limitation. |                                  | <ul> <li>Reduce the load.</li> <li>Increase the speed.</li> <li>If the drive is supposed to operate at low speeds, either increase the motor capacity or use a motor specifically designed to operate with the drive.</li> </ul>   |
| Although a special type of motor is<br>being used, the motor protection<br>selection is set for a general-<br>purpose motor (L1-01 = 1).                                        |                                  | Set L1-01 = "2".                                                                                                    |
| Voltage is too high for the V/f characteristics.                                                                                                    |                                  | <ul> <li>Adjust the user set V/f patterns (E1-04 through E1-10). Parameters E1-08 and E1-10 may need to be reduced.</li> <li>If E1-08 and E1-10 are set too high, there may be very little load tolerance at low speed.</li> </ul> |
| The wrong motor-rated current is set to E2-01.                                                                                                    |                                  | <ul> <li>Check the motor-rated current.</li> <li>Enter the value written on the motor nameplate to parameter E2-01.</li> </ul>                                                                                                    |
| The motor base frequency for the drive input power is set too low.                                                                                                    |                                  | Check the rated frequency indicated on the motor nameplate.     Enter the rated frequency to E1-06 (Base Frequency).                                                                                                    |
| Multiple motors are running off the same drive.                                                                                                    |                                  | Disable the Motor Protection function (L1-01 $=$ "0") and install a thermal relay to each motor.                                                                                                    |
| The electrical thermal protection<br>characteristics and motor<br>overload characteristics do not<br>match.                                                                     |                                  | <ul> <li>Check the motor characteristics.</li> <li>Correct the value set to L1-01 (Motor Protection Function).</li> <li>Install an external thermal relay.</li> </ul>                                                              |

| The electrical thermal relay is operating at the wrong level.     |               | <ul> <li>Check the current rating listed on the motor nameplate.</li> <li>Check the value set for the Electrothermal Level Setting 1 (L1-08).</li> </ul>                                                                                                    |
|-------------------------------------------------------------------|---------------|----------------------------------------------------------------------------------------------------|
| Motor overheated by overexcitation operation.                     |               | <ul> <li>Overexcitation increases the motor losses and the motor temperature. If applied too long, motor damage can occur. Prevent excessive overexcitation operation or apply proper cooling to the motor.</li> <li>Reduce the excitation deceleration gain (n3-13).</li> <li>Set L3-04 (Stall Prevention during Deceleration) to a value other than 4.</li> </ul> |
| Speed Search related parameters are not set to the proper values. |               | <ul> <li>Check values set to Speed Search related parameters.</li> <li>Adjust the Speed Search current and Speed Search deceleration times<br/>(b3-02 and b3-03 respectively).</li> <li>After Auto-Tuning, enable Speed Estimation Type Search (b3-24 = "1").</li> </ul>                                                                                            |
| Output current fl<br>to input phase lo                            | uctuation due | Check the power supply for phase loss.                                                                                                    |
| LED Opera                                                         | tor Display   | Fault Name                                                                                                    |
| _ 1 7                                                             |               | Drive Overload                                                                                                    |
| 010                                                               | OLZ           | The thermal sensor of the drive triggered overload protection.                                                                                                    |
| Cau                                                               | ıse           | Possible Solution                                                                                                    |
| Load is too heavy                                                 | у.            | Reduce the load.                                                                                                    |
| Cycle times are too short during acceleration and deceleration.   |               | Increase the settings for the acceleration and deceleration times (C1-01 through C1-08).                                                                                                    |
| Voltage is too high for the V/f characteristics.                  |               | <ul> <li>Adjust the preset V/f pattern (E1-04 through E1-10). This will mainly involve reducing E1-08 and E1-10.</li> <li>Be careful not to lower E1-08 and E1-10 excessively because this reduces load tolerance at low speeds.</li> </ul>                                                                                                    |
| Drive capacity is too small.                                      |               | Replace the drive with a larger model.                                                                                                    |
| Overload occurred when operating at low speeds.                   |               | <ul> <li>Reduce the load when operating at low speeds.</li> <li>Replace the drive with a model that is one frame size larger.</li> <li>Lower the carrier frequency (C6-02).</li> </ul>                                                                                                    |
| Excessive torque compensation.                                    |               | Reduce the torque compensation gain (C4-01) until there is no speed loss but less current.                                                                                                    |
| Speed Search related parameters are not set correctly.            |               | <ul> <li>Check the settings for all Speed Search related parameters.</li> <li>Adjust the current used during Speed Search and the Speed Search deceleration time (b3-03 and b3-02 respectively).</li> <li>After Auto-Tuning the drive, enable the Speed Search Estimation Type (b3-24 = "1").</li> </ul>                                                            |
| Output current fluctuation due to input phase loss                |               | Check the power supply for phase loss.                                                                                                    |
| LED Operator Display                                              |               | Fault Name                                                                                                    |
|                                                                   |               | Overtorque Detection 1                                                                                                    |
| ol 3                                                              | oL3           | The current has exceeded the value set for torque detection (L6-02) for longer than the allowable time (L6-03).                                                                                                    |
| Cause                                                             |               | Possible Solution                                                                                                    |

| Parameter settings are not appropriate for the type of load.                       |                                | Check the settings of parameters L6-02 and L6-03.                                                                                                    |
|------------------------------------------------------------------------------------|--------------------------------|----------------------------------------------------------------------------------------------------|
| There is a fault on the machine side (e.g., the machine is locked up).             |                                | Check the status of the load. Remove the cause of the fault.                                                                                                    |
| LED Opera                                                                          | tor Display                    | Fault Name                                                                                                    |
|                                                                                    |                                | Overtorque Detection 2                                                                                                    |
| 014                                                                                | oL4                            | The current has exceeded the value set for Overtorque Detection 2 (L6-05) for longer than the allowable time (L6-06).                                                                                       |
| Car                                                                                | use                            | Possible Solution                                                                                                    |
| Parameter settin appropriate for t                                                 | gs are not<br>he type of load. | Check the settings of parameters L6-05 and L6-06.                                                                                                    |
| LED Opera                                                                          | tor Display                    | Fault Name                                                                                                    |
| _15                                                                                | oL5                            | Mechanical Weakening Detection 1                                                                                                    |
|                                                                                    |                                | Overtorque occurred, matching the conditions specified in L6-08.                                                                                                    |
| Car                                                                                | use                            | Possible Solution                                                                                                    |
| Overtorque occurred, triggering<br>the mechanical weakening level<br>set to L6-08. |                                | Check for the cause of mechanical weakening.                                                                                                    |
| LED Opera                                                                          | tor Display                    | Fault Name                                                                                                    |
|                                                                                    |                                | High-Slip Braking oL                                                                                                    |
| oL 7                                                                               | oL7                            | The output frequency stayed constant for longer than the time set in n3-04 during High-slip Braking.                                                                                                    |
| Car                                                                                | use                            | Possible Solution                                                                                                    |
| Excessive load in                                                                  | ertia.                         |                                                                                                    |
| Motor is driven by the load.                                                       |                                | <ul> <li>Reduce deceleration times using parameters C1-02, -04, -06 and -08 in<br/>applications that do not use High-slip Braking.</li> <li>Use a braking resistor to shorten deceleration time.</li> </ul> |
| Something on the load side is restricting deceleration.                            |                                |                                                                                                    |
| The overload time during High-<br>slip Braking is too short.                       |                                | <ul> <li>Increase parameter n3-04 (High-slip Braking Overload Time).</li> <li>Install a thermal relay and increase the parameter setting of n3-04 to the maximum value.</li> </ul>                          |

| LED Operator Display                                                                              |              | Fault Name                                                                                                    |
|---------------------------------------------------------------------------------------------------|--------------|----------------------------------------------------------------------------------------------------|
| - 6                                                                                               | - [          | Overspeed (Simple V/f with PG)                                                                                                    |
| 60                                                                                                | 03           | Pulse input (RP) indicates that motor speed feedback exceeded F1-08 setting.                                                                                                    |
| Cau                                                                                               | use          | Possible Solution                                                                                                    |
| Overshoot or undershoot is occurring.                                                             |              | <ul> <li>Adjust the gain by using the pulse train input parameters (H6-02 through H6-05).</li> <li>Increase the settings for C5-01 (Speed Control Proportional Gain 1) and reduce C5-02 (Speed Control Integral Time 1).</li> </ul> |
| Incorrect PG puls                                                                                 | se settings. | Set the H6-02 (Pulse Train Input Scaling) = 100%, the frequency of the PG pulses at maximum motor speed.                                                                                                    |
| Inappropriate pa<br>settings.                                                                     | irameter     | Check the setting for the overspeed detection level and the overspeed detection time (F1-08 and F1-09).                                                                                                    |
| LED Opera                                                                                         | tor Display  | Fault Name                                                                                                    |
|                                                                                                   |              | Overvoltage                                                                                                    |
| ου                                                                                                | ov           | Voltage in the DC bus has exceeded the overvoltage detection level.<br>• For 200 V class: approximately 410 V<br>• For 400 V class: approximately 820 V (740 V when E1-01 is less than 400)                                         |
| Cau                                                                                               | use          | Possible Solution                                                                                                    |
| Deceleration time is too short<br>and regenerative energy flows<br>from the motor into the drive. |              | <ul> <li>Increase the deceleration time (C1-02, -04, -06, -08).</li> <li>Install a braking resistor or a dynamic braking resistor unit.</li> <li>Enable stall prevention during deceleration (L3-04 = "1").</li> </ul>              |
| Fast acceleration time causes the motor to overshoot the speed reference.                         |              | <ul> <li>Check if sudden drive acceleration triggers an overvoltage alarm.</li> <li>Increase the acceleration time.</li> <li>Use longer S-curve acceleration and deceleration times.</li> </ul>                                     |
| Excessive braking load.                                                                           |              | The braking torque was too high, causing regenerative energy to charge the DC bus.<br>Reduce the braking torque, use a braking resistor, or lengthen decel time.                                                                    |
| Surge voltage entering from the drive input power.                                                |              | Install a DC reactor.<br><b>Note:</b> Voltage surge can result from thyristor convertor and phase advancing capacitor using same drive main input power supply.                                                                     |
| Ground fault in the output circuit causing the DC bus capacitor to overcharge.                    |              | <ul> <li>Check the motor wiring for ground faults.</li> <li>Correct grounding shorts and turn the power back on.</li> </ul>                                                                                                    |

| Improper Setting of Speed<br>Search related parameters.<br>(Includes Speed Search after a<br>momentary power loss and after<br>a fault restart.) |                                   | <ul> <li>Check the settings for Speed Search related parameters.</li> <li>Enable Speed Search Retry function<br/>(b3-19 greater than or equal to 1 to 10).</li> <li>Adjust the current level during Speed Search and the deceleration time<br/>(b3-02 and b3-03 respectively).</li> <li>Perform Line-to-Line Resistance Auto-Tuning and then enable Speed<br/>Estimation Type Speed Search (b3-24 = 1).</li> </ul> |
|----------------------------------------------------------------------------------------------------|-----------------------------------|----------------------------------------------------------------------------------------------------|
| Excessive regener<br>overshoot occurs                                                                                                    | ation when<br>after acceleration. | <ul> <li>Enable the Overvoltage Suppression function (L3-11 = 1).</li> <li>Lengthen the S-curve at acceleration end.</li> </ul>                                                                                                    |
| Drive input powe<br>high.                                                                                                    | er voltage is too                 | <ul> <li>Check the voltage.</li> <li>Lower drive input power voltage within the limits listed in the specifications.</li> </ul>                                                                                                    |
| The dynamic bra<br>damaged.                                                                                                    | king transistor is                | Replace the drive.                                                                                                    |
| The braking tran incorrectly.                                                                                                    | sistor is wired                   | Check braking transistor wiring for errors.     Properly rewire the braking resistor device.                                                                                                    |
| Drive fails to operate properly due to noise interference.                                                                                       |                                   | <ul> <li>Review the list of possible solutions provided for controlling noise.</li> <li>Review the section on handling noise interference and check the control circuit lines, main circuit lines and ground wiring.</li> </ul>                                                                                                    |
| Load inertia has been set incorrectly.                                                                                                    |                                   | <ul> <li>Check the load inertia settings when using KEB, overvoltage suppression or<br/>Stall Prevention during deceleration.</li> <li>Adjust L3-25 (Load Inertia Ratio) in accordance with the load.</li> </ul>                                                                                                    |
| Braking function is being used in<br>PM Open Loop Vector Control.                                                                                |                                   | Connect a braking resistor.                                                                                                    |
| Motor hunting occurs.                                                                                                    |                                   | <ul> <li>Adjust the parameters that control hunting.</li> <li>Set the hunting prevention gain (n1-02).</li> <li>Adjust the AFR time constant 1 (n2-02) and the AFR time constant 2 (n2-03) when in Sensorless Vector Control.</li> </ul>                                                                                                    |
| LED Opera                                                                                                    | tor Display                       | Fault Name                                                                                                    |
|                                                                                                    |                                   | Input Phase Loss                                                                                                    |
| PF                                                                                                    | PF                                | Drive input power has an open phase or has a large imbalance of voltage between phases. Detected when $L8-05 = 1$ (enabled).                                                                                                    |
| Cause                                                                                                    |                                   | Possible Solution                                                                                                    |
| There is phase loss in the drive input power.                                                                                                    |                                   | Check for wiring errors in the main circuit drive input power.     Correct the wiring.                                                                                                    |
| There is loose wiring in the drive input power terminals.                                                                                        |                                   | <ul> <li>Ensure the terminals are tightened properly.</li> <li>Apply the tightening torque specified in this manual to fasten the terminals.</li> <li>Refer to Wire Gauges and Tightening Torque on page 55 for details.</li> </ul>                                                                                                    |

| There is excessive fluctuation in the drive input power voltage. |     | <ul> <li>Check the voltage from the drive input power.</li> <li>Review the possible solutions for stabilizing the drive input power.</li> <li>Disable Input Phase Loss Detection (L8-05 = "0"). PF is detected if DC bus ripple is too high. If it is disabled, there is no fault but the ripple is still too high, thereby the capacitors are stressed more and lose lifetime.</li> </ul>                                                                              |
|------------------------------------------------------------------|-----|----------------------------------------------------------------------------------------------------|
| There is poor balance between voltage phases.                    |     | Stabilize drive input power or disable phase loss detection.                                                                                                    |
| The main circuit capacitors are worn.                            |     | <ul> <li>Check the maintenance time for the capacitors (U4-05).</li> <li>Replace the drive if U4-05 is greater than 90%.</li> </ul>                                                                                                    |
|                                                                  |     | <ul> <li>Check for anything wrong with the drive input power.</li> <li>If nothing is wrong with the drive input power, try the following solutions if the alarm continues:</li> <li>Disable Input Phase Loss Protection selection (L8-05 = "0"). PF is detected if DC bus ripple is too high. If it is disabled, there is no fault but the ripple is still too high, thereby the capacitors are stressed more and lose lifetime.</li> <li>Replace the drive.</li> </ul> |
| LED Operator Display                                             |     | Fault Name                                                                                                    |
| PG0                                                              | PGo | PG Disconnect (for Simple V/f with PG)                                                                                                    |
|                                                                  |     | No PG pulses are received for longer than the time set to F1-14.                                                                                                    |
| Cause                                                            |     | Possible Solution                                                                                                    |
| Pulse input (RP) is disconnected.                                |     | Reconnect the pulse input (RP).                                                                                                    |
| Pulse input (RP) wiring is wrong.                                |     | Correct the wiring.                                                                                                    |
| Motor brake engaged.                                             |     | Ensure the motor brake releases properly.                                                                                                    |

| LED Operator Display                                                |     | Fault Name                                                                                                    |
|---------------------------------------------------------------------|-----|----------------------------------------------------------------------------------------------------|
| <i></i>                                                             | rr  | Dynamic Braking Transistorrr                                                                                                    |
|                                                                     |     | The built-in dynamic braking transistor failed.                                                                                                    |
| Cause                                                               |     | Possible Solution                                                                                                    |
| The braking transistor is damaged.                                  |     | • Cycle power to the drive and check if the fault reoccurs. <i>Refer to</i>                                                                                                    |
| The control circuit is damaged.                                     |     | Diagnosing and Resetting Faults on page 153.<br>• Replace the drive if the fault continues.                                                                                                    |
| LED Operator Display                                                |     | Fault Name                                                                                                    |
| 55                                                                  | SC  | IGBT Short Circuit                                                                                                    |
| Cause                                                               |     | Possible Solution                                                                                                    |
| IGBT fault                                                          |     | <ul> <li>Check motor wiring</li> <li>Cycle power to the drive.</li> <li>Replace the drive if the fault continues.</li> </ul>                                                                                                    |
| IGBT short circuit detection and circuit fault                      |     |                                                                                                    |
| LED Operator Display                                                |     | Fault Name                                                                                                    |
| SEr                                                                 | SEr | Too Many Speed Search Restarts                                                                                                    |
|                                                                     |     | The number of speed search restarts exceeded the number set to b3-19.                                                                                                    |
| Cause                                                               |     | Possible Solution                                                                                                    |
| Speed Search parameters are set to the wrong values.                |     | <ul> <li>Reduce the detection compensation gain during Speed Search (b3-10).</li> <li>Increase the current level when attempting Speed Search (b3-17).</li> <li>Increase the detection time during Speed Search (b3-18).</li> <li>Repeat Auto-Tuning.</li> </ul> |
| The motor is coasting in the opposite direction of the run command. |     | Enable Bi-directional Speed Search (b3-14 = "1").                                                                                                    |
| LED Operator Display                                                                  |                                | Fault Name                                                                                                    |  |
|---------------------------------------------------------------------------------------|--------------------------------|----------------------------------------------------------------------------------------------------|--|
|                                                                                       |                                | Undertorque Detection 1                                                                                                    |  |
| UL 3                                                                                  | UL3                            | The current has fallen below the minimum value set for torque detection (L6-02) for longer than the allowable time (L6-03).                                                                                                    |  |
| Cause                                                                                 |                                | Possible Solution                                                                                                    |  |
| Parameter settin<br>appropriate for t                                                 | gs are not<br>he type of load. | Check the settings of parameters L6-02 and L6-03.                                                                                                    |  |
| There is a fault on                                                                   | the machine side.              | Check the load for any problems.                                                                                                    |  |
| LED Opera                                                                             | tor Display                    | Fault Name                                                                                                    |  |
|                                                                                       |                                | Undertorque Detection 2                                                                                                    |  |
| UL 4                                                                                  | UL4                            | The current has fallen below the minimum value set for torque detection (L6-<br>05) for longer than the allowable time (L6-06).                                                                                                    |  |
| Cau                                                                                   | ıse                            | Possible Solution                                                                                                    |  |
| Parameter settin<br>appropriate for t                                                 | gs are not<br>he type of load. | Check the settings of parameters L6-05 and L6-06.                                                                                                    |  |
| There is a fault on                                                                   | the machine side.              | Check the load for any problems.                                                                                                    |  |
| LED Opera                                                                             | tor Display                    | Fault Name                                                                                                    |  |
| 111 5                                                                                 | 111.5                          | Mechanical Weakening Detection 2                                                                                                    |  |
|                                                                                       | OES                            | The operation conditions matched the conditions set to L6-08.                                                                                                    |  |
| Car                                                                                   | ise                            | Possible Solution                                                                                                    |  |
| Undertorque was detected<br>and matched the condition<br>of mechanical loss detection |                                | Check the load side for any problems.                                                                                                    |  |
| LED Opera                                                                             | tor Display                    | Fault Name                                                                                                    |  |
|                                                                                       |                                | DC Bus Undervoltage                                                                                                    |  |
| Uu I                                                                                  | Uv1                            | One of the following conditions occurred while the drive was in operation:<br>• Voltage in the DC bus fell below the undervoltage detection level (L2-05).<br>• For 200 V class: approximately 190 V (160 V for single phase drives)<br>• For 400 V class: approximately 380 V (350 V when E1-01 is less than 400.)<br>The fault is output only if L2-01 = 0 or L2-01 = 1 and the DC bus voltage is<br>under L2-05 for longer than L2-02. |  |
| Cau                                                                                   | ıse                            | Possible Solution                                                                                                    |  |
| Input power phase loss.                                                               |                                | •The main circuit drive input power is wired incorrectly.<br>•Correct the wiring.                                                                                                    |  |
| One of the drive input power wiring terminals is loose.                               |                                | <ul> <li>Ensure there are no loose terminals.</li> <li>Apply the tightening torque specified in this manual to fasten the terminals.</li> <li>Refer to Wire Gauges and Tightening Torque on page 53 for details.</li> </ul>                                                                                                    |  |
| There is a problem with the voltage from the drive input power.                       |                                | <ul> <li>Check the voltage.</li> <li>Correct the voltage to within range listed in drive input power specifications.</li> </ul>                                                                                                    |  |
| The power has b                                                                       | een interrupted.               | Correct the drive input power.                                                                                                    |  |

| Drive internal circuitry has become worn.                                                                                                 |             | <ul> <li>Check the maintenance time for the capacitors (U4-05).</li> <li>Replace the drive if U4-05 exceeds 90%.</li> </ul>                                                                                                    |  |
|----------------------------------------------------------------------------------------------------|-------------|----------------------------------------------------------------------------------------------------|--|
| The drive input power transformer<br>is not large enough and voltage<br>drops after switching on power.                                   |             | Check the capacity of the drive input power transformer.                                                                                                    |  |
| Air inside the drive is too hot.                                                                                                    |             | Check the drive internal temperature.                                                                                                    |  |
| Problem with the CHARGE indicator.                                                                                                    |             | Replace the drive.                                                                                                    |  |
| LED Opera                                                                                                    | tor Display | Fault Name                                                                                                    |  |
| 112                                                                                                    | Llv2        | Control Power Supply Voltage Fault                                                                                                    |  |
| 000                                                                                                    | 072         | Voltage is too low for the control drive input power.                                                                                                    |  |
| Cau                                                                                                    | ise         | Possible Solution                                                                                                    |  |
| L2-02 changed from its default<br>value in drive that is 7.5 kW<br>or smaller without installing a<br>Momentary Power Loss Ride-<br>Thru. |             | Correct parameter L2-02 setting or install optional Momentary Power Loss<br>Ride- Thru unit.                                                                                                    |  |
| The wiring for the control power supply is damaged.                                                                                       |             | <ul> <li>Cycle power to the drive. Check if the fault reoccurs.</li> <li>Replace the drive if the fault continues to occur.</li> </ul>                                                                                                    |  |
| Internal circuitry is damaged.                                                                                                    |             | <ul> <li>Cycle power to the drive. Check if the fault reoccurs.</li> <li>Replace the drive if the fault continues to occur.</li> </ul>                                                                                                    |  |
| LED Opera                                                                                                    | tor Display | Fault Name                                                                                                    |  |
| ב יו                                                                                                    | 11/2        | Undervoltage 3 (Inrush Prevention Circuit Fault)                                                                                                    |  |
| 200                                                                                                    | 003         | The inrush prevention circuit has failed.                                                                                                    |  |
| Cause                                                                                                    |             | Possible Solution                                                                                                    |  |
| The contactor on the inrush prevention circuit is damaged.                                                                                |             | <ul> <li>Cycle power to the drive. Check if the fault reoccurs.</li> <li>Replace the drive if the fault continues to occur.</li> <li>Check monitor U4-06 for the performance life of the inrush prevention circuit.</li> <li>Replace the drive if U4-06 exceeds 90%.</li> </ul> |  |

# 5.3 Alarm Detection

#### Alarm Codes, Causes, and Possible Solutions

#### Table 5.3 Alarm Codes, Causes, and Possible Solutions

| LED Operator Display |      | Minor Fault Name                                                                                                    |  |
|----------------------|------|----------------------------------------------------------------------------------------------------|--|
| 0C_                  | ٨Er  | Station Address Setting Error (CC-Link)                                                                                                    |  |
|                      | AEI  | Option card node address is outside the acceptable setting range.                                                                                               |  |
|                      | hh   | Baseblock                                                                                                    |  |
| 00                   | dd   | Drive output interrupted as indicated by an external baseblock signal.                                                                                          |  |
|                      |      | Option Communication Error                                                                                                    |  |
| 685                  | bUS  | <ul> <li>After initial communication was established, the connection was lost.</li> <li>Assign a Run command frequency reference to the option card.</li> </ul> |  |
| rou                  | CALL | Serial Communication Transmission Error                                                                                                    |  |
|                      | CALL | Communication has not yet been established.                                                                                                    |  |
| rc                   | CE   | MEMOBUS/Modbus Communication Error                                                                                                    |  |
|                      |      | Control data was not received correctly for two seconds.                                                                                                    |  |
| ErSF                 | CrST | Can Not Reset                                                                                                    |  |
|                      |      | Speed Deviation (for Simple V/f with PG)                                                                                                    |  |
| dEu dEv              |      | According to the pulse input (RP), the speed deviation is greater than the setting in F1-10 for a time longer than the setting in F1-11.                        |  |
| dnE                  | dnE  | Drive Disabled                                                                                                    |  |
| cc                   |      | Forward/Reverse Run Command Input Error                                                                                                    |  |
|                      |      | Both forward run and reverse run closed simultaneously for over 0.5 s.                                                                                          |  |
| ccn                  | EFO  | Option Card External Fault                                                                                                    |  |
| <i><i>CFU</i></i>    |      | An external fault condition is present.                                                                                                    |  |
| cc ,                 | EE1  | External fault (input terminal S1)                                                                                                    |  |
|                      | LFI  | External fault at multi-function input terminal S1.                                                                                                    |  |
| 662                  | FF2  | External fault (input terminal S2)                                                                                                    |  |
|                      |      | External fault at multi-function input terminal S2.                                                                                                    |  |
| 553                  | FE3  | External fault (input terminal S3)                                                                                                    |  |
| ן נרס                | EFS  | External fault at multi-function input terminal S3.                                                                                                    |  |

| CCU                 | 554   | External fault (input terminal S4)                                                                                                    |  |
|---------------------|-------|----------------------------------------------------------------------------------------------------|--|
| ן כרי               |       | External fault at multi-function input terminal S4.                                                                                                    |  |
| ccc                 | EES   | External fault (input terminal S5)                                                                                                    |  |
|                     | EFD   | External fault at multi-function input terminal S5.                                                                                                    |  |
|                     | FF6   | External fault (input terminal S6)                                                                                                    |  |
|                     | EFO   | External fault at multi-function input terminal S6.                                                                                                    |  |
| 660                 | EE7   | External fault (input terminal S7)                                                                                                    |  |
|                     |       | External fault at multi-function input terminal S7.                                                                                                    |  |
|                     |       | Excessive PID Feedback                                                                                                    |  |
| F 5 K               | FbH   | The PID feedback input is higher than the level set in b5-36 for longer than the time set in b5-37, and b5-12 is set to 1 or 4.                                                                      |  |
|                     |       | PID Feedback Loss                                                                                                    |  |
| F61                 | FbL   | The PID feedback input is lower than the level set in b5-13 for longer than the time set in b5-14, and b5-12 is set to 1 or 4.                                                                       |  |
|                     | Lible | Safe Disable Signal Input                                                                                                    |  |
| ^00                 |       | The Safe Disable Input channel is open.                                                                                                    |  |
| υιιε                | ЦЬЬГ  | Safe Disable Signal Input                                                                                                    |  |
|                     |       | One of the Safe Disable input channels is open.                                                                                                    |  |
| uro                 | НСА   | Current Alarm                                                                                                    |  |
|                     |       | Drive current exceeded overcurrent warning level (150% of the rated current).                                                                                                    |  |
| L <i>Г - I</i> LT-1 |       | Cooling Fan Maintenance Time                                                                                                    |  |
|                     |       | The cooling fan has reached its expected maintenance period and may need to be replaced.<br><b>Note:</b> An alarm output (H2- $\Box\Box$ = 10) will only be triggered if H2- $\Box\Box$ = 2E         |  |
|                     |       |                                                                                                    |  |
| 15-2                | LT-2  | The main circuit and control circuit capacitors are nearing the end of their expected performance life.<br><b>Note:</b> An alarm output (H2- $\Box$ = 10) will only be triggered if H2- $\Box$ = 2F. |  |
|                     |       | Soft Charge Bypass Relay Maintenance Time                                                                                                    |  |
| LF-3                | LT-3  | The DC bus soft charge relay is nearing the end of its expected performance life. <b>Note:</b> An alarm output (H2- $\Box$ = 10) will only be triggered if H2- $\Box$ = 2F.                          |  |
|                     |       | IGBT Maintenance Time (50%)                                                                                                    |  |
| 15-4                | LT-4  | IGBTs have reached 50% of their expected performance life.<br><b>Note:</b> An alarm output (H2- $\Box$ = 10) will only be triggered if H2- $\Box$ = 2F.                                              |  |
| _ U                 | a.H   | Heatsink Overheat                                                                                                    |  |
|                     | ОН    | The temperature exceeded the value set to L8-02.                                                                                                    |  |
|                     |       | Drive Overheat Warning                                                                                                    |  |
| 0H2                 | oH2   | "Drive Overheat Warning" was input to a multi-function input terminal, S1 through S7 (H1- $\Box\Box$ = B).                                                                                           |  |

|         |       | Motor Overheat                                                                                                    |  |
|---------|-------|----------------------------------------------------------------------------------------------------|--|
| oH3     | oH3   | The motor overheat signal entered to a multi-function analog input terminal exceeded the alarm level (H3-02 or H3-10 = E).                                                                                                    |  |
|         |       | Overtorque 1                                                                                                    |  |
| ol3 ol3 |       | Drive output current (or torque in SV) was greater than L6-02 for longer than the time set in L6-03.                                                                                                    |  |
|         |       | Overtorque 2                                                                                                    |  |
| 014     | oL4   | Drive output current (or torque in SV) was greater than L6-05 for longer than the time set in L6-06.                                                                                                    |  |
|         | 015   | Mechanical Weakening Detection 1                                                                                                    |  |
|         | OLS   | Overtorque occurred, matching the conditions specified in L6-08.                                                                                                    |  |
| _5      | 05    | Overspeed (for Simple V/f with PG)                                                                                                    |  |
|         | 03    | Pulse input (RP) indicates that motor speed feedback exceeded F1-08 setting.                                                                                                    |  |
|         |       | DC Bus Overvoltage                                                                                                    |  |
| 00      | ov    | The DC bus voltage exceeded the trip point.<br>For 200 V class: approximately 410 V<br>For 400 V class: approximately 820 V (740 V when E1-01 < 400)                                                                                                    |  |
| 00      | PGo   | PG Disconnect (for Simple V/f with PG)                                                                                                    |  |
| ^uo     |       | Detected when no PG pulses received for a time longer than setting in F1-14.                                                                                                    |  |
| _!!_    | rl In | Motor Switch during Run                                                                                                    |  |
|         | 1011  | A command to switch motors was entered during run.                                                                                                    |  |
| 58      | SE    | MEMOBUS/Modbus Communication Test Mode Error                                                                                                    |  |
| r_or    | TrPC  | IGBT Maintenance Time (90%)                                                                                                    |  |
|         | IIFC  | IGBTs have reached 90% of their expected performance life.                                                                                                    |  |
|         | UL3   | Undertorque Detection 1                                                                                                    |  |
|         |       | Drive output current (or torque in SV) less than L6-02 for longer than L6-03 time.                                                                                                    |  |
| 1114    | 111.4 | Undertorque Detection 2                                                                                                    |  |
|         | 014   | Drive output current (or torque in SV) less than L6-05 for longer than L6-06 time.                                                                                                    |  |
|         |       | Undervoltage                                                                                                    |  |
| Uu      | Uv    | <ul> <li>One of the following conditions was true when the drive was stopped and a run command was entered:</li> <li>DC bus voltage dropped below the level specified in L2-05.</li> <li>Contactor to suppress inrush current in the drive was open.</li> <li>Low voltage in the control drive input power. This alarm outputs only if L2-01 is not 0 and DC bus voltage is under L2-05.</li> </ul> |  |

# 5.4 Operator Programming Errors

An Operator Programming Error (oPE) occurs when an inappropriate parameter is set or an individual parameter setting is inappropriate.

#### oPE Codes, Causes, and Possible Solutions

| LED Operator Display |        | Error Name                                                                                                    |
|----------------------|--------|----------------------------------------------------------------------------------------------------|
| 000                  | - 0501 | Drive Capacity Setting Fault                                                                                                    |
| orcu i               | OPEUT  | Drive capacity and the value set to o2-04 do not match.                                                                                                    |
| _0000                | oDE0.2 | Parameter Range Setting Error                                                                                                    |
|                      | OPEUZ  | Use U1-18 to find parameters set outside the range.                                                                                                    |
|                      |        | Multi-Function Input Selection Error                                                                                                    |
| oPE03                | oPE03  | A contradictory setting is assigned to multi-function contact inputs H1-01 to H1-07.                                                                                                    |
| ₀₽Е∁Ч                | oPE04  | Initialization required.                                                                                                    |
| oPEOS                | oPE05  | Run Command/Frequency Reference Source<br>Selection Error                                                                                                    |
|                      |        | Multi-Function Analog Input Selection Error                                                                                                    |
| oPE07                | oPE07  | A contradictory setting is assigned to multi-function<br>analog inputs H3-02 through to H3-10 and PID<br>functions conflict.                                                                                            |
|                      |        | Parameter Selection Error                                                                                                    |
| <i>оРЕОВ</i> оРЕОВ   |        | A function has been set that cannot be used in the motor control method selected.                                                                                                    |
|                      |        | PID Control Selection Fault                                                                                                    |
| oPE09                | oPE09  | PID control function selection is incorrect. Requires that PID control is enabled (b5-01 = 1 to 4).                                                                                                    |
|                      |        | V/f Data Setting Error                                                                                                    |
| 0PE 10               | oPE10  | One or more of the parameters listed below are not<br>set according to the formula:<br>$\cdot$ E1-09 $\leq$ E1-07 $<$ E1-06 $\leq$ E1-11 $\leq$ E1-04<br>$\cdot$ E3-09 $\leq$ E3-07 $<$ E3-06 $\leq$ E3-11 $\leq$ E3-04 |
| _ 0C / /             | oPE11  | Carrier Frequency Setting Error                                                                                                    |
|                      |        | Correct the setting for the carrier frequency.                                                                                                    |
|                      |        | Pulse Monitor Selection Error                                                                                                    |
| oPE 13               | oPE13  | Incorrect setting of monitor selection for Pulse Train (H6-06).                                                                                                    |

#### Table 5.4 oPE Codes, Causes, and Possible Solutions

5

## 5.5 Auto-Tuning Fault Detection

Auto-Tuning faults are shown below. When the following faults are detected, the fault is displayed on the Digital Operator and the motor coasts to a stop. No fault or alarm outputs will occur

#### Auto-Tuning Codes, Causes, and Possible Solutions

| LED Operator Display                                                                                                    |                         | Error Name                                                                                                    |  |
|----------------------------------------------------------------------------------------------------|-------------------------|----------------------------------------------------------------------------------------------------|--|
| End I                                                                                                    | End1                    | Excessive V/f Setting. Displayed after Auto-Tuning is complete.                                                                                                    |  |
| Cause                                                                                                    |                         | Possible Solutions                                                                                                    |  |
| The torque reference exceeded 20% during Auto-Tuning.                                                                                                    |                         | <ul> <li>Before Auto-Tuning the drive, verify the information written on the motor<br/>nameplate and enter that data to T1-03 through T1-05.</li> <li>Enter proper information to parameters T1-03 to T1-05 and repeat Auto-<br/>Tuning.</li> <li>If possible, disconnect the motor from the load and perform Auto-Tuning.</li> </ul> |  |
| The no-load current exceeded<br>80% of the drive rated current<br>during Auto-Tuning.                                                                                                    |                         |                                                                                                    |  |
| LED Opera                                                                                                    | tor Display             | Error Name                                                                                                    |  |
| End2                                                                                                    | End2                    | Motor Iron-Core Saturation Coefficient. Detected only during Rotational<br>Auto-Tuning and displayed after Auto-Tuning is complete.                                                                                                    |  |
| Cau                                                                                                    | ise                     | Possible Solutions                                                                                                    |  |
| Motor data enter<br>Auto-Tuning was                                                                                                    | ed during<br>incorrect. | • Enter the correct data.<br>• Restart Auto-Tuning and enter the correct information.                                                                                                    |  |
| Auto-Tuning calculated values<br>outside the parameter setting<br>range, assigning the iron-core<br>saturation coefficient (E2-07, E2-<br>08) a temporary value                                      |                         | Check and correct faulty motor wiring.     Disconnect the motor from machine and perform Rotational Auto-Tuning.                                                                                                    |  |
| LED Opera                                                                                                    | tor Display             | Error Name                                                                                                    |  |
| End3                                                                                                    | End3                    | Rated Current Setting Alarm (displayed after Auto-Tuning is complete).                                                                                                    |  |
| Cau                                                                                                    | ise                     | Possible Solutions                                                                                                    |  |
| The motor line-to-line<br>resistance and the<br>motor-rated current are not<br>consistent with one another.     The correct current rating<br>printed on the nameplate was<br>not entered into T1-04 |                         | <ul> <li>Check the setting of parameter T1-04.</li> <li>Check the motor data and repeat Auto-Tuning.</li> </ul>                                                                                                    |  |
| LED Operator Display                                                                                                    |                         | Error Name                                                                                                    |  |
| Er-01                                                                                                    | Er-01                   | Motor Data Error                                                                                                    |  |
| Cau                                                                                                    | ıse                     | Possible Solutions                                                                                                    |  |

Table 5.5 Auto-Tuning Codes, Causes, and Possible Solutions

| Motor data entered during Auto-<br>Tuning was incorrect.                                                                                                    |                                                                                                    | Enter the correct data.     Restart Auto-Tuning and enter the correct information.                                                                                                    |  |
|----------------------------------------------------------------------------------------------------|----------------------------------------------------------------------------------------------------|----------------------------------------------------------------------------------------------------|--|
| Motor output and motor-rated<br>current settings (T1-02 and T1-<br>04) do not match.                                                                                                    |                                                                                                    | <ul> <li>Check the drive and motor capacities.</li> <li>Correct the settings of parameters T1-02 and T1-04.</li> </ul>                                                                                                    |  |
| Motor output and no-load current<br>settings (T1-04 and E2-03) do<br>not match. Data required when<br>Auto-Tuning for OLV Control or<br>Stationary Auto-Tuning.                                                                                                    |                                                                                                    | <ul> <li>Check the motor-rated current and no-load current.</li> <li>Correct the settings of parameters T1-04 and E2-03.</li> </ul>                                                                                                    |  |
| Base frequency and base motor<br>rotations (T1-05 and T1-07) do<br>not match.                                                                                                    |                                                                                                    | Set T1-05 and T1-07 to the correct value.                                                                                                    |  |
| LED Opera                                                                                                    | tor Display                                                                                                    | Error Name                                                                                                    |  |
| Er-02                                                                                                    | Er-02                                                                                                    | Minor Fault                                                                                                    |  |
| Cau                                                                                                    | use                                                                                                    | Possible Solutions                                                                                                    |  |
| Motor data enter<br>Tuning was incor                                                                                                    | red during Auto-<br>rrect.                                                                                                    | • Enter the correct data.<br>• Restart Auto-Tuning and enter the correct information.                                                                                                    |  |
| The wiring is faulty.<br>Load is too heavy.                                                                                                    |                                                                                                    | <ul> <li>Check the wiring and correct defective connections.</li> <li>Check around the machine.</li> <li>Check the load.</li> </ul>                                                                                                    |  |
| LED Opera                                                                                                    | tor Display                                                                                                    | Error Name                                                                                                    |  |
| Er-03                                                                                                    | Er-03                                                                                                    | STOP Button Input                                                                                                    |  |
| Cau                                                                                                    | use                                                                                                    | Possible Solutions                                                                                                    |  |
| Auto-Tuning can<br>pressing STOP be                                                                                                    | celed by                                                                                                    | Auto-Tuning did not complete properly and will have to be performed again.                                                                                                    |  |
| LED Operator Display                                                                                                    |                                                                                                    |                                                                                                    |  |
|                                                                                                    | tor Display                                                                                                    | Error Name                                                                                                    |  |
| Er-04                                                                                                    | tor Display<br>Er-04                                                                                                    | Error Name Line-to-Line Resistance Error                                                                                                    |  |
| <u>Ег-</u> []Ч<br>Сан                                                                                                    | tor Display<br>Er-04<br>use                                                                                                    | Error Name Line-to-Line Resistance Error Possible Solutions                                                                                                    |  |
| Eァーロム<br>Car<br>Motor data enter<br>Tuning was inco                                                                                                    | tor Display<br>Er-04<br>use<br>red during Auto-<br>rrect.                                                                                               | Error Name Line-to-Line Resistance Error Possible Solutions • Enter the correct data. • Restart Auto-Tuning and enter the correct information.                                                                                                    |  |
| E ㄷ - ① 너<br>Can<br>Motor data enter<br>Tuning was incor<br>Auto-Tuning did<br>within designate                                                                                                    | tor Display<br>Er-04<br>use<br>red during Auto-<br>rrect.<br>not complete<br>rd time frame.                                                             | Error Name Line-to-Line Resistance Error Possible Solutions • Enter the correct data. • Restart Auto-Tuning and enter the correct information. • Check and correct faulty motor wiring.                                                                                                    |  |
| Er - DY<br>Cau<br>Motor data enter<br>Tuning was incor<br>Auto-Tuning did<br>within designate<br>Drive-calculated<br>parameter settin                                                                                                    | tor Display<br>Er-04<br>use<br>red during Auto-<br>rrect.<br>not complete<br>d time frame.<br>values outside<br>g range.                                | Error Name Line-to-Line Resistance Error Possible Solutions • Enter the correct data. • Restart Auto-Tuning and enter the correct information. • Check and correct faulty motor wiring. • Disconnect the motor from machine and perform Rotational Auto-Tuning.                                                     |  |
| Er - 04<br>Cau<br>Motor data enter<br>Tuning was incoi<br>Auto-Tuning did<br>within designate<br>Drive-calculated<br>parameter settin<br>LED Opera                                                                                                    | tor Display<br>Er-04<br>use<br>red during Auto-<br>rrect.<br>not complete<br>d time frame.<br>values outside<br>g range.<br>tor Display                 | Error Name Line-to-Line Resistance Error Possible Solutions • Enter the correct data. • Restart Auto-Tuning and enter the correct information. • Check and correct faulty motor wiring. • Disconnect the motor from machine and perform Rotational Auto-Tuning. Error Name Error Name                               |  |
| $\frac{\mathcal{E}r - \frac{\mathcal{O}}{\mathcal{O}} \mathbf{Y}}{\mathbf{Ca}}$ Motor data enter<br>Tuning was incou<br>Auto-Tuning did<br>within designate<br>Drive-calculated<br>parameter settin<br><b>LED Opera</b><br>$\frac{\mathcal{E}r - \frac{\mathcal{O}}{\mathcal{O}} \mathbf{S}}$ | tor Display<br>Er-04<br>use<br>red during Auto-<br>rrect.<br>not complete<br>d time frame.<br>values outside<br>g range.<br>tor Display<br>Er-05        | Error Name Line-to-Line Resistance Error Possible Solutions • Enter the correct data. • Restart Auto-Tuning and enter the correct information. • Check and correct faulty motor wiring. • Disconnect the motor from machine and perform Rotational Auto-Tuning. Error Name No-Load Current Error                    |  |
| $\frac{\mathcal{E}_{\Gamma} - \frac{1}{0}  \mathcal{H}}{\mathbf{Cau}}$ Motor data enter<br>Tuning was incom<br>Auto-Tuning did<br>within designate<br>Drive-calculated<br>parameter settin<br><b>LED Opera</b><br>$\mathcal{E}_{\Gamma} - \frac{1}{0} \frac{5}{5}$                            | tor Display<br>Er-04<br>use<br>red during Auto-<br>rrect.<br>not complete<br>d time frame.<br>values outside<br>g range.<br>tor Display<br>Er-05<br>use | Error Name Line-to-Line Resistance Error Possible Solutions • Enter the correct data. • Restart Auto-Tuning and enter the correct information. • Check and correct faulty motor wiring. • Disconnect the motor from machine and perform Rotational Auto-Tuning. Error Name No-Load Current Error Possible Solutions |  |

| Auto-Tuning did not complete within designated time frame. |                                       | <ul> <li>Check and correct faulty motor wiring.</li> <li>Disconnect the motor from machine and perform Rotational Auto-Tuning.</li> </ul>             |  |
|------------------------------------------------------------|---------------------------------------|----------------------------------------------------------------------------------------------------|--|
| Drive-calculated values outside parameter setting range.   |                                       |                                                                                                    |  |
| LED Operator Display                                       |                                       | Error Name                                                                                                    |  |
| Er-08                                                      | Er-08                                 | Rated Slip Error                                                                                                    |  |
| Cau                                                        | use                                   | Possible Solutions                                                                                                    |  |
| Motor data enter<br>Tuning was incor                       | red during Auto-<br>rrect.            | • Enter the correct data.<br>• Restart Auto-Tuning and enter the correct information.                                                                 |  |
| Auto-Tuning did<br>within designate                        | not complete<br>d time frame          | Check and correct faulty motor wiring                                                                                                    |  |
| Values calculated<br>outside the allow<br>setting ranges.  | d by the drive are<br>vable parameter | Disconnect the motor from machine and perform Auto-Tuning.                                                                                            |  |
| LED Opera                                                  | tor Display                           | Error Name                                                                                                    |  |
| Er-09                                                      | Er-09                                 | Acceleration Error (detected only during Rotational Auto-Tuning)                                                                                      |  |
| Car                                                        | use                                   | Possible Solutions                                                                                                    |  |
| The motor did no<br>the specified acc                      | ot accelerate for<br>eleration time.  | <ul> <li>Increase the acceleration time (C1-01).</li> <li>Check if it is possible to disconnect the machine from the motor.</li> </ul>                |  |
| Torque limit whe<br>too low (L7-01 ar                      | en motoring is<br>nd L7-02).          | <ul> <li>Check the settings of parameters L7-01 and L7-02.</li> <li>Increase the setting.</li> </ul>                                                  |  |
| LED Opera                                                  | tor Display                           | Error Name                                                                                                    |  |
| Er - 11                                                    | Er-11                                 | Motor Speed Fault (detected only when Auto-Tuning is enabled)                                                                                         |  |
| Car                                                        | use                                   | Possible Solutions                                                                                                    |  |
| Torque reference<br>(Enabled in SV or                      | e is too high.<br>nly.)               | <ul> <li>Increase the acceleration time (C1-01).</li> <li>Disconnect the machine from the motor, if possible.</li> </ul>                              |  |
| LED Opera                                                  | tor Display                           | Error Name                                                                                                    |  |
| Er - 12                                                    | Er-12                                 | Current Detection Error                                                                                                    |  |
| Cau                                                        | use                                   | Possible Solutions                                                                                                    |  |
| One of the motor phases is missing (U/T1, V/T2, W/T3).     |                                       | Check motor wiring and correct problems.                                                                                                    |  |
| Current exceeded the current rating of the drive.          |                                       | <ul> <li>Check the motor wiring for a short between motor lines.</li> <li>If a magnetic contactor is used between motors, ensure it is on.</li> </ul> |  |
| The current is to                                          | o low.                                | Keplace the drive.                                                                                                    |  |
| Attempted Auto<br>motor connected                          | -Tuning without<br>d to the drive     | Connect the motor and perform Auto-Tuning.                                                                                                    |  |
| Current detectio                                           | n signal error.                       | Replace the drive.                                                                                                    |  |

# 5.6 Diagnosing and Resetting Faults

### Fault Reset Methods

| After the Fault Occurs Procedure                                                                                                    |                                                                                                    |                                                 |
|----------------------------------------------------------------------------------------------------|----------------------------------------------------------------------------------------------------|-------------------------------------------------|
| Fix the cause of the fault,<br>restart the drive, and reset<br>the fault.                                                                 | Press RESET on the digital operator.                                                                                    |                                                 |
| Fix the cause of the fault<br>and reset via Fault Reset<br>Digital Input S4.                                                              | Close then open the fault signal<br>digital input via terminal S4. S4 is<br>set fault reset as default (H1-04 =<br>12). | Fault Reset Switch S4 Fault Reset Digital Input |
| If the above methods do not reset the fault, turn off the drive<br>main power supply. Reapply power after LED operator display is<br>out. |                                                                                                    | ② ON<br>↑<br>③ OFF                              |

### **This Page Intentionally Blank**

# **Appendix:** A

# **Specifications**

| A.1 | HEAVY DUTY AND NORMAL DUTY RATINGS. 156  |
|-----|------------------------------------------|
| A.2 | SINGLE/THREE-PHASE 200 V CLASS DRIVE 157 |
| A.3 | THREE-PHASE 400 V CLASS DRIVES161        |
| A.4 | DRIVE SPECIFICATIONS163                  |

# A.1 Heavy Duty and Normal Duty Ratings

The capacity of the drive is based on two types of load characteristics: Heavy Duty (HD) and Normal Duty (ND).

**Refer to Selecting the Appropriate Load Rating** for the differences between HD and ND. Specifications for capacity ratings are listed on the following pages.

| Setting<br>Parameter<br>C6-01 | Rated Output Current                          | Overload Tolerance                                 | Default Carrier<br>Frequency |
|-------------------------------|-----------------------------------------------|----------------------------------------------------|------------------------------|
| 0: Heavy Duty<br>(default)    | HD Rating<br>varies by model <i>&lt;1&gt;</i> | 150% rated output current for 60 s                 | 5 kHz                        |
| 1: Normal Duty                | ND Rating<br>varies by model <i>&lt;1&gt;</i> | 120% rated output current for 60 s varies by model | 2 kHz, Swing PWM             |

Table A.1 Selecting the Appropriate Load Rating

<1> The following pages list information on rating changes based on drive model.

- HD and ND: HD refers to applications requiring constant torque output, while ND refers to applications with variable torque needs. The drive allows the user to select HD or ND torque depending on the application. Fans, pumps, and blowers should use ND (C6-01 = 1), and other applications generally use HD (C6-01 = 0: default)
  - **Swing PWM:** Swing PWM equivalent to a 2 kHz audible noise. This function turns the motor noise into a less obtrusive white noise.
- Note: Differences between HD ratings and ND ratings for the drive include rated input and output current, overload capacity, carrier frequency, and current limit. The default setting is for HD (C6-01 = 0).

# A.2 Single/Three-Phase 200 V Class Drive

|                                                           | lt                                      | em             |                                                                                                    | Image: problem state structure         Specification           HF5202         A20         A40         A75         1A5         2A2         3A7           HF5205         A20         A40         A75         1A5         2A2         3A7           Rating         0.2         0.4         0.75         1.5         2.2         3.7           Rating         0.4         0.75         1.1         2.2         3.0         5.5 <2>           Rating         1.5         2.9         5.8         7.5         11.0         18.9           Rating         1.9         3.9         7.3         10.8         13.9         24.0           Rating         3.6         7.3         11.0         14.1         20.6         35.0           Rating         3.6         7.3         3.0         4.2         6.7 |                               |                                                      |                                                          |                      |                      |
|-----------------------------------------------------------|-----------------------------------------|----------------|----------------------------------------------------------------------------------------------------|----------------------------------------------------------------------------------------------------|-------------------------------|------------------------------------------------------|----------------------------------------------------------|----------------------|----------------------|
| Three-Phase Drive Model HF5202                            |                                         |                | I HF5202                                                                                                    |                                                                                                    |                               |                                                      |                                                          |                      | 3A7                  |
| Single-                                                   | Phase Dri<br><                          | ive Mode<br>1> | I HF520S                                                                                                    | A20                                                                                                    | A40                           | A75                                                  | 1A5                                                      | 2A2                  | _                    |
| Maximum Motor Size<br>Allowed (kW) <2> HD<br>ND<br>Rating |                                         | 0.2            | 0.4                                                                                                    | 0.75                                                                                                    | 1.5                           | 2.2                                                  | 3.7                                                      |                      |                      |
|                                                           |                                         | ND<br>Rating   | 0.4                                                                                                    | 0.75                                                                                                    | 1.1                           | 2.2                                                  | 3.0                                                      | 5.5 <b>&lt;2&gt;</b> |                      |
|                                                           | Input<br>Current<br>(A)<br><3>          | Three-         | HD<br>Rating                                                                                                    | 1.5                                                                                                    | 2.9                           | 5.8                                                  | 7.5                                                      | 11.0                 | 18.9                 |
| Input                                                     |                                         | Phase          | ND<br>Rating                                                                                                    | 1.9                                                                                                    | 3.9                           | 7.3                                                  | 10.8                                                     | 13.9                 | 24.0                 |
|                                                           |                                         | Single-        | HD<br>Rating                                                                                                    | 2.8                                                                                                    | 5.5                           | 11.0                                                 | 14.1                                                     | 20.6                 | 35.0                 |
|                                                           |                                         | Phase          | ND<br>Rating                                                                                                    | 3.6                                                                                                    | 7.3                           | 13.8                                                 | 20.2                                                     | 24.0                 | -                    |
|                                                           | Rated Output<br>Capacity (kVA) –<br><4> |                | HD<br>Rating                                                                                                    | 0.6                                                                                                    | 1.1                           | 1.9                                                  | 3.0                                                      | 4.2                  | 6.7                  |
|                                                           |                                         |                | ND<br>Rating                                                                                                    | 0.7                                                                                                    | 1.3                           | 2.3                                                  | 3.7                                                      | 4.6                  | 7.5                  |
|                                                           | Output Current<br>(A)                   |                | HD<br>Rating                                                                                                    | 1.6<br>< <b>6</b> >                                                                                                    | 3.0<br>< <b>6</b> >           | 5.0<br>< <b>6</b> >                                  | 8.0<br>< <b>7</b> >                                      | 11.0<br>< <b>7</b> > | 17.5<br>< <b>7</b> > |
| Output                                                    |                                         |                | ND<br>Rating<br><5>                                                                                                    | 1.9                                                                                                    | 3.5<br>(3.3) <b>&lt;9&gt;</b> | 6.0                                                  | 9.6                                                      | 12.0                 | 19.6                 |
|                                                           | Overload Tolerance                      |                | HD Rating: 150% of rated output current for 1 minute<br>ND Rating: 120% of rated output current for 1 minute<br>(Derating may be required for applications that start and stop frequently) |                                                                                                    |                               |                                                      |                                                          |                      |                      |
|                                                           | Car                                     | rier Frequ     | lency                                                                                                    |                                                                                                    |                               | 5 kHz (user-se                                       | t, 2 to 15 kHz)                                          |                      |                      |
|                                                           | Max O                                   | utput Vo       | ltage (V)                                                                                                    |                                                                                                    | T<br>S<br>(bo                 | hree-phase pov<br>ingle-phase pov<br>oth proportiona | wer: 200 to 240<br>wer: 200 to 240<br>Il to input voltac | /<br>V<br>ge)        |                      |
|                                                           | Max Out                                 | put Freq       | uency (Hz)                                                                                                    |                                                                                                    |                               | 400 Hz (user                                         | r-adjustable)                                            |                      |                      |

#### Table A.2 Power Ratings

#### A.2 Single/Three-Phase 200 V Class Drive

| ltem                           |                                    |                      | Specification                                                                                                    |     |     |     |     |     |  |
|--------------------------------|------------------------------------|----------------------|----------------------------------------------------------------------------------------------------|-----|-----|-----|-----|-----|--|
| Three-I                        | Three-Phase Drive Model HF5202     |                      |                                                                                                    |     |     |     |     | 3A7 |  |
| Sin                            | gle-Phase<br>HF52(                 | Drive Model<br>DS<1> | A20                                                                                                    | A40 | A75 | 1A5 | 2A2 | -   |  |
|                                | Rated Voltage<br>Rated Frequency   |                      | Three-phase power: 200 to 240 V 50/60 Hz<br>Single-phase power: 200 to 240 V 50/60 Hz<br>DC power supply: 270 to 340 V < <b>8</b> > |     |     |     |     |     |  |
| Supply                         | Allowable Voltage Fluctuation      |                      | -15 to 10%                                                                                                    |     |     |     |     |     |  |
|                                | Allowable Frequency<br>Fluctuation |                      | ±5%                                                                                                    |     |     |     |     |     |  |
| Harmonic<br>Corrective Actions |                                    | DC Reactor           |                                                                                                    |     |     |     |     |     |  |

<1> Drives with a single-phase power supply input output three-phase power, and cannot run a single-phase motor.

- <2> The motor capacity (kW) refers to a Sumitomo 4-pole motor. The rated output current of the drive output amps should be equal to or greater than the motor rated current.
- <3> Input current rating varies depending on the power supply transformer, input reactor, wiring connections, and power supply impedance.
- <4> Rated motor capacity is calculated with a rated output voltage of 220 V.
- <5> Carrier frequency is set to 2 kHz (Swing PWM). Current derating is required to raise the carrier frequency.
- <6> Carrier frequency is set to 10 kHz. Current derating is required to raise the carrier frequency.
- <7> Carrier frequency is set to 8 kHz. Current derating is required to raise the carrier frequency.
- <8> DC is not available for UL standards.
- <9> Single phase drive.

|                                                                                                    |                                                               | ltem         |                  | Specifi                                                                                                    | cation                |  |  |
|----------------------------------------------------------------------------------------------------|---------------------------------------------------------------|--------------|------------------|----------------------------------------------------------------------------------------------------|-----------------------|--|--|
|                                                                                                    | Three-Phase                                                   | Drive Mode   | I HF5202         | 5A5                                                                                                    | 7A5                   |  |  |
|                                                                                                    | Single-Pha                                                    | se Drive Mo  | del <1>          | -                                                                                                    | -                     |  |  |
| Maximu                                                                                                    | Maximum Motor Size Allowed<br>(kW) <2> ND                     |              | HD Rating        | 5.5                                                                                                    | 7.5                   |  |  |
|                                                                                                    | (kW) <2>                                                      |              | ND Rating        | 7.5                                                                                                    | 11.0                  |  |  |
| Input                                                                                                    |                                                               | Three-       | HD Rating        | 24.0                                                                                                    | 37.0                  |  |  |
|                                                                                                    | Input                                                         | Phase        | ND Rating        | 37.0                                                                                                    | 52.0                  |  |  |
| mput                                                                                                    | (A) <3>                                                       | Single-      | HD Rating        | -                                                                                                    | -                     |  |  |
|                                                                                                    |                                                               | Phase        | ND Rating        | -                                                                                                    | -                     |  |  |
|                                                                                                    | Rated                                                         | Output       | HD Rating        | 9.5                                                                                                    | 12.6                  |  |  |
|                                                                                                    | Capacity                                                      | (kVA) <4>    | ND Rating        | 11.4                                                                                                    | 15.2                  |  |  |
|                                                                                                    | Output Current (A)                                            |              | HD Rating        | 25.0 <b>&lt;7&gt;</b>                                                                                                    | 33.0 <b>&lt;7&gt;</b> |  |  |
|                                                                                                    |                                                               |              | ND Rating<br><5> | 30.0                                                                                                    | 40.0                  |  |  |
| Output                                                                                                    | Overload Tolerance                                            |              |                  | HD Rating: 150% of rated output current for 1 minute<br>ND Rating: 120% of rated output current for 1 minute<br>(Derating may be required for applications that start and stop<br>frequently) |                       |  |  |
|                                                                                                    | Carrier Frequency                                             |              |                  | 5 kHz (user-se                                                                                                    | t, 2 to 15 kHz)       |  |  |
| Input         Current<br>(A) <3>         Single-<br>Phase         HD Rating         ·         ·           ND Rating         ·         ·         ·         ·         ·         ·         ·         ·         ·         ·         ·         ·         ·         ·         ·         ·         ·         ·         ·         ·         ·         ·         ·         ·         ·         ·         ·         ·         ·         ·         ·         ·         ·         ·         ·         ·         ·         ·         ·         ·         ·         ·         ·         ·         ·         ·         ·         ·         ·         ·         ·         ·         ·         ·         ·         ·         ·         ·         ·         ·         ·         ·         ·         ·         ·         ·         ·         ·         ·         ·         ·         ·         ·         ·         ·         ·         ·         ·         ·         ·         ·         ·         ·         ·         ·         ·         ·         ·         ·         ·         ·         ·         ·         ·         ·         ·         < | wer: 200 to 240 V<br>wer: 200 to 240 V<br>I to input voltage) |              |                  |                                                                                                    |                       |  |  |
|                                                                                                    | Max                                                           | c Output Fre | quency (Hz)      | 400 Hz (user                                                                                                    | -adjustable)          |  |  |
| Power                                                                                                    | Rated Voltage<br>Rated Frequency                              |              |                  | Three-phase power: 200 to 240 V 50/60 Hz<br>Single-phase power: 200 to 240 V 50/60 Hz<br>DC power supply: 270 to 340 V < <b>6</b> >                                                           |                       |  |  |
| Supply                                                                                                    | Allov                                                         | vable Voltag | e Fluctuation    | -15 to                                                                                                    | 0 10%                 |  |  |
|                                                                                                    | Allowa                                                        | ble Frequen  | cy Fluctuation   | ±5                                                                                                    | 5%                    |  |  |
| Harmonic DC R                                                                                                    |                                                               | DC Reactor   | Optional         |                                                                                                    |                       |  |  |

Table A.3 Power Ratings Continued

<1> Drives with single-phase power supply input will output three-phase power and cannot run a single-phase motor.

- <2> The motor capacity (kW) refers to a Sumitomo 4-pole motor. The rated output current of the drive output amps should be equal to or greater than the motor rated current.
- <3> Input current rating varies depending on the power supply transformer, input reactor, wiring connections, and power supply impedance.
- <4> Rated motor capacity is calculated with a rated output voltage of 220 V.
- <5> Carrier frequency is set to 2 kHz (Swing PWM). Current derating is required to raise the carrier frequency.
- <6> DC is not available for UL standards.

- <7> Carrier frequency is set to 8 kHz. Current derating is required to raise the carrier frequency.
  - **Note:** Differences between Heavy Duty (HD) ratings and Normal Duty (ND) ratings for the drive include rated input and output current, overload capacity, carrier frequency and current limit. Set parameter C6-01 to "0" for HD (default) or "1" for ND.

## A.3 Three-Phase 400 V Class Drives

|                                        | ltem                        |                                                                                                    | Specification                                                   |      |        |       |                                                                                                    |      |  |
|----------------------------------------|-----------------------------|----------------------------------------------------------------------------------------------------|-----------------------------------------------------------------|------|--------|-------|----------------------------------------------------------------------------------------------------|------|--|
| ٦                                      | hree-Phase Drive Model H    | F5204                                                                                                    | A20                                                             | A40  | A75    | 1A5   | 2A2                                                                                                    | 3A7  |  |
| Maximum Applicable Motor               |                             | HD Rating                                                                                                    | 0.2                                                             | 0.4  | 0.75   | 1.5   | 2.2                                                                                                    | 3.7  |  |
| Ca                                     | pacity (kW) <1>             | ND Rating                                                                                                    | 0.4                                                             | 0.75 | 1.5    | 2.2   | 3.0                                                                                                    | 5.5  |  |
| Innut                                  | Input Current (A)           | HD Rating                                                                                                    | 1.2                                                             | 1.8  | 3.2    | 4.4   | 6.0                                                                                                    | 10.4 |  |
| input                                  | <2>                         | ND Rating                                                                                                    | 1.2                                                             | 2.1  | 4.3    | 5.9   | 2A2           2.2           3.0           6.0           8.1           4.2           5.3           5.5           6.9           urrent for 60 s           s that start ar           o 15 kHz)           ponal to input           2)           / 50/60 Hz           V<6> | 14.0 |  |
|                                        | Output Current              | HD Rating<br><5>                                                                                                    | 0.9                                                             | 1.4  | 2.6    | 3.7   | 4.2                                                                                                    | 7.0  |  |
|                                        | (kVA) <3>                   | ND Rating<br><4>                                                                                                    | 0.9                                                             | 1.6  | 3.1    | 4.1   | 5.3                                                                                                    | 8.5  |  |
| Output Current (A)                     | Output Comput (A)           | HD Rating<br><5>                                                                                                    | 1.2                                                             | 1.8  | 3.4    | 4.8   | 5.5                                                                                                    | 9.2  |  |
|                                        | ND Rating<br><4>            | 1.2                                                                                                    | 2.1                                                             | 4.1  | 5.4    | 6.9   | 11.1                                                                                                    |      |  |
|                                        | Overload Tole               | HD Rating: 150% of rated output current for 60 s<br>ND Rating: 120% of rated output current for 60 s<br>(Derating may be required for applications that start and stop<br>frequently)                                                                                                    |                                                                 |      |        |       |                                                                                                    |      |  |
|                                        | Carrier Frequ               | ency                                                                                                    | 5 kHz (user-adjustable from 2 to 15 kHz)                        |      |        |       | 2.2     3.7       3.0     5.5       6.0     10.4       8.1     14.0       4.2     7.0       5.3     8.5       5.5     9.2       6.9     11.1       urrent for 60 s       urrent for 60 s       to 15 kHz)       tool 15 kHz       V 50/60 Hz       0 V <6>            |      |  |
|                                        | Maximum Output              | /oltage (V)                                                                                                    | Three-phase power: 380 to 480 V (proportional to input voltage) |      |        |       |                                                                                                    |      |  |
|                                        | Maximum Output Fre          | equency (Hz)                                                                                                    | 400 Hz (user-adjustable)                                        |      |        |       |                                                                                                    |      |  |
| Power                                  | Rated Volta<br>Rated Freque | Overload Tolerance         HD Rating: 150% of rated output current for 60 s<br>ND Rating: 120% of rated output current for 60 s<br>(Derating may be required for applications that start and stop<br>frequently)           Carrier Frequency         5 kHz (user-adjustable from 2 to 15 kHz)           Three-phase power: 380 to 480 V (proportional to input voltage<br>ximum Output Frequency (Hz)         400 Hz (user-adjustable)           Rated Voltage<br>Rated Frequency         Three-phase power: 380 to 480 V 50/60 Hz<br>DC power supply: 510 to 680 V <6>           Ilowable Voltage Fluctuation         -15 to 10% |                                                                 |      |        |       |                                                                                                    |      |  |
| Supply                                 | Allowable Voltage I         | Fluctuation                                                                                                    |                                                                 |      | -15 to | 0 10% | 2.2<br>3.0<br>6.0<br>8.1<br>4.2<br>5.3<br>5.5<br>6.9<br>rrent for 60 s<br>rrent for 60 s<br>that start and<br>15 kHz)<br>To kHz<br>50/60 Hz<br>(<6>                                                                                                    |      |  |
|                                        | Allowable Frequency         | / Fluctuation                                                                                                    |                                                                 |      | ±5     | 5%    |                                                                                                    |      |  |
| Harmonic Corrective Actions DC Reactor |                             | Optional                                                                                                    |                                                                 |      |        |       |                                                                                                    |      |  |

#### Table A.4 Power Ratings

<1> The motor capacity (kW) refers to a Sumitomo 4-pole motor. The rated output current of the drive output amps should be equal to or greater than the motor rated current.

- <2> Input current rating varies depending on the power supply transformer, input reactor, wiring conditions, and power supply impedance.
- <3> Rated motor capacity is calculated with a rated output voltage of 440 V.
- <4> Carrier frequency is set to 2 kHz (Swing PWM). Current derating is required in order to raise the carrier frequency.
- <5> Carrier frequency is set to 8 kHz. Current derating is required in order to raise the carrier frequency.
- <6> DC is not available for UL standards.

|                                        | Item                         |               | Specifi                                                                                                    | cation                                                                                                    |  |
|----------------------------------------|------------------------------|---------------|----------------------------------------------------------------------------------------------------|----------------------------------------------------------------------------------------------------|--|
|                                        | Three-Phase Drive Model HF   | 5204          | 5A5                                                                                                    | 7A5                                                                                                    |  |
| Maximu                                 | ım Applicable Motor Capacity | HD Rating     | 5.5                                                                                                    | 7.5                                                                                                    |  |
|                                        | (kW) <1>                     | ND Rating     | 7.5                                                                                                    | Specification           5A5         7A5           5.5         7.5           7.5         11.0           15.0         20.0           20.0         24.0           11.3         13.7           13.3         17.5           14.8         18.0           17.5         23.0           Rating: 150% of rated output current for 60 s           Rating: 120% of rated output current for 60 s           rung be required for applications that start<br>and stop frequently)           5 kHz (user-adjustable from 2 to 15 kHz)           te-phase power: 380 to 480 V (proportional to<br>input voltage)           400 Hz (user-adjustable)           Three-phase power: 380 to 480 V 50/60 Hz<br>DC power supply: 510 to 680 V <6>           -15 to 10%           ±5% |  |
| Innut                                  | Imput Current (A)            | HD Rating     | 15.0                                                                                                    | 20.0                                                                                                    |  |
| input                                  | input current (A) <2>        | ND Rating     | 20.0                                                                                                    | 24.0                                                                                                    |  |
|                                        | Output Compatibility (1)(1)  | HD Rating <5> | 11.3                                                                                                    | 13.7                                                                                                    |  |
|                                        | Output Current (KVA) <3>     | ND Rating <4> | 13.3                                                                                                    | 17.5                                                                                                    |  |
|                                        | Output Comment (A)           | HD Rating <5> | 14.8                                                                                                    | 18.0                                                                                                    |  |
|                                        | Output Current (A)           | ND Rating <4> | 17.5                                                                                                    | 23.0                                                                                                    |  |
| Output                                 | Overload Toler               | ance          | HD Rating: 150% of rated output current for 60 s<br>ND Rating: 120% of rated output current for 60 s<br>(Derating may be required for applications that start<br>and stop frequently)                                                                                                    |                                                                                                    |  |
|                                        | Carrier Freque               | ency          | 5 kHz (user-adjustable from 2 to 15 kHz)                                                                                                    |                                                                                                    |  |
|                                        | Maximum Output V             | oltage (V)    | Three-phase power: 380<br>input v                                                                                                    | to 480 V (proportional to<br>oltage)                                                                                                    |  |
|                                        | Maximum Output Fre           | quency (Hz)   | 400 Hz (user-adjustable)                                                                                                    |                                                                                                    |  |
| Power                                  | Rated Voltage Rated          | Frequency     | Three-phase power: 380 to 480 V 50/60 Hz<br>DC power supply: 510 to 680 V < <b>6</b> >                                                                                                    |                                                                                                    |  |
| Supply                                 | Allowable Voltage F          | luctuation    | -15 to                                                                                                    | 0 10%                                                                                                    |  |
|                                        | Allowable Frequency          | ±5            | 7.5           11.0           20.0           24.0           3           13.7           3           17.5           3           17.5           3           17.5           3           17.5           3           17.5           3           17.5           3           17.5           3           17.5           3           17.5           3           17.5           3           17.5           3           17.5           3           120% of rated output current for 60 s           120% of rated output current for 60 s           120% of rated output current for 60 s           user-adjustable from 2 to 15 kHz)           e power: 380 to 480 V (proportional to input voltage)           400 Hz (user-adjustable)           hase power: 380 to 480 V 50/60 Hz           power supply: 510 to 680 V <6>           -15 to 10%           ±5%           Optional |                                                                                                    |  |
| Harmonic Corrective Actions DC Reactor |                              |               | Optional                                                                                                    |                                                                                                    |  |

#### Table A.5 Power Ratings Continued

- <1> The motor capacity (kW) refers to a Sumitomo 4-pole motor. The rated output current of the drive output amps should be equal to or greater than the motor rated current.
- <2> Input current rating varies depending on the power supply transformer, input reactor, wiring conditions, and power supply impedance.
- <3> Rated motor capacity is calculated with a rated output voltage of 440 V.
- <4> Carrier frequency is set to 2 kHz (Swing PWM). Current derating is required in order to raise the carrier frequency.
- <5> Carrier frequency is set to 8 kHz. Current derating is required in order to raise the carrier frequency.
- <6> DC is not available for UL standards.
  - Note: Differences between Heavy Duty (HD) ratings and Normal Duty (ND) ratings for the drive include rated input and output current, overload capacity, carrier frequency and current limit. Set parameter C6-01 to "0" for HD (default) or "1" for ND.

# **A.4 Drive Specifications**

Note: 1. Perform rotational Auto-Tuning to obtain Sensorless Vector Control performance specifications.

2. For optimum performance life of the drive, install the drive in an environment that meets the environmental conditions.

|                                  | ltem                                       | Specification                                                                                                    |  |  |
|----------------------------------|--------------------------------------------|----------------------------------------------------------------------------------------------------|--|--|
|                                  | Control Method                             | The following control methods are available:<br>Sensorless Vector Control , V/f Control                                                                                                    |  |  |
|                                  | Frequency Control Range                    | 0.01 to 400 Hz                                                                                                    |  |  |
|                                  | Frequency Accuracy                         | Digital input: within $\pm 0.01\%$ of the max output frequency<br>(-10 to +50 °C)<br>Analog input: within $\pm 0.5\%$ of the max output frequency<br>(25 °C $\pm 10$ °C)                                                                                              |  |  |
|                                  | Frequency Setting Resolution               | Digital inputs: 0.01 Hz<br>Analog inputs: 1/1000 of maximum output frequency                                                                                                    |  |  |
|                                  | Output Frequency Calculation<br>Resolution | 1/2 <sup>20</sup> x Maximum output frequency (E1-04)                                                                                                    |  |  |
| Control                          | Frequency Setting Signal                   | Main frequency reference: 0 to +10 Vdc (20 kΩ), 4 to 20 mA (250 Ω), 0 to 20 mA (250 Ω)<br>0 to 20 mA (250 Ω)<br>Main speed reference: Pulse Train Input (max 32 kHz)                                                                                                  |  |  |
| istics                           | Starting Torque                            | 200%/0.5 Hz (Sensorless Vector Control, HD rating, 3.7 kW or smaller)                                                                                                    |  |  |
| Control<br>Character -<br>istics | Speed Control Accuracy                     | ±0.2% in Sensorless Vector Control <1>                                                                                                    |  |  |
|                                  | Speed Response                             | 5 Hz (25 °C $\pm$ 10 °C) in Open Loop Vector Control (excludes temperature fluctuation when performing Rotational Auto-Tuning)                                                                                                    |  |  |
|                                  | Torque Limit                               | Sensorless Vector Control only. Adjustable in 4 quadrants.                                                                                                    |  |  |
|                                  | Accel/Decel Time                           | 0.00 to 6000.0 s (allows four separate settings for accel and decel)                                                                                                    |  |  |
|                                  | Braking Torque                             | Instantaneous Average Decel Torque <2>: 0.1/0.2 kW: over 150%,<br>0.4/0.75 kW: over 100%, 1.5 kW: over 50%, 2.2 kW and above: over 20%<br>Continuous Regen Torque: 20%,<br>125% with a Braking Resistor Unit <3>: (10% ED) 10 s with an internal<br>braking resistor. |  |  |
|                                  | V/f Characteristics                        | Preset V/f patterns and user-set program available.                                                                                                    |  |  |

|                                  | ltem                                  | Specification                                                                                                    |  |  |
|----------------------------------|---------------------------------------|----------------------------------------------------------------------------------------------------|--|--|
| Control<br>Character -<br>istics | Functions                             | Momentary Power Loss Ride-Thru<br>Speed Search<br>Over/Undertorque Detection<br>Torque Limit, Multi-Step Speed (17 steps max)<br>Accel/Decel Time Switch<br>S-Curve Accel/Decel,<br>2-Wire/3-Wire Sequence<br>Rotational Auto-Tuning of Line-to-Line Resistance<br>Dwell<br>Cooling Fan ON/OFF<br>Slip Compensation<br>Torque Compensation<br>Torque Compensation<br>Jump Frequencies (reference dead band)<br>Frequency Reference Upper/Lower Limit<br>DC Injection Braking (start and stop), High Slip Braking<br>PID Control (with Sleep Function)<br>Energy Saving<br>MEMOBUS/Modbus (RS-485/RS-422 Max 115.2 kbps)<br>Fault Reset<br>Parameter Copy<br>Fault Restart<br>Removable Terminals with Parameter Backup Function |  |  |
| Protection                       | Motor Protection                      | Motor overheat protection via output current sensor                                                                                                    |  |  |
|                                  | Overcurrent Protection                | Drives stops when output exceeds 200% of the rated current (Heavy Duty)                                                                                                    |  |  |
|                                  | Overload Protection                   | A stop command will be entered after operating at 150% for 60 s<br>(Heavy Duty) <4>                                                                                                    |  |  |
|                                  | Overvoltage Specification             | 200 V Class: Stops when DC bus voltage exceeds approx. 410 V<br>400 V Class: Stops when DC bus voltage exceeds approx. 820 V                                                                                                    |  |  |
| Protection<br>Functions          | Low Voltage Protection                | Drive stops when DC bus voltage falls below the levels indicated: <5><br>190 V (3-phase 200 V), 160 V (single-phase 200 V), 380 V (3-phase 400 V),<br>350 V (3-phase 380 V)                                                                                                    |  |  |
|                                  | Momentary Power Loss Ride-<br>Thru    | 3 selections available: Ride-Thru disabled (stops after 15 ms), time base of 0.5 s, and continue running as long as the drive control board is powered up. <6>                                                                                                    |  |  |
|                                  | Heatsink Overheat Protection          | Protected by thermistor                                                                                                    |  |  |
|                                  | Stall Prevention                      | Stall prevention is available during acceleration, deceleration, and during<br>run. Separate settings for each type of stall prevention determine the current<br>level at which stall prevention is triggered                                                                                                    |  |  |
|                                  | <b>Cooling Fan Failure Protection</b> | Circuit protection ("fan-lock" sensor)                                                                                                    |  |  |
|                                  | Ground Fault Protection               | Electronic circuit protection <6>                                                                                                    |  |  |
|                                  | DC Bus Charge LED                     | Remains lit until DC bus voltage falls below 50 V                                                                                                    |  |  |

|             | ltem                      | Specification                                                                                                    |
|-------------|---------------------------|----------------------------------------------------------------------------------------------------|
|             | Storage/Installation Area | Indoors                                                                                                    |
|             | Ambient Temperature       | IP20/NEMA Type 1 enclosure: -10 °C to +40 °C<br>IP20/IP00 Open-Chassis enclosure: -10 °C to +50 °C                                                                                                    |
|             | Humidity                  | 95% RH or less with no condensation                                                                                                    |
|             | Storage Temperature       | -20 to +60 °C allowed for short-term transport of the product <7>                                                                                                    |
|             | Altitude                  | Up to 1000 meters without derating; up to 3000 meters with output current and voltage derating.                                                                                                    |
| Environment | Shock, Impact             | 10 to 20 Hz: 9.8 m/s <sup>2</sup><br>20 to 55 Hz: 5.9 m/s <sup>2</sup>                                                                                                    |
|             | Surrounding Area          | Install the drive in an area free from:<br>• oil mist and dust<br>• metal shavings, oil, water or other foreign materials<br>• radioactive materials<br>• combustible materials<br>• harmful gases and liquids<br>• excessive vibration<br>• chlorides<br>• direct sunlight |
|             | Orientation               | Install the drive vertically to maintain maximum cooling effects                                                                                                    |
|             | Standards                 | • UL508C<br>• IEC/EN 61800-3, IEC/EN 61800-5-1                                                                                                    |
|             | Protective Enclosure      | IP20/Open-Chassis or IP00/Open-Chassis < <b>8</b> ><br>IP20/NEMA Type 1 < <b>9</b> >                                                                                                    |
|             | Cooling Method            | HF5205-A20 to A75: self-cooled<br>HF5205-1A5, 2A2: cooling fan<br>HF5202-A20, A40: self-cooled<br>HF5202-A75 to 7A5: cooling fan<br>HF5204-A20 to A75: self-cooled<br>HF5204-1A5 to 7A5: cooling fan                                                                        |

<1> Speed control accuracy varies somewhat according to the type of motor and drive settings.

- <2> Instantaneous average deceleration torque refers to the torque required to decelerate the motor (uncoupled from the load) from the rated motor speed down to zero in the shortest time.
- <3> Ensure that Stall Prevention Selection during Deceleration is disabled (L3-04 = 0 : default) or set to 3 when using a braking resistor or the Braking Resistor Unit. The default setting for the stall prevention function will interfere with the braking resistor.
- <4> Overload protection may be triggered when operating with 150% of the rated output current if the output frequency is less than 6 Hz.
- <5> Parameter settings allow up to 150 V.

Specifications

A

#### **A.4 Drive Specifications**

- <6> Ground protection cannot be provided under the following circumstances when a ground fault is likely in the motor windings during run: Low ground resistance for the motor cable and terminal block; low ground resistance for the motor cable and terminal block; or the drive is powered up from a ground short.
- <7> In the case that the inverter is used after that the storage period of 2 years has expired, before the first use please refer to the aging process under the following conditions:
  - First, apply for 1 hour the 80% of the capacitor rated voltage at ambient temperature.
  - Then, raise the voltage to 90%, and keep it for 1 more hour.
  - Finally, apply for 5 hours the rated voltage at ambient temperature.
- <8> The following models have an IP20/Open-Chassis enclosure as standard. HF520S-A20 to 2A2 HF5202-A20 to 3A7 HF5204-A20 to 3A7
- <P> The following models have an IP20/NEMA Type 1 enclosure as standard. For an IP20/Open-Chassis or IP00/ Open-Chassis design, remove the top and bottom covers: HF5202-5A5, 7A5 HF5204-5A5, 7A5
  - Note: Time from input open to drive output stop is less than 1 ms.

# **Appendix: B**

# **Parameter List**

This appendix contains a full list of parameters and settings available in the drive.

| 169 |
|-----|
|     |
| 230 |
|     |

# **B.1** Parameter Groups

| Parameter<br>Group | Name                                       | Page |
|--------------------|--------------------------------------------|------|
| A1                 | Initialization                             | 169  |
| A2                 | User Parameters                            | 170  |
| b1                 | Operation Mode Selection                   | 171  |
| b2                 | DC Injection Braking                       | 172  |
| b3                 | Speed Search                               | 172  |
| b4                 | Delay Timer                                | 173  |
| b5                 | PID Control                                | 173  |
| b6                 | Dwell Function                             | 176  |
| b8                 | Energy Saving                              | 176  |
| C1                 | Acceleration/Deceleration Time             | 177  |
| C2                 | S-Curve Accel/Decel                        | 178  |
| C3                 | Motor Slip Compensation                    | 178  |
| C4                 | Motor Torque Compensation                  | 179  |
| C5                 | Speed Control (ASR)                        | 180  |
| C6                 | Carrier Frequency                          | 180  |
| d1                 | Frequency Reference                        | 182  |
| d2                 | Reference Limits                           | 183  |
| d3                 | Jump Frequencies                           | 183  |
| d4                 | Frequency Reference Hold                   | 184  |
| d7                 | Off-Set Frequency                          | 185  |
| E1                 | V/f Pattern                                | 185  |
| E2                 | Motor Setup                                | 186  |
| E3                 | Motor 2 V/f Pattern                        | 187  |
| E4                 | Motor Setup 2                              | 188  |
| E5                 | Reserved                                   | -    |
| F1                 | Fault Detection during PG Speed<br>Control | 190  |
| F6                 | Network Communications                     | 191  |
| H1                 | Digital Inputs                             | 193  |
| H2                 | Digital Outputs                            | 196  |
| H3                 | Analog Inputs                              | 198  |

| Parameter<br>Group | Name                                           | Page |
|--------------------|------------------------------------------------|------|
| H4                 | Analog Outputs                                 | 200  |
| H5                 | Serial Communications Setup                    | 200  |
| H6                 | Pulse Train I/O Setup                          | 201  |
| L1                 | Motor Overload                                 | 202  |
| L2                 | Power Loss Ride-Thru                           | 204  |
| L3                 | Stall Prevention                               | 204  |
| L4                 | Reference Detection                            | 206  |
| L5                 | Fault Restart                                  | 207  |
| L6                 | Overtorque Detection                           | 208  |
| L7                 | Torque Limit                                   | 210  |
| L8                 | Hardware Protection                            | 211  |
| n1                 | Hunting Prevention                             | 213  |
| n2                 | Speed Feedback Detection                       | 214  |
| n3                 | High-Slip Braking                              | 214  |
| n6                 | Motor Line-to-Line Resistance<br>Online Tuning | 215  |
| n8                 | Reserved                                       | —    |
| o1                 | Monitor Display Selection                      | 215  |
| o2                 | Operator Keypad Functions                      | 216  |
| 04                 | Maintenance Functions                          | 217  |
| q                  | Reserved                                       | —    |
| r                  | Reserved                                       | —    |
| S                  | Special Adjustment 1                           | 218  |
| T1                 | Auto-Tuning                                    | 220  |
| U1                 | Status Monitor                                 | 221  |
| U2                 | Fault Trace                                    | 223  |
| U3                 | Fault History                                  | 224  |
| U4                 | Maintenance Monitor                            | 225  |
| U5                 | PID Monitor                                    | 228  |
| U6                 | Control Monitor                                | 228  |
| U8                 | Reserved                                       | —    |

An "A" in the "Control Mode" column indicates that the parameter is available in the Advanced menu of the respective control mode.

An "S" in the "Control Mode" column indicates that the parameter is available in the Startup menu of the respective control mode.

A "--" in the "Control Mode" column indicates that the parameter is NOT available in the respective control mode.

An "O" in the "Control Mode" column indicates that the multi-function selection is available in the respective control mode.

#### **A: Initialization Parameters**

The A parameter group creates the operating environment for the drive. This includes the parameter Access Level, Motor Control Method, Password, User Parameters and more.

| No.                 | Name                                                                                                    | Description                                                                                                    | Range                                                                                                    | Def. | Control<br>Mode                         |                                                          | Addr.                                |  |
|---------------------|----------------------------------------------------------------------------------------------------|----------------------------------------------------------------------------------------------------|----------------------------------------------------------------------------------------------------|------|-----------------------------------------|----------------------------------------------------------|--------------------------------------|--|
|                     |                                                                                                    |                                                                                                    |                                                                                                    |      | V/f                                     | SV                                                       | пех                                  |  |
|                     | A1: Initialization Parameters<br>Use A1 parameters to configure the basic environment for drive operation. |                                                                                                    |                                                                                                    |      |                                         |                                                          |                                      |  |
| A1-01<br><1><br><3> | Access Level Selection                                                                                     | Selects which parameters are accessible via the<br>digital operator. 0: Operation only<br>1: User Parameters (access to a set of parameters<br>selected by the user)<br>2: Advanced Access Level                                                                                                    | 0 to 2                                                                                                    | 2    | A                                       | A                                                        | 101                                  |  |
| A1-02<br><2>        | Control Method Selection                                                                                   | Selects the Control Method of the drive.<br>Auto-Tuning must be performed when selecting<br>one of the vector control modes.<br>0: V/f Control without PG<br>2: Sensorless Vector Control (SV)<br><b>Note: 1.</b> Does not return to the default setting<br>after initialization.                    | 0, 2                                                                                                    | 0    | s                                       | S                                                        | 102                                  |  |
| A1-03               | Initialize Parameters                                                                                      | Resets all parameters to factory default settings.<br>(Initializes the drive then returns A1-03 to 0)<br>0: No Initialization<br>1110: User Initialize<br>(First set user parameter values must be stored<br>using parameter<br>o2-03)<br>2220: 2-Wire Initialization<br>3330: 3-Wire Initialization | 0 to 5550 0<br>The following par-<br>not reset when th<br>initialization: A1-0<br>E1-03, F6-08, L8-3<br>and all U2 and U3 |      | A<br>ne per<br>20, A1<br>5, o2<br>8 mon | A<br>ers ar<br>form<br>-02, <i>I</i><br>-04, o<br>itors. | 103<br>re<br>ing<br>A1-07,<br>b2-09, |  |

| No.                  | Name                                  | Description                                                                                                    | Range             | Def.                                                  | Con<br>Mo                                      | trol<br>de                                   | Addr.<br>Hex                            |
|----------------------|---------------------------------------|----------------------------------------------------------------------------------------------------|-------------------|-------------------------------------------------------|------------------------------------------------|----------------------------------------------|-----------------------------------------|
|                      |                                       |                                                                                                    | 0.1.0000          | 0                                                     | V/f                                            | SV                                           | 104                                     |
| A1-04                | Password                              |                                                                                                    | 0 to 9999         | 0                                                     | A                                              | A                                            | 104                                     |
|                      |                                       | When the value set into A1-04 does not match                                                                                                    | 0 to 9999         | 0                                                     | A                                              | A                                            | 105                                     |
| A1-05                | Password Setting                      | the value set into A1-05, parameters A1-01<br>through A1-03, A1-06, and A2-01 through A2-32<br>cannot be changed.                                                                                                    |                   | neter is<br>ccess A<br>en press<br>ling do<br>neter A | hidde<br>1-05, 1<br>5 the 5<br>wn th<br>1-05 v | en fro<br>first d<br>STOP<br>e up<br>vill ap | om<br>lisplay<br>key<br>arrow<br>opear. |
| A1-06                | Application Preset                    | Sets parameters that are commonly used in<br>certain applications to A2-01 through A2-16 for<br>easier access.<br>0: General-purpose (A2 parameters are not<br>affected)<br>1: Water supply pump<br>2: Conveyor<br>3: Exhaust fan<br>4: HVAC fan<br>5: Air compressor<br>6: Elevator<br>7: Hoist<br>8: Conveyor 2 | 0 to 8            | 0                                                     | A                                              | A                                            | 127                                     |
|                      | l                                     | A2: User Parameters                                                                                                    | 1                 |                                                       |                                                |                                              |                                         |
|                      |                                       | Use A2 parameters to program the drive.                                                                                                    |                   |                                                       |                                                |                                              |                                         |
| A2-01<br>to<br>A2-32 | User Parameters, 1 to 32              | Parameters that were recently edited are listed<br>here. The user can also select parameters to<br>appear here for quick access. Parameters will be<br>stored here for quick access when A1-01 = 1.                                                                                                    | A1-00 to<br>o2-08 | <3>                                                   | A                                              | A                                            | 106 to<br>125                           |
| A2-33                | User Parameter Automatic<br>Selection | <ol> <li>Parameters A2-01 through A2-32 are reserved<br/>for the user to create a list of User Parameters.</li> <li>Save history of recently viewed parameters.</li> <li>Recently edited parameters will be saved to<br/>A2-17 through A2-32 for quick access.</li> </ol>                                         | 0, 1              | <4>                                                   | A                                              | A                                            | 126                                     |

<1> Parameter can be changed during run.

Parameter setting value is not reset to the default value during drive initialization, A1-03 = 1110, 2220, 3330.

<3> Default setting value is dependent on parameter A1-06, Application Selection.

<4> Default setting value is dependent on parameter A1-06. This setting value is 0 when A1-06 = 0, and 1 when A1-06  $\neq$  0.

<5> A1-00 and A1-07 Reserved Parameters

#### • b: Application

Application parameters configure the Run Command Source, DC Injection Braking, Speed Search, Timer functions, PID control, the Dwell function, Energy Savings and a variety of other application-related settings.

| No.                                                                                       | Name                                                  | Description                                                                                                    | Range  | Def. | Con<br>Mo | trol<br>de | Addr. |  |  |
|-------------------------------------------------------------------------------------------|-------------------------------------------------------|----------------------------------------------------------------------------------------------------|--------|------|-----------|------------|-------|--|--|
|                                                                                           |                                                       |                                                                                                    |        |      | V/f       | SV         | пех   |  |  |
| <b>b1: Operation Mode Selection</b><br>Use b1 parameters to configure the operation mode. |                                                       |                                                                                                    |        |      |           |            |       |  |  |
| b1-01                                                                                     | Frequency Reference<br>Selection 1                    | Selects the frequency reference input source.<br>0: Digital operator - Digital preset speed d1-01 to<br>d1-17.<br>1: Terminals - Analog input terminal A1 or A2.<br>2: MEMOBUS communications<br>3: Option PCB<br>4: Pulse Input (Terminal RP)                                                                                                    | 0 to 4 | 1    | S         | S          | 180   |  |  |
| b1-02                                                                                     | Run Command Selection 1                               | Selects the run command input source.<br>0: Digital operator - RUN and STOP keys on the<br>digital<br>operator.<br>1: Digital input terminals<br>2: MEMOBUS communications<br>3: Option PCB.                                                                                                    | 0 to 3 | 1    | S         | S          | 181   |  |  |
| b1-03                                                                                     | Stopping Method<br>Selection                          | Selects the stopping method when the run<br>command is removed.<br>0: Ramp to Stop<br>1: Coast to Stop<br>2: DC Injection Braking to Stop<br>3: Coast with Timer<br>(A new run command is ignored if received<br>before the timer expires.)                                                                                                    | 0 to 3 | 0    | s         | S          | 182   |  |  |
| b1-04                                                                                     | Reverse Operation<br>Selection                        | Permits or prohibits reverse operation.<br>0: Reverse enabled.<br>1: Reverse disabled.                                                                                                    | 0, 1   | 0    | A         | A          | 183   |  |  |
| b1-07                                                                                     | LOCAL/REMOTE Run<br>Selection                         | Determines the operation when the Run<br>command source is switched from LOCAL to<br>REMOTE or between Run source 1 and 2 while<br>an external Run command is active at the new<br>source.<br>0: External Run command has to be cycled at the<br>new source to be activated.<br>1: External Run command at new source is<br>accepted immediately. | 0, 1   | 0    | A         | A          | 186   |  |  |
| b1-08                                                                                     | Run Command Selection<br>while in Programming<br>Mode | 0: Run command accepted only in the operation<br>menu.<br>1: Run command accepted in all menus.<br>2: Prohibit entering Programming Mode during<br>Run                                                                                                    | 0 to 2 | 0    | A         | A          | 187   |  |  |
| b1-14                                                                                     | Phase Order Selection                                 | Sets the phase order for drive output terminals<br>U/T1, V/T2 and W/T3.<br>0 : Standard<br>1 : Switch phase order                                                                                                    | 0, 1   | 0    | А         | A          | 1C3   |  |  |

B

| No.                      | Name                                                         | Description                                                                                                    | Range            | Def.       | Con<br>Mo | trol<br>de | Addr. |  |  |
|--------------------------|--------------------------------------------------------------|----------------------------------------------------------------------------------------------------|------------------|------------|-----------|------------|-------|--|--|
|                          |                                                              | •                                                                                                    |                  |            | V/f       | sv         | нех   |  |  |
| b1-15                    | Frequency Reference<br>Selection 2                           | Selects the frequency reference input source 2.<br>0: Operator - Digital preset speed d1-01 to d1-17.<br>1: Terminals - Analog input terminal A1 or A2<br>2: MEMOBUS communications<br>3: Option PCB<br>4: Pulse Input (Terminal RP)                                                                                                    | 0 to 4           | 0          | A         | A          | 1C4   |  |  |
| b1-16                    | Run Command Selection 2                                      | Selects the run command input source 2.<br>0: Operator - RUN and STOP keys on the digital<br>operator.<br>1: Digital input terminals<br>2: MEMOBUS communications<br>3: Option PCB                                                                                                    | 0 to 3           | 0          | A         | A          | 1C5   |  |  |
| b1-17                    | Run Command at Power<br>Up                                   | Determines the operation when a Run command<br>is active at power up of the drive.<br>0: Run command not issued, needs to be cycled<br>1: Run command issued, motor operation start                                                                                                    | 0, 1             | 1          | A         | A          | 1C6   |  |  |
| b2: DC Injection Braking |                                                              |                                                                                                    |                  |            |           |            |       |  |  |
|                          | Use b2 p                                                     | arameters to configure DC Injection Braking op                                                                                                    | eration.         |            |           |            |       |  |  |
| b2-01                    | DC Injection Braking Start<br>Frequency                      | Sets the frequency at which DC Injection Braking starts when Ramp to Stop (b1-03 = 0) is selected. If $b2-01 < E1-09$ , DC Injection Braking starts at E1-09.                                                                                                    | 0.0 to<br>10.0   | 0.5<br>Hz  | A         | A          | 189   |  |  |
| b2-02                    | DC Injection Braking<br>Current                              | Sets the DC Injection Braking current as a percentage of the drive rated current.                                                                                                    | 0 to 75          | 50%        | А         | А          | 18A   |  |  |
| b2-03                    | DC Injection Braking Time/<br>DC Excitation Time at<br>Start | Sets DC Injection Braking time at start. Disabled when set to 0.00 seconds.                                                                                                    | 0.00 to<br>10.00 | 0.00 s     | A         | A          | 18B   |  |  |
| b2-04                    | DC Injection Braking Time<br>at Stop                         | Sets DC Injection Braking time at stop.<br>When b1-03 = 2, actual DC Injection time is<br>calculated as follows:<br>(b2-04) x 10 x (Output Freq)/(E1-04). When b1-<br>03 = 0, this parameter sets the amount of DC<br>Injection time applied to the motor at the end of<br>the decel ramp or High Slip Braking.<br>Disabled when set to 0.00. | 0.00 to<br>10.00 | 0.00 s     | A         | A          | 18C   |  |  |
| b2-08                    | Magnetic Flux Compensa-<br>tion Value                        | Sets the magnetic flux compensation as a percentage of the no-load current value (E2-03).                                                                                                    | 0 to 1000        | 0%         | -         | А          | 190   |  |  |
|                          | Use b3 pa                                                    | <b>b3: Speed Search</b>                                                                                                    | neration         |            |           |            |       |  |  |
|                          | 036 03 06                                                    | Enables/disables the Speed Search function at                                                                                                    |                  |            |           |            |       |  |  |
| b3-01                    | Speed Search Selection at<br>Start                           | start.<br>0: Disabled - Speed Search is not automatically<br>performed at start.<br>1: Enabled - Speed Search is automatically<br>performed at start.                                                                                                    | 0, 1             | 0          | A         | A          | 191   |  |  |
| b3-02                    | Speed Search Deactivation<br>Current                         | Sets the current level at which the speed is<br>assumed to be detected and Speed Search is<br>ended. Set as a percentage of the drive rated<br>current.                                                                                                    | 0 to 200         | 120<br><3> | A         | A          | 192   |  |  |
| b3-03                    | Speed Search Deceleration<br>Time                            | Sets the time constant used to reduce the output frequency during Speed Search. Related to a change from max. output frequency to 0.                                                                                                    | 0.1 to<br>10.0   | 2.0 s      | A         | A          | 193   |  |  |

| No.   | Name                                                                   | Description                                                                                                    | Range           | Def.   | Con<br>Mo | trol<br>de | Addr. |
|-------|------------------------------------------------------------------------|----------------------------------------------------------------------------------------------------|-----------------|--------|-----------|------------|-------|
|       |                                                                        |                                                                                                    |                 |        | V/f       | sv         | нех   |
| b3-05 | Speed Search Delay Time                                                | Delays the Speed Search operation after a<br>momentary power loss to allow time for an<br>external output contactor to close.                                                                                                    | 0.0 to<br>100   | 0.2 s  | A         | A          | 195   |
| b3-06 | Output Current 1 during<br>Speed Search                                | Sets the current injected to the motor at the beginning of Estimation type Speed Search. Set as a factor of the motor rated current.                                                                                                    | 0.0 to 2.0      | <4>    | A         | A          | 196   |
| b3-08 | Current Control Gain<br>during Speed Search<br>(Speed Estimation Type) | Sets the proportional gain for the current control-<br>ler during Speed Search. There is normally no<br>need to change this parameter from the default<br>value.                                                                                                    | 0.00 to<br>6.00 | 0.5    | A         | A          | 198   |
| b3-10 | Speed Search Detection<br>Compensation Gain                            | Sets the gain which is applied to the speed<br>detected by Speed Estimation Speed Search<br>before the motor is reaccelerated. Increase this<br>setting if ov occurs when performing Speed<br>Search.                                                                                                    | 1.00 to<br>1.20 | 1.05   | A         | A          | 19A   |
| b3-14 | Bi-Directional Speed<br>Search Selection                               | Selects if Speed Search detects the motor<br>rotation direction during Speed Search.<br>0: Disabled–Frequency reference direction used<br>1: Enabled–Detected direction used                                                                                                    | 0, 1            | 0      | A         | A          | 19E   |
| b3-17 | Speed Search Restart<br>Current Level                                  | Sets the Speed Search restart current level as a<br>percentage of the drive rated current.                                                                                                    | 0 to 200        | 150%   | А         | А          | 1F0   |
| b3-18 | Speed Search Restart<br>Detection Time                                 | Sets the time in seconds for Speed Search restart to be detected.                                                                                                    | 0.00 to<br>1.00 | 0.10 s | А         | A          | 1F1   |
| b3-19 | Number of Speed Search<br>Restarts                                     | Sets the number of restarts possible for Speed<br>Search restart operations.                                                                                                    | 0 to 10         | 3      | А         | А          | 1F2   |
| b3-24 | Speed Search Method<br>Selection                                       | Sets the Speed Search detection mode.<br>0: Current Detection Type<br>1: Speed Estimation Type                                                                                                    | 0, 1            | 0      | A         | A          | 1C0   |
| b3-25 | Speed Search Retry Interval<br>Time                                    | Sets the wait time before Speed Search restarts.                                                                                                    | 0 to 30.0       | 0.5 s  | А         | A          | 1C8   |
|       |                                                                        | b4: Timer Function                                                                                                    | tion            |        |           |            |       |
| b4-01 | Timer Function On-Delay<br>Time                                        | A parameters to compute timer function operative timer function operatives in conjunction with a multi-function digital input (H1- □□ = 18) and a multi-function digital output (H2-□□ = 12) programmed for the timer function. This sets the amount of time between digital input closure and digital output activation. | 0.0 to<br>300.0 | 0.0 s  | A         | A          | 1A3   |
| b4-02 | Timer Function Off-Delay<br>Time                                       | Used in conjunction with a multi-function digital<br>input (H1- 🔲 = 18) and a multi-function digital<br>output programmed for the timer function. This<br>sets the amount of time the output remains<br>activated after the digital input is opened.                                                                      | 0.0 to<br>300.0 | 0.0 s  | A         | A          | 1A4   |
|       | Use b5 r                                                               | <b>b5: PID Control</b><br>parameters to configure the PID control drive fu                                                                                                    | nction.         |        |           |            |       |

| No.          | Name                               | Description                                                                                                    | Range               | Def.       | Con<br>Mo | trol<br>de | Addr. |
|--------------|------------------------------------|----------------------------------------------------------------------------------------------------|---------------------|------------|-----------|------------|-------|
|              |                                    | •                                                                                                    |                     |            | V/f       | SV         | пех   |
| b5-01        | PID Function Setting               | Sets the PID control mode.<br>0: Disabled<br>1: Enable (PID output = freq. ref., PID input is<br>D-controlled)<br>2: (PID output = freq. ref., PID feedback is<br>D-controlled)<br>3: Enable (PID output added to freq. ref., PID<br>input is D- controlled)<br>4: Enable (PID output added to freq. ref., PID<br>feedback is D- controlled) | 0 to 4              | 0          | A         | A          | 1A5   |
| b5-02<br><5> | Proportional Gain Setting<br>(P)   | Sets the proportional gain of the PID controller. A setting of 0.00 disables P control.                                                                                                    | 0.00 to<br>25.00    | 1.00       | A         | A          | 1A6   |
| b5-03<br><5> | Integral Time Setting (I)          | Sets the integral time for the PID controller. A setting of 0.0 s disables integral control.                                                                                                    | 0.0 to<br>360.0     | 1.0 s      | Α         | А          | 1A7   |
| b5-04<br><5> | Integral Limit Setting             | Sets the maximum output possible from the integrator.                                                                                                    | 0.0 to<br>100.0     | 100.0<br>% | A         | A          | 1A8   |
| b5-05<br><5> | Derivative Time (D)                | Sets D control derivative time. A setting of 0.00 s disables derivative control.                                                                                                    | 0.00 to<br>10.00    | 0.00 s     | Α         | A          | 1A9   |
| b5-06<br><5> | PID Output Limit                   | Sets the maximum output possible from the<br>entire PID controller.                                                                                                    | 0.0 to<br>100.0     | 100.0<br>% | A         | A          | 1AA   |
| b5-07<br><5> | PID Offset Adjustment              | Applies an offset to the PID controller output.                                                                                                    | -100.0 to<br>+100.0 | 0.0%       | A         | A          | 1AB   |
| b5-08<br><5> | PID Primary Delay Time<br>Constant | Sets the amount of time for the filter on the output of the PID controller.                                                                                                    | 0.00 to<br>10.00    | 0.00 s     | А         | А          | 1AC   |
| b5-09        | PID Output Level Selection         | Sets the PID controller output direction.<br>0: Normal Output (direct acting)<br>1: Reverse Output (reverse acting)                                                                                                    | 0, 1                | 0          | А         | A          | 1AD   |
| b5-10        | PID Output Gain Setting            | Sets the gain applied to the PID output.                                                                                                    | 0.00 to<br>25.00    | 1.00       | A         | A          | 1AE   |
| b5-11        | PID Output Reverse<br>Selection    | Sets the drive operation with negative PID<br>output.<br>0: Negative PID output triggers zero limit and<br>drive stops.<br>1: Rotation direction reverses with negative PID<br>output.<br>When using setting 1 make sure, reverse<br>operation is permitted by parameter b1-04.                                                              | 0, 1                | 0          | A         | A          | 1AF   |

| No.          | Name                                                     | Description                                                                                                    | Range               | Def.        | Control<br>Mode |    | Addr. |
|--------------|----------------------------------------------------------|----------------------------------------------------------------------------------------------------|---------------------|-------------|-----------------|----|-------|
|              |                                                          |                                                                                                    |                     |             | V/f             | SV | ПСА   |
| b5-12        | PID Feedback Reference<br>Missing Detection<br>Selection | Configures the PID feedback loss detection. With<br>all setting a digital output programmed for H2-<br>01/02/03 = 3E/3F (PID feedback low/PID feedback<br>high) is operated when the detection condition<br>becomes true.<br>0: Digital output only.<br>1: Feedback loss detected when PID enabled.<br>Alarm output, operation is continued without<br>triggering a fault contact.<br>2: Feedback loss detected when PID enabled.<br>Fault output, operation is stopped and a fault<br>contact is triggered.<br>3: Feedback loss detection even when PID is<br>disabled by digital input. No alarm/fault output.<br>4: PID Feedback error detection even when PID<br>is disabled by digital input. An alarm is triggered<br>and the drive continues to run.<br>5: PID Feedback error detection even when PID<br>is disabled by digital input. Fault is triggered and<br>output is shut off. | 0 to 5              | 0           | A               | A  | 180   |
| b5-13        | PID Feedback Loss<br>Detection Level                     | Sets the PID feedback loss detection level.                                                                                                    | 0 to 100            | 0%          | А               | А  | 1B1   |
| b5-14        | PID Feedback Loss<br>Detection Time                      | Sets the PID feedback loss detection delay time<br>in terms of seconds.                                                                                                    | 0.0 to<br>25.5      | 1.0 s       | А               | А  | 1B2   |
| b5-15        | PID Sleep Function Start<br>Level                        | Sets the sleep function start frequency.<br>Note: Also enabled when PID is not active.                                                                                                    | 0.0 to<br>400.0     | 0.0<br>Hz   | А               | А  | 1B3   |
| b5-16        | PID Sleep Delay Time                                     | Sets the sleep function delay time.                                                                                                    | 0.0 to<br>25.5      | 0.0 s       | А               | А  | 1B4   |
| b5-17        | PID Accel/Decel Time                                     | Applies an accel/decel time to the PID setpoint.                                                                                                    | 0 to 255            | 0 s         | Α               | Α  | 1B5   |
| b5-18        | PID Setpoint Selection                                   | Selects b5-19 as PID setpoint value.<br>0: Disabled<br>1: Enabled, b5-19 becomes PID target                                                                                                    | 0, 1                | 0           | A               | A  | 1DC   |
| b5-19        | PID Setpoint Value                                       | Sets the PID target value when b5-18 = 1.                                                                                                    | 0.00 to<br>100.00   | 0.00<br>%   | A               | A  | 1DD   |
| b5-20        | PID Setpoint Scaling                                     | Sets the units for setting/display b5-19, and for<br>parameter monitors US-01 (PID Feedback) and<br>US-04 (PID Setpoint).<br>0: 0.011% units<br>1: 0.01% units (100% = max output frequency)<br>2: r/min (number of motor poles must be set up)<br>3: User-set (set to b5-38 and b5-39)                                                                                                    | 0 to 3              | 1           | A               | A  | 1E2   |
| b5-34<br><5> | PID Output Lower Limit                                   | Sets the minimum output possible from the PID controller.                                                                                                    | -100.0 to<br>+100.0 | 0.00<br>%   | А               | A  | 19F   |
| b5-35<br><5> | PID Input Limit                                          | Limits the PID control input (deviation signal).<br>Acts as a bipolar limit.                                                                                                    | 0.0 to<br>1000.0    | 1000.<br>0% | А               | А  | 1A0   |
| b5-36        | PID Feedback High<br>Detection Level                     | Sets the PID feedback high detection level.                                                                                                    | 0 to 100            | 100%        | А               | А  | 1A1   |
| b5-37        | PID Feedback High Level<br>Detection Time                | Sets the PID feedback high level detection delay time.                                                                                                    | 0.0 to<br>25.5      | 1.0 s       | А               | А  | 1A2   |

| No.                | Name                                                 | Description                                                                                                    | Range            | Def.        | Con<br>Mo | trol<br>de | Addr.<br>Hex |  |  |
|--------------------|------------------------------------------------------|----------------------------------------------------------------------------------------------------|------------------|-------------|-----------|------------|--------------|--|--|
|                    |                                                      |                                                                                                    |                  |             | V/f       | SV         |              |  |  |
| b5-38              | PID Setpoint / User Display                          | Sets the display value of US-01 and US-04 when<br>the maximum frequency is output. Changeable<br>only if DS-20 = 3.<br>0 to 60000: User-Set Display if DS-20 = 3                                                                      | 1 to<br>60000    | <6>         | A         | A          | 1FE          |  |  |
| b5-39              | PID Setpoint Display Digits                          | Sets the number of digits of U5-01 and U5-04.<br>Changeable only if b5-20 = 3.<br>0: No decimal places<br>1: One decimal places<br>2: Two decimal places<br>3: Three decimal places                                                   | 0 to 3           | <6>         | A         | A          | 1FF          |  |  |
| b5-40              | Frequency Reference<br>Monitor Content during<br>PID | 0: Display the frequency reference (U1-01) after<br>PID compensation has been added.<br>1: Display the frequency reference (U1-01) before<br>PID compensation has been added.                                                         | 0, 1             | 0           | A         | A          | 17F          |  |  |
| b5-47              | Reverse Operation<br>Selection 2 by PID Output       | Reverses operation selection when b5-01 = 3 or 4<br>0: Zero limit when PID output is a negative value<br>1: Reverse operation when PID output is a<br>negative value (Zero limit if the reverse operation<br>is prohibited by b1-04). | 0, 1             | 1           | A         | A          | 17D          |  |  |
| b6: Dwell Function |                                                      |                                                                                                    |                  |             |           |            |              |  |  |
|                    | Use b                                                | 6 parameters to configure dwell function opera                                                                                                    | ition.           |             |           |            |              |  |  |
| b6-01              | Dwell Reference at Start                             | The Dwell function is used to temporarily hold<br>the frequency when driving a motor with a heavy                                                                                                    | 0.0 to<br>400.0  | 0.0<br>Hz   | A         | А          | 1B6          |  |  |
| b6-02              | Dwell Time at Start                                  | load.<br>Parameters b6-01 and b6-02 set the frequency to                                                                                                    | 0.0 to<br>10.0   | 0.0 s       | A         | А          | 1B7          |  |  |
| b6-03              | Dwell Frequency at Stop                              | start.<br>Parameters b6-03 and b6-04 set the frequency to                                                                                                    | 0.0 to<br>400.0  | 0.0<br>Hz   | А         | А          | 1B8          |  |  |
| b6-04              | Dwell Time at Stop                                   | hold and the time to maintain that frequency at<br>stop.<br>Run command<br>OFF<br>Frequency<br>b6-02 b6-04<br>Time                                                                                                    | 0.0 to<br>10.0   | 0.0 s       | A         | A          | 1B9          |  |  |
|                    |                                                      | b8: Energy Saving                                                                                                    |                  |             |           |            |              |  |  |
|                    | Use b8 paramete                                      | ers to configure the energy saving/conservatior                                                                                                    | n drive fun      | ction.      |           |            | -            |  |  |
| b8-01              | Energy Saving Control<br>Selection                   | Selects the Energy Savings function.<br>0: Disabled<br>1: Enabled                                                                                                    | 0, 1             | 0           | А         | A          | 1CC          |  |  |
| b8-02<br><5>       | Energy Saving Gain                                   | Sets energy savings control gain when in<br>Sensorless Vector Control.                                                                                                    | 0.0 to<br>10.0   | 0.7         | -         | А          | 1CD          |  |  |
| b8-03<br><5>       | Energy Saving Control<br>Filter Time Constant        | Sets energy saving control filter time constant when in Open Loop Vector Control.                                                                                                    | 0.00 to<br>10.00 | 0.50<br><4> | -         | А          | 1CE          |  |  |
| b8-04              | Energy Saving Coefficient<br>Value                   | Sets the Energy Saving coefficient and is used to fine adjustments in V/f Control.                                                                                                    | 0.0 to<br>655.00 | <7><br><8>  | А         | -          | 1CF          |  |  |
| b8-05              | Power Detection Filter<br>Time                       | Sets a filter time for the Power Detection used by<br>Energy Savings in V/f Control.                                                                                                    | 0 to 2000        | 20 ms       | A         | _          | 1D0          |  |  |
| b8-06              | Search Operation Voltage<br>Limit                    | Sets the limit for the voltage search operation<br>performed by Energy Savings in V/f Control.<br>Set as a percentage of the motor base voltage.<br>Disabled when set to 0%.                                                          | 0 to 100         | 0%          | A         | _          | 1D1          |  |  |

- <1> Default setting value is dependent on parameter A1-02, Control Method Selection. The value shown is for A1-02 = 2-SV control.
- <2> A coasting motor may require a braking resistor circuit to bring the motor to a stop in the required time.
- <3> Default setting value is dependent on parameter A1-02, Control Method Selection. The value shown is for A1-02 = 0-V/f Control.
- <4> Default setting value is dependent on parameter o2-04, Drive Model Selection.
- <5> Parameter can be changed during Run.
- <6> Default setting is dependent on parameter b5-20, PID Setpoint Scaling.
- <7> Default setting value is dependent on parameter o2-04, Drive Model Selection and C6-01, Drive Duty Selection.
- <8> Parameter value is changed if E2-11 is manually changed or changed by Auto-Tuning.
- <9> Default setting is determined by A1-02, Control Method Selection

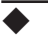

#### C: Tuning

C parameters are used to adjust the acceleration and deceleration times, S-curves, slip and torque compensation functions and carrier frequency selections.

| No. Name     | Name                                          | Description                                                                                                    | Range Def.                | Def.   | Control<br>Mode |    | Addr. |  |  |  |
|--------------|-----------------------------------------------|----------------------------------------------------------------------------------------------------|---------------------------|--------|-----------------|----|-------|--|--|--|
|              |                                               | -                                                                                                    |                           |        | V/f             | sv | пех   |  |  |  |
|              | C1: Acceleration and Deceleration Times       |                                                                                                    |                           |        |                 |    |       |  |  |  |
|              | Use CT para                                   | ameters to configure motor acceleration and de                                                                          | celeration                | ı.     |                 |    |       |  |  |  |
| C1-01<br><1> | Acceleration Time 1                           | Sets the time to accelerate from 0 to maximum frequency.                                                                |                           |        | S               | S  | 200   |  |  |  |
| C1-02<br><1> | Deceleration Time 1                           | Sets the time to decelerate from maximum frequency to 0.                                                                |                           |        | S               | S  | 201   |  |  |  |
| C1-03<br><1> | Acceleration Time 2                           | Sets the time to accelerate from 0 to maximum frequency when Accel/Decel times 2 are selected by a digital input.       | - 0.0 to<br>6000.0<br><2> |        | A               | A  | 202   |  |  |  |
| C1-04<br><1> | Deceleration Time 2                           | Sets the time to decelerate from maximum<br>frequency to 0 when Accel/Decel times 2 are<br>selected by a digital input. |                           |        | A               | A  | 203   |  |  |  |
| C1-05<br><1> | Acceleration Time 3 (Motor<br>2 Accel Time 1) | Sets the time to accelerate from 0 to maximum frequency when Accel/Decel times 3 are selected by a digital input.       |                           | 10.0 s | A               | A  | 204   |  |  |  |
| C1-06<br><1> | Deceleration Time 3 (Motor<br>2 Decel Time 1) | Sets the time to decelerate from maximum<br>frequency to 0 when Accel/Decel times 3 are<br>selected by a digital input. |                           |        | A               | A  | 205   |  |  |  |
| C1-07<br><1> | Acceleration Time 4 (Motor<br>2 Accel Time 2) | Sets the time to accelerate from 0 to maximum frequency when Accel/Decel times 4 are selected by a digital input.       |                           |        | A               | A  | 206   |  |  |  |
| C1-08<br><1> | Deceleration Time 4 (Motor<br>2 Decel Time 2) | Sets the time to decelerate from maximum<br>frequency to 0 when Accel/Decel times 4 are<br>selected by a digital input. |                           |        | A               | A  | 207   |  |  |  |

| No.          | Name                                     | Description                                                                                                    | Range                   | Def.              | Con<br>Mo | trol<br>de | Addr.<br>Hex |
|--------------|------------------------------------------|----------------------------------------------------------------------------------------------------|-------------------------|-------------------|-----------|------------|--------------|
|              |                                          |                                                                                                    |                         |                   | V/f       | sv         | ПСА          |
| C1-09        | Fast-Stop Time                           | Sets the time to decelerate from maximum<br>frequency to 0 for the multi-function input fast-<br>stop function.<br>Note: This parameter is also used by selecting<br>"Fast-Stop" as a Stop Method when a fault is<br>detected.                                                                                                    | 0.0 to<br>6000.0<br><2> | 10.0 s            | A         | A          | 208          |
| C1-10        | Accel/Decel Time Setting<br>Units        | Sets the resolution of C1-01 to C1-09.<br>0: 0.01 s (0.00 to 600.00 s)<br>1: 0.1 s (0.0 to 6000.0 s)                                                                                                    | 0, 1                    | 1                 | A         | A          | 209          |
| C1-11        | Accel/Decel Time<br>Switching Frequency  | Sets the frequency for automatic acceleration/<br>deceleration switching.<br>Below set frequency: Accel/Decel Time 4<br>Above set frequency: Accel/Decel Time 1<br>The multi-function input "Accel/Decel Time 1" or<br>"Accel/Decel Time 2" take priority.                                                                                                    | 0.0 to<br>400.0<br>Hz   | 0.0 Hz            | A         | A          | 20A          |
| C1-14<br><3> | Accel/Decel Rate<br>Frequency            | Sets the base frequency used to calculate acceleration and deceleration times. When set to 0.0 Hz, the drive calculates the time required to accelerate from 0 Hz to E1-04, and decelerate from E1-04 down to 0 Hz (conventional setting). When set to any other value above 0.0 Hz, the drive calculates the time required to accelerate from 0 Hz to C1-14, and to decelerate from C1-14 down to 0 Hz.                                                                                                    | 0.0 to<br>400.0<br>Hz   | 0.0 Hz            | A         | A          | 264          |
|              |                                          | C2: S-Curve Characteristics                                                                                                    |                         |                   |           |            |              |
|              | Us                                       | e C2 parameters to configure S-curve operation                                                                                                    | า.                      |                   |           |            |              |
| C2-01        | S-Curve Characteristic at<br>Accel Start | The S-curve can be controlled in the four points shown below.                                                                                                    | 0.00 to<br>10.00        | 0.00 s<br><4>     | A         | A          | 20B          |
| C2-02        | S-Curve Characteristic at<br>Accel End   | Command Circle Circle C | 0.00 to<br>10.0         | 0.00 s            | A         | A          | 20C          |
| C2-03        | S-Curve Characteristic at<br>Decel Start | C2-04                                                                                                    | 0.00 to<br>10.0         | 0.00 s            | A         | A          | 20D          |
| C2-04        | S-Curve Characteristic at<br>Decel End   | S-curve is used to further soften the starting and<br>stopping ramp. The longer the S-curve time, the<br>softer the starting and stopping ramp.                                                                                                    | 0.00 to<br>10.0         | 0.00 s            | A         | A          | 20E          |
|              | Use C3 p                                 | C3: Slip Compensation<br>arameters to configure the slip compensation f                                                                                                    | unction.                |                   |           |            |              |
| C3-01<br><1> | Slip Compensation Gain                   | Sets the slip compensation gain. Decides for<br>what amount the output frequency is boosted in<br>order to compensate the slip.<br><b>Note:</b> Adjustment is not normally required.                                                                                                    | 0.0 to 2.5              | 0.0<br><4>        | A         | A          | 20F          |
| C3-02        | Slip Compensation Primary<br>Delay Time  | Adjusts the slip compensation function delay<br>time. Decrease the setting when the slip compen-<br>sation response is too slow, increase it when the<br>speed is not stable. Disabled when Simple V/f<br>Control with PG (H6-01 = 3) is used.                                                                                                    | 0 to<br>10000           | 2000<br>ms<br><4> | A         | A          | 210          |

| No.   | Name                                                 | Description                                                                                                    | Range            | Def.      | Con<br>Mo | trol<br>de | Addr. |
|-------|------------------------------------------------------|----------------------------------------------------------------------------------------------------|------------------|-----------|-----------|------------|-------|
|       |                                                      |                                                                                                    |                  |           | V/f       | sv         | пех   |
| C3-03 | Slip Compensation Limit                              | Sets the slip compensation upper limit. Set as a<br>percentage of motor rated slip (E2-02). Disabled<br>when Simple V/f Control with PG (H6-01 = 3) is<br>used.                                                                                                    | 0 to 250         | 200%      | A         | А          | 211   |
| C3-04 | Slip Compensation Selec-<br>tion during Regeneration | Selects slip compensation during regenerative<br>operation.<br>0: Disabled<br>1: Enabled<br>Using the Slip Compensation function during<br>regeneration may require a braking registor<br>to handle momentary increasing regenerative<br>energy.                                                                                                    | 0, 1             | 1         | A         | A          | 212   |
| C3-05 | Output Voltage Limit<br>Operation Selection          | Selects if the motor magnetic flux is reduced<br>during output voltage saturation.<br>0: Disabled<br>1: Enabled                                                                                                    | 0, 1             | 1         | -         | A          | 213   |
| C3-18 | Output Voltage Limit Level                           | Sets the maximum percentage of output voltage reduction when C3-05 is enabled.                                                                                                    | 70.0 to<br>100.0 | 90.0%     | -         | A          | 263   |
|       |                                                      | C4: Torque Compensation                                                                                                    |                  |           |           |            |       |
|       | Use C4 p                                             | arameters to configure Torque Compensation f                                                                                                    | unction.         |           |           |            |       |
| C4-01 | Torque Compensation Gain                             | V/f Control: Sets the gain for the automatic<br>torque (voltage) boost function and helps to<br>produce better starting torque.<br>Increase this setting when using a long motor<br>cable or when the motor is significantly smaller<br>than the drive capacity.<br>Decrease this setting when motor oscillation<br>occurs. Set the value so that the current at low<br>speed does not exceeds the drives rated current.<br>Sensorless Vector: Sets the torque compensation<br>function gain. Normally no change is required. | 0.00 to<br>2.50  | 1.00      | A         | A          | 215   |
| C4-02 | Torque Compensation<br>Primary Delay Time            | Sets the torque compensation filter time.<br>Increase this setting when motor oscillation<br>occurs.<br>Reduce the setting if there is not enough<br>response from the motor.                                                                                                    | 0 to<br>60000    | 200<br>ms | A         | A          | 216   |
| C4-03 | Torque Compensation at<br>Forward Start              | Sets torque compensation at forward start as a percentage of motor torque.                                                                                                    | 0.0 to<br>200.0  | 0.0%      | -         | А          | 217   |
| C4-04 | Torque Compensation at<br>Reverse Start              | Sets torque compensation at reverse start as a percentage of motor torque.                                                                                                    | -200.0 to<br>0.0 | 0.0%      | -         | А          | 218   |
| C4-05 | Torque Compensation<br>Time Constant                 | Sets the time constant for torque compensation<br>at forward start and reverse start (C4-03 and C4-<br>04). The filter is disabled if the time is set to 4 ms<br>or less.                                                                                                    | 0 to 200         | 10 ms     | -         | А          | 219   |
| C4-06 | Torque Compensation<br>Primary Delay Time 2          | Sets the torque compensation time 2. When an<br>ov fault occurs with sudden load changes or at<br>the and of an acceleration, increase the setting.<br><b>Note:</b> Adjustment is not normally required. If<br>adjusted then AFR time 2 (n2-03) should be<br>adjusted too.                                                                                                    | 0 to<br>10000    | 150<br>ms | -         | A          | 21AH  |

179
| No.          | Name                                                                                                    | Description                                                                                                    | Range              | Def.       | Con<br>Mo | trol<br>de | Addr. |  |  |  |  |  |
|--------------|----------------------------------------------------------------------------------------------------|----------------------------------------------------------------------------------------------------|--------------------|------------|-----------|------------|-------|--|--|--|--|--|
|              |                                                                                                    |                                                                                                    | _                  |            | V/f       | sv         | пех   |  |  |  |  |  |
|              | <b>C5: Speed Control (ASR)</b><br>Use C5 parameters to configure the Automatic Speed Regulator (ASR).<br>C5 parameters are available only when using V/f Control with Simple PG Feedback (H6-01 = 3). |                                                                                                    |                    |            |           |            |       |  |  |  |  |  |
| C5-01<br><1> | ASR Proportional Gain 1                                                                                                    | Sets the proportional gain of the speed control loop (ASR).                                                                                                    | 0.00 to<br>300.00  | 0.20       | А         | -          | 21B   |  |  |  |  |  |
| C5-02<br><1> | ASR Integral Time 1                                                                                                    | Sets the integral time of the speed control loop (ASR).                                                                                                    | 0.000 to<br>10.000 | 0.200      | А         | -          | 21C   |  |  |  |  |  |
| C5-03<br><1> | ASR Proportional Gain 2                                                                                                    | Sets the speed control gain 2 of the speed control loop (ASR).                                                                                                    | 0.00 to<br>300.00  | 0.02       | А         | -          | 21D   |  |  |  |  |  |
| C5-04<br><1> | ASR Integral Time 2                                                                                                    | Sets the integral time 2 of the speed control loop (ASR).                                                                                                    | 0.000 to<br>10.000 | 0.050<br>s | А         |            | 21E   |  |  |  |  |  |
| C5-05<br><1> | ASR Limit                                                                                                    | Sets the upper limit for the speed control loop<br>(ASR) as a percentage of the maximum output<br>frequency (E1-04).                                                                                                    | 0.0 to<br>20.0     | 5.0%       | A         | -          | 21F   |  |  |  |  |  |
|              | C6: Carrier Frequency<br>Use C6 parameters to configure the carrier frequency drive settings.                                                                                                    |                                                                                                    |                    |            |           |            |       |  |  |  |  |  |
| C6-01        | Drive Duty Selection                                                                                                    | Selects the load rating for the drive.<br>0: Heavy Duty (HD) for constant torque applica-<br>tions.<br>1: Normal Duty (ND) for variable torque<br>applications.<br>This setting affects the Rated output current and<br>overload tolerance of the drive.                                                                                                    | 0, 1               | 0          | s         | s          | 223   |  |  |  |  |  |
| C6-02        | Carrier Frequency<br>Selection                                                                                                    | Selects the carrier frequency.<br>1 : 2.0 kHz<br>2 : 5.0 kHz<br>3 : 8.0 kHz<br>4 : 10.0 kHz<br>5 : 12.5 kHz<br>6 : 15.0 kHz<br>7 : Swing PWM1 (Audible sound 1)<br>8 : Swing PWM2 (Audible sound 2)<br>9 : Swing PWM3 (Audible sound 3)<br>A : Swing PWM4 (Audible sound 4)<br>B: Leakage Current Rejection PWM<br>C to E: No setting possible<br>F : User defined (determined by C6-03 through<br>C6-05) | 1 to B, F          | 2          | S         | S          | 224   |  |  |  |  |  |

| No.   | Name                                   | Description                                                                                                    | Range          | Def. | Con<br>Mo | trol<br>de | Addr. |
|-------|----------------------------------------|----------------------------------------------------------------------------------------------------|----------------|------|-----------|------------|-------|
|       |                                        |                                                                                                    |                |      | V/f       | sv         | нех   |
| C6-03 | Carrier Frequency Upper<br>Limit       | <b>Note:</b> Set C6-02 to F before setting C6-03.<br>Sensorless Vector: C6-03 defines the fixed carrier                                                                                                    | 1.0 to<br>15.0 | <6>  | А         | А          | 225   |
| C6-04 | Carrier Frequency Lower<br>Limit       | frequency if C6-02 = F.<br>V/f Control: C6-03 and C6-04 set upper and lower<br>limits for the carrier frequency.<br>C6-03<br>C6-04<br>C6-04<br>C6-04<br>C6-03<br>C6-04<br>C6-03<br>C6-03<br>C6- | 1.0 to<br>15.0 | <6>  | A         | _          | 226   |
| C6-05 | Carrier Frequency<br>Proportional Gain | Sets the relationship of output frequency to carrier frequency when C6-02 = F.                                                                                                    | 00 to 99       | <6>  | А         | -          | 227   |

<1> Parameter can be changed during run.

<2> Setting range value is dependent on parameter C1-10, Accel/Decel Time Setting Units. When C1-10 = 0 (units of 0.01 seconds), the setting range becomes 0.00 to 600.00 seconds.

- <3> Default setting value is dependent on parameter A1-02, Control Method Selection. The value shown is for A1-02 = 0-V/f Control.
- <4> Default setting value is dependent on parameter A1-02, Control Method Selection. The value shown is for A1-02 = 2-SV control.
- <5> Default setting value is dependent on parameters o2-04, Drive Model Selection, A1-02, Control Method Selection and C6-01, Drive Duty Selection.
- <6> Default setting value is dependent on parameter C6-02, Carrier Frequency Selection.

## • d: References

Reference parameters are used to set the various frequency reference values during operation.

| No.          | Name Description       | Description                                                                                                    | Range                                        | Def.       | Control<br>Mode |    | Addr. |
|--------------|------------------------|----------------------------------------------------------------------------------------------------|----------------------------------------------|------------|-----------------|----|-------|
|              |                        |                                                                                                    | , <b>,</b> , , , , , , , , , , , , , , , , , |            | V/f             | sv | Hex   |
|              | Use d1 p               | d1: Frequency Reference<br>parameters to configure the drive frequency ref                                                                                          | erence.                                      |            |                 |    |       |
| d1-01<br><1> | Frequency Reference 1  | Frequency reference. <i>Refer to b1-01: Frequency</i><br><i>Reference Selection 1 on page 171</i> for instructions<br>to use d1-01 as the main frequency reference. | 0.00 to<br>400.00                            | 0.00<br>Hz | S               | S  | 280   |
| d1-02<br><1> | Frequency Reference 2  | Frequency reference when digital input "Multi-<br>Step Speed Reference 1" (H1- $\Box \Box = 3$ ) is on.                                                             | <2> <3>                                      | 0.00<br>Hz | S               | S  | 281   |
| d1-03<br><1> | Frequency Reference 3  | Frequency reference when digital input "Multi-<br>Step Speed Reference 2" (H1- $\Box \Box = 4$ ) is on.                                                             | 0.00 to                                      | 0.00<br>Hz | S               | S  | 282   |
| d1-04<br><1> | Frequency Reference 4  | Frequency reference when digital inputs "Multi-<br>Step Speed Reference 1, 2" (H1-□□ = 3 and 4)<br>are on.                                                          | Hz<br><2> <3>                                | 0.00<br>Hz | S               | S  | 283   |
| d1-05<br><1> | Frequency Reference 5  | Frequency reference when digital input "Multi-<br>Step Speed Reference 3" (H1- $\Box\Box$ = 5) is on.                                                               | 0.00 to                                      | 0.00<br>Hz | A               | А  | 284   |
| d1-06<br><1> | Frequency Reference 6  | Frequency reference when digital inputs "Multi-<br>Step Speed Reference 1, 3 " (H1- $\Box\Box$ = 3 and 5) are on.                                                   | 400.00<br>Hz<br><2> <3>                      | 0.00<br>Hz | A               | A  | 285   |
| d1-07<br><1> | Frequency Reference 7  | Frequency reference when digital inputs "Multi-<br>Step Speed Reference 2, 3" (H1- $\Box\Box$ = 4 and 5) are on.                                                    | 0.00 to<br>400.00                            | 0.00<br>Hz | A               | A  | 286   |
| d1-08<br><1> | Frequency Reference 8  | Frequency reference when multi-function input "Multi-Step speed reference 1, 2, 3" (H1- $\Box\Box$ = 3, 4, 5) are on.                                               | Hz<br><2> <3>                                | 0.00<br>Hz | A               | A  | 287   |
| d1-09<br><1> | Frequency Reference 9  | Frequency reference when multi-function input<br>"Multi-Step Speed Reference 4" (H1-□□= 32) is<br>on.                                                               | 0.00 to<br>400.00                            | 0.00<br>Hz | A               | A  | 288   |
| d1-10<br><1> | Frequency Reference 10 | Frequency reference when digital input "Multi-<br>Step Speed Reference 1, 4" (H1-□□ = 3 and 32)<br>are on.                                                          | Hz<br><2> <3>                                | 0.00<br>Hz | A               | A  | 28B   |
| d1-11<br><1> | Frequency Reference 11 | Frequency reference when digital inputs "Multi-<br>Step Speed Reference 2, 4" (H1-□□ = 4 and 32)<br>are on.                                                         | 0.00 to<br>400.00                            | 0.00<br>Hz | A               | A  | 28C   |
| d1-12<br><1> | Frequency Reference 12 | Frequency reference when digital inputs "Multi-<br>Step Speed Reference 1, 2, 4" (H1-□□ = 3, 4, 32)<br>are on.                                                      | Hz<br><2> <3>                                | 0.00<br>Hz | A               | A  | 28D   |
| d1-13<br><1> | Frequency Reference 13 | Frequency reference when digital inputs "Multi-<br>Step Speed Reference 3, 4" (H1-□□ = 5 and 32)<br>are on.                                                         | 0.00 to<br>400.00                            | 0.00<br>Hz | A               | A  | 28E   |
| d1-14<br><1> | Frequency Reference 14 | Frequency reference when digital inputs "Multi-<br>Step Speed Reference 1, 3, 4" (H1-DD = 3, 5, 32)<br>are on.                                                      | Hz<br><2> <3>                                | 0.00<br>Hz | A               | A  | 28F   |

| No.          | Name                                  | Description                                                                                                    | Range                              | Def.       | Control<br>Mode |    | Addr. |
|--------------|---------------------------------------|----------------------------------------------------------------------------------------------------|------------------------------------|------------|-----------------|----|-------|
|              |                                       | • • • •                                                                                                    |                                    |            | V/f             | sv | нех   |
| d1-15<br><1> | Frequency Reference 15                | Frequency reference when digital inputs "Multi-<br>Step Speed Reference 2, 3, 4" (H1- $\Box\Box$ = 4, 5, 32) are on.                                                                                                    | 0.00 to<br>400.00                  | 0.00<br>Hz | A               | A  | 290   |
| d1-16<br><1> | Frequency Reference 16                | Frequency reference when digital inputs "Multi-<br>Step Speed Reference 1, 2, 3, 4" (H1- $\Box\Box$ = 3, 4, 5, 32) are on.                                                                                                    | Hz<br><2> <3>                      | 0.00<br>Hz | A               | A  | 291   |
| d1-17<br><1> | Jog Frequency Reference               | Frequency reference when digital inputs "Jog<br>Frequency Reference", "Forward Jog", or "Reverse<br>Jog" are on. "Jog Frequency Reference" has<br>priority over "Multi-Step Speed Reference 1 to<br>16".                                            | 0.00 to<br>400.00<br>Hz<br><2> <3> | 5.00<br>Hz | S               | S  | 292   |
|              |                                       | d2: Frequency Upper and Lower Limits                                                                                                    |                                    |            |                 |    |       |
|              | Use d2 j                              | parameters to configure the frequency reference                                                                                                    | e limits.                          |            |                 |    |       |
| d2-01        | Frequency Reference<br>Upper Limit    | Sets the frequency reference upper limit as a percentage of maximum output frequency (E1-<br>04). Output speed is limited to this value even if the frequency reference is higher. This limit applies to all frequency reference sources.           | 0.0 to<br>110.0                    | 100.0<br>% | A               | A  | 289   |
| d2-02        | Frequency Reference<br>Lower Limit    | Sets the frequency reference lower limit as a percentage of maximum output frequency (E1-<br>04). Output speed is limited to this value even if the frequency reference is lower. This limit applies to all frequency reference sources.            | 0.0 to<br>110.0                    | 0.0%       | A               | A  | 28A   |
| d2-03        | Master Speed Reference<br>Lower Limit | Sets the minimum frequency reference lower<br>limit if the frequency reference is input using an<br>analog input. Set as a percentage of maximum<br>output frequency (E1-04). The higher of both<br>values d2-02 and d2-03 will be the lower limit. | 0.0 to<br>110.0                    | 0.0%       | A               | A  | 293   |
|              |                                       | d3: Jump Frequency                                                                                                    |                                    |            |                 |    |       |
|              | Use d3 pai                            | rameters to configure the drive Jump Frequency                                                                                                    | y settings.                        |            |                 |    |       |
| d3-01        | Jump Frequency 1                      | prohibited frequency reference points for                                                                                                    |                                    | 0.0<br>Hz  | А               | А  | 294   |
| d3-02        | Jump Frequency 2                      | eliminating problems with resonant vibration<br>of the motor / machine. This feature does not                                                                                                    | 0.0 to                             | 0.0<br>Hz  | А               | А  | 295   |
| d3-03        | Jump Frequency 3                      | Accelerates and decelerates the motor through<br>the prohibited bandwidth.<br>The parameters must be according to the rule d3-<br>01 $\geq$ d3-02 $\geq$ d3-03.                                                                                     | 400.0                              | 0.0<br>Hz  | A               | A  | 296   |
| d3-04        | Jump Frequency Width                  | This parameter sets the dead-band width around<br>each selected prohibited frequency reference<br>point. The bandwidth becomes the designated<br>Jump frequency, plus or minus d3-04.                                                               | 0.0 to<br>20.0                     | 1.0<br>Hz  | A               | A  | 297   |

B Parameter List

| No.          | Name                                                                | Description                                                                                                    | Range               | Def.       | Con<br>Mo | trol<br>de | Addr. |
|--------------|---------------------------------------------------------------------|----------------------------------------------------------------------------------------------------|---------------------|------------|-----------|------------|-------|
|              |                                                                     | -                                                                                                    |                     |            | V/f       | SV         | пех   |
|              | Use d4 parame                                                       | d4: Frequency Reference Hold<br>ters to configure the drive frequency reference                                                                                                    | hold func           | tion.      |           |            |       |
| d4-01        | Frequency Reference Hold<br>Function Selection                      | Determines if the frequency reference or<br>frequency reference bias is saved when the Run<br>command is removed or the power goes off.<br>0: Disabled<br>1: Enabled<br>This parameter is effective when the multi-func-<br>tion inputs "Accel/Decel Ramp Hold", "Up/Down"<br>or "Up/Down 2" commands are selected (H1-<br>= A or 10/11 or 75/76).                                | 0, 1                | 0          | A         | A          | 298   |
| d4-03<br><1> | Frequency Reference Bias<br>Step (Up/Down 2)                        | Sets the bias added to the frequency reference<br>when the Up/ Down 2 digital inputs are set.<br>When set to 0.00 Hz, the bias value is increased or<br>decreased according to d4-04.<br>When greater than 0.0 Hz, the bias value d4-03<br>is added or subtracted to/from the frequency<br>reference. The acceleration or deceleration rate is<br>ultimately determined by d4-04. | 0.00 to<br>99.99 Hz | 0.00<br>Hz | A         | A          | 2AA   |
| d4-04<br><1> | Frequency Reference Bias<br>Accel/Decel (Up/Down<br>2)              | Selects how the bias or frequency reference is<br>increased when using the Up/Down 2 function.<br>0: Use selected accel/decel time.<br>1: Use Accel/Decel Time 4 (C1-07 and C1-08).                                                                                                    | 0, 1                | 0          | A         | A          | 2AB   |
| d4-05<br><1> | Frequency Reference Bias<br>Operation Mode Selection<br>(Up/Down 2) | 0: Bias value is held if no input Up 2 or Down 2 is<br>active.<br>1: When the Up 2 reference and Down 2 reference<br>are both on or both off, the applied bias becomes<br>0.<br>Currently selected accel / decel. times are used.<br>Enabled only when d4-03 = 0.                                                                                                    | 0, 1                | 0          | A         | A          | 2AC   |
| d4-06        | Frequency Reference Bias<br>(Up/Down 2)                             | The Up/Down 2 bias value is saved in d4-06 when<br>the frequency reference is not input by the digital<br>operator. The function depends on the setting of<br>d4-01.<br>It is limited by d4-08 and d4-09.                                                                                                    | -99.9 to<br>+100.0  | 0.0%       | A         | A          | 2AD   |
| d4-07<br><1> | Analog Frequency<br>Reference Fluctuation Limit<br>(Up/Down 2)      | When an Up 2 or Down 2 input is active and the frequency reference value from analog or pulse input changes for more than the level set in d4-07, the bias value is hold and the frequency reference is changed to the new value. After the speed reaches the frequency reference the bias hold is released.                                                                      | 0.1 to<br>+100.0    | 1.0%       | A         | A          | 2AE   |
| d4-08<br><1> | Frequency Reference Bias<br>Upper Limit (Up/Down<br>2)              | Sets the upper limit for the bias and the value that can be saved in d4-06. Set as a percentage of the maximum output frequency E1-04.                                                                                                    | 0.1 to<br>100.0     | 100.0<br>% | А         | A          | 2AF   |
| d4-09<br><1> | Frequency Reference Bias<br>Lower Limit (Up/Down 2)                 | Sets the lower limit for the bias and the value that can be saved in d4-06. Set as a percentage of the maximum output frequency E1-04.                                                                                                    | -99.9 to<br>0.0     | 0.0%       | А         | A          | 2B0   |

| No.                  | Name                                           | Description                                                                                                    | Range               | Def. | Con<br>Mo | trol<br>de | Addr. |  |  |  |
|----------------------|------------------------------------------------|----------------------------------------------------------------------------------------------------|---------------------|------|-----------|------------|-------|--|--|--|
|                      |                                                |                                                                                                    | _                   |      | V/f       | sv         | пех   |  |  |  |
| d4-10                | Up/Down Frequency<br>Reference Limit Selection | Selects which value is used as frequency<br>reference lower limit if the Up/Down function is<br>used.<br>0: The lower limit is determined by d2-02 or<br>analog input (H3-02/10 = 0). The higher of both<br>values becomes the reference limit.<br>1: The lower limit is determined by d2-02. | 0 or 1              | 0    | A         | A          | 286   |  |  |  |
| d7: Offset Frequency |                                                |                                                                                                    |                     |      |           |            |       |  |  |  |
|                      |                                                | Use d7 parameters to set the offset frequency.                                                                                                    |                     |      |           |            |       |  |  |  |
| d7-01<br><1>         | Offset Frequency 1                             | Added to the frequency reference when the digital input "Frequency Offset 1" (H1- $\Box\Box$ = 44) is switched on.                                                                                                    | -100.0 to<br>+100.0 | 0.0% | A         | A          | 2B2   |  |  |  |
| d7-02<br><1>         | Offset Frequency 2                             | Added to the frequency reference when the digital input "Frequency Offset 2" (H1- $\Box\Box$ = 45) is switched on.                                                                                                    | -100.0 to<br>+100.0 | 0.0% | A         | A          | 2B3   |  |  |  |
| d7-03<br><1>         | Offset Frequency 3                             | Added to the frequency reference when the digital input "Frequency Offset 3" (H1- $\Box\Box$ = 46) is switched on.                                                                                                    | -100.0 to<br>+100.0 | 0.0% | A         | A          | 2B4   |  |  |  |

<1> Parameter can be changed during Run.

<2> Default setting value is dependent on parameter o1-03, Digital Operator Display Selection.

<3> Range upper limit is dependent on parameters E1-04, Maximum Output Frequency, and d2-01, Frequency Reference Upper Limit.

#### E: Motor Parameters

| No.          | Name                                                                                           | Description                                                                                                    | Range         | Def.  | Con<br>Mo<br>V/f | trol<br>de<br>SV | Addr.<br>Hex |  |  |  |
|--------------|------------------------------------------------------------------------------------------------|----------------------------------------------------------------------------------------------------|---------------|-------|------------------|------------------|--------------|--|--|--|
|              | E1: V/f Pattern Characteristics<br>Use E1 parameters to set V/f characteristics for the motor. |                                                                                                    |               |       |                  |                  |              |  |  |  |
| E1-01<br><1> | Input Voltage Setting                                                                          | This parameter must be set to the power supply<br>voltage. It sets the maximum and base voltage<br>used by preset V/f patterns (E1-03 = 0 to E) and<br>adjusts levels used by certain functions.<br><b>WARNING!</b> Electrical Shock Hazard. Drive input<br>voltage (not motor voltage) must be set in E1-01<br>for the protective features of the drive to function<br>properly. failure to do so may result in equipment<br>damage and/or death or personal injury. | 155 to<br>255 | 200 V | S                | S                | 300          |  |  |  |

B

| No.                 | Name                                 | Description                                                                                                    | Range                                                | Def.                 | Con<br>Mo | trol<br>de | Addr. |
|---------------------|--------------------------------------|----------------------------------------------------------------------------------------------------|------------------------------------------------------|----------------------|-----------|------------|-------|
|                     |                                      | ·                                                                                                    | -                                                    |                      | V/f       | sv         | пех   |
| E1-03<br><2>        | V/f Pattern Selection                | Selects a preset V/f pattern. 0: 50 Hz Constant<br>torque 1<br>1: 60 Hz Constant torque 2<br>2: 60 Hz Constant torque 3 (50 Hz base)<br>3: 72 Hz Constant torque 4 (60 Hz base)<br>4: 50 Hz Variable torque 1<br>5: 50 Hz Variable torque 2<br>6: 60 Hz Variable torque 4<br>8: 50 Hz High starting torque 1<br>9: 50 Hz High starting torque 1<br>9: 50 Hz High starting torque 3<br>8: 60 Hz High starting torque 3<br>8: 60 Hz High starting torque 3<br>8: 60 Hz High starting torque 4<br>C: 90 Hz (60 Hz base)<br>D: 120 Hz (60 Hz base)<br>E: 180 Hz (60 Hz base)<br>F: Custom V/f. E1-04 through E1-13 settings<br>define the V/f pattern | 0 to F                                               | F                    | A         | A          | 302   |
| E1-04               | Maximum Output Frequen-<br>cy        | E1-04 and E1-06 to E1-13 can only be changed                                                                                                    | 40.0 to<br>400.0<br><3>                              | 60 Hz                | S         | S          | 303   |
| E1-05<br><1>        | Maximum Output Voltage               | teristics, set the same values for E1-07 and E1-<br>09. In this case, the setting for E1-08 will be                                                                                                    | 0.0 to<br>255.0                                      | 200 V                | S         | S          | 304   |
| E1-06               | Base Frequency                       | disregarded.<br>When E1-13 = 0.0 V, then the drive uses the value                                                                                                    | 0.0 to<br>E1-04                                      | 60 Hz                | S         | S          | 305   |
| E1-07               | Middle Output Frequency              | set to E1-05 to control the voltage level.<br>Ensure that the five frequencies are set according                                                                                                    | 0.0 to<br>E1-04                                      | 3.0 Hz               | A         | A          | 306   |
| E1-08<br><1>        | Middle Output Frequency<br>Voltage   | to these rules to prevent triggering an $OPE10$<br>fault:<br>$E1-09 \le E1-07 < E1-06 \le E1-11 \le E1-04$<br><b>Note:</b> Setting E1-11 to 0 disables both E1-11 and                                                                                                    | 0.0 to<br>255.0                                      | 13.6 V<br><4><br><5> | A         | A          | 307   |
| E1-09               | Minimum Output<br>Frequency          | E1-12, and the above conditions do not apply.<br>VACrms Out(V)                                                                                                    | 0.0 to<br>E1-04                                      | 1.5 Hz<br><4>        | S         | S          | 308   |
| E1-10<br><1>        | Minimum Output<br>Frequency Voltage  | E1-05<br>E1-12<br>E1-13                                                                                                    | 0.0 to<br>255.0                                      | 9.1 V<br><4><br><5>  | A         | A          | 309   |
| E1-11               | Middle Output Frequency<br>2         | F1-08                                                                                                    | 0.0 to<br>E1-04                                      | 0.0 Hz               | А         | А          | 30A   |
| E1-12<br><1><br><7> | Middle Output Frequency<br>Voltage 2 | E1-10                                                                                                    | 0.0 to<br>255.0                                      | 0.0 V                | A         | A          | 30B   |
| E1-13<br><1><br><9> | Base Voltage                         | E1-09 E1-07 E1-06 E1-11 E1-04<br>Frequency (Hz)                                                                                                    | 0.0 to<br>255.0                                      | 0.0 V                | A         | S          | 30C   |
|                     |                                      | E2: Motor Parameters                                                                                                    |                                                      |                      |           |            |       |
|                     | 1                                    | Use E2 parameters to set motor-related data.                                                                                                    |                                                      |                      |           |            |       |
| E2-01<br><7>        | Motor Rated Current                  | Sets the motor nameplate full load current in<br>amperes (A). Automatically set during Auto-Tun-<br>ing.<br><b>Note:</b> Set E2-03 (Motor No-Load Current) before<br>making changes to E2-01. An oPE01 error will be<br>triagered if E2-01 < E2-03.                                                                                                    | 10 to<br>200%<br>of drive<br>rated<br>current<br><8> | <9>                  | S         | S          | 30E   |

| No.   | Name                                                         | Description                                                                                                    | Range                      | Def.       | Con<br>Mo | trol<br>de | Addr. |  |
|-------|--------------------------------------------------------------|----------------------------------------------------------------------------------------------------|----------------------------|------------|-----------|------------|-------|--|
|       |                                                              |                                                                                                    | 5                          |            | V/f       | sv         | пех   |  |
| E2-02 | Motor Rated Slip                                             | Sets the motor rated slip in Hertz.<br>Automatically set during rotational Auto-Tuning.                                                                                                    | 0.00 to<br>20.00           | <9>        | А         | А          | 30F   |  |
| E2-03 | Motor No-Load Current                                        | Sets the magnetizing current of the motor in<br>Ampere. Automatically set during rotational<br>Auto-Tuning.<br><b>Note:</b> Set E2-03 (Motor No-Load Current) before<br>making changes to E2-01. An oPE01 error will be<br>triggered if E2-01 < E2-03. | 0 to less<br>than<br>E2-01 | <9>        | A         | A          | 310   |  |
| E2-04 | Number of Motor Poles                                        | Sets the number of motor poles. Automatically<br>set during Auto-Tuning.                                                                                                    | 2 to 48                    | 4<br>poles | А         | А          | 311   |  |
| E2-05 | Motor Line-to-Line<br>Resistance                             | Sets the phase-to-phase motor resistance in ohms. Automatically set during Auto-Tuning.                                                                                                    | 0.000 to<br>65.000<br><10> | <9>        | A         | A          | 312   |  |
| E2-06 | Motor Leakage Inductance                                     | Sets the voltage drop due to motor leakage<br>inductance as a percentage of motor rated<br>voltage.<br>Automatically set during Auto-Tuning.                                                                                                    | 0.0 to<br>40.0             | <9>        | A         | A          | 313   |  |
| E2-07 | Motor Iron-Core Saturation<br>Coefficient 1                  | Sets the motor iron saturation coefficient at 50% of magnetic flux. Automatically set during Auto-Tuning.                                                                                                    | 0.00 to<br>0.50            | 0.50       | -         | A          | 314   |  |
| E2-08 | Motor Iron-Core Saturation<br>Coefficient 2                  | Sets the motor iron saturation coefficient at 75% of magnetic flux. Automatically set during Auto-Tuning.                                                                                                    | E2-07 to<br>0.75           | 0.75       | -         | A          | 315   |  |
| E2-09 | Motor Mechanical Loss                                        | Sets the motor mechanical loss as a percentage of<br>motor rated power (kW). Adjust in the following<br>circumstances: When there is a large amount of<br>torque loss due to motor bearing friction.<br>When there is a large amount of torque loss.   | 0.0 to<br>10.0             | 0.0%       | -         | A          | 316   |  |
| E2-10 | Motor Iron Loss for Torque<br>Compensation                   | Sets the motor iron loss in watts (W).                                                                                                    | 0 to<br>65535              | <9>        | А         | -          | 317   |  |
| E2-11 | Motor Rated Output                                           | Sets the motor rated power in kilowatts (kW).<br>Automatically set during Auto-Tuning. (1 HP =<br>0.746 kW).                                                                                                    | 0.00 to<br>650.00          | <5>        | s         | S          | 318   |  |
| E2-12 | Motor Iron-Core Saturation<br>Coefficient 3                  | Set to the motor iron saturation coefficient at<br>130% of magnetic flux.<br>Automatically set during rotational Auto-Tuning.                                                                                                    | 1.30 to<br>5.00            | 1.30       | -         | A          | 328   |  |
|       |                                                              | E3: Motor 2 V/f Characteristics                                                                                                    |                            |            |           |            |       |  |
|       | Use L3 parameters to set the V/f pattern for a second motor. |                                                                                                    |                            |            |           |            |       |  |
| E3-01 | Motor 2 Control Method                                       | 0: V/f Control<br>2: Sensorless Vector (SV)                                                                                                    | 0 or 2                     | 0          | А         | А          | 319   |  |

| No.                  | Name                                                | Description                                                                                                    | Range                                         | Def.                  | Control<br>Mode |    | Addr. |
|----------------------|-----------------------------------------------------|----------------------------------------------------------------------------------------------------|-----------------------------------------------|-----------------------|-----------------|----|-------|
|                      |                                                     |                                                                                                    | 5                                             |                       | V/f             | sv | пех   |
| E3-04                | Motor 2 Max Output<br>Frequency                     |                                                                                                    | 40.0 to<br>400.0                              | 60 Hz                 | A               | A  | 31A   |
| E3-05<br><1>         | Motor 2 Max Voltage                                 | To set linear V/f characteristics, set the same values for E3-07 and E3-09. In this case, the                                            | 0.0 to<br>255.0                               | 200.0<br>V            | А               | А  | 31B   |
| E3-06                | Motor 2 Base Frequency                              | setting for E3-08 will be disregarded.<br>Ensure that the five frequencies are set according                                             | 0.0 to<br>E3-04                               | 60 Hz                 | A               | А  | 31C   |
| E3-07                | Motor 2 Mid Output Freq.                            | to these rules to prevent triggering an oPE10<br>fault:                                                                                  | 0.0 to<br>E3-04                               | 3.0 Hz<br><11>        | А               | А  | 31D   |
| E3-08<br><1>         | Motor 2 Mid Output Freq.<br>Voltage                 | <b>Note:</b> Setting E3-11 to 0 disables both E3-11 and E3-12, and the above conditions do not apply.                                    | 0.0 to<br>255.0                               | 13.6 V<br><5><br><11> | A               | A  | 31E   |
| E3-09                | Motor 2 Min. Output Freq.                           | VACrms Out (V)<br>E3-05                                                                                                    | 0.0 to<br>E3-04                               | 1.5 Hz<br><11>        | А               | А  | 31F   |
| E3-10<br><1>         | Motor 2 Min. Output Freq.<br>Voltage                | E3-12<br>E3-13                                                                                                    | 0.0 to<br>255.0                               | 9.1 V<br><5><br><11>  | A               | A  | 320   |
| E3-11<br><6>         | Motor 2 Mid Output<br>Frequency 2                   | E3-08                                                                                                    | 0.0 to<br>E3-04                               | 0.0 Hz                | А               | А  | 345   |
| E3-12<br><1><br><12> | Motor 2 Mid Output<br>Frequency Voltage 2           | E3-10                                                                                                    | 0.0 to<br>255.0<br><1>                        | 0.0 V                 | A               | A  | 346   |
| E3-13<br><1><br><8>  | Motor 2 Base Voltage                                | Frequency (HZ)                                                                                                    | 0.0 to<br>255.0<br><1>                        | 0.0 V                 | A               | S  | 347   |
|                      | Use F4 param                                        | E4: Motor 2 Parameters                                                                                                    | e same di                                     | rive                  |                 |    |       |
| E4-01                | Motor 2 Rated Current                               | Sets the motor 2 nameplate full load current<br>in amperes (A). This value is automatically set<br>during Auto-Tuning.                   | 10 to<br>200%<br>of drive<br>rated<br>current | <9>                   | A               | A  | 321   |
| E4-02                | Motor 2 Rated Slip                                  | Sets the motor 2 rated slip in Hz. Automatically set during Auto-Tuning.                                                                 | 0.00 to<br>20.00                              | <9>                   | А               | A  | 322   |
| E4-03                | Motor 2 Rated No- Load<br>Current                   | Sets the magnetizing current of motor 2 in<br>Ampere. Automatically set during Rotational<br>Auto-Tuning.                                | 0 to less<br>than<br>E4-01<br><8>             | <9>                   | A               | A  | 323   |
| E4-04                | Motor 2 Motor Poles                                 | Sets the number of poles of motor 2. This value is automatically set during Auto-Tuning.                                                 | 2 to 48                                       | 4<br>poles            | А               | А  | 324   |
| E4-05                | Motor 2 Line-to- Line<br>Resistance                 | Sets the phase-to-phase resistance of motor 2 in ohms. Automatically during Auto-Tuning.                                                 | 0.000 to<br>65.000<br><10>                    | <9>                   | A               | A  | 325   |
| E4-06                | Motor 2 Leakage Induc-<br>tance                     | Sets the voltage drop due to motor leakage inductance as a percentage of rated voltage of motor 2. Automatically set during Auto-Tuning. | 0.0 to<br>40.0                                | <9>                   | A               | A  | 326   |
| E4-07                | Motor 2 Motor Iron-Core<br>Saturation Coefficient 1 | Set to the motor iron saturation coefficient at<br>50% of magnetic flux. Automatically set during<br>Rotational Auto-Tuning.             | 0.00 to<br>0.50                               | 0.50                  | -               | A  | 343   |

| No.           | Name                                                | Description                                                                                                    | Range                           | Def.        | Con<br>Mo | trol<br>de | Addr. |
|---------------|-----------------------------------------------------|----------------------------------------------------------------------------------------------------|---------------------------------|-------------|-----------|------------|-------|
|               |                                                     |                                                                                                    |                                 |             | V/f       | SV         | пех   |
| E4-08         | Motor 2 Motor Iron-Core<br>Saturation Coefficient 2 | Set to the motor iron saturation coefficient at 75% of magnetic flux. This value is automatically set during Rotational Auto-Tuning.                                                                                                    | Setting<br>for E4-07<br>to 0.75 | 0.75        | -         | A          | 344   |
| E4-09         | Motor 2 Mechanical Loss                             | <ul> <li>Sets the motor mechanical loss as a percentage of motor rated power (kW) capacity.</li> <li>Adjust in the following circumstances:</li> <li>When there is a large amount of torque loss due to motor bearing friction.</li> <li>When there is a large amount of torque loss.</li> </ul> | 0.00 to<br>10.0                 | 0.0         | -         | A          | 33F   |
| E4-10         | Motor 2 Iron Loss                                   | Sets the motor iron loss in watts.                                                                                                    | 0 to<br>65535                   | <9>         | А         | -          | 340   |
| E4-11         | Motor 2 Rated Capacity                              | Sets the motor rated capacity in kW. Automatical-<br>ly set during Auto-Tuning.                                                                                                    | 0.00 to<br>650.00               | <5>         | А         | А          | 327   |
| E4-12         | Motor 2 Iron-Core<br>Saturation Coefficient 3       | Set to the motor iron saturation coefficient at<br>130% of magnetic flux. Automatically set during<br>Rotational Auto-Tuning.                                                                                                    | 1.30 to<br>5.00                 | 1.30        | -         | A          | 342   |
| E4-14<br><13> | Motor 2 Slip Compensation<br>Gain                   | Sets the slip compensation gain for motor 2. The function is the same as C3-01 for motor 1. <i>Refer to</i> C3-01: <i>Slip Compensation Gain on page 146</i> .                                                                                                    | 0.0 to 2.5                      | 0.0<br><11> | A         | A          | 341   |
| E4-15         | Torque Compensation Gain<br>- Motor 2               | Sets the torque compensation gain for motor 2.<br>The function is the same as C4-01 for motor 1.<br>Refer to C4-01: Torque Compensation Gain on page<br>147.                                                                                                    | 0.00 to<br>2.50                 | 1.00        | A         | A          | 341   |
| E5-39         | Current Detection Delay<br>Time                     | Sets the current detection delay time at the time<br>of d-Axis and q-Axis current feedback calculation.<br>Changing this parameter from the default setting<br>is not normally required.                                                                                                    | -1000 to<br>1000                | 0 µs        | A         | A          | 5E2   |

- <1> Values shown here are for 200 V class drives. Double the value when using a 400 V class drive.
- <2> Parameter setting value is not reset to the default value during drive initialization, A1-03 = 1110, 2220, 3330.
- <3> Range upper limit is dependent on parameter E4-01 Motor 2 Rated Current.
- <4> Default setting value is dependent on parameter A1-02, Control Method Selection. The value shown is for A1-02 = 0-V/f Control.
- <5> Default setting value is dependent on parameter o2-04, Drive Model Selection.
- <6> Parameter ignored when E1-11, Motor 1 Mid Output Frequency 2, and E1-12, Motor 1 Mid Output Frequency Voltage 2, are set to 0.0.
- <7> When setting motor parameters, the motor rated current must be set to a value greater than the motor noload current (E2-01 > E2-03).
- <8> 0.01 A units.
- <9> Default setting value is dependent on parameter o2-04, Drive Model Selection and C6-01, Drive Duty Selection.
- <10> Setting range becomes 0.00 to 130.00 for drives 0.2 kW.
- <11> Default setting depends on the control mode for motor 2 set in parameter E3-01. The given value is for V/f Control.
- <12> Parameter ignored when E3-11, Motor 2 Mid Output Frequency 2, and E3-12, Motor 2 Mid Output Frequency Voltage 2, are set to 0.
- <13> Parameter can be changed during Run.

B

# **F:** Options

F parameters are used to program the drive for PG feedback and to function with option cards.

| No.   | Name                                                                                                    | Description                                                                                                    | Range          | Def.  | Con<br>Mo<br>V/f | trol<br>de<br>SV | Addr.<br>Hex |  |  |  |  |  |  |
|-------|----------------------------------------------------------------------------------------------------|----------------------------------------------------------------------------------------------------|----------------|-------|------------------|------------------|--------------|--|--|--|--|--|--|
|       | <b>F1: V/f Control with Simple PG Feedback - PG Setup Parameters</b><br>Use F1 parameters to set up the drive for V/f Control with Simple PG Feedback.<br>These parameters are enabled only when H6-01 = 03. |                                                                                                    |                |       |                  |                  |              |  |  |  |  |  |  |
| F1-02 | Operation Selection at PG<br>Open Circuit (PGo)                                                                                                    | Sets stopping method when a PG open circuit<br>fault (PGo) occurs. Refer to parameter F1-14.<br>0: Ramp to Stop - Decelerate to stop using the<br>active deceleration time.<br>1: Coast to Stop<br>2: Fast-stop - Decelerate to stop using the<br>deceleration time in C1-09.<br>3: Alarm only - Drive continues operation.        | 0 to 3         | 1     | A                | _                | 381          |  |  |  |  |  |  |
| F1-03 | Operation Selection at<br>Overspeed (oS)                                                                                                    | Sets the stopping method when an overspeed<br>(oS) fault occurs. Refer to F1-08 and F1-09.<br>0: Ramp to stop - Decelerate to stop using the<br>active deceleration time.<br>1: Coast to stop<br>2: Fast-stop - Decelerate to stop using the<br>deceleration time in C1-09.<br>3: Alarm Only - Drive continues operation.          | 0 to 3         | 1     | A                | _                | 382          |  |  |  |  |  |  |
| F1-04 | Operation Selection at<br>Deviation                                                                                                    | Sets the stopping method when a speed<br>deviation (dEv) fault occurs. Refer to F1-10 and<br>F1-11.<br>0: Ramp to stop - Decelerate to stop using the<br>active deceleration time.<br>1: Coast to stop<br>2: Fast-stop - Decelerate to stop using the<br>deceleration time in C1-09.<br>3: Alarm only - Drive continues operation. | 0 to 3         | 3     | A                | _                | 383          |  |  |  |  |  |  |
| F1-08 | Overspeed Detection Level                                                                                                    | Sets the speed feedback level which has to be<br>exceeded for the time set in F1-09 before an oS<br>fault will occur.<br>Set as a percentage of the maximum output<br>frequency (E1-04).                                                                                                    | 0 to 120       | 115%  | A                | _                | 387          |  |  |  |  |  |  |
| F1-09 | Overspeed Detection Delay<br>Time                                                                                                    | Sets the time in seconds for which the speed<br>feedback has to exceed the overspeed detection<br>level F1-08 before an oS fault will occur.                                                                                                    | 0.0 to 2.0     | 1.0   | A                | -                | 388          |  |  |  |  |  |  |
| F1-10 | Excessive Speed Deviation<br>Detection Level                                                                                                    | Sets the allowable deviation between motor<br>speed and frequency reference before a speed<br>deviation fault (dEv) is triggered.<br>Set as a percentage of the maximum output<br>frequency (E1-04).                                                                                                    | 0 to 50        | 10%   | A                | _                | 389          |  |  |  |  |  |  |
| F1-11 | Excessive Speed Deviation<br>Detection Delay Time                                                                                                    | Sets the time in seconds for which a deviation<br>between motor speed and frequency reference<br>has to exceed the speed deviation detection level<br>F1-10 before a dEv fault will occur.                                                                                                    | 0.0 to<br>10.0 | 0.5 s | A                | -                | 38A          |  |  |  |  |  |  |

| No.   | Name                                                                                                    | Description                                                                                                    | Range Def.     |          | Control<br>Mode |    | Addr. |  |  |
|-------|----------------------------------------------------------------------------------------------------|----------------------------------------------------------------------------------------------------|----------------|----------|-----------------|----|-------|--|--|
|       |                                                                                                    |                                                                                                    |                |          | V/f             | sv | нех   |  |  |
| F1-14 | PG Open-Circuit Detection<br>Time                                                                                         | Sets the time for which no PG pulses must<br>be detected before a PG Open (PGo) fault is<br>triggered.                                                                                                    | 0.0 to<br>10.0 | 2.0 s    | А               | -  | 38D   |  |  |
|       | <b>F6: Serial Communications Option Card Settings</b><br>Use F6 parameters to program the drive for serial communication. |                                                                                                    |                |          |                 |    |       |  |  |
| F6-01 | Communications Error<br>operation Selection                                                                               | Selects the operation after a communications<br>error occurred. 0: Ramp to stop using current<br>accel/decel time<br>1: Coast to stop<br>2: Fast-stop using C1-09<br>3: Alarm only                                                    | 0 to 3         | 1        | A               | А  | 3A2   |  |  |
| F6-02 | External fault from comm.<br>option selection                                                                             | Sets when an external fault from a comm option<br>is detected.<br>0: Always detected<br>1: Detection during Run only                                                                                                    | 0, 1           | 0        | А               | А  | 3A3   |  |  |
| F6-03 | External fault from comm.<br>option operation selection                                                                   | Selects the operation after an external fault set<br>by a communications option (EF0).<br>0: Ramp to stop using current accel/decel time<br>1: Coast to stop<br>2: Fast-stop using C1-09<br>3: Alarm only                             | 0 to 3         | 1        | А               | A  | 3A4   |  |  |
| F6-04 | Bus Error Detection Time                                                                                                  | Set the delay time for error detection if a bus error occurs.                                                                                                    | 0.0 to 5.0     | 2.0 s    | А               | А  | 3A5   |  |  |
| F6-07 | NetRef/ComRef Function<br>Selection                                                                                       | 0: Multi-step reference disabled<br>1: Multi-step reference enabled                                                                                                    | 0, 1           | 1        | А               | А  | 3A8   |  |  |
| F6-08 | Reset Communication<br>Parameters                                                                                         | 0: Communication-related parameters (F6-<br>and F7-D) are not reset when the drive is<br>initialized using A1-03.<br>1: Reset all communication-related parameters<br>(F6-DD and F7-DD) when the drive is initialized<br>using A1-03. | 0, 1           | 0<br><1> | A               | A  | 36A   |  |  |
| F6-10 | CC-Link Node Address                                                                                                    | Sets the node address if a CC-Link option card is installed.                                                                                                    | 0 to 63        | 0        | А               | А  | 3E6   |  |  |
| F6-11 | CC-Link communications speed                                                                                              | 0: 156 Kbps<br>1: 625 Kbps<br>2: 2.5 Mbps<br>3: 5 Mbps<br>4: 10 Mbps                                                                                                    | 0 to 4         | 0        | A               | A  | 3E7   |  |  |
| F6-14 | BUS Error Auto Reset                                                                                                    | Selects if a BUS fault can be automatically reset.<br>0: Disabled<br>1: Enabled                                                                                                    | 0, 1           | 0        | A               | A  | 3BB   |  |  |
| F6-50 | DeviceNet MAC Address                                                                                                    | Selects the drives MAC address for DeviceNet.                                                                                                    | 0 to 64        | 0        | Α               | Α  | 3C1   |  |  |
| F6-51 | Device Net Communica-<br>tions Speed                                                                                      | 0: 125 kbps<br>1: 250 kbps<br>2: 500 kbps<br>3: Adjustable from Network<br>4: Detect automatically                                                                                                    | 0 to 4         | 0        | A               | A  | 3C2   |  |  |
| F6-52 | DeviceNet PCA setting                                                                                                    | I/O Polled Consuming Assembly Data Instance                                                                                                    | 0 to 255       | 21       | Α               | Α  | 3C3   |  |  |
| F6-53 | DeviceNet PPA setting                                                                                                    | I/O Polled Producing Assembly Data Instance                                                                                                    | 0 to 255       | 71       | Α               | A  | 3C4   |  |  |

191

| No.                  | Name                                        | Description                                                                                                    | Range            | Def. Con |     | trol<br>de | Addr.                    |
|----------------------|---------------------------------------------|----------------------------------------------------------------------------------------------------|------------------|----------|-----|------------|--------------------------|
|                      |                                             | -                                                                                                    |                  |          | V/f | SV         | пех                      |
| F6-54                | DeviceNet Idle Mode Fault<br>Detection      | Selects if an EF0 fault is detected when no data<br>are received from the master.<br>0: Detection enabled<br>1: No detection | 0, 1             | 0        | A   | A          | 3C5                      |
| F6-55                | DeviceNet Baud Rate<br>Monitor              | Verifies the baud rate running on the network.<br>0: 125 kbps<br>1: 250 kbps<br>2: 500 kbps                                  | 0 to 2           | 0        | A   | A          | 3C6                      |
| F6-56                | DeviceNet Speed Scaling<br>Factor           | Sets the scaling factor for the speed monitor in<br>DeviceNet Class ID 2AH Object.                                           | -15 to 15        | 0        | А   | А          | 3D7                      |
| F6-57                | DeviceNet Current Scaling<br>Factor         | Sets the scaling factor for the output current<br>monitor in DeviceNet Class ID 2AH Object.                                  | -15 to 15        | 0        | A   | А          | 3D8                      |
| F6-58                | DeviceNet Torque Scaling<br>Factor          | Sets the scaling factor for the torque monitor in DeviceNet Class ID 2AH Object.                                             | -15 to 15        | 0        | А   | А          | 3D9                      |
| F6-59                | DeviceNet Power Scaling<br>Factor           | Sets the scaling factor for the power monitor in<br>DeviceNet Class ID 2AH Object.                                           | -15 to 15        | 0        | A   | А          | 3DA                      |
| F6-60                | DeviceNet Voltage Scaling<br>Factor         | Sets the scaling factor for the voltage monitor in DeviceNet Class ID 2AH Object.                                            | -15 to 15        | 0        | А   | А          | 3DB                      |
| F6-61                | DeviceNet Time Scaling<br>Factor            | Sets the scaling factor for the time monitor in<br>DeviceNet Class ID 2AH Object.                                            | -15 to 15        | 0        | А   | А          | 3DC                      |
| F6-62                | DeviceNet Heartbeat<br>Interval             | Sets the heartbeat interval for DeviceNet communications.                                                                    | 0 to 10          | 0        | А   | А          | 3DD                      |
| F6-63                | Dynamic Output Assembly<br>109 Parameter 1  | Dynamic Output Assembly 109 Parameter 1                                                                                      | 0x0 to<br>0xFFFF | 0        | А   | А          | 3DE                      |
|                      | MAC ID Memory                               | Sets the MAC ID memory (Read only).                                                                                          | 0 to 63          | -        | Α   | Α          | 3DE                      |
| F6-64<br>to<br>F6-67 | Dynamic Output Assembly<br>109 Programmable | Output 1 to 4 (DOA109 1 to 4)<br>Setting Configurable Output 1 to 4 for writing of<br>MEMOBUS register.                      | 0000 to<br>FFFF  | 0000     | A   | A          | 3DF<br>3E0<br>3E1<br>3E2 |
| F6-68<br>to<br>F6-71 | Dynamic Input Assembly<br>159 Programmable  | Input 1 to 4 (DIA159 1 to 4)<br>Setting Configuable Input 1 to 4 for reading of<br>MEMOBUS register.                         | 0000 to<br>FFFF  | 0000     | A   | A          | 3E3<br>3E4<br>3C7<br>3C8 |

<1> Parameter setting value is not reset to the default value during drive initialization, A1-03 = 1110, 2220, 3330.

- <2> F6-20 to F6-41, F6-72 Reserved Parameters
- <3> F7-01 to F7-42 Communication Parameters for optional parts

## H Parameters: Multi-Function Terminals

H parameters assign functions to the multi-function input and output terminals.

| No.                                                                                                    | Name Description                                            |                                                   | Range          | Def.         | Con<br>Mo | trol<br>de<br>sv | Addr.<br>Hex |
|----------------------------------------------------------------------------------------------------|-------------------------------------------------------------|---------------------------------------------------|----------------|--------------|-----------|------------------|--------------|
| H1: Multi-Function Digital Input<br>H1 parameters to assign functions to the multi-function digital input terminals. Unused terminals should be<br>to "F". |                                                             |                                                   |                |              |           |                  | be set       |
| H1-01                                                                                                    | Multi-Function Digital Input Terminal S1 Function Selection | n<br>n                                            | 1 to 9F        | 40           | А         | А                | 438          |
| H1-02                                                                                                    | Multi-Function Digital Input Terminal S2 Function Selection |                                                   | <1>            | 41           | А         | А                | 439          |
| H1-03                                                                                                    | Multi-Function Digital Input Terminal S3 Function Selection | Assigns a function to the multi- function digital |                | 24           | А         | А                | 400          |
| H1-04                                                                                                    | Multi-Function Digital Input Terminal S4 Function Selection | Refer to H1 Multi-Function                        | 0 to 9F<br><1> | 14           | А         | А                | 401          |
| H1-05                                                                                                    | Multi-Function Digital Input Terminal S5 Function Selection | page 350 for a description of setting values.     |                | 3 (0)<br><2> | А         | А                | 402          |
| H1-06                                                                                                    | Multi-Function Digital Input Terminal S6 Function Selection | _                                                 |                | 4 (3)<br><2> | А         | А                | 403          |
| H1-07                                                                                                    | Multi-Function Digital Input Terminal S7 Function Selection |                                                   |                | 6 (4)<br><2> | A         | A                | 404          |

<1> The availability of certain functions depends on the control method used.

<2> Parenthetical value is the default when parameter A1-03 = 3330 3-Wire Initialization.

| H1 Multi-Function Digital Input Selections |                              |                                                                                                    |     |              |  |  |  |
|--------------------------------------------|------------------------------|----------------------------------------------------------------------------------------------------|-----|--------------|--|--|--|
| H1-DD<br>Setting                           | Function                     | Description                                                                                                    |     | itrol<br>ode |  |  |  |
| Setting                                    |                              |                                                                                                    | V/f | SV           |  |  |  |
| 0                                          | 3-Wire Sequence              | Closed: Reverse rotation (only if the drive is set up for 3-Wire sequence)                                                       | 0   | 0            |  |  |  |
| 1                                          | LOCAL/REMOTE Selection       | Open: REMOTE, Reference 1 or 2 (b1-01/02 or b1-15/16)<br>Closed: LOCAL, LED operator is run and reference source                 | 0   | 0            |  |  |  |
| 2                                          | External Reference 1/2       | Open: Run and frequency reference source 1 (b1-01/02)<br>Closed: Run and frequency reference source 2 (b1-15/16)                 |     | 0            |  |  |  |
| 3                                          | Multi-Step Speed Reference 1 |                                                                                                    | 0   | 0            |  |  |  |
| 4                                          | Multi-Step Speed Reference 2 | Used to select Multi-Step Speeds set in d1-01 to d1-16                                                                           | 0   | 0            |  |  |  |
| 5                                          | Multi-Step Speed Reference 3 |                                                                                                    | 0   | 0            |  |  |  |
| 6                                          | Jog Reference Selection      | Open: Selected speed reference<br>Closed: Jog Frequency reference (d1-17). Jog has priority over<br>all other reference sources. | 0   | 0            |  |  |  |
| 7                                          | Accel/Decel Time 1           | Used to switch between Accel/Decel. Time 1/2                                                                                     | 0   | 0            |  |  |  |
| 8                                          | Baseblock Command (N.O.)     | Open: Normal operation Closed: No drive output                                                                                   | 0   | 0            |  |  |  |
| 9                                          | Baseblock Command (N.C.)     | Open: No drive output Closed: Normal operation                                                                                   | 0   | 0            |  |  |  |

Parameter List

B

| H1 Multi-Function Digital Input Selections |                              |                                                                                                    |           |            |  |  |
|--------------------------------------------|------------------------------|----------------------------------------------------------------------------------------------------|-----------|------------|--|--|
| H1-□□<br>Setting                           | Function                     | Description                                                                                                    | Con<br>Mo | trol<br>de |  |  |
| Setting                                    |                              |                                                                                                    | V/f       | SV         |  |  |
| А                                          | Accel/Decel Ramp Hold        | Closed: The drive pauses during acceleration or deceleration<br>and maintains the output frequency.                                                                                                    | 0         | 0          |  |  |
| В                                          | Drive Overheat Alarm (oH2)   | Closed: Closes when an oH2 alarm occurs.                                                                                                    | 0         | 0          |  |  |
| С                                          | Terminal A1/A2 Enable        | Open: Analog input selected by H3-14 is disabled.<br>Closed: Analog input selected by H3-14 is enabled.                                                                                                    | 0         | 0          |  |  |
| F                                          | Not used/Through Mode        | Select this setting when not using the terminal or when using the terminal in a pass-through mode.                                                                                                    | 0         | 0          |  |  |
| 10                                         | Up Command                   | Open: Maintains the current frequency reference                                                                                                    | 0         | 0          |  |  |
| 11                                         | Down Command                 | Closed: Increases or decreases the current frequency<br>reference.<br>Ensure that the increase and decrease commands are set in<br>conjunction with one another.                                                                                                    | 0         | 0          |  |  |
| 12                                         | Forward Jog                  | Closed: Runs forward at the Jog Frequency d1-17.                                                                                                    | 0         | 0          |  |  |
| 13                                         | Reverse Jog                  | Closed: Runs reverse at the Jog Frequency d1-17.                                                                                                    | 0         | 0          |  |  |
| 14                                         | Fault Reset                  | Closed: Resets faults if the cause is cleared and the Run<br>command is removed.                                                                                                    | 0         | 0          |  |  |
| 15                                         | Fast-Stop (N.O.)             | Closed: Decelerates at the Fast-Stop time C1-09.<br>To restart the Fast-Stop input must be released and Run must<br>be cycled.                                                                                                    | 0         | 0          |  |  |
| 16                                         | Motor 2 Selection            | Open: Motor 1 (E1-□□, E2-□□)<br>Closed: Motor 2 (E3-□□, E4-□□)                                                                                                    | 0         | 0          |  |  |
| 17                                         | Fast-stop (N.C.)             | Open: Decelerates according to C1-09 (Fast-stop Time)                                                                                                    | 0         | 0          |  |  |
| 18                                         | Timer Function Input         | Set the timer delay using parameters b4-01 and b4-02.<br>Ensure this function is set in conjunction with the multi-func-<br>tion output timer (H2-□□ = 12).                                                                                                    | 0         | 0          |  |  |
| 19                                         | PID Disable                  | Closed: PID control disabled                                                                                                    | 0         | 0          |  |  |
| 1A                                         | Accel/Decel Time Selection 2 | Switches Accel/Decel times.                                                                                                    | 0         | 0          |  |  |
| 1B                                         | Program Lockout              | Open: Parameters can not be edited.<br>Closed: Parameters may be edited and saved.                                                                                                    | 0         | 0          |  |  |
| 1E                                         | Reference Sample Hold        | Closed: Samples the analog frequency reference and operates the drive at that speed.                                                                                                    | 0         | 0          |  |  |
| 20 to 2F                                   | External Fault               | <ul> <li>20: N.O., Always Detected, Ramp To Stop</li> <li>21: N.C., Always Detected, Ramp To Stop</li> <li>22: N.O., During Run, Ramp To Stop</li> <li>23: N.C., During Run, Ramp To Stop</li> <li>24: N.O., Always Detected, Coast To Stop</li> <li>25: N.C., Always Detected, Coast To Stop</li> <li>26: N.O., During Run, Coast To Stop</li> <li>27: N.C., During Run, Coast To Stop</li> <li>28: N.O., Always Detected, Fast-stop</li> <li>29: N.C., Always Detected, Fast-stop</li> <li>28: N.C., During Run, Fast-stop</li> <li>26: N.O., Always Detected, Alarm Only (continue running)</li> <li>21: N.C., During Run, Alarm Only (continue running)</li> <li>25: N.C., During Run, Alarm Only (continue running)</li> </ul> |           | 0          |  |  |
| 30                                         | PID Integral Reset           | Closed: Resets the PID control integral value.                                                                                                    | 0         | 0          |  |  |

|         | H1 Multi-I                             | Function Digital Input Selections                                                                                                    |                 |    |
|---------|----------------------------------------|----------------------------------------------------------------------------------------------------|-----------------|----|
|         | Function                               | Description                                                                                                    | Control<br>Mode |    |
| Setting |                                        |                                                                                                    | V/f             | sv |
| 31      | PID Integral Hold                      | Closed: Maintains the current PID control integral value.                                                                                                    | 0               | 0  |
| 32      | Multi-Step Speed Reference 4           | Used to select Multi-Step Speeds set in d1-01 to d1-16                                                                                                    | 0               | 0  |
| 34      | PID Soft Starter                       | Closed: Disables the PID soft starter b5-17.                                                                                                    | 0               | 0  |
| 35      | PID Input Switch                       | Closed: Inverses the PID input signal.                                                                                                    | 0               | 0  |
| 40      | Forward Run Command (2-Wire sequence)  | Open: Stop<br>Closed: Forward run<br>Note: Can not be set together with Settings 42 or 43.                                                                                                    | 0               | 0  |
| 41      | Reverse Run Command (2-Wire sequence)  | Open: Stop<br>Closed: Reverse run<br><b>Note:</b> Can not be set together with Settings 42 or 43.                                                                                                    | 0               | 0  |
| 42      | Run Command (2-Wire sequence 2)        | Open: Stop<br>Closed: Run<br><b>Note:</b> Can not be set together with Settings 40 or 41.                                                                                                    | 0               | 0  |
| 43      | FWD/REV Command (2-Wire<br>sequence 2) | Open: Forward Closed: Reverse<br><b>Note:</b> Can not be set together with Settings 40 or 41.                                                                                                    | 0               | 0  |
| 44      | Offset Frequency 1 Addition            | Closed: Adds d7-01 to the frequency reference.                                                                                                    | 0               | 0  |
| 45      | Offset Frequency 2 Addition            | Closed: Adds d7-02 to the frequency reference.                                                                                                    | 0               | 0  |
| 46      | Offset Frequency 3 Addition            | Closed: Adds d7-03 to the frequency reference.                                                                                                    | 0               | 0  |
| 47      | Node Setup                             | Closed: Node setup for SI-S3/V enabled.                                                                                                    | 0               | 0  |
| 60      | DC Injection Braking Command           | Closed: Triggers DC Injection Braking (b2-02)                                                                                                    | 0 0             |    |
| 61      | External Search Command 1              | Closed: Activates Current Detection Speed Search from the max. output frequency (E1-04) if b3-01 = 0. Activates Speed Estimation Type Speed search if b3-01 = 0.                                                        | 0               | 0  |
| 62      | External Search Command 2              | Closed: Activates Current Detection Speed Search from the frequency reference b3-01 = 0. Activates Speed Estimation Type Speed search if b3-01 = 0.                                                                     | 0               | 0  |
| 65      | KEB Ride-Thru 1 (N.C.)                 | Open: KEB Ride-Thru 1 enabled<br>Closed: Normal operation                                                                                                    | 0               | 0  |
| 66      | KEB Ride-Thru 1 (N.O.)                 | Open: Normal operation<br>Closed: KEB Ride-Thru 1 enabled                                                                                                    | 0               | 0  |
| 67      | Communications Test Mode               | Tests the MEMOBUS/Modbus RS-485/422 interface.                                                                                                    | 0               | 0  |
| 68      | High-Slip Braking                      | Closed: High-Slip braking is executed. Drive stops.                                                                                                    | 0               | -  |
| 6A      | Drive Enable                           | Open: Drive disabled.<br>If this input is opened during run, then the drive will stop as<br>specified by parameter b1-03.<br>Closed: Ready for operation.                                                               | 0               | 0  |
| 75      | Up 2 Command                           | Open: Maintains the current frequency reference.                                                                                                    | 0               | 0  |
| 76      | Down 2 Command                         | Closed: Increases or decreases the frequency reference.<br>UP 2 and Down 2 commands must be set in combination with<br>each other. The frequency reference source must be assigned<br>to the operator $(b1-01 = "0")$ . | 0               | 0  |
| 7A      | KEB Ride-Thru 2 (N.C.)                 | Open: KEB Ride-Thru 2 enabled<br>Closed: Normal operation                                                                                                    | 0               | 0  |
| 7B      | KEB Ride-Thru 2 (N.O.)                 | Open: Normal operation<br>Closed: KEB Ride-Thru 2 enabled                                                                                                    | 0               | 0  |
| 7E      | Forward/Reverse Detection              | Direction of rotation detection (for V/f with Simple PG Feedback)                                                                                                    | 0               | -  |

195

| No.                                                                                                    | Name                                                 | Description                                                                                                    | Range           | Def. | Con<br>Mo | trol<br>de | Addr. |
|----------------------------------------------------------------------------------------------------|------------------------------------------------------|----------------------------------------------------------------------------------------------------|-----------------|------|-----------|------------|-------|
|                                                                                                    |                                                      |                                                                                                    |                 |      | V/f       | sv         | TIEX  |
| <b>H2: Multi-Function Digital Outputs</b><br>Use H2 parameters to assign functions to the multi-function digital outputs. |                                                      |                                                                                                    |                 |      |           |            |       |
| H2-01                                                                                                    | Terminal MA, MB and MC<br>Function Selection (relay) |                                                                                                    |                 | E    | А         | А          | 40B   |
| H2-02                                                                                                    | Terminal P1 Function<br>Selection (open- collector)  | Refer to H2 Multi-Function Digital Output                                                                                                    | 0 to 192<br><1> | 0    | А         | А          | 40C   |
| H2-03                                                                                                    | Terminal P2 Function<br>Selection (open- collector)  |                                                                                                    |                 | 2    | А         | А          | 40D   |
| H2-06                                                                                                    | Watt Hour Output Unit<br>Selection                   | Sets the output units for the watt hours when<br>Watt Hour Pulse Output is selected as the digital<br>output (H2-01, H2-02, or H2-03 = 39).<br>Outputs a 200 ms pulse signal when the watt-<br>hour counter increases by the units selected.<br>0: 0.1 kWh units<br>1: 1 kWh units<br>2: 10 kWh units<br>3: 100 kWh units<br>4: 1000 kWh units | 0 to 4          | 0    | A         | A          | 437   |

<1> The availability of certain functions depends on the control method used.

| H2 Multi-Function Digital Output Settings |                               |                                                                                                    |           |            |  |  |  |
|-------------------------------------------|-------------------------------|----------------------------------------------------------------------------------------------------|-----------|------------|--|--|--|
| H2-□□<br>Setting                          | Function                      | Description                                                                                                    | Con<br>Mo | trol<br>de |  |  |  |
|                                           |                               |                                                                                                    | V/f       | SV         |  |  |  |
| 0                                         | During Run                    | Closed: A Run command is active or voltage is output.                                                                                 | 0         | 0          |  |  |  |
| 1                                         | Zero Speed                    | Closed: Output frequency is 0.                                                                                                    | 0         | 0          |  |  |  |
| 2                                         | Speed Agree 1                 | Closed: Output frequency equals the speed reference (plus or minus the hysteresis set to L4-02).                                      |           | 0          |  |  |  |
| 3                                         | User Set Speed Agree 1        | t Speed Agree 1 Closed: Output frequency and speed reference equal the value in L4-01 (plus or minus the hysteresis of L4-02). C      |           | 0          |  |  |  |
| 4                                         | Frequency Detection 1         | Closed: Output frequency is less than or equal to the value in L4-01 with hysteresis determined by L4-02.                             |           | 0          |  |  |  |
| 5                                         | Frequency Detection 2         | Closed: Output frequency is greater than or equal to the value in L4-01, with hysteresis determined by L4-02.                         |           | 0          |  |  |  |
| 6                                         | Drive Ready                   | Closed: Drive Ready. The drive is powered up, not in a fault state, and in the Drive mode.                                            | 0         | 0          |  |  |  |
| 7                                         | DC Bus Undervoltage           | Closed: DC bus voltage is below the Uv trip level set in L2-05.                                                                       | 0         | 0          |  |  |  |
| 8                                         | During Baseblock (N.O.)       | Closed: There is no output voltage.                                                                                                   | 0         | 0          |  |  |  |
| 9                                         | Frequency reference selection | Open: External Reference 1 or 2 supplies the frequency<br>reference<br>Closed: Digital operator supplies the frequency reference.     | 0         | 0          |  |  |  |
| A                                         | Run command selection         | Open: External Reference 1 or 2 supplies the Run command<br>Closed: Digital operator supplies the Run command.                        | 0         | 0          |  |  |  |
| В                                         | Torque Detection 1 (N.O.)     | Closed: Output current/torque exceeds the torque value set in<br>parameter L6-02 for longer than the time set in parameter L6-<br>03. | 0         | 0          |  |  |  |

|         | H2 Multi-Function Digital Output Settings |                                                                                                    |           |            |  |  |  |
|---------|-------------------------------------------|----------------------------------------------------------------------------------------------------|-----------|------------|--|--|--|
| H2-DD   | Function                                  | Description                                                                                                    | Con<br>Mc | trol<br>de |  |  |  |
| Setting |                                           |                                                                                                    | V/f       | sv         |  |  |  |
| С       | Frequency Reference Loss                  | Closed: Loss of the analog frequency reference detected.<br>Enabled when L4-05 = 1.                                                                                                    | 0         | 0          |  |  |  |
| D       | Reserved                                  | -                                                                                                    | _         | -          |  |  |  |
| E       | Fault                                     | Closed: Fault occurred (other than CPF00 and CPF01).                                                                                                    | 0         | 0          |  |  |  |
| F       | Not used/Through Mode                     | Set this value when the terminal is not used, or when using the terminal in the pass- through mode.                                                                                                    | 0         | 0          |  |  |  |
| 10      | Minor Fault                               | Closed: An alarm is triggered.                                                                                                    | 0         | 0          |  |  |  |
| 11      | Reset Command Active                      | Closed: The drive has received a reset command from the<br>multi-function input terminals or from serial network, or the<br>digital operator RESET key has been pressed.                               | 0         | 0          |  |  |  |
| 12      | Timer Output                              | Timer output, controlled by b4-01 and b4-02. Used in conjunction with the digital input (H1- $\Box\Box$ = 18 "timer function").                                                                        | 0         | 0          |  |  |  |
| 13      | Speed Agree 2                             | Closed: When drive output frequency equals the frequency reference +/- L4-04.                                                                                                    | 0         | 0          |  |  |  |
| 14      | User Set Speed Agree 2                    | d Agree 2 Closed: When the drive output frequency is equal to the value in L4-03 (plus or minus L4-04).                                                                                                |           | 0          |  |  |  |
| 15      | Frequency Detection 3                     | Lency Detection 3 Closed: When the drive output frequency is less than or equal to the value in L4-03 with the hysteresis determined by L4-04.                                                         |           | 0          |  |  |  |
| 16      | Frequency Detection 4                     | Closed: When the output frequency is greater than or equal to the value in L4-03 with the hysteresis determined by L4-04.                                                                              |           | 0          |  |  |  |
| 17      | Torque Detection 1 (N.C.)                 | Open: When the output current/torque exceeds the value set<br>in parameter L6-02 for more time than is set in parameter L6-<br>03.                                                                     |           | 0          |  |  |  |
| 18      | Torque Detection 2 (N.O.)                 | Closed: When the output current/torque exceeds the value<br>set in parameter L6-05 for more time than is set in parameter<br>L6-06.                                                                    | 0         | 0          |  |  |  |
| 19      | Torque Detection 2 (N.C.)                 | Open: Output current/torque exceeds the value set in<br>parameter L6-05 for more time than is set in parameter L6-06.                                                                                  | 0         | 0          |  |  |  |
| 1A      | Reverse Direction                         | Closed: Drive is running in the reverse direction.                                                                                                    | 0         | 0          |  |  |  |
| 1B      | During Baseblock (N.C.)                   | Open: Drive is in Baseblock condition. Output is disabled.                                                                                                    | 0         | 0          |  |  |  |
| 1C      | Motor 2 Selection                         | Closed: Motor 2 is selected by a digital input (H1- $\Box\Box$ = 16).                                                                                                    | 0         | 0          |  |  |  |
| 1E      | Restart Enabled                           | Closed: An automatic restart is performed.                                                                                                    | 0         | 0          |  |  |  |
| 1F      | Overload Alarm oL1                        | Closed: oL1 is at 90% of its trip point or greater.                                                                                                    | 0         | 0          |  |  |  |
| 20      | oH Pre alarm                              | Closed: Heatsink temperature exceeds the parameter L8-02 value.                                                                                                    | 0         | 0          |  |  |  |
| 22      | Mechanical Weakening (N.O.)               | Closed: Mechanical Weakening detected.                                                                                                    | 0         | 0          |  |  |  |
| 2F      | Maintenance Period                        | Closed: Cooling fan, electrolytic capacitors, IGBTs, or the soft charge bypass relay may require maintenance.                                                                                          | 0         | 0          |  |  |  |
| 30      | During Torque Limit                       | Closed: When the torque limit has been reached.                                                                                                    | -         | 0          |  |  |  |
| 37      | During Frequency Output                   | Open: No frequency output from drive if stopped, with<br>baseblock, with DC injection braking during initial excitation,<br>or with short-circuit braking.<br>Closed: Drive is outputting a frequency. | 0         | 0          |  |  |  |
| 38      | Drive Enable                              | Closed: Multi-function input closes (H1- $\Box \Box = 6A$ ).                                                                                                    | 0         | 0          |  |  |  |

# Parameter List

|                   | H2 Multi-Function Digital Output Settings                                                                                                    |                                                                                                    |           |                  |  |  |  |  |
|-------------------|----------------------------------------------------------------------------------------------------|----------------------------------------------------------------------------------------------------|-----------|------------------|--|--|--|--|
| H2-🗆 🗆<br>Setting | Function                                                                                                    | Description                                                                                                    | Con<br>Mo | trol<br>de<br>sv |  |  |  |  |
| 39                | Watt Hour Pulse Output                                                                                                    | Output units are determined by H2-06, outputs 200 ms pulse for each incremented kWh count.                                                                                                    | 0         | 0                |  |  |  |  |
| 3C                | LOCAL/REMOTE Status                                                                                                    | Closed: LOCAL Open: REMOTE                                                                                                    | 0         | 0                |  |  |  |  |
| 3D                | Speed Search                                                                                                    | Closed: Speed search is being executed.                                                                                                    | 0         | 0                |  |  |  |  |
| ЗE                | PID Feedback Loss Low                                                                                                    | Closed: PID Feedback Loss Low.<br>PID feedback value is below the level set to b5-13 for longer<br>than the time set in b5-14.                                                                                                    | 0         | 0                |  |  |  |  |
| 3F                | PID Feedback Loss High<br>PID Feedback Loss High<br>PID feedback value exceeds the level set to b5-36 for longer<br>than the time set to b5-37. |                                                                                                    | 0         | 0                |  |  |  |  |
| 4A                | KEB Operation                                                                                                    | Closed: KEB is being performed.                                                                                                    | 0         | 0                |  |  |  |  |
| 4C                | During Fast-stop                                                                                                    | Closed: Fast-stop command is entered                                                                                                    | 0         | 0                |  |  |  |  |
| 4D                | oH Pre-alarm Time Limit                                                                                                    | Closed: oH Pre-alarm time limit is passed.                                                                                                    | 0         | 0                |  |  |  |  |
| 4E                | Braking Transistor Fault (rr)                                                                                                    | Closed: The built-in dynamic braking transistor failed.                                                                                                    | 0         | 0                |  |  |  |  |
| 4F                | Reserved                                                                                                    | -                                                                                                    | -         | -                |  |  |  |  |
| 100 to<br>14F     | H2 Parameter Functions Reversed<br>Output Switching of 0 to 4F                                                                                  | Reverse the output switching of the multi-function output<br>functions. Set the last two digits of 1 d to reverse the output<br>signal of that specific function.<br>Examples:<br>Setting "108" reverses the output of "During baseblock," which<br>is setting value 08.<br>Setting "14A" reverses the output of "During KEB operation",<br>which is setting "4A". | 0         | 0                |  |  |  |  |

| No.          | Name                                                                                     | Description                                                                                                    | Range                                  | Def.                             | Con<br>Mo<br>V/f                   | trol<br>de<br>SV | Addr.<br>Hex |  |  |
|--------------|------------------------------------------------------------------------------------------|----------------------------------------------------------------------------------------------------|----------------------------------------|----------------------------------|------------------------------------|------------------|--------------|--|--|
|              | H3: Analog Inputs<br>Use H3 parameters to set the multi-function analog input terminals. |                                                                                                    |                                        |                                  |                                    |                  |              |  |  |
| H3-01        | Terminal A1 Signal Level<br>Selection                                                    | Sets the input level for terminal A1.<br>0: 0 to +10 V (lower limit)<br>1: 0 to +10 V (no lower limit)                                       | 0, 1                                   | 0                                | A                                  | A                | 410          |  |  |
| H3-02        | Terminal A1 Function<br>Selection                                                        | Sets the function of terminal A1.<br>When terminal A1 is not used or is used as a<br>through terminal, this parameter must be set to<br>"F". | 0 to 41<br><1>                         | 0                                | A                                  | A                | 434          |  |  |
| H3-03<br><2> | Terminal A1 Gain Setting                                                                 | Sets the level of the input value selected in H3-02 when 10 V is input at terminal A1.                                                       | -999.9 to<br>999.9                     | 100.0<br>%                       | А                                  | А                | 411          |  |  |
| H3-04<br><2> | Terminal A1 Bias Setting                                                                 | Sets the level of the input value selected in H3-02 when 0 V is input at terminal A1.                                                        | -999.9 to<br>999.9                     | 0.0%                             | A                                  | А                | 412          |  |  |
|              |                                                                                          | Sets the input signal level for terminal A2.                                                                                                 | 0 to 3                                 | 2                                | Α                                  | А                | 417          |  |  |
| H3-09        | Terminal A2 Signal Level<br>Selection                                                    | U: 0 to +10 V (with lower limit)<br>1: 0 to +10 V (no lower limit)<br>2: 4 to 20 mA<br>3: 0 to 20 mA                                         | Use DIP sv<br>terminal A<br>voltage in | vitch S1<br>\2 for a<br>put sigi | 1 to set inp<br>current or<br>mal. |                  | ut<br>a      |  |  |

| No.          | Name Description                          |                                                                                                    | Range              | Def.       | Control<br>Mode |    | Addr. |
|--------------|-------------------------------------------|----------------------------------------------------------------------------------------------------|--------------------|------------|-----------------|----|-------|
|              |                                           | •                                                                                                    | ,                  |            | V/f             | sv | пех   |
| H3-10        | Terminal A2 Function<br>Selection         | Sets the function of terminal A2.<br>When terminal A2 is not used or is used as a<br>through terminal, this parameter must be set to<br>"F".                                                                                          | 0 to 41<br><1>     | 0          | A               | A  | 418   |
| H3-11<br><2> | Terminal A2 Gain Setting                  | Sets the level of the input value selected in H3-10 when 10 V (20 mA) is input at terminal A2.                                                                                                    | -999.9 to<br>999.9 | 100.0<br>% | А               | А  | 419   |
| H3-12<br><2> | Terminal A2 Bias Setting                  | Sets the level of the input value selected in H3-10 when 0 V (0 or 4 mA) is input at terminal A2.                                                                                                    | -999.9 to<br>999.9 | 0.0%       | А               | А  | 41A   |
| H3-13        | Analog Input Filter Time<br>Constant      | Sets the primary delay filter time constant for terminals A1 and A2. Used for noise filtering.                                                                                                    | 0.00 to<br>2.00    | 0.03 s     | А               | А  | 41B   |
| H3-14        | Analog Input Terminal<br>Enable Selection | Determines which analog input terminal will be<br>enabled when a digital input programmed for<br>"Analog input enable" (H1- $\Box \Box = C$ ) is activated.<br>1: Terminal A1 only<br>2: Terminal A2 only<br>7: All terminals enabled | 1, 2, 7            | 7          | A               | A  | 41C   |
| H3-16        | Terminal A1 Offset                        | Enter a 0 V signal to terminal A1. Next adjust<br>the offset in H3-16 until the monitor U1-13 for<br>the terminal A1 input voltage reads 0.0%. The<br>process is the same for terminal A2.                                            | -500 to<br>500     | 0          | A               | А  | 440   |
| H3-17        | Terminal A2 offset                        | Enter a 0 V signal, and adjust the offset for terminal A2 in H3-17 until the monitor U1-14 for terminal A2 input voltage reads 0.0%.                                                                                                  | -500 to<br>500     | 0          | A               | A  | 441   |

<1> The availability of certain parameters depends on the control method used.

<2> Parameter can be changed during Run.

|                   | H3 Multi-                                                    | Function Analog Input Settings                                                |           |                  |
|-------------------|--------------------------------------------------------------|-------------------------------------------------------------------------------|-----------|------------------|
| H3-🗆 🗆<br>Setting | Function                                                     | Maximum Input Level Possible                                                  | Con<br>Mo | trol<br>de<br>SV |
| 0                 | Frequency Bias                                               | Max output frequency (E1-04).<br>Same value can be set using H3-02 and H3-10. | 0         | 0                |
| 1                 | Frequency Gain                                               | 10 V = 100%                                                                   | 0         | 0                |
| 2                 | Auxiliary Frequency Reference (used as a Multi-Step Speed 2) | Maximum output frequency (E1-04)                                              | 0         | 0                |
| 4                 | Output Voltage Bias                                          | Motor rated voltage (E1-05).                                                  | 0         | -                |
| 7                 | Overtorque/Undertorque Detection<br>Level                    | Sensorless Vector: Motor rated torque V/f Control: Drive rated current        | 0         | 0                |
| В                 | PID Feedback                                                 | 10 V = 100%                                                                   | 0         | 0                |
| С                 | PID Set Point                                                | 10 V = 100%                                                                   | 0         | 0                |
| E                 | Motor Temperature (PTC input)                                | 10 V = 100.00%                                                                | 0         | 0                |
| F                 | Not used/Through Mode                                        | -                                                                             | 0         | 0                |
| 10                | FWD Torque Limit                                             | Motor rated torque                                                            | -         | 0                |
| 11                | REV Torque Limit                                             | Motor rated torque                                                            | -         | 0                |
| 12                | Regenerative Torque Limit                                    | Motor rated torque                                                            | -         | 0                |

|         | H3 Multi-Function Analog Input Settings |                              |           |              |  |  |  |  |  |  |  |
|---------|-----------------------------------------|------------------------------|-----------|--------------|--|--|--|--|--|--|--|
| H3-DD   | Function                                | Maximum Input Level Possible | Con<br>Mo | ntrol<br>ode |  |  |  |  |  |  |  |
| setting |                                         |                              | V/f       | sv           |  |  |  |  |  |  |  |
| 15      | FWD/REV Torque Limit                    | Motor rated torque           | -         | 0            |  |  |  |  |  |  |  |
| 16      | Differential PID Feedback               | 10 V = 100%                  | 0         | 0            |  |  |  |  |  |  |  |
| 41      | Output Voltage Gain                     | 10 V = 100%                  | 0         | _            |  |  |  |  |  |  |  |

| No.                                                                                                    | Name                                             | Description                                                                                                    | Range                | Def.       | Control<br>Mode |    | Addr. |  |  |
|----------------------------------------------------------------------------------------------------|--------------------------------------------------|----------------------------------------------------------------------------------------------------|----------------------|------------|-----------------|----|-------|--|--|
|                                                                                                    |                                                  | •                                                                                                    |                      |            | V/f             | SV | пех   |  |  |
|                                                                                                    |                                                  | H4: Multi-Function Analog Outputs                                                                                                    |                      |            |                 |    |       |  |  |
|                                                                                                    | Use H4 parame                                    | eters to configure the multi-function analog out                                                                                                    | tput termi           | nals.      |                 |    |       |  |  |
| H4-01                                                                                                    | Multi-Function Analog<br>Output Terminal AM      | Selects the data to be output through multi-func-<br>tion analog output terminal AM.<br>Set the desired monitor parameter to the digits<br>available in U For example, enter "103" for<br>U1-03.<br>When using this terminal in through mode or<br>when not using it at all, set "000" or "031". | 000 to<br>999<br><1> | 102        | A               | A  | 41D   |  |  |
| H4-02<br><2>                                                                                                    | Multi-Function Analog<br>Output Terminal AM Gain | Sets terminal AM output gain. Maximum output voltage is 10 V.                                                                                                    | -999.9 to<br>999.9   | 100.0<br>% | S               | S  | 41E   |  |  |
| H4-03<br><2>                                                                                                    | Multi-Function Analog<br>Output Terminal AM Bias | Sets terminal AM output bias.                                                                                                    | -999.9 to<br>999.9   | 0.0%       | А               | А  | 41F   |  |  |
| H5: MEMOBUS/Modbus Communications<br>Use H5 Parameters to connect the drive to a MEMOBUS/Modbus network.<br>The settings for MEMOBUS/Modbus communications become effective when the drive is restarted. |                                                  |                                                                                                    |                      |            |                 |    |       |  |  |
| H5-01<br><3>                                                                                                    | Drive Node Address                               | Selects drive station node number (address) for<br>MEMOBUS/Modbus terminals R+, R-, S+, S Cycle<br>power for the setting to take effect.                                                                                                    | 0 to FF              | 1F         | A               | A  | 425   |  |  |
| H5-02                                                                                                    | Communication Speed<br>Selection                 | Selects the baud rate for MEMOBUS/Modbus<br>terminals R+, R-, S+ and S Cycle power for the<br>setting to take effect.<br>0 : 1200 bps<br>1 : 2400 bps<br>2 : 4800 bps<br>3 : 9600 bps<br>4 : 19200 bps<br>5 : 38400 bps<br>6 : 57600 bps<br>7 : 76800 bps<br>8 : 115200 bps                      | 0 to 8               | 3          | A               | A  | 426   |  |  |
| H5-03                                                                                                    | Communication Parity<br>Selection                | Selects the communication parity for MEMOBUS/<br>Modbus terminals R+, R-, S+ and S Cycle power<br>for the setting to take effect.<br>0: No parity<br>1: Even parity<br>2: Odd parity                                                                                                    | 0 to 2               | 0          | A               | A  | 427   |  |  |

| No.          | Name                                                   | Description                                                                                                    | Range               | Def.       | Con<br>Mo | trol<br>de | Addr. |
|--------------|--------------------------------------------------------|----------------------------------------------------------------------------------------------------|---------------------|------------|-----------|------------|-------|
|              |                                                        |                                                                                                    | _                   |            | V/f       | sv         | пех   |
| H5-04        | Stopping Method After<br>Communication Error           | Selects the stopping method when a communi-<br>cation time- out fault (CE) is detected.<br>0: Ramp to stop<br>1: Coast to stop<br>2: Fast-stop<br>3: Alarm only                                                                          | 0 to 3              | 3          | A         | A          | 428   |
| H5-05        | Communication Fault<br>Detection Selection             | Enables or disables the communications time-<br>out fault (CE) detection.<br>0: Disabled<br>1: Enabled - If communication is lost for more<br>than two seconds, a CE fault will occur.                                                   | 0, 1                | 1          | A         | A          | 429   |
| H5-06        | Drive Transmit Wait Time                               | Set the wait time between receiving and sending data.                                                                                                    | 5 to 65             | 5 ms       | А         | А          | 42A   |
| H5-07        | RTS Control Selection                                  | Selects "request to send" (RTS) control:<br>0: Disabled - RTS is always on.<br>1: Enabled - RTS turns on only when sending.                                                                                                    | 0, 1                | 1          | A         | A          | 42B   |
| H5-09        | CE Detection Time                                      | Sets the time required to detect a communi-<br>cations error. Adjustment may be need when<br>networking several drives.                                                                                                    | 0.0 to<br>10.0 s    | 2.0 s      | A         | A          | 435   |
| H5-10        | Unit Selection for<br>MEMOBUS/Modbus<br>Register 0025H | Selects the units used for MEMOBUS/Modbus<br>register 0025H (Output Voltage Reference<br>Monitor).<br>0: 0.1 V units<br>1: 1 V units                                                                                                    | 0, 1                | 0          | A         | A          | 436   |
| H5-11        | Communications ENTER<br>Function Selection             | Select the function for the enter command that<br>saves parameter data to the drive.<br>0: Parameter changes are activated when ENTER<br>command is entered.<br>1: Parameter changes are activated immediately<br>without ENTER command. | 0, 1                | 1          | A         | A          | 43C   |
| H5-12        | Run Command Method<br>Selection                        | 0: FWD/STOP, REV/STOP Method<br>1: RUN/STOP, FWD/REV Method                                                                                                    | 0, 1                | 0          | А         | A          | 43D   |
|              |                                                        | H6: Pulse Train Input/Output                                                                                                    |                     |            |           |            |       |
|              | Use H                                                  | 6 parameters to configure Pulse Train I/O opera                                                                                                    | tion.               |            |           |            |       |
| H6-01        | Pulse Train Input Terminal<br>RP Function Selection    | Selects pulse train input function.<br>0: Frequency reference<br>1: PID feedback value<br>2: PID setpoint value<br>3: V/f Control with Simple PG Feedback (can be<br>set only when using motor 1 in V/f Control)                         | 0 to 3              | 0          | A         | A          | 42C   |
| H6-02<br><2> | Pulse Train Input Scaling                              | Sets the terminal RP input signal frequency that is equal to 100% of the value selected in H6-01.                                                                                                    | 100 to<br>32000     | 1440<br>Hz | А         | А          | 42D   |
| H6-03<br><2> | Pulse Train Input Gain                                 | Sets the level of the value selected in H6-01 when a frequency with the value set in H6-02 is input.                                                                                                    | 0.0 to<br>1000.0    | 100.0<br>% | А         | A          | 42E   |
| H6-04<br><2> | Pulse Train Input Bias                                 | Sets the level of the value selected in H6-01 when 0 Hz is input.                                                                                                    | -100.0 to<br>+100.0 | 0.0%       | А         | А          | 42F   |
| H6-05<br><2> | Pulse Train Input Filter Time                          | Sets the pulse train input filter time constant.                                                                                                    | 0.00 to<br>2.00     | 0.10 s     | А         | А          | 430   |

Barameter List

| No.          | Name                                         | Description                                                                                                    | Range                                           | Def.       | Control<br>Mode |    | Addr. |
|--------------|----------------------------------------------|----------------------------------------------------------------------------------------------------|-------------------------------------------------|------------|-----------------|----|-------|
|              |                                              |                                                                                                    |                                                 |            | V/f             | sv | пех   |
| H6-06<br><2> | Pulse Train Monitor<br>Terminal MP Selection | Select the pulse train monitor output function<br>(value of the $\square$ $\square$ part of $\square$ $\square$ $\square$ ).<br>Refer to U: Monitors on page 371 for the list of U<br>monitors.<br>Example: To select U5-01, set "501." When not<br>using this parameter or when using in the<br>through mode, set "000".<br><4> | 000, 031,<br>101, 102,<br>105, 116,<br>501, 502 | 102        | A               | A  | 431   |
| H6-07<br><2> | Pulse Train Monitor Scaling                  | Sets the terminal MP output signal frequency<br>when the monitor value is 100%. Set H6-06<br>to 102 and H6-07 to 0 to make the pulse train<br>monitor output equal to the output frequency.                                                                                                    | 0 to<br>32000                                   | 1440<br>Hz | A               | A  | 432   |
| H6-08        | Pulse Train Minimum<br>Frequency             | Sets the terminal MP output signal minimum frequency.                                                                                                    | 0.1 to<br>1000.0                                | 0.5 Hz     | A               | А  | 43F   |

- <1> The availability of certain functions depends on the control method used.
- <2> Parameter can be changed during Run.
- <3> If this parameter is set to 0, the drive will be unable to respond to MEMOBUS/Modbus commands.
- <4> When set for sourcing,  $+5 V/1.5 k\Omega$  or higher,  $+8 V/3.5 k\Omega$  or higher,  $+10 V/10 k\Omega$  or higher. When set for sinking, the external power supply should be  $+12 Vdc, \pm 5\%$  with 16 mA or less.
- Note: Cycle power to the drive to enable MEMOBUS/Modbus settings.

### L: Protection Function

L parameters provide protection to the drive and motor, such as: control during momentary power loss, Stall Prevention, frequency detection, fault restarts, overtorque detection, torque limits and other types of hardware protection.

| No.                                                                                          | Name                                   | Description                                                                                                    | Range     | Def.     | Control<br>Mode |    | Addr. |  |  |
|----------------------------------------------------------------------------------------------|----------------------------------------|----------------------------------------------------------------------------------------------------|-----------|----------|-----------------|----|-------|--|--|
|                                                                                              |                                        |                                                                                                    |           |          | V/f             | SV | пех   |  |  |
| L1: Motor Protection Functions<br>Use L1 parameters to configure motor protective functions. |                                        |                                                                                                    |           |          |                 |    |       |  |  |
| L1-01                                                                                        | Motor Overload Protection<br>Selection | Sets the motor thermal overload protection (oL1)<br>based on the cooling capacity of the motor.<br>0: Disabled<br>1: General Purpose Motor (Standard Fan Cooled)<br>2: Drive Dedicated Motor with a Speed Range of<br>1:10<br>6: General Purpose Motor (50 Hz)<br>Note: When using multiple motors the drive<br>may not be able to provide protection, even if<br>overload is enabled in L1-01.<br>Set L1-01 to 0 and ensure each motor has<br>separate thermal relays installed. | 0 to 2; 6 | 1<br><1> | S               | S  | 480   |  |  |

| No.           | Name                                                       | Description                                                                                                    | Range                  | Def.       | Con<br>Mo | trol<br>de | Addr. |
|---------------|------------------------------------------------------------|----------------------------------------------------------------------------------------------------|------------------------|------------|-----------|------------|-------|
|               |                                                            | -                                                                                                    |                        |            | V/f       | SV         | пех   |
| L1-02         | Motor Overload Protection<br>Time                          | Sets the motor thermal overload protection (oL1)<br>time.<br>A larger L1-02 time will increase the time for an<br>oL1 fault to occur.<br>This parameter does not typically require<br>adjustment.<br>Should be set in accordance with the overload<br>tolerance of the motor.                              | 0.1 to 5.0             | 1.0<br>min | A         | A          | 481   |
| L1-03         | Motor Overheat Alarm<br>Operation Selection (PTC<br>input) | Sets operation when the motor temperature<br>analog input (H3-02/10 = E) exceeds the oH3<br>alarm level.<br>0: Ramp to Stop 1: Coast to Stop<br>2: Fast-stop using C1-09<br>3: Alarm Only ("oH3" will flash)                                                                                               | 0 to 3                 | 3          | A         | A          | 482   |
| L1-04         | Motor Overheat Fault<br>Operation Selection (PTC<br>input) | Sets stopping method when the motor<br>temperature analog input (H3-02/10 = E) exceeds<br>the oH4 fault level.<br>0: Ramp to Stop<br>1: Coast to Stop<br>2: Fast-stop                                                                                                    | 0 to 2                 | 1          | A         | A          | 483   |
| L1-05         | Motor Temperature Input<br>Filter Time (PTC input)         | This parameter adjusts the filter on the motor temperature analog input (H3-02 or H3-10 = E). Increase to add stability, decrease to improve response.                                                                                                    | 0.00 to<br>10.00       | 0.20 s     | А         | А          | 484   |
| L1-08         | Electrothermal Level<br>Setting 1                          | Electrothermal level for motor 1                                                                                                    | □.□□A<br>10 to<br>150% | <1>        | A         | A          | 1103  |
| L1-09         | Electrothermal Level<br>Setting 2                          | Electrothermal level for motor 2                                                                                                    | □.□□A<br>10 to<br>150% | <1>        | A         | A          | 1104  |
| L1-13         | Continuous Electrothermal<br>Operation Selection           | Determines whether or not to hold the<br>electrothermal value when the power supply is<br>interrupted.<br>O: Disabled<br>1: Enabled                                                                                                    | 0, 1                   | 1          | A         | A          | 46D   |
| L1-22<br><16> | Leakage Current Filter Time<br>Constant 1                  | Sets the time constant for reducing the sensitivity<br>level when detecting leakage current. Set in<br>seconds and used when operating at constant<br>speed.<br><b>Note:</b> This parameter is available only when C6-<br>02 is set to B. To display this parameter, first set<br>C6-02 = B.               | 0.0 to<br>60.0         | 20.0 s     | A         | A          | 768   |
| L1-23<br><16> | Leakage Current Filter Time<br>Constant 2                  | Sets the time constant for reducing the sensitivity<br>level when detecting leakage current. Set in<br>seconds and used during acceleration and<br>deceleration operation.<br><b>Note:</b> This parameter is available only when C6-<br>02 is set to B. To display this parameter, first set<br>C6-02 = B. | 0.0 to<br>60.0         | 1.0 s      | A         | А          | 769   |

Barameter List

| No.          | Name                                                  | Description                                                                                                    | Range                                                                                          | Def.            | Con<br>Mo | trol<br>de | Addr.<br>Hex       |
|--------------|-------------------------------------------------------|----------------------------------------------------------------------------------------------------|------------------------------------------------------------------------------------------------|-----------------|-----------|------------|--------------------|
|              |                                                       |                                                                                                    |                                                                                                |                 | V/f       | SV         |                    |
|              | Use L2 parameters t                                   | L2: Momentary Power Loss<br>to configure drive functions for momentary pow                                                                                                    | ver loss co                                                                                    | nditior         | ٦s.       |            |                    |
|              |                                                       | Enables and disables the momentary power loss                                                                                                    | 0 to 2                                                                                         | 0               | Α         | Α          | 485                |
| L2-01        | Momentary Power Loss<br>Operation Selection           | function. 0: Disabled - Drive trips on (Uv1) fault<br>when power is lost.<br>1: Power Loss Ride-Thru Time - Drive will restart if<br>power returns within the time set in L2-02.<br>2: CPU Power Active - Drive will restart if power<br>returns as long as the CPU is working.                                                                                                    | For a restart to occur, the run<br>command must be maintained<br>throughout the Ride-Thru peri |                 |           |            | n<br>ied<br>eriod. |
| L2-02        | Momentary Power Loss<br>Ride-Thru Time                | Sets the Power Loss Ride-Thru time. Only effective when L2-01 = 1.                                                                                                    | 0.0 to<br>25.5                                                                                 | <2>             | А         | А          | 486                |
| L2-03        | Momentary Power Loss<br>Minimum Baseblock Time        | Sets the minimum wait time for residual motor voltage decay before the drive output reenergizes after power loss Ride- Thru. If L2-03 is greater than L2-02, operation resumes after the time set in L2-03.                                                                                                    | 0.1 to 5.0                                                                                     | <3>             | A         | A          | 487                |
| L2-04        | Momentary Power Loss<br>Voltage Recovery Ramp<br>Time | Sets the time for the output voltage to return to the preset V/ f pattern during Speed Search.                                                                                                    | 0.0 to 5.0                                                                                     | <2>             | A         | A          | 488                |
| L2-05<br><4> | Undervoltage Detection<br>Level (Uv)                  | Sets the DC Bus undervoltage trip level. If this is<br>set lower than the default setting, additional AC<br>input impedance or DC bus reactance may be<br>necessary.<br>This value is used for KEB activation if L2-01 > 0.                                                                                                    | 150 to<br>210                                                                                  | <2><br><5>      | A         | A          | 489                |
| L2-06        | KEB Deceleration Time                                 | Sets the time required to decelerate from the speed when KEB was activated to zero speed.                                                                                                    | 0.0 to<br>200.0                                                                                | 0.0 s           | А         | A          | 48A                |
| L2-07        | KEB Acceleration Time                                 | Sets the time to accelerate to the frequency<br>reference when momentary power loss is over.<br>If set to 0.0, the active acceleration time (C1-01,<br>C1-03, C1-05, or C1-07) is used.                                                                                                    | 0.0 to<br>25.5                                                                                 | 0.0 s           | A         | A          | 48B                |
| L2-08        | KEB Start Output<br>Frequency Reduction               | Sets the percentage of output frequency<br>reduction at the beginning of deceleration when<br>the KEB function is started. Reduction = (slip<br>frequency before KEB) x (L2-08/100) x 2                                                                                                    | 0 to 300                                                                                       | 100%            | A         | A          | 48C                |
| L2-11<br><4> | Desired DC Bus Voltage<br>during KEB                  | Sets the desired value of the DC bus voltage during KEB.                                                                                                    | 150 to<br>400 V                                                                                | E1-01<br>x 1.20 | А         | А          | 461                |
|              | الدماع                                                | L3: Stall Prevention Function                                                                                                    | action                                                                                         |                 |           |            |                    |
|              | 038 23                                                | Selects the Stall Prevention method used to                                                                                                    |                                                                                                |                 |           |            |                    |
| L3-01        | Stall Prevention Selection<br>during Acceleration     | prevent excessive current during acceleration.<br>0: Disabled - Motor accelerates at active<br>acceleration rate. The motor may stall if load is<br>too heavy or accel time is too short.<br>1: General Purpose - When output current ex-<br>ceeds L3-02 level, acceleration stops. Acceleration<br>will continue when the output current level falls<br>below the L3-02 level.<br>2: Intelligent - The active acceleration rate<br>is ignored. Acceleration is completed in the<br>shortest amount of time without exceeding the<br>current value set in L3-02. | 0 to 2                                                                                         | 1               | A         | А          | 48F                |

| No.   | Name                                              | Description                                                                                                    | Range             | Def.        | Control<br>Mode |    | Addr. |
|-------|---------------------------------------------------|----------------------------------------------------------------------------------------------------|-------------------|-------------|-----------------|----|-------|
|       |                                                   |                                                                                                    |                   |             | V/f             | SV | пех   |
| L3-02 | Stall Prevention Level<br>during Acceleration     | Used when L3-O1 = 1 or 2.<br>100% is equal to the drive rated current.<br>Decrease the set value if stalling or excessive<br>current occurs with default setting.                                                                                                    | 0 to 150<br><13>  | <7><br><13> | А               | А  | 490   |
| L3-03 | Stall Prevention Limit<br>during Acceleration     | Sets Stall Prevention lower limit during accel-<br>eration when operating in the constant power<br>range. Set as a percentage of the drive's rated<br>current.                                                                                                    | 0 to 100          | 50%         | A               | A  | 491   |
| L3-04 | Stall Prevention Selection<br>during Deceleration | When using a braking resistor, use setting "0".<br>Setting "3" is used in specific applications.<br>O: Disabled - The drive decelerates at the active<br>deceleration rate. If the load is too large or the<br>deceleration rate. If the load is too large or the<br>deceleration rate. If the load is too large or the<br>deceleration rate. If the load is too large or the<br>deceleration rate. If the value of the main circuit<br>DC bus voltage reaches the Stall Prevention level,<br>deceleration will stop. Deceleration will continue<br>once the DC bus level drops below the Stall<br>Prevention level.<br>2: Intelligent - The active decelerates as fast as<br>possible without hitting ov fault level. Range: C1-<br>02 / 10.<br>3: Stall Prevention with Braking Resistor - Stall<br>Prevention during deceleration is enabled in<br>coordination with dynamic braking.<br>4: Overexcitation Deceleration - Decelerates with<br>the flux level determined by n3-13 (Overexci-<br>tation Gain).<br>7: Overexcitation Deceleration 3 - Applies more<br>braking power than normal overexcitation<br>deceleration. | 0 to 4; 7         | 0           | S               | S  | 492   |
| L3-05 | Stall Prevention Selection<br>during Run          | Selects the Stall Prevention method to use to<br>prevent drive faults during run.<br>O: Disabled - Drive runs a set frequency. A heavy<br>load may cause the drive to trip on an oC or oL<br>fault.<br>1: Decel Time 1 - The drive will decelerate at Decel<br>Time 1 (C1-02) if the output current exceeds the<br>level set by L3-06. Once the current level drops<br>below the L3-06 level, the drive will accelerate<br>back to its frequency reference at the active<br>acceleration rate.<br>2: Decel Time 2 - Same as setting 1 except the<br>drive decelerates at Decel Time 2 (C1-04).<br>When output frequency is 6 Hz or less, Stall<br>Prevention during run is disabled regardless of<br>the setting in L3-05.                                                                                                    | 0 to 2            | 1           | A               | _  | 493   |
| L3-06 | Stall Prevention Level<br>during Run              | Enabled when L3-05 is set to "1" or "2". 100% is<br>equal to the drive rated current.<br>Decrease the set value if stalling or excessive<br>current occurs with the default settings.                                                                                                    | 30 to 150<br><13> | <7><br><13> | A               | -  | 494   |

Barameter List

| Na           | News                                                                      | Description                                                                                                    | Damas              | Def          | Con | trol | Addr. |
|--------------|---------------------------------------------------------------------------|----------------------------------------------------------------------------------------------------|--------------------|--------------|-----|------|-------|
| NO.          | Name                                                                      | Description                                                                                                    | капде              | Der.         | V/f | SV   | Hex   |
| L3-11        | ov Suppression Function<br>Selection                                      | Enables or disables ov suppression function,<br>which allows the drive to change the output<br>frequency as the load changes, thus preventing<br>an ov fault.<br>0: Disabled<br>1: Enabled<br>Note: The frequency reference and motor speed<br>diverge as the regenerative energy begins to<br>flow back into the DC bus and triggers the ov<br>suppression function. Disable this function when<br>using a braking resistor. | 0, 1               | 0            | A   | A    | 4C7   |
| L3-17<br><4> | Overvoltage Suppression<br>and Stall Prevention<br>Desired DC Bus Voltage | Sets the desired value for the DC bus voltage<br>during overvoltage suppression and Stall<br>Prevention during deceleration. Enabled only<br>when L3-04 = 2 or L3-11 = 1.                                                                                                    | 150 to<br>400 V    | 370 V<br><5> | A   | A    | 462   |
| L3-20        | Main Power Circuit Voltage<br>Adjustment Gain                             | Sets the proportional gain used by KEB, Stall<br>Prevention and overvoltage suppression.<br>If ov or Uv1 occurs at the beginning of KEB<br>deceleration, slowly increase this setting by 0.1.                                                                                                    | 0.00 to<br>5.00    | 1.00         | A   | A    | 465   |
| L3-21        | Accel/Decel Rate<br>Calculation Gain                                      | Sets the proportional gain used to calculate the deceleration rate during KEB, ov suppression function and Stall Prevention during deceleration (L3-04 = 2).<br>This parameter does not typically require adjustment. Increase the value in steps of 1.0 if overcurrent and overvoltage occur.                                                                                                    | 0.00 to<br>200.00  | 1.00         | A   | A    | 466   |
| L3-23        | Automatic Reduction<br>Selection for Stall<br>Prevention during Run       | 0: Sets the Stall Prevention level throughout the<br>entire frequency range to the value in parameter<br>L3-06.<br>1: Automatically lowers the Stall Prevention level<br>in the constant output range. The lower limit<br>value is 40% of L3-06.                                                                                                    | 0, 1               | 0            | A   | A    | 4FD   |
| L3-24        | Motor Acceleration Time<br>for Inertia Calculations                       | Sets the time needed to accelerate the<br>uncoupled motor at rated torque from stop<br>to the maximum frequency. Setting the drive<br>capacity to parameter o2-04 or changing E2-11<br>will automatically set this parameter for a 4-pole<br>motor.                                                                                                    | 0.001 to<br>10.000 | <3><br><9>   | A   | A    | 46E   |
| L3-25        | Load Inertia Ratio                                                        | Sets the ratio between the motor and machine inertia.                                                                                                    | 0.0 to<br>1000.0   | 1.0          | A   | А    | 46F   |
|              |                                                                           | L4: Frequency Detection                                                                                                    |                    | -            |     |      |       |
|              | Use L4 p                                                                  | arameters to configure frequency detection op                                                                                                    | eration.           |              |     |      |       |
| L4-01        | Speed Agreement<br>Detection Level                                        | These parameters configure the multi-function<br>output (H2- □□ = 2, 3, 4, 5) settings "Speed<br>Agree 1", "User Set Speed Agree 1", "Frequency<br>Detection 1" and "Frequency detection 2"                                                                                                    | 0.0 to<br>400.0    | 0.0<br>Hz    | A   | A    | 499   |
| L4-02        | Speed Agreement<br>Detection Width                                        | Parameter L4-01 sets the level while parameter<br>L4-02 sets the hysteresis for the Speed Detection<br>Output Function.                                                                                                    | 0.0 to<br>20.0     | 2.0<br>Hz    | А   | A    | 49A   |

| No.   | Name                                            | Description                                                                                                    | Range               | Def.      | Con<br>Mo | trol<br>de | Addr. |
|-------|-------------------------------------------------|----------------------------------------------------------------------------------------------------|---------------------|-----------|-----------|------------|-------|
|       |                                                 | · · · · · · · · · · · · · · · · · · ·                                                                                                    |                     |           | V/f       | sv         | пех   |
| L4-03 | Speed Agreement<br>Detection Level (+/-)        | These parameters configure the Multi-Function<br>Output (H2- 🔲 = 13, 14, 15, 16) settings "Speed<br>Agree 2", "User Set Speed Agree 2", "Frequency<br>Detection 3" or "Frequency Detection 4"                                                                                                    | -400.0 to<br>+400.0 | 0.0<br>Hz | A         | A          | 49B   |
| L4-04 | Speed Agreement<br>Detection Width (+/-)        | Parameter L4-03 sets the level while parameter<br>L4-04 sets the hysteresis for the Speed Detection<br>Output Function.                                                                                                    | 0.0 to<br>20.0      | 2.0<br>Hz | A         | A          | 49C   |
| L4-05 | Frequency Reference Loss<br>Detection Selection | Sets operation when the frequency reference<br>is lost (reference drops 90% or more within 400<br>ms).<br>0: Stop - Drive will stop.<br>1: Run at L4-06 Level - Drive will run at the<br>percentage set in L4-06 of the frequency<br>reference before loss.                                                                                      | 0, 1                | 0         | A         | A          | 49D   |
| L4-06 | Frequency Reference at<br>Reference Loss        | Sets the frequency reference when a reference<br>loss was detected and L4-05 = 1. Reference will<br>be: Fref = Fref at time of loss x L4-06.                                                                                                    | 0.0 to<br>100.0     | 80.0<br>% | A         | A          | 4C2   |
| L4-07 | Frequency Detection<br>Conditions               | 0: No detection during baseblock. 1: Detection always enabled.                                                                                                    | 0, 1                | 0         | А         | А          | 470   |
| L4-08 | Speed Agreement<br>Detection Conditions         | 0: Match speed with the soft-starter output<br>1: Match frequency reference and motor speed<br><b>Note:</b> In V/F Control, the drive ignores the value<br>set to L4-08 and refers to the soft-starter output<br>to determine whether a speed agree situation<br>has been reached.                                                               | 0, 1                | 0         | -         | A          | 47F   |
|       |                                                 | L5: Fault Reset                                                                                                    |                     |           |           |            |       |
|       | Use L5                                          | parameters to configure Automatic Restart afte                                                                                                    | r fault.            |           |           |            |       |
| L5-01 | Number of Auto Restart<br>Attempts              | Sets the counter for the number of times the<br>drive attempts to restart when one of the follow-<br>ing faults occurs: GF, LF, oC, OH, JO, PF, rr, oL1,<br>oL2, oL3, oL4, UV1. Parameter L5-05 determines<br>the how the restart counter is incremented.<br>When the drive operates without fault for 10<br>minutes, the counter will be reset. | 0 to 10             | 0         | A         | A          | 49E   |
| L5-02 | Auto Restart Operation<br>Selection             | Sets fault contact (H2-□□ = E) activation during<br>automatic restart attempts.<br>0: Fault output not active.<br>1: Fault output active during restart attempt.                                                                                                    | 0, 1                | 0         | A         | A          | 49F   |
| L5-04 | Fault Reset Interval Time                       | Sets the amount of time to wait between<br>performing fault restarts. Enabled when L5-05 is<br>set to 1.                                                                                                    | 0.5 to<br>600.0 s   | 10.0 s    | A         | A          | 46C   |
| L5-05 | Fault Reset Operation<br>Selection              | Selects the method of incrementing the restart<br>counter. 0: Continuously attempt to restart and<br>increment counter after successful restart.<br>1: Attempt to restart with the interval time set in<br>L5-04. Every trial increments the counter.                                                                                            | 0, 1                | 0         | A         | A          | 467   |

| No.   | Name                            | Description                                                                                                    | Range          | Def.  | Control<br>Mode |    | Addr.<br>Hex |
|-------|---------------------------------|----------------------------------------------------------------------------------------------------|----------------|-------|-----------------|----|--------------|
|       |                                 | •                                                                                                    |                |       | V/f             | SV | нех          |
|       | Use                             | L6: Overtorque Detection<br>L6 parameters to configure overtorque detection                                                                                                    | on.            |       |                 |    |              |
| L6-01 | Torque Detection Selection<br>1 | Selects the overtorque/undertorque operation.<br>overtorque and undertorque are determined by<br>the settings in parameters L6-02 and L6-03. The<br>multi-function output settings (H2-□□= B and<br>17) are also active if programmed.<br>0: Disabled<br>1: oL3 at Speed Agree - Alarm (overtorque<br>detection only active during Speed Agree and<br>operation continues after detection).<br>2: oL3 at Speed Agree - Fault (overtorque<br>detection only active during Speed Agree and<br>operation continues after detection).<br>3: oL3 at Speed Agree - Fault (overtorque<br>detection only active during Speed Agree and<br>drive output will shut down on an oL3 fault).<br>4: oL3 at RUN - Fault (overtorque detection is<br>always active and drive output will shut down on<br>an oL3 fault).<br>5: UL3 at Speed Agree - Alarm (undertorque<br>detection is only active during Speed Agree and<br>operation continues after detection).<br>6: UL3 at Speed Agree - Alarm (undertorque<br>detection is only active during Speed Agree and<br>operation continues after detection).<br>6: UL3 at RUN - Narm (undertorque detection<br>is always active and operation continues after<br>detection).<br>7: UL3 at Speed Agree - Fault (undertorque<br>detection only active during Speed Agree and<br>operation continues after detection).<br>6: UL3 at RUN - Narm (undertorque<br>detection only active during Speed Agree and<br>drive output will shut down on an oL3 fault).<br>8: UL3 at RUN - Fault (undertorque detection is<br>always active and operation continues after<br>detection only active during Speed Agree and<br>drive output will shut down on an oL3 fault). | 0 to 8         | 0     | A               | A  | 4A1          |
| L6-02 | Torque Detection Level 1        | Sets the overtorque/undertorque detection level.<br>100% is equal to the motor rated current in V/f<br>Control and the motor rated torque in Sensorless<br>Vector Control.                                                                                                    | 0 to 300       | 150%  | A               | A  | 4A2          |
| L6-03 | Torque Detection Time 1         | Sets the length of time an overtorque/<br>undertorque condition must exist before Torque<br>Detection 1 is triggered.                                                                                                    | 0.0 to<br>10.0 | 0.1 s | A               | A  | 4A3          |

| No.   | Name                            | Description                                                                                                    | Range          | Def.  | Control<br>Mode |    | Addr. |
|-------|---------------------------------|----------------------------------------------------------------------------------------------------|----------------|-------|-----------------|----|-------|
|       |                                 |                                                                                                    |                |       | V/f             | sv | Hex   |
| L6-04 | Torque Detection Selection<br>2 | Sets the response to an overtorque/undertorque condition. overtorque and undertorque are determined by the settings in parameters 16-05 and L6-06. The multi-function output settings (H2-□□ = 18 and 19).<br>0: Disabled<br>1: oL4 at Speed Agree - Alarm (overtorque Detection only active during Speed Agree and Operation continues after detection).<br>2: oL4 at RUN - Alarm (overtorque Detection is always active and operation continues after detection).<br>3: oL4 at Speed Agree - Fault (overtorque Detection only active during Speed Agree and drive output will shut down on an oL4 fault).<br>4: oL4 at RUN - Fault (overtorque Detection is always active and drive output will shut down on an oL4 fault).<br>5: UL4 at Speed Agree - Alarm (undertorque Detection is only active during Speed Agree and operation continues after detection).<br>6: UL4 at RUN - Fault (overtorque Detection is always active and operation continues after detection).<br>6: UL4 at RUN - Alarm (undertorque Detection is always active and operation continues after detection).<br>6: UL4 at RUN - Alarm (undertorque Detection is always active and operation continues after detection).<br>6: UL4 at RUN - Fault (undertorque Detection is always active and operation continues after detection).<br>7: UL4 at Speed Agree - Fault (undertorque Detection is always active and operation continues after detection).<br>8: UL4 at RUN - Fault (undertorque Detection is always active and operation continues after detection).<br>8: UL4 at RUN - Fault (undertorque Detection is always active and operation continues after detection).<br>8: UL4 at RUN - Fault (undertorque Detection is always active and drive output will shut down on an oL4 fault).<br>8: UL4 at RUN - Fault (undertorque Detection is always active and drive output will shut down on an oL4 fault). | 0 to 8         | 0     | A               | A  | 4A4   |
| L6-05 | Torque Detection Level 2        | Sets the overtorque/undertorque detection level.<br>100% is equal to the motor rated current in V/<br>f Control and equal to the motor rated torque in<br>Sensorless Vector Control.                                                                                                    | 0 to 300       | 150%  | А               | A  | 4A5   |
| L6-06 | Torque Detection Time 2         | Sets the length of time an overtorque/<br>undertorque condition must exist before torque<br>detection 2 is recognized by the drive.                                                                                                    | 0.0 to<br>10.0 | 0.1 s | A               | A  | 4A6   |

| No.   | Name                                              | Description                                                                                                    | Range                | Def.     | Con<br>Mo | trol<br>de | Addr.<br>Hex |
|-------|---------------------------------------------------|----------------------------------------------------------------------------------------------------|----------------------|----------|-----------|------------|--------------|
|       |                                                   |                                                                                                    |                      | 2.0.1    | V/f       | sv         |              |
| L6-08 | Mechanical Weakening<br>(oL5) Detection Operation | This function can detect an over/undertorque<br>in a certain speed range as a result of machine<br>fatigue. It is triggered by a certain operation time<br>and uses the oL1 detection settings (L6-01 to L6-<br>02).<br>0: Mechanical Weakening Detection disabled.<br>1: Continue running (alarm only). Detected when<br>the speed (signed) is greater than L6-09.<br>2: Continue running (alarm only). Detected when<br>the speed (not signed) is greater than L6-09.<br>3: Interrupt drive output (fault). Detected when<br>the speed (signed) is greater than L6-09.<br>4: Interrupt drive output (fault). Detected when<br>the speed (signed) is greater than L6-09.<br>5: Continue running (alarm only). Detected when<br>the speed (signed) is less than L6-09.<br>5: Continue running (alarm only). Detected when<br>the speed (signed) is less than L6-09.<br>7: Interrupt drive output (fault). Detected when<br>the speed (signed) is less than L6-09.<br>8: Interrupt drive output (fault). Detected when<br>the speed (signed) is less than L6-09. | 0 to 8               | 0        | A         | A          | 468          |
| L6-09 | Mechanical Weakening<br>Detection Speed Level     | Sets the speed that triggers mechanical<br>weakening detection. When L6-08 is set for an<br>unsigned value, the absolute value is used even if<br>the setting is negative.                                                                                                    | -110.0 to<br>+110.0% | 110%     | A         | A          | 469          |
| L6-10 | Mechanical Weakening<br>Detection Time            | Sets the time a mechanical weakening has to be detected before an Alarm/Fault is triggered.                                                                                                    | 0.0 to<br>10.0 s     | 0.1 s    | А         | А          | 46A          |
| L6-11 | Mechanical Weakening<br>Detection Start Time      | Sets the operation time (U1-04) that has to be passed before Mechanical weakening detection is active.                                                                                                    | 0 to<br>65535        | 0        | A         | A          | 46B          |
|       | Use L                                             | <b>L7: Torque Limit</b><br>7 parameters to configure the torque limit func                                                                                                    | tion.                |          |           |            |              |
| L7-01 | Forward Torque Limit                              | Sets the torque limit value as a percentage of the                                                                                                    | 0 to 300             | <2>      | -         | Α          | 4A7          |
| L7-02 | Reverse Torque Limit                              | motor rated torque. Four individual quadrants                                                                                                    | 0 to 300             | <2>      | -         | Α          | 4A8          |
| L7-03 | Forward Regenerative<br>Torque Limit              | can be set.<br>output torque                                                                                                    | 0 to 300             | <2>      | -         | А          | 4A9          |
| L7-04 | Reverse Regenerative<br>Torque Limit              | REV<br>L7-04<br>regeneration<br>L7-04<br>r/min<br>r/min<br>FWD<br>L7-02<br>regeneration<br>L7-03<br>regeneration<br>FWD                                                                                                    | 0 to 300             | <2>      | _         | A          | 4AA          |
| L7-06 | Torque Limit Integral Time<br>Constant            | Sets the integral time constant for the torque limit.                                                                                                    | 5 to<br>10000        | 50<br>ms | -         | А          | 4AC          |

| No.   | Name                                                           | Description                                                                                                    | Range     | Range | Def. | Con<br>Mo | trol<br>de | Addr. |
|-------|----------------------------------------------------------------|----------------------------------------------------------------------------------------------------|-----------|-------|------|-----------|------------|-------|
|       |                                                                |                                                                                                    | 5         |       | V/f  | sv        | пех        |       |
| L7-07 | Torque Limit Control<br>Method Selection during<br>Accel/Decel | Selects the method of torque limit control during<br>accel/decel. 0: Proportional Control (change to<br>integral controls at fixed speeds). Use this setting<br>when acceleration to the desired speed has<br>priority over torque limitation.<br>1: Integral Control. Use this setting if the torque<br>limitation has priority.<br>When torque limit is applied to the motor, accel/<br>decel time may increase and motor speed may<br>not meet the speed reference. | 0, 1      | 1     | _    | A         | 4C9        |       |
|       | Use L8 p                                                       | L8: Hardware Protection                                                                                                    | nctions.  |       |      |           |            |       |
| L8-01 | Reserved                                                       | _                                                                                                    | -         | -     | -    | -         | -          |       |
| L8-02 | Overheat Alarm Level                                           | When the heatsink temperature exceeds the value set in this parameter, an Overheat Alarm (oH) will occur.                                                                                                    | 50 to 130 | <2>   | А    | A         | 4AE        |       |
| L8-03 | Overheat Pre-Alarm<br>Operation Selection                      | Sets the drive operation when an overheat alarm<br>oH is detected.<br>0: Ramp to Stop using the active decel time.<br>1: Coast to Stop.<br>2: Fast-stop using the time set in C1-09.<br>3: Alarm Only. Drive continues running, but<br>displays an alarm.<br>4: Reduced Speed Operation. Drive continues<br>to run with reduced frequency reference as<br>specified in L8-19.<br>Settings 0 through 2 trigger a fault relay if the<br>heatsink becomes too hot.        | 0 to 4    | 3     | A    | A         | 4AF        |       |
| L8-05 | Input Phase Loss Protection<br>Selection                       | Selects the detection of input current phase loss,<br>power supply voltage imbalance, or main circuit<br>electrolytic capacitor deterioration.<br>0: Disabled<br>1: Enabled<br>Note: This parameter is disabled in 200 V<br>single-phase drives.                                                                                                    | 0, 1      | 0     | А    | A         | 4B1        |       |
| L8-07 | Output Phase Loss<br>Protection Selection                      | Selects the output phase loss detection.<br>0: Disabled<br>1: Enabled (triggered by a single phase loss)<br>2: Enabled (triggered when two phases are lost)<br>Output phase loss is detected when operating<br>with less than 5% of the drive rated current.<br>Detection can mistakenly occur if the motor is<br>small relative to the drive capacity rating (this<br>parameter should be disabled in such cases).                                                    | 0 to 2    | 0     | A    | A         | 4B3        |       |
| L8-09 | Output Ground Fault<br>Detection Selection                     | Selects the output ground fault detection.<br>0: Disabled<br>1: Enabled                                                                                                    | 0, 1      | <2>   | A    | A         | 4B5        |       |

| No.   | Name Description                                | Range                                                                                                    | Def.            | Control<br>Mode |     | Addr. |     |
|-------|-------------------------------------------------|----------------------------------------------------------------------------------------------------|-----------------|-----------------|-----|-------|-----|
|       |                                                 |                                                                                                    |                 |                 | V/f | sv    | Hex |
| L8-10 | Heatsink Cooling Fan<br>Operation Selection     | Controls the heatsink cooling fan operation.<br>0: Run with timer (Fan operates only during run<br>and for L8-11 seconds after stop.)<br>1: Run always (Cooling fan operates whenever<br>the drive is powered up.)                | 0, 1            | 0               | A   | A     | 4B6 |
| L8-11 | Heatsink Cooling Fan<br>Operation Delay Time    | This parameter sets the delay time for the cooling fan to shut off after the run command is removed when L8-10 = 0.                                                                                                    | 0 to 300        | 60 s            | A   | A     | 4B7 |
| L8-12 | Ambient Temperature<br>Setting                  | Used to input the ambient temperature. This value adjusts the drives oL2 detection level.                                                                                                    | -10 to 50       | 40 °C           | А   | А     | 4B8 |
| L8-15 | oL2 Characteristics<br>Selection at Low Speeds  | Sets the oL2 characteristics at output frequencies<br>below 6 Hz.<br>0: No oL2 level reduction below 6 Hz.<br>1: oL2 level is reduced linearly below 6 Hz. It is<br>halved at 0 Hz.                                               | 0, 1            | 1               | A   | A     | 4BB |
| L8-18 | Soft Current Limit Selection                    | Selects the software current limit function.<br>Typically no adjustment is required.<br>0: Disabled<br>1: Enabled                                                                                                    | 0, 1            | 0               | A   | A     | 4BE |
| L8-19 | Frequency Reduction Rate<br>during oH Pre-Alarm | Specifies the frequency reference reduction gain at overheat pre-alarm when L8-03 = 4.                                                                                                    | 0.1 to 1.0      | 0.8             | А   | А     | 4BF |
| L8-35 | Installation Method<br>Selection                | Selects the installation type:<br>1: Side-by-Side Mounting<br>2: NEMA Type 1 Drive                                                                                                    | 0 to 2          | <2>             | A   | A     | 4EC |
| L8-38 | Carrier Frequency<br>Reduction                  | Provides protection to the IGBTs by reducing the<br>carrier frequency at low speeds.<br>0: Disabled<br>1: Enabled below 6 Hz<br>2: Enabled for the whole speed range                                                              | 0 to 2          | <2>             | A   | A     | 4EF |
| L8-40 | Carrier Frequency<br>Reduction Time             | Sets the time for that the drive continues running<br>with reduced carrier frequency after the carrier<br>reduction condition has gone (see also L8-38).<br>A setting of 0.00 s disables the carrier frequency<br>reduction time. | 0.00 to<br>2.00 | 0.50            | A   | A     | 4F1 |
| L8-41 | High Current Alarm<br>Selection                 | Configures an alarm when the output current<br>exceeds 150% of the drive rated current.<br>0: Alarm disabled.<br>1: Alarm enabled.                                                                                                | 0, 1            | 0               | A   | A     | 4F2 |

- <1> Default setting value is dependent on parameter A1-02, Control Method Selection. The value shown is for A1-02 = 0-V/f Control.
- <2> Default setting value is dependent on parameter o2-04, Drive Model Selection.
- <3> Default setting value is dependent on parameter o2-04, Drive Model Selection and C6-01, Drive Duty Selection.
- <4> Values shown here are for 200 V class drives. Double the value when using a 400 V class drive.
- <5> Default setting value is dependent on parameter E1-01, Input Voltage Setting.

- <6> When enabled, the drive stops accelerating when it exceeds the value of L3-02, Stall Prevention Level. The drive decelerates after 100 ms and begins accelerating again after restoring the current level.
- <7> Default setting value is 120% when C6-01 is set to 1 (ND) and 150% when C6-01 is set to 0 (HD).
- <8> The setting range depends on the control mode set in A1-02. For PM OLV Control the setting range is 0 to 2 and 7.
- <9> Parameter value is changed if E2-11 is manually changed or changed by Auto-Tuning.
- <10> Parameter setting value is not reset to the default value during drive initialization, A1-03 = 1110, 2220, 3330.
- <11> Default setting is determined by drive software version and C6-02 setting. Drive software versions PRG: 1021 and later have a default setting of 0 when the carrier frequency is set for Leakage Current Rejection PWM (C6-02 = B), and 1 when C6-02 is set to any other value.
- <12> Parameter can be changed during Run.
- <13> The default setting and the upper limit of the setting range are determined by C6-01, Drive Duty Mode, and L8-38, Carrier Frequency Reduction Selection.

#### n: Special Adjustments

The n parameters are used to adjust more advanced performance characteristics such as hunting prevention, speed feedback detection, high-slip braking and R1 online tuning.

| No.                                                                                           | Name                                     | Description Range Def.                                                                                                    |                 | Con<br>Mo | trol<br>de | Addr. |     |  |  |
|-----------------------------------------------------------------------------------------------|------------------------------------------|----------------------------------------------------------------------------------------------------|-----------------|-----------|------------|-------|-----|--|--|
|                                                                                               |                                          | •                                                                                                    |                 |           | V/f        | sv    | Hex |  |  |
| <b>n1: Hunting Prevention</b><br>Use n1 parameters to configure hunting prevention operation. |                                          |                                                                                                    |                 |           |            |       |     |  |  |
| n1-01                                                                                         | Hunting Prevention<br>Selection          | If the motor vibrates while lightly loaded,<br>Hunting Prevention may reduce the vibration.<br>0: Disabled<br>1: Enabled<br>When quick response is needed disable Hunting<br>Prevention.                                                                                  | 0, 1            | 1         | A          | _     | 580 |  |  |
| n1-02                                                                                         | Hunting Prevention Gain<br>Setting       | Sets the gain for the Hunting Prevention<br>Function.<br>If the motor vibrates while lightly loaded and n1-<br>01 = 1, increase the gain by 0.1 until vibration<br>ceases.<br>If the motor stalls while n1-01 = 1, decrease the<br>gain by 0.1 until the stalling ceases. | 0.00 to<br>2.50 | 1.00      | A          | _     | 581 |  |  |
| n1-03                                                                                         | Hunting Prevention Time<br>Constant      | Sets the time constant used for hunting prevention.                                                                                                    | 0 to 500        | 10        | А          | -     | 582 |  |  |
| n1-05                                                                                         | Hunting Prevention Gain while in Reverse | Sets the gain used for Hunting Prevention.<br>When set to 0, the gain n1-02 is used for<br>operation in reverse direction.                                                                                                    | 0.00 to<br>2.50 | 0.00      | A          | -     | 530 |  |  |

Parameter List

Ξ

| No.                                                | Name                                                         | Description                                                                                                    | Range                                 | Def.             | Contro<br>Mode |    | Addr.<br>Hex |  |  |  |
|----------------------------------------------------|--------------------------------------------------------------|----------------------------------------------------------------------------------------------------|---------------------------------------|------------------|----------------|----|--------------|--|--|--|
|                                                    |                                                              |                                                                                                    |                                       |                  | V/f            | SV |              |  |  |  |
| n2: Speed Feedback Detection Control Function      |                                                              |                                                                                                    |                                       |                  |                |    |              |  |  |  |
| Sets the internal speed feedback detection 0.00 to |                                                              |                                                                                                    |                                       |                  |                |    |              |  |  |  |
|                                                    |                                                              | control gain in the automatic frequency regulator                                                                                                    | 10.00                                 | <3>              | -              | A  | 584          |  |  |  |
| n2-01                                              | Speed Feedback Detection<br>Control (AFR) Gain               | (AFR).<br>This parameter does not typically require<br>adjustment. Adjust this parameter as follows:<br>If hunting occurs, increase the set value. If<br>response is low, decrease the set value.                            | Adjust the<br>at a time,<br>response. | g by 0<br>neckii | nits<br>2      |    |              |  |  |  |
| n2-02                                              | Speed Feedback Detection<br>Control (AFR) Time<br>Constant   | Sets the AFR time constant 1.                                                                                                    | 0 to 2000                             | 50 ms            | -              | A  | 585          |  |  |  |
| n2-03                                              | Speed Feedback Detection<br>Control (AFR) Time<br>Constant 2 | Sets the AFR time constant 2. Increase the<br>setting if overvoltage occurs during sudden load<br>changes or the speed overshoots during fast<br>acceleration.                                                               | 0 to 2000                             | 750<br>ms        | -              | A  | 586          |  |  |  |
| n3: High-Slip Braking                              |                                                              |                                                                                                    |                                       |                  |                |    |              |  |  |  |
|                                                    | Use n3 p                                                     | parameters to configure the high-slip braking fu                                                                                                    | inction.                              |                  |                |    |              |  |  |  |
| n3-01                                              | High-Slip Braking Decelera-<br>tion Frequency Width          | Sets the output frequency reduction step width<br>when the drive stops the motor using high-slip<br>braking (HSB).<br>If Overvoltage (ov) faults occur during HSB, this<br>parameter may need to be increased.               | 1 to 20                               | 5%               | A              | -  | 588          |  |  |  |
| n3-02                                              | High-Slip Braking Current<br>Limit                           | Sets the current limit during HSB. Higher n3-02<br>settings will shorten motor stopping times but<br>increase the motor current, and therefore motor<br>heating.                                                             | 100 to<br>200                         | 150%             | A              | _  | 589          |  |  |  |
| n3-03                                              | High-Slip Braking Dwell<br>Time at Stop                      | Sets the time the drive will run with minimum frequency (E1-09) at the end of deceleration. If this time is set too low, the machine inertia can cause the motor to rotate slightly after HSB completion.                    | 0.0 to<br>10.0                        | 1.0 s            | A              | -  | 58A          |  |  |  |
| n3-04                                              | High-Slip Braking Overload<br>Time                           | Sets the time required for an HSB overload fault<br>(oL7) to occur when the drive output frequency<br>does not change during an HSB stop. This<br>parameter does not typically require adjustment.                           | 30 to<br>1200                         | 40 s             | A              | _  | 58B          |  |  |  |
| n3-13                                              | Overexcitation Decelera-<br>tion Gain                        | Applies a gain to the V/f pattern during deceleration $(L3-04 = 4)$ . Returns to normal values after ramp to stop or at re-acceleration. To increase the braking power of overexcitation, increase the gain by 1.25 to 1.30. | 1.00 to<br>1.40                       | 1.10             | A              | A  | 531          |  |  |  |
| n3-21                                              | High-Slip Suppression<br>Current Level                       | If overcurrent or overload occur during high-slip<br>deceleration, reduce the high-slip suppression<br>current level. Set as a percentage of the drive<br>rated current.                                                     | 0 to 150                              | 100%             | А              | А  | 579          |  |  |  |
| n3-23                                              | Overexcitation Operation<br>Selection                        | 0: Enabled in both directions<br>1: Enabled only when rotating forward<br>2: Enabled only when in reverse                                                                                                    | 0 to 2                                | 0                | A              | A  | 57B          |  |  |  |

| No.                                                                                                    | Name                                           | Description                                                                                              | Range | Def. | Con<br>Mo | trol<br>de | Addr. |  |  |
|----------------------------------------------------------------------------------------------------|------------------------------------------------|----------------------------------------------------------------------------------------------------|-------|------|-----------|------------|-------|--|--|
|                                                                                                    |                                                |                                                                                                    |       | V/f  | sv        | ex         |       |  |  |
| <b>n6: Online Tuning of Motor Line-to-Line Resistance</b><br>Use n6 parameters to adjust the motor line-to-line resistance while the drive is online. |                                                |                                                                                                    |       |      |           |            |       |  |  |
| n6-01                                                                                                    | Line-to-Line Motor<br>Resistance Online Tuning | Tunes the line-to-line motor resistance continu-<br>ously during operation.<br>0: Disabled<br>1: Enabled | 0, 1  | 1    | _         | A          | 570   |  |  |

<1> Default setting value is dependent on parameter o2-04, Drive Model Selection.

<2> Values shown here are for 200 V class drives. Double the value when using a 400 V class drive.

#### o: Operator Related Parameters

o parameters are used to set up the LED digital operator displays.

| No.          | Name                                                                                 | Description                                                                                                    | Range                                                  | Def. | Control<br>Mode |    | Addr. |  |  |  |
|--------------|--------------------------------------------------------------------------------------|----------------------------------------------------------------------------------------------------|--------------------------------------------------------|------|-----------------|----|-------|--|--|--|
|              |                                                                                      | -                                                                                                    |                                                        |      | V/f             | SV | нех   |  |  |  |
|              | o1: Display Settings<br>Use o1 parameters to configure the digital operator display. |                                                                                                    |                                                        |      |                 |    |       |  |  |  |
|              |                                                                                      | Switches the display after the power has been turned on. When using an LED operator, pressing                                                                                                    | 104 to<br>699                                          | 106  | A               | А  | 500   |  |  |  |
| 01-01<br><1> | Drive Mode Unit Monitor<br>Selection                                                 | the up arrow key will display the following data:<br>frequency reference $\rightarrow$ rotational direction $\rightarrow$<br>output frequency $\rightarrow$ output current $\rightarrow$ output<br>voltage.<br>(This is done by entering the 1 $\square$ part of U1-<br>$\square$ . Certain monitors are not available in some<br>control modes.) | Set to U1-06 as a default (Outp<br>Voltage Reference). |      |                 |    | utput |  |  |  |
| 01-02<br><1> | User Monitor Selection<br>After Power Up                                             | Selects the information that is displayed when<br>the power is turned on.<br>1: Frequency Reference (U1-01)<br>2: Forward/Reverse<br>3: Output Frequency (U1-02)<br>4: Output Current (U1-03)<br>5: User Monitor (set by 01-01)                                                                                                    | 1 to 5                                                 | 1    | A               | A  | 501   |  |  |  |
| o1-03        | Digital Operator Display<br>Selection                                                | Sets the units to display the frequency reference<br>and output frequency.<br>0: Hz<br>1: $\%$ (100% = E1-04)<br>2: r/min (enter the number of motor poles into<br>E2-04/E4-04/E5-04)<br>3: User defined by parameters o1-10 and o1-11                                                                                                    | 0 to 3                                                 | 0    | A               | A  | 502   |  |  |  |

o1-05 is reserved parameter.

B

<sup>&</sup>lt;3> Default setting is determined by drive model. Models HF520S-A20 to 2A2, HF5202-A20 to 3A7, and HF5204-A40 to 3A7: Setting 1.00. Models HF5202-5A5, 7A5 and HF5204-5A5, 7A5: Setting 1.50.
#### **B.2** Parameter Table

| No.          | Name                                                          | Description                                                                                                    | Range         | Def. | Control<br>Mode |    | Addr.<br>Hex |
|--------------|---------------------------------------------------------------|----------------------------------------------------------------------------------------------------|---------------|------|-----------------|----|--------------|
|              |                                                               |                                                                                                    |               |      | V/f             | sv | пех          |
| o1-10        | Frequency Reference<br>Setting and User-Set<br>Display        | These settings define the display values when o1-<br>03 is set to 3.<br>o1-10 sets display values when operating at the                                                                                                    | 1 to<br>60000 | <2>  | A               | A  | 520          |
| o1-11        | Frequency Reference<br>Setting / Decimal Display              | maximum output frequency.<br>o1-11 sets the position of the decimal positions.                                                                                                    | 0 to 3        | <2>  | А               | А  | 521          |
|              | Use o2 pa                                                     | <b>o2: Operator Keypad Functions</b><br>rameters to configure LED digital operator key f                                                                                                    | unctions.     |      |                 |    |              |
| o2-01        | LO/RE Key Function<br>Selection                               | Enables/Disables the digital operator LO/RE key. 0:<br>Disabled<br>1: Enabled                                                                                                    | 0, 1          | 1    | A               | А  | 505          |
| o2-02        | STOP Key Function<br>Selection                                | Enables/Disables the operator panel STOP key<br>when the drive is operated form external sources<br>(not operator).<br>0: Disabled<br>1: Enabled                                                                                                    | 0, 1          | 1    | A               | A  | 506          |
| o2-03        | User Parameter Default<br>Value                               | Allows storing of parameter settings as a User<br>Initialization Selection (value 1110 for A1-03). The<br>value returns to 0 after entering 1 or 2.<br>0: No Change<br>1: Set Defaults - Saves current parameter settings<br>as user initialization.<br>2: Clear All - Clears the currently saved user<br>initialization.                                                                                 | 0 to 2        | 0    | A               | A  | 507          |
| o2-04<br><3> | Drive Model Selection                                         | Sets the drive model.<br>This parameter only needs to be set when<br>installing a new control board.<br>Do not change for other reason.                                                                                                    | 0 to FF       | <4>  | A               | A  | 508          |
| 02-05        | Frequency Reference<br>Setting Method Selection               | Selects if the ENTER key must be pressed when<br>inputting the frequency reference by the<br>operator keypad.<br>0: Data/Enter key must be pressed to enter a<br>frequency reference.<br>1: Data/Enter key is not required.<br>The output frequency changes immediately<br>when the reference is changed by the UP or<br>DOWN keys on the digital operator. The ENTER<br>key does not need to be pressed. | 0, 1          | 0    | A               | A  | 509          |
| 02-06        | Operation Selection when<br>LED Operator is Discon-<br>nected | Sets drive action when LED operator is removed<br>in LOCAL mode or with b1-02 = 0 (valid for<br>optional remote operator only).<br>0: The drive will continue operation.<br>1: The drive will trigger a fault (oPr) and the<br>motor will coast to stop.                                                                                                    | 0, 1          | 0    | A               | A  | 50A          |
| o2-07        | Motor Direction at Power<br>Up when Using Operator            | 0: Forward<br>1: Reverse<br>This parameter requires that drive operation be<br>assigned to the digital operator.                                                                                                    | 0, 1          | 0    | A               | А  | 527          |

| No.   | Name                                           | Description                                                                                                    | Range      | Def.    | Con<br>Mo | trol<br>de | Addr.<br>Hex |
|-------|------------------------------------------------|----------------------------------------------------------------------------------------------------|------------|---------|-----------|------------|--------------|
|       |                                                |                                                                                                    |            |         | V/f       | SV         | -            |
|       | Use o3 parameters to                           | <b>03: Copy Function</b><br>Read, Copy and Verify the parameter settings t                                                                                                    | o and fron | n the d | rive.     |            |              |
| o3-01 | Copy Function Selection                        | 0: Copy select<br>1: INV $\rightarrow$ OP READ (Read parameters from the<br>drive, saving them onto the digital operator.)<br>2: OP $\rightarrow$ INV WRITE (Copy parameters from the<br>digital operator, writing them to the drive.)<br>3: OP $\rightarrow$ INV VERIFY (Verify parameter settings on<br>the drive to check if they match the data saved<br>on the operator.)<br>To read the drive parameter settings into the<br>digital operator, set o3-02 to 1 (to allow reading). | 0 to 3     | 0       | A         | A          | 515          |
| o3-02 | Copy Allowed Selection                         | Locks the READ operation to prevent accidental<br>overwriting of the data stored in the LED<br>operator.<br>0: READ operation prohibited<br>1: READ operation allowed                                                                                                    | 0, 1       | 0       | A         | A          | 516          |
|       |                                                | o4: Maintenance Period                                                                                                    |            |         |           |            |              |
| 04-01 | Accumulated Operation<br>Time Setting          | Sets the value for the cumulative operation time of the drive in units of 10 h.                                                                                                    | 0 to 9999  | 0       | А         | А          | 50B          |
| o4-02 | Accumulated Operation<br>Time Selection        | Determines, how the cumulative operation time<br>(U4-01) is counted.<br>0: Logs power-on time<br>1: Logs operation time when the drive output is<br>active (output operation time).                                                                                                    | 0, 1       | 1       | A         | A          | 50C          |
| 04-03 | Cooling Fan Operation<br>Time Setting          | Sets the value of the fan operation time monitor U4-03 in units of 10 h. <5>                                                                                                    | 0 to 9999  | 0       | А         | А          | 50E          |
| 04-05 | Capacitor Maintenance<br>Setting               | Sets the value of the capacitor maintenance time monitor U4-05.                                                                                                    | 0 to 150   | 0%      | А         | А          | 51D          |
| o4-07 | DC Bus Pre-Charge Relay<br>Maintenance Setting | Sets the value of the Soft Charge Bypass Relay<br>Maintenance monitor U4-06.                                                                                                    | 0 to 150   | 0%      | А         | А          | 523          |
| 04-09 | IGBT Maintenance Setting                       | Sets the value of the IGBT Maintenance monitor U4-07.                                                                                                    | 0 to 150   | 0%      | А         | А          | 525          |
| o4-11 | U2, U3 Initialization                          | 0: U2- and U3- monitor data are not reset<br>when the drive is initialized using A1-03.<br>1: U2- and U3- monitor data are reset<br>when the drive is initialized using A1-03. (The<br>value of o4-11 is automatically returned to 0.)                                                                                                    | 0, 1       | 0       | A         | A          | 510          |
| 04-12 | kWh Monitor Initialization                     | 0: U4-10 and U4-11 monitor data are not reset<br>when the drive is initialized using A1-03.<br>1: U4-10 and U4-11 monitor data are reset when<br>the drive is initialized using A1-03. (The value of<br>04-12 is automatically returned to 0.)                                                                                                    | 0, 1       | 0       | A         | A          | 512          |
| o4-13 | Number of Run Commands<br>Initialize Selection | 0: U4-02 monitor data is not reset when the drive<br>is initialized using A1-03.<br>1: U4-02 monitor data is reset when the drive<br>is initialized using A1-03. (The value of o4-13 is<br>automatically returned to 0.)                                                                                                    | 0, 1       | 0       | A         | A          | 528          |

Barameter List

- <2> Default setting value is dependent on parameter o1-03, Digital Operator Display Selection.
- <3> Parameter setting value is not reset to the default value during drive initialization, A1-03 = 1110, 2220, 3330
- <4> Default setting value is dependent on parameter o2-04, Drive Model Selection.
- <5> Parameter o4-03 is set in 10 h units. When o4-03 = 30, the operation time for the cooling fan will start counting from 300 hours, and monitor U4-03 will display "300".

#### S: Special Adjustments 1

It is necessary to set motor parameters to HF-520 in case using by sensorless vector control mode. Motor parameters (E2-01, E2-02, E2-03, E2-05, E2-06) are automatically set for Sumitomo AF Motor (Standard efficiency inverter motor) or Sumitomo Premium Efficiency (IE3) based on the value of this parameter.

| No.   | Name            | Description                                                                                                    | Range | Def. | Con<br>Mc<br>V/f | trol<br>de<br>SV | Addr.<br>Hex |
|-------|-----------------|----------------------------------------------------------------------------------------------------|-------|------|------------------|------------------|--------------|
| S1-01 | Motor Selection | Motor parameters (E2) are automatically set<br>based on the value of this parameter.<br>0 : AF Motor<br>2 : IE3 Motor | 0, 2  | 2    | 0                | 0                | 680H         |

\*1 Parameter initialization disabled. Parameter verificaton disabled.

\*2 This parameter can not save User Parameters (A2-01 to A2-32)

\*3 Available in software versions PRG: 5550 and later.

#### 0: AF Motor

Motor parameters (E2-01, E2-02, E2-03, E2-05, E2-06) are automatically set for Sumitomo AF Motor. Set S1-01 to 0 in case using Sumitomo AF Motor by sensorless vector control mode.

Motor parameters set to the same parameters as the default settings of conventional software version (PRG:5511) by setting S1-01 to 0.

#### 2: Premium Efficiency (IE3) Motor

Motor parameters (E2-01, E2-02, E2-03, E2-05, E2-06) are automatically set for Premium efficiency (IE3) Motor. Set S1-01 to 2 in case using Premium efficiency (IE3) Motor by sensorless vector control mode.

Note) Motor parameters of 0.2kW and 0.4kW are set for Sumitomo AF Motor because of exempt from IE3 regulation. Refer to Chapter 3 on this manual in detail.

Perform Auto-Tuning or set motor parameters manually in case using motors except Sumitomo AF Motor or Sumitomo Premium efficiency (IE3) Motor by sensorless vector control. Refer to the Chapter 4.7 about Auto-Tuning. The tables bellow show the motor parameters automatically set based on the value of S1-01 (Motor Selection).

S2-01 to 04 and S3-01 to 02 are parameters of factory use.

#### ■ 3-Phase 200V Class, 1-Phase 200V Class

|                                  |          |       | S1-01( | Motor Se | lection) | setting |       |       |  |
|----------------------------------|----------|-------|--------|----------|----------|---------|-------|-------|--|
| Motor Paramotors                 |          |       |        | S1-0     | 1=0      |         |       |       |  |
| Motor Farameters                 | AF Motor |       |        |          |          |         |       |       |  |
|                                  | 0.2kW    | 0.4kW | 0.75kW | 1.5kW    | 2.2kW    | 3.7kW   | 5.5kW | 7.5kW |  |
| E2-01 (Motor Rated Current)      | 1.50     | 2.30  | 3.90   | 6.60     | 9.30     | 14.80   | 21.50 | 29.10 |  |
| E2-02 (Motor Rated Slip)         | 1.56     | 1.62  | 1.40   | 1.97     | 1.27     | 1.48    | 1.19  | 1.09  |  |
| E2-03 (Motor No-Load Current)    | 1.28     | 1.96  | 2.90   | 3.66     | 5.11     | 6.57    | 9.07  | 12.60 |  |
| E2-05 (Motor Resistance)         | 10.85    | 7.075 | 2.933  | 1.706    | 0.804    | 0.497   | 0.337 | 0.212 |  |
| E2-06 (Motor Leakage Inductance) | 24.1     | 13.5  | 13.2   | 15.3     | 14.2     | 15.3    | 15.4  | 14.5  |  |

|                                  |           | S1-01(Motor Selection) setting |        |       |       |       |       |       |  |  |  |
|----------------------------------|-----------|--------------------------------|--------|-------|-------|-------|-------|-------|--|--|--|
|                                  |           | S1-01=2                        |        |       |       |       |       |       |  |  |  |
| Motor Parameters                 | IE3 Motor |                                |        |       |       |       |       |       |  |  |  |
|                                  |           | (Default setting)              |        |       |       |       |       |       |  |  |  |
|                                  | 0.2kW     | 0.4kW                          | 0.75kW | 1.5kW | 2.2kW | 3.7kW | 5.5kW | 7.5kW |  |  |  |
| E2-01 (Motor Rated Current)      | 1.50      | 2.30                           | 3.58   | 6.43  | 8.96  | 14.30 | 20.90 | 28.80 |  |  |  |
| E2-02 (Motor Rated Slip)         | 1.56      | 1.62                           | 1.74   | 1.99  | 1.41  | 1.09  | 0.99  | 0.87  |  |  |  |
| E2-03 (Motor No-Load Current)    | 1.28      | 1.96                           | 2.15   | 3.05  | 4.04  | 5.82  | 8.74  | 10.70 |  |  |  |
| E2-05 (Motor Resistance)         | 10.85     | 7.075                          | 3.191  | 1.639 | 0.894 | 0.592 | 0.311 | 0.182 |  |  |  |
| E2-06 (Motor Leakage Inductance) | 24.1      | 13.5                           | 16.0   | 18.3  | 16.5  | 15.0  | 13.5  | 19.9  |  |  |  |

\*1 Motor parameters of 0.2kW and 0.4kW are set for AF Motor because of exempt from IE3 regulation.

#### ■ 3-Phase 400V Class

|                                  |       | S1-01(Motor Selection) setting |        |       |       |       |       |       |  |  |  |
|----------------------------------|-------|--------------------------------|--------|-------|-------|-------|-------|-------|--|--|--|
| Motor Paramotors                 |       |                                |        | S1-0  | 1=0   |       |       |       |  |  |  |
| Motor Parameters                 |       | AF Motor                       |        |       |       |       |       |       |  |  |  |
|                                  | 0.2kW | 0.4kW                          | 0.75kW | 1.5kW | 2.2kW | 3.7kW | 5.5kW | 7.5kW |  |  |  |
| E2-01 (Motor Rated Current)      | 0.74  | 1.20                           | 1.90   | 3.30  | 4.70  | 7.40  | 10.70 | 14.60 |  |  |  |
| E2-02 (Motor Rated Slip)         | 1.50  | 1.62                           | 1.40   | 1.97  | 1.27  | 1.48  | 1.19  | 1.09  |  |  |  |
| E2-03 (Motor No-Load Current)    | 0.66  | 0.98                           | 1.45   | 1.83  | 2.56  | 3.29  | 4.54  | 6.29  |  |  |  |
| E2-05 (Motor Resistance)         | 47.91 | 28.301                         | 11.734 | 6.823 | 3.218 | 1.984 | 1.345 | 0.848 |  |  |  |
| E2-06 (Motor Leakage Inductance) | 23.0  | 14.1                           | 12.8   | 15.3  | 14.4  | 15.3  | 15.4  | 14.6  |  |  |  |

|                                  |           |                   | S1-01( | Motor Se | lection) | setting |       |       |  |  |  |
|----------------------------------|-----------|-------------------|--------|----------|----------|---------|-------|-------|--|--|--|
|                                  |           | S1-01=2           |        |          |          |         |       |       |  |  |  |
| Motor Parameters                 | IE3 Motor |                   |        |          |          |         |       |       |  |  |  |
|                                  |           | (Default setting) |        |          |          |         |       |       |  |  |  |
|                                  | 0.2kW     | 0.4kW             | 0.75kW | 1.5kW    | 2.2kW    | 3.7kW   | 5.5kW | 7.5kW |  |  |  |
| E2-01 (Motor Rated Current)      | 0.74      | 1.20              | 1.79   | 3.22     | 4.48     | 7.16    | 10.40 | 14.40 |  |  |  |
| E2-02 (Motor Rated Slip)         | 1.50      | 1.62              | 1.74   | 1.99     | 1.41     | 1.09    | 0.99  | 0.87  |  |  |  |
| E2-03 (Motor No-Load Current)    | 0.66      | 0.98              | 1.08   | 1.52     | 2.02     | 2.91    | 4.37  | 5.36  |  |  |  |
| E2-05 (Motor Resistance)         | 47.91     | 28.301            | 12.764 | 6.556    | 3.577    | 2.370   | 1.245 | 0.730 |  |  |  |
| E2-06 (Motor Leakage Inductance) | 23.0      | 14.1              | 16.0   | 18.4     | 16.5     | 15.1    | 13.4  | 19.9  |  |  |  |

\*1 Motor parameters of 0.2kW and 0.4kW are set for AF Motor because of exempt from IE3 regulation.

#### T: Motor Tuning

Enter data into the following parameters to tune the motor and drive for optimal performance.

| No.          | Name                          | Description                                                                                                    | Range                                      | Def.                                                   | Con<br>Mo                          | trol<br>de                        | Addr.        |
|--------------|-------------------------------|----------------------------------------------------------------------------------------------------|--------------------------------------------|--------------------------------------------------------|------------------------------------|-----------------------------------|--------------|
|              |                               |                                                                                                    |                                            |                                                        | V/f                                | sv                                | нех          |
| T1-00        | Motor Selection 1/2           | Selects which set of motor parameters are<br>used and set during Auto-Tuning. If Motor 2<br>selection (H1-□□ = 16) is not selected, this<br>parameter will not be displayed.<br>1: Motor 1 (sets E1-□□, E2-□□)<br>2: Motor 2 (sets E3-□□, E4-□□. This selection<br>is not displayed if motor 2 has not been<br>selected.) | 1, 2                                       | 1                                                      | A                                  | A                                 | 700          |
| T1-01        | Auto-Tuning Mode<br>Selection | Selects the Auto-Tuning mode. 0: Rotational<br>Auto-Tuning<br>2: Stationary Auto-Tuning for Line-to-Line<br>Resistance<br>3: Rotational Auto-Tuning for V/f Control<br>(necessary for Energy<br>Savings and Speed Estimation type Speed<br>Search)                                                                        | 0, 2, 3<br><1>                             | 2 or 3 in<br>V/f<br>0 or 2 in<br>SV<br>2 in<br>Motor 2 | A                                  | A                                 | 701          |
| T1-02        | Motor Rated Power             | Sets the motor rated power in kilowatts (kW).<br>Note: If motor power is given in horsepower,<br>power in kW can be calculated using the<br>following formula: kW = HP x 0.746.                                                                                                    | 0.03 to<br>650.00 kW                       | <2>                                                    | A                                  | A                                 | 702          |
| T1-03<br><3> | Motor Rated Voltage           | Sets the motor rated voltage in volts (V).                                                                                                    | 0.0 to<br>255.5                            | 200.0 V                                                | A                                  | А                                 | 703          |
| T1-04        | Motor Rated Current           | Sets the motor rated current in amperes (A).                                                                                                    | 10 to<br>200% of<br>drive rated<br>current | <2>                                                    | A                                  | A                                 | 704          |
| T1-05        | Motor Base Frequency          | Sets the base frequency of the motor in Hertz (Hz).                                                                                                    | 0.0 to<br>400.0                            | 60.0 Hz                                                | A                                  | А                                 | 705          |
| T1-06        | Number of Motor Poles         | Sets the number of motor poles.                                                                                                    | 2 to 48                                    | 4                                                      | Α                                  | Α                                 | 706          |
| T1-07        | Motor Base Speed              | Sets the base speed of the motor in revolutions per minute r/min (RPM).                                                                                                    | 0 to 24000                                 | 1750<br>r/min                                          | А                                  | А                                 | 707          |
|              |                               | Provides the iron loss for determining the                                                                                                    |                                            | 14 W                                                   | Α                                  | -                                 | 70B          |
| T1-11        | Motor Iron Loss               | Energy Saving coefficient.<br>The value set to E2-10 (motor iron loss) when<br>the power is cycled. If T1-02 is changed, an<br>initial value valid for the selected capacity will<br>be shown.                                                                                                    | 0 to 65535                                 | These va<br>dependir<br>code valu<br>paramete          | lues c<br>ng on<br>ue an<br>er set | liffer<br>the r<br>d mo<br>tings. | notor<br>tor |

<1> The available tuning methods depend on control mode. Select values 2 or 3 in V/f Control, 0 or 2 in OLV control, and 2 for Motor 2 control.

<2> Default setting value is dependent on parameter o2-04, Drive Model Selection.

<3> Values shown here are for 200 V class drives. Double the value when using a 400 V class drive.

#### U: Monitors

Monitor parameters allow the user to view drive status, fault information, and other information about drive operation.

| No.   | Name                                                                                                  | Description                                                                            | Analog Output                                             | Unit                    | Con<br>Mo | trol<br>de | Addr. |  |
|-------|----------------------------------------------------------------------------------------------------|----------------------------------------------------------------------------------------|-----------------------------------------------------------|-------------------------|-----------|------------|-------|--|
|       |                                                                                                    |                                                                                        | Levei                                                     |                         | V/f       | SV         | нех   |  |
|       | <b>U1: Operation Status Monitors</b><br>Use U1 monitors to display the operation status of the drive. |                                                                                        |                                                           |                         |           |            |       |  |
| U1-01 | Frequency Reference                                                                                   | Monitors the frequency                                                                 | 10 V: Max<br>frequency                                    | 0.01<br>Hz              | А         | A          | 40    |  |
| U1-02 | Output Frequency                                                                                      | Displays the output frequency. Display units are determined by o1-03.                  | 10 V: Max<br>frequency                                    | 0.01<br>Hz              | А         | А          | 41    |  |
| U1-03 | Output Current                                                                                        | Displays the output current.                                                           | 10 V: Drive rated current                                 | 0.01<br>A<br><1><br><2> | A         | A          | 42    |  |
| U1-04 | Control Mode                                                                                          | Control method set in A1-02.<br>0: V/f without PG<br>2: Sensorless Vector Control (SV) | No output signal<br>available                             | -                       | A         | A          | 43    |  |
| U1-05 | Motor Speed                                                                                           | Displays the motor speed feedback.<br>Display units are determined by o1-03.           | 10 V: Maximum<br>speed                                    | 0.01<br>Hz              | -         | А          | 44    |  |
| U1-06 | Output Voltage<br>Reference                                                                           | Displays the output voltage.                                                           | 10 V: 200 Vrms<br>(400 Vrms)                              | 0.1 V                   | А         | A          | 45    |  |
| U1-07 | DC Bus Voltage                                                                                        | Displays the DC bus voltage.                                                           | 10 V: 400 V (800 V)                                       | 1 V                     | А         | Α          | 46    |  |
| U1-08 | Output Power                                                                                          | Displays the output power (this value is determined internally).                       | 10 V: Drive<br>capacity (kW)<br>(rated motor<br>capacity) | <1>                     | A         | A          | 47    |  |
| U1-09 | Torque Reference                                                                                      | Monitor of internal torque reference value for Sensorless Vector (SV) control          | 10 V: Motor rated torque                                  | 0.1%                    | -         | A          | 48    |  |

В

| No.   | Name                                   | Description                                                                          | Analog Output                 | Unit       | Con<br>Mo | trol<br>de | Addr. |
|-------|----------------------------------------|--------------------------------------------------------------------------------------|-------------------------------|------------|-----------|------------|-------|
|       |                                        |                                                                                      | Level                         |            | V/f       | SV         | TIEX  |
| U1-10 | Input Terminal Status                  | Displays the input terminal status.                                                  | No output signal<br>available | _          | А         | A          | 49    |
| U1-11 | Output Terminal Status                 | Displays the output terminal status.                                                 | No output signal<br>available | _          | A         | A          | 4A    |
| U1-12 | Drive Status                           | Verifies the drive operation status.                                                 | No output signal<br>available | _          | A         | A          | 4B    |
| U1-13 | Terminal A1 Input Level                | Displays analog input A1 level: 100% when input is 10 V.                             | 10 V: 100%                    | 0.1%       | A         | А          | 4E    |
| U1-14 | Terminal A2 Input Level                | Displays analog input A2 level: 100% when input is 10 V.                             | 10 V: 100%                    | 0.1%       | А         | А          | 4F    |
| U1-16 | Output Frequency after<br>Soft Starter | Displays output frequency with ramp time<br>and S-curves. Units determined by o1-03. | 10 V: Max<br>frequency        | 0.01<br>Hz | А         | А          | 53    |
| U1-18 | oPE Fault Parameter                    | Displays parameter no. for oPE or Err where error occurred.                          | No output signal<br>available | -          | А         | А          | 61    |

| No.   | Name                                        | Description                                                                                    | Analog Output                 | Unit       | Con<br>Mo | trol<br>de | Addr. |
|-------|---------------------------------------------|------------------------------------------------------------------------------------------------|-------------------------------|------------|-----------|------------|-------|
|       |                                             |                                                                                                |                               |            | V/f       | SV         |       |
| U1-19 | MEMOBUS/Modbus Error<br>Code                | Displays the contents of a MEMOBUS/<br>Modbus error.                                           | No output signal<br>available | _          | A         | A          | 66    |
| U1-24 | Input Pulse Monitor                         | Displays the Pulse Train input RP frequency.                                                   | 32000                         | 1 Hz       | A         | A          | 7D    |
| U1-25 | Software No. (Flash)                        | Flash ID                                                                                       | No signal output<br>avail.    | -          | A         | A          | 4D    |
| U1-26 | Software No. (ROM)                          | ROM ID                                                                                         | No signal output<br>avail.    | -          | А         | Α          | 5B    |
| U1-27 | Operator Message ID                         | Displays the numeric code of the remote operator (for use by the manufacturer).                | No signal output<br>avail.    | -          | A         | A          | 7A8   |
| U1-28 | Drive Message ID                            | Displays the numeric code of the drive (for use by the manufacturer).                          | No signal output<br>avail.    | -          | A         | A          | 7A9   |
|       |                                             | U2: Fault Trace                                                                                |                               |            |           |            |       |
|       |                                             | Use U2 monitors to view fault trace dat                                                        | ia. <3>                       |            |           |            |       |
| U2-01 | Current Fault                               | Displays the current fault.                                                                    | No signal output<br>avail.    | -          | A         | A          | 80    |
| U2-02 | Previous Fault                              | Displays the previous fault.                                                                   | No signal output<br>avail.    | -          | А         | A          | 81    |
| U2-03 | Frequency Reference at<br>Previous Fault    | Displays the frequency reference at the<br>previous fault.                                     | No signal output<br>avail.    | 0.01<br>Hz | А         | А          | 82    |
| U2-04 | Output Frequency at<br>Previous Fault       | Displays the output frequency at the<br>previous fault.                                        | No signal output<br>avail.    | 0.01<br>Hz | А         | A          | 83    |
| U2-05 | Output Current at<br>Previous Fault         | Displays the output current at the previous fault.                                             | No signal output<br>avail.    | <1><br><2> | А         | А          | 84    |
| U2-06 | Motor Speed at Previous<br>Fault            | Displays the motor speed at the previous fault.                                                | No signal output<br>avail.    | 0.01<br>Hz | -         | A          | 85    |
| U2-07 | Output Voltage at<br>Previous Fault         | Displays the output voltage at the previous fault.                                             | No signal output<br>avail.    | 0.1 V      | A         | A          | 86    |
| U2-08 | DC Bus Voltage at<br>Previous Fault         | Displays the DC bus voltage at the previous fault.                                             | No signal output<br>avail.    | 1 V        | A         | A          | 87    |
| U2-09 | Output Power at Previous<br>Fault           | Displays the output power at the previous fault.                                               | No signal output<br>avail.    | 0.1<br>kW  | A         | A          | 88    |
| U2-10 | Torque Reference at<br>Previous Fault       | Displays the torque reference at the previous fault.                                           | No signal output<br>avail.    | 0.1%       | -         | A          | 89    |
| U2-11 | Input Terminal Status at<br>Previous Fault  | Displays the input terminal status at the previous fault. Displayed as in U1-10.               | No signal output<br>avail.    | -          | А         | А          | 8A    |
| U2-12 | Output Terminal Status<br>at Previous Fault | Displays the output status at the previous fault. Displays the same status displayed in U1-11. | No signal output<br>avail.    | -          | A         | A          | 8B    |

#### **B.2** Parameter Table

| No.   | Name                                                     | Description                                                                                                    | Analog Output<br>Level     | Unit      | Con<br>Mo | trol<br>de | Addr.<br>Hex |
|-------|----------------------------------------------------------|----------------------------------------------------------------------------------------------------|----------------------------|-----------|-----------|------------|--------------|
|       |                                                          |                                                                                                    |                            |           | V/f       | SV         |              |
| U2-13 | Drive Operation Status at<br>Previous Fault              | Displays the operation status of the drive<br>at the previous fault. Displays the same<br>status displayed in U1-12. | No signal output<br>avail. | -         | A         | A          | 8C           |
| U2-14 | Cumulative Operation<br>Time at Previous Fault           | Displays the cumulative operation time at the previous fault.                                                        | No signal output<br>avail. | 1 H       | A         | А          | 8D           |
| U2-15 | Soft Starter Speed<br>Reference at Previous<br>Fault     | Displays the run speed after a soft start<br>when a previous fault occurred. Displayed<br>as in U1-16.               | No signal output<br>avail. | 0.01<br>% | A         | A          | 7E0          |
| U2-16 | Motor q-Axis Current at<br>Previous Fault                | Displays the q-axis current for the motor at the previous fault.                                                     | No signal output<br>avail. | 0.10<br>% | A         | А          | 7E1          |
| U2-17 | Motor d-Axis Current at<br>Previous Fault                | Displays the d-axis current for the motor at the previous fault.                                                     | No signal output<br>avail. | 0.10<br>% | -         | А          | 7E2          |
|       |                                                          | U3: Fault History                                                                                                    |                            |           |           |            |              |
|       |                                                          | Use U3 monitors to display fault data                                                                                | . <3>                      |           |           |            |              |
| U3-01 | Most Recent Fault                                        | Displays the most recent fault.                                                                                      | No signal output<br>avail. | -         | А         | А          | 90<br>(800)  |
| U3-02 | 2nd Most Recent Fault                                    | Displays the second most recent fault.                                                                               | No signal output<br>avail. | -         | А         | А          | 91<br>(801)  |
| U3-03 | 3rd Most Recent Fault                                    | Displays the third most recent fault.                                                                                | No signal output<br>avail. | -         | A         | А          | 92<br>(802)  |
| U3-04 | 4th Most Recent Fault                                    | Displays the fourth most recent fault.                                                                               | No signal output<br>avail. | -         | Α         | А          | 93<br>(803)  |
| U3-05 | 5th Most Recent Fault                                    | Displays the fifth most recent fault.                                                                                | No signal output<br>avail. | -         | A         | А          | 804          |
| U3-06 | 6th Most Recent Fault                                    | Displays the sixth most recent fault.                                                                                | No signal output<br>avail. | -         | A         | A          | 805          |
| U3-07 | 7th Most Recent Fault                                    | Displays the seventh most recent fault.                                                                              | No signal output<br>avail. | -         | A         | А          | 806          |
| U3-08 | 8th Most Recent Fault                                    | Displays the eighth most recent fault.                                                                               | No signal output<br>avail. | -         | А         | А          | 807          |
| U3-09 | 9th Most Recent Fault                                    | Displays the ninth most recent fault.                                                                                | No signal output<br>avail. | -         | А         | А          | 808          |
| U3-10 | 10th Most Recent Fault                                   | Displays the tenth most recent fault.                                                                                | No signal output<br>avail. | -         | A         | А          | 809          |
| U3-11 | Cumulative Operation<br>Time at Most Recent<br>Fault     | Displays the cumulative operation time at the most recent fault.                                                     | No signal output<br>avail. | 1 h       | A         | A          | 94<br>(80A)  |
| U3-12 | Cumulative Operation<br>Time at 2nd Most Recent<br>Fault | Displays the cumulative operation time at the second most recent fault.                                              | No signal output<br>avail. | 1 h       | A         | A          | 95<br>(80B)  |
| U3-13 | Cumulative Operation<br>Time at 3rd Most Recent<br>Fault | Displays the cumulative operation time at the third most recent fault.                                               | No signal output<br>avail. | 1 h       | A         | A          | 96<br>(80C)  |
| U3-14 | Cumulative Operation<br>Time at 4th Most Recent<br>Fault | Displays the cumulative operation time at the fourth most recent fault.                                              | No signal output<br>avail. | 1 h       | A         | А          | 97<br>(80D)  |
| U3-15 | Cumulative Operation<br>Time at 5th Most Recent<br>Fault | Displays the cumulative operation time at the fifth most recent fault.                                               | No signal output<br>avail. | 1 h       | A         | А          | 80E          |

| No.                 | Name                                                      | Description Analog Output Unit                                                                                                    |                            |       |     | trol<br>de | Addr. |
|---------------------|-----------------------------------------------------------|----------------------------------------------------------------------------------------------------|----------------------------|-------|-----|------------|-------|
|                     |                                                           |                                                                                                    | Level                      |       | V/f | sv         | TIEX  |
| U3-16               | Cumulative Operation<br>Time at 6th Most Recent<br>Fault  | Displays the cumulative operation time at the sixth most recent fault.                                                                                                    | No signal output<br>avail. | 1 h   | А   | A          | 80F   |
| U3-17               | Cumulative Operation<br>Time at 7th Most Recent<br>Fault  | Displays the cumulative operation time at the seventh most recent fault.                                                                                                    | No signal output<br>avail. | 1 h   | A   | A          | 810   |
| U3-18               | Cumulative Operation<br>Time at 8th Most Recent<br>Fault  | Displays the cumulative operation time at the eighth most recent fault.                                                                                                    | No signal output<br>avail. | 1 h   | A   | A          | 811   |
| U3-19               | Cumulative Operation<br>Time at 9th Most Recent<br>Fault  | Displays the cumulative operation time at the ninth most recent fault.                                                                                                    | No signal output<br>avail. | 1 h   | A   | A          | 812   |
| U3-20               | Cumulative Operation<br>Time at 10th Most Recent<br>Fault | Displays the cumulative operation time at the tenth most recent fault.                                                                                                    | No signal output<br>avail. | 1 h   | A   | A          | 813   |
|                     |                                                           | U4: Maintenance Monitors                                                                                                    |                            |       | •   |            |       |
|                     | Use                                                       | U4 monitors to display drive maintenance                                                                                                    | e information.             |       |     |            |       |
| U4-01<br><5>        | Accumulated Operation<br>Time                             | Displays the cumulative operation time<br>of the drive. The value for the cumulative<br>operation time counter can be reset in<br>parameter 04-01. Use parameter 04-02 to<br>determine if the operation time should<br>start as soon as the power is switched on<br>or only while the run command is present.<br>The maximum number displayed is 99999,<br>after which the value is reset to 0. | No signal output<br>avail. | 1 h   | A   | A          | 4C    |
| U4-02               | Number of Run<br>Commands                                 | Displays the number of times the run<br>command is entered. Reset the number<br>of run commands using parameter o4-13.<br>This value will reset to 0 and start counting<br>again after reaching 65535.                                                                                                    | No signal output<br>avail. | -     | A   | A          | 75    |
| U4-03<br><4><br><6> | Cooling Fan Operation<br>Time                             | Displays the cumulative operation time of<br>the cooling fan. The default value for the<br>fan operation time is reset in parameter<br>o4-03. This value will reset to 0 and start<br>counting again after reaching 99999.                                                                                                    | No signal output<br>avail. | 1 h   | A   | A          | 67    |
| U4-04               | Cooling Fan Mainte-<br>nance                              | Displays main cooling fan usage time<br>in as a percentage of their expected<br>performance life. Parameter o4-03 can be<br>used to reset this monitor.                                                                                                    | No signal output<br>avail. | 1%    | А   | А          | 7E    |
| U4-05               | Capacitor Maintenance                                     | Displays main circuit capacitor usage<br>time in as a percentage of their expected<br>performance life. Parameter o4-05 can be<br>used to reset this monitor.                                                                                                    | No signal output<br>avail. | ut 1% |     | A          | 7C    |
| U4-06<br><4>        | Soft Charge Bypass Relay<br>Maintenance                   | Displays the soft charge bypass relay<br>maintenance time as a percentage of the<br>estimated product life. Parameter o4-07<br>can be used to reset this monitor.                                                                                                    | No signal output<br>avail. | 1%    | А   | А          | 7D6   |
| U4-07<br><4>        | IGBT Maintenance                                          | Displays IGBT usage time as a percent of expected performance life. Parameter o4-09 can be used to reset this monitor.                                                                                                    | No signal output<br>avail. | 1%    | А   | A          | 7D7   |

225

#### **B.2** Parameter Table

| No.   | Name                                                | Description                                                                                                    | Analog Output                 | Unit             | Con<br>Mo | trol<br>de | Addr. |
|-------|-----------------------------------------------------|----------------------------------------------------------------------------------------------------|-------------------------------|------------------|-----------|------------|-------|
|       |                                                     |                                                                                                    | Level                         |                  | V/f       | sv         | пех   |
| U4-08 | Heatsink Temperature                                | Displays the heatsink temperature.                                                                                                    | 10 V: 100 °C                  | 1 ℃              | Α         | Α          | 68    |
| U4-09 | LED Check                                           | Lights all segments of the LED to verify that the display is working properly.                                                                                                    | No signal output<br>avail.    | -                | A         | А          | 3C    |
| U4-10 | kWh, Lower 4 Digits                                 | Monitors the drive output power. The value                                                                                                    |                               | kWh              | Α         | Α          | 5C    |
| U4-11 | kWh, Upper 5 Digits                                 | is shown as a 9 digit number displayed<br>across two monitor parameters, U4-10 and<br>U4-11.<br>Example:<br>12345678.9 kWh is displayed as:<br>U4-10: 678.9 kWh<br>U4-11: 12345 MWh                                                                                                    | No signal output<br>avail.    | MWh              | A         | A          | 5D    |
| U4-13 | Peak Hold Current                                   | Displays the peak hold current during run.                                                                                                    | No signal output<br>avail.    | 0.01<br>A<br><2> | A         | A          | 7CF   |
| U4-14 | Peak Hold Output<br>Frequency                       | Displays the output frequency when operating at the peak hold current.                                                                                                    | No signal output<br>avail.    | 0.01<br>Hz       | А         | А          | 7D0   |
| U4-16 | Motor Overload Estimate<br>(oL1)                    | 100% = oL1 detection level                                                                                                    | 100% = oL1<br>detection level | 0.1%             | А         | А          | 7D8   |
| U4-18 | Frequency Reference<br>Source Selection             | Displays the source for the frequency<br>reference as XY-nn. X: indicates which<br>reference is used:<br>1 = Reference 1 (b1-01)<br>2 = Reference 2 (b1-15)<br>Y-nn: indicates the reference source<br>0-01 = Operator (d1-01)<br>1-01 = Analog (terminal A1)<br>1-02 = Analog (terminal A2)<br>2-02 to 17 = Multi-step speed (d1-02 to 17)<br>3-01 = MEMOBUS/Modbus comm.<br>4-01 = Option<br>5-01 = Pulse Input<br>6-01 = CASE<br>7-01 = DWEZ | -                             | _                | A         | A          | 7DA   |
| U4-19 | Frequency Reference<br>from MEMOBUS/Modbus<br>Comm. | Displays the frequency reference provided by MEMOBUS/Modbus (decimal).                                                                                                    | _                             | -                | A         | A          | 7DB   |
| U4-20 | Option Frequency<br>Reference                       | Displays the frequency reference input by an option card (decimal).                                                                                                    | -                             | -                | А         | А          | 7DD   |

| No.   | Name                                          | Description                                                                                                    | Description Analog Output |   |     | Description Analog Output Unit |     |  |  | Addr. |
|-------|-----------------------------------------------|----------------------------------------------------------------------------------------------------|---------------------------|---|-----|--------------------------------|-----|--|--|-------|
|       |                                               |                                                                                                    | Levei                     |   | V/f | sv                             | пех |  |  |       |
| U4-21 | Run Command Source<br>Selection               | Displays the source for the Run command<br>as XY-nn.<br>X: Indicates which Run source is used:<br>1 = Reference 1 (b1-02)<br>2 = Reference 2 (b1-16)<br>Y: Input power supply data<br>0 = Operator<br>1 = External terminals<br>2 = Not used<br>3 = MEMOBUS/Modbus communications<br>4 = Option<br>5 = Not used<br>6 = CASE<br>nr: Run command limit status data<br>00: No limit status.<br>01: Run command was left on when<br>stopped in the PRG mode.<br>02: Run command was left on when<br>stopped in the PRG mode.<br>02: Run command was left on when<br>stopped in the PRG mode.<br>03: Waiting for LOCAL to REMOTE<br>operation.<br>03: Waiting for the soft charge bypass<br>contactor after the power is switched on<br>(Uv or Uv1 flashes after 10 seconds).<br>04: Waiting for "Run Command Prohibited"<br>time period to end.<br>05: Fast-stop (digital input (H1-□□ = 15),<br>operator) 06: b1-17 (run command given at<br>power-up).<br>07: During Baseblock while coast to stop<br>with timer.<br>08: Frequency reference is below minimal<br>reference during Baseblock.<br>09: Waiting for Enter command<br>10: Run command was switched on while<br>copying parameters. | -                         | _ | A   | A                              | 7DD |  |  |       |
| U4-22 | MEMOBUS/Modbus<br>Communications<br>Reference | Displays the drive control data set by<br>MEMOBUS/Modbus communications<br>register No. 0001H as a 4 digit hexadecimal<br>number.                                                                                                    | -                         | - | A   | А                              | 7DE |  |  |       |
| U4-23 | Option Card Reference                         | Displays drive control data set by an option card as a 4 digit hexadecimal number.                                                                                                    | -                         | - | А   | A                              | 7DF |  |  |       |

| No.                                                                          | Name                                    | Description                                                                                                    | Analog Output<br>Level          | Output Unit Mo |     | trol<br>de | Addr.<br>Hex  |  |  |  |
|------------------------------------------------------------------------------|-----------------------------------------|----------------------------------------------------------------------------------------------------|---------------------------------|----------------|-----|------------|---------------|--|--|--|
|                                                                              |                                         |                                                                                                    |                                 |                | V/f | SV         |               |  |  |  |
|                                                                              |                                         | U5: PID Monitor                                                                                                    | ac settings                     |                |     |            |               |  |  |  |
| U5-01                                                                        | PID Feedback                            | Displays the PID feedback value in.                                                                                                    | le settings.                    | 0.01           | A   | А          | 57            |  |  |  |
| U5-02                                                                        | PID Input                               | Displays the amount of PID input (deviation between PID target and feedback).                                                                                                    |                                 | 0.01           | A   | A          | 63            |  |  |  |
| U5-03                                                                        | PID Output                              | Displays PID control output.                                                                                                    |                                 | 0.01<br>%      | A   | A          | 64            |  |  |  |
| U5-04                                                                        | PID Setpoint                            | Displays the PID setpoint.                                                                                                    | 10 V: 100%<br>(max_freq.)       | 0.01<br>%      | A   | А          | 65            |  |  |  |
| U5-05                                                                        | PID Differential Feedback               | Displays the 2nd PID feedback value if differential feedback is used.                                                                                                    | (mux. neq.)                     | 0.01<br>%      | A   | A          | 7D2           |  |  |  |
| U5-06                                                                        | PID Adjusted Feedback                   | Displays the difference of both feedback<br>values if differential feedback is used (U5-<br>01) - (U5-05).<br>If differential feedback is not used, then<br>U5-01 and U5-06 will be the same.                                           |                                 | 0.01<br>%      | A   | A          | 7D3           |  |  |  |
| U6: Control Monitor<br>Use U6 monitors to display drive control information. |                                         |                                                                                                    |                                 |                |     |            |               |  |  |  |
| U6-01                                                                        | Motor Secondary Current<br>(Iq)         | Displays the value of the motor secondary current (Iq).                                                                                                    | 10 V: 100%                      | 0.1%           | А   | А          | 51            |  |  |  |
| U6-02                                                                        | Motor Excitation Current<br>(Id)        | Displays the value calculated for the motor excitation current (Id).                                                                                                    | 10 V: 100%                      | 0.1%           | -   | A          | 52            |  |  |  |
| U6-03                                                                        | ASR Input                               | Displays the ASR input value if V/f Control with Simple PG Feedback is enabled.                                                                                                    | 10 V: 100%<br>(max. freq.)      | 0.1%           | A   | -          | 54            |  |  |  |
| U6-04                                                                        | ASR Output                              | Displays the ASR output value if V/f Control with Simple PG Feedback is enabled.                                                                                                    | trol 10 V: 100%<br>(max. freq.) |                | А   | -          | 55            |  |  |  |
| U6-05                                                                        | Output voltage reference<br>(Vq)        | Output voltage reference (Vq). (q-axis)                                                                                                    | 10 V: 200 V<br>(400 V)          | 0.1<br>Vac     | -   | А          | 59            |  |  |  |
| U6-06                                                                        | Output Voltage<br>Reference (Vd)        | Output voltage reference (Vd). (d-axis)                                                                                                    | 10 V: 200 V<br>(400 V)          | 0.1<br>Vac     | Ι   | А          | 5A            |  |  |  |
| U6-07                                                                        | q-axis ACR Output                       | Displays the current control (ACR) output of for the motor secondary current (Iq).                                                                                                    | 10 V: 100%                      | 0.1%           | Ι   | А          | 5F            |  |  |  |
| U6-08                                                                        | d-Axis ACR Output                       | Displays the current control (ACR) output of for the motor excitation current (Id).                                                                                                    | 10 V: 100%                      | 0.1%           | -   | А          | 60            |  |  |  |
| U6-20                                                                        | Frequency Reference<br>Bias (Up/Down 2) | Displays the bias value used to adjust the frequency reference.                                                                                                    | 10 V: max.<br>frequency         | 0.1%           | A   | А          | 7D4           |  |  |  |
| U6-21                                                                        | Offset Frequency                        | The total value of the offset frequencies d7-01, d7-02 and d7-03 selected with digital inputs 44 to 46 is displayed.                                                                                                    | 10 V: max.<br>frequency         | 0.1%           | A   | A          | 7D5           |  |  |  |
| U6-80<br>to<br>U6-99                                                         | Option Monitors 1 to 20                 | Monitors reserved for use by the com-<br>munication option card. Monitor content<br>varies based on the communication option<br>connected to the drive.<br>Refer to the instruction manual for the<br>option card for more information. | No signal output<br>avail.      | -              | A   | A          | 7B0 to<br>7F9 |  |  |  |

<1> 0.01 A units.

<2> U1-03, U2-05, and U4-13 display monitor contents in amp units. When reading the value of these monitors

via MEMOBUS/Modbus, a value of 8192 is equal to 100% of the drive rated output current.

- <3> Parameter setting value is not reset to the default value during drive initialization, A1-03 = 1110, 2220, 3330
- <4> When this value reaches 100%, the maintenance period has been reached for the component in question and the drive is at risk of faulting out due to component failure. Periodically check the maintenance monitors to avoid this situation.
- <5> MEMOBUS/Modbus communications data is in 10 h units. If data in 1 h units are also required, refer to register 0099H.
- <6> MEMOBUS/Modbus communications data is in 10 h units. If data in 1 h units are also required, refer to register 009BH.

### **B.3** Applied Operation (Samples for Parameter Setting)

(1) Setting the operation frequency

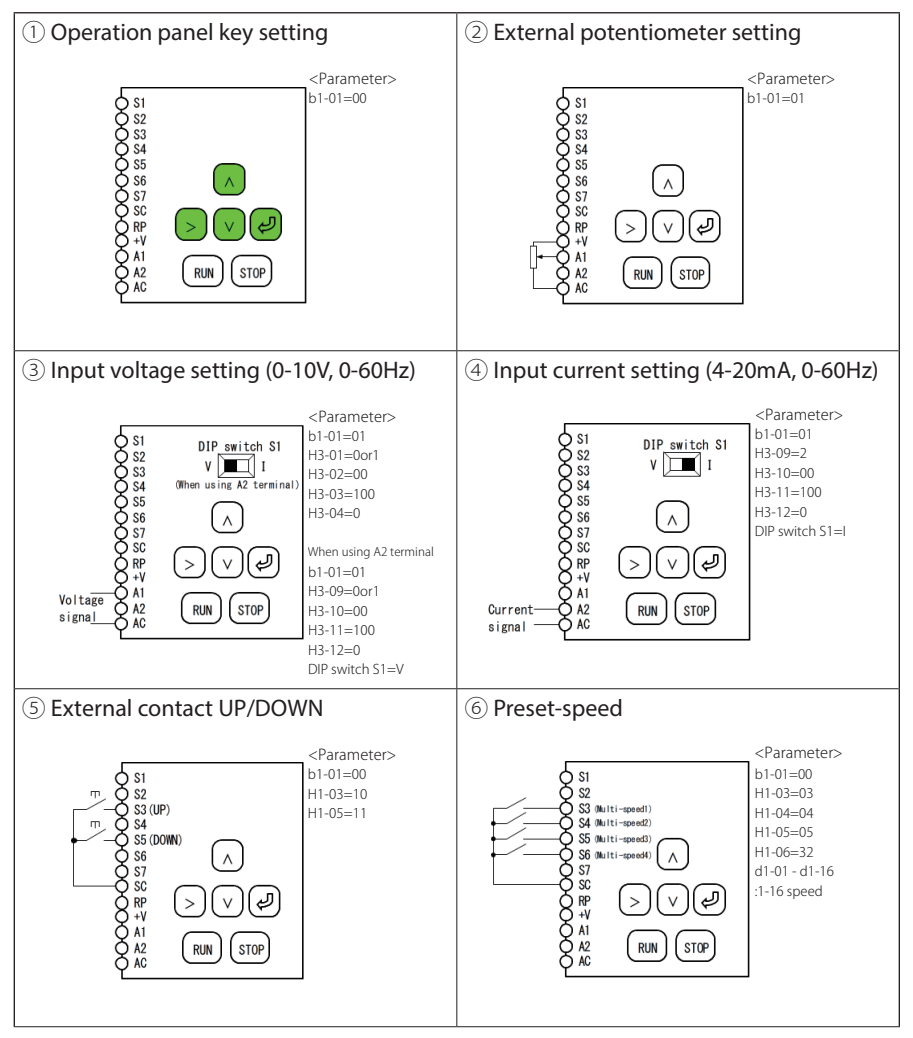

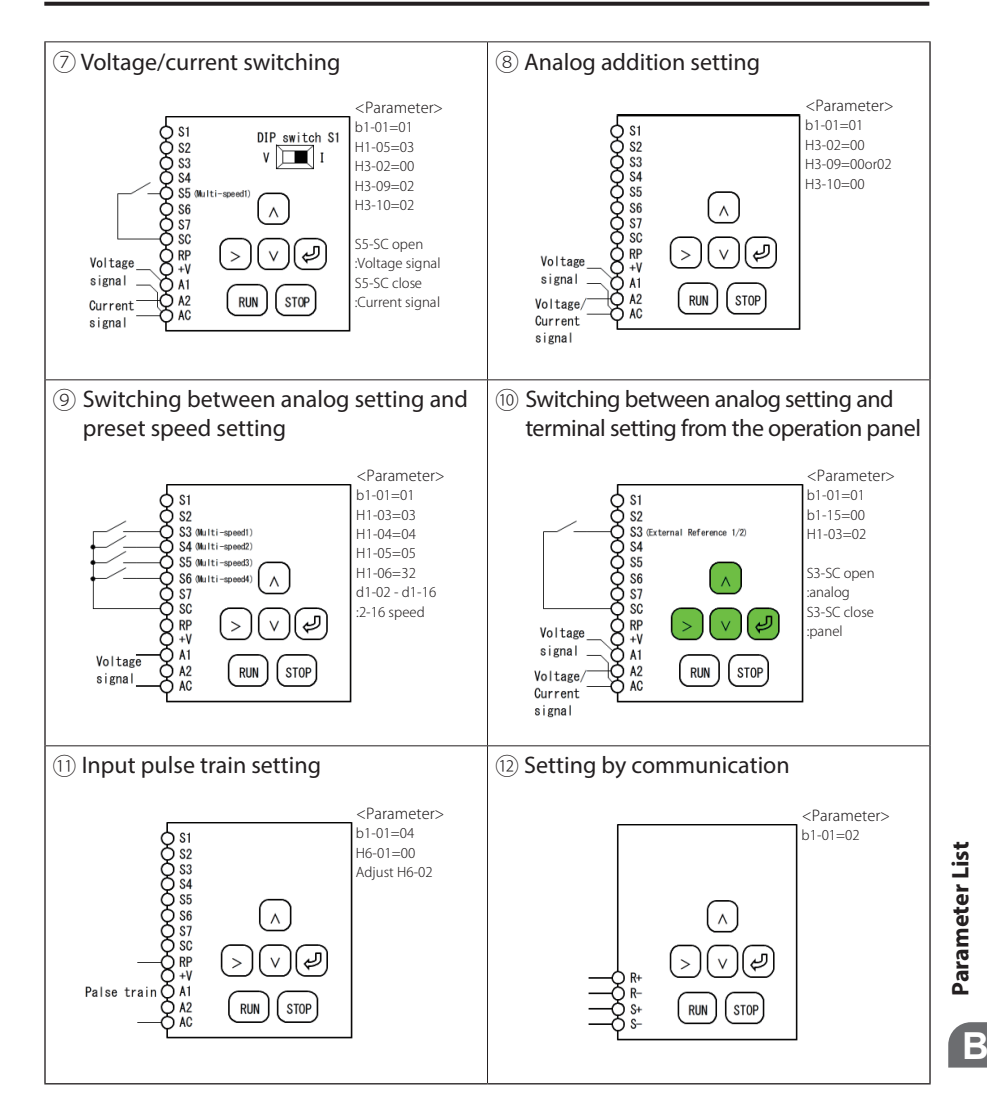

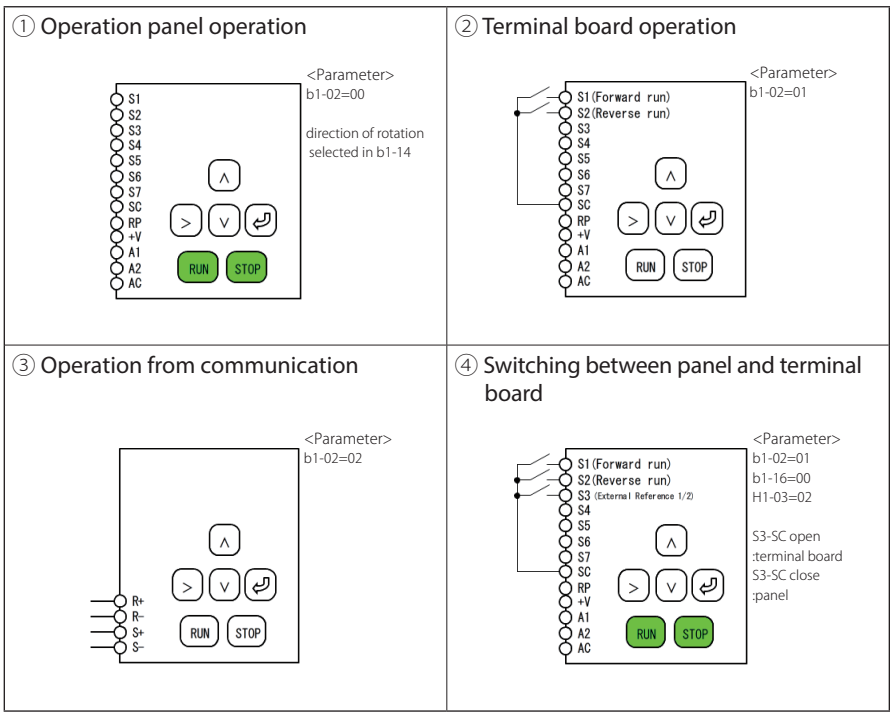

#### (2) Setting the operation mode

# **Appendix:** C

# Standards Compliance

This appendix explains the guidelines and criteria for maintaining CE and UL standards.

| <b>C.1</b> | EUROPEAN STANDARDS             | 234 |
|------------|--------------------------------|-----|
| C.2        | UL STANDARDS                   |     |
| C.3        | SAFE DISABLE INPUT PRECAUTIONS |     |
| <b>C.4</b> | SAFETY GUIDELINE               |     |

# C.1 European Standards

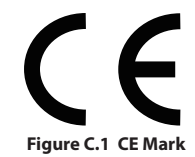

The CE mark indicates compliance with European safety and environmental regulations and is required for engaging in business and commerce in Europe.

European standards include the Machinery Directive for machine manufacturers, the Low Voltage Directive for electronics manufacturers and the EMC guidelines for controlling noise.

This drive displays the CE mark based on the EMC guidelines and the Low Voltage Directive.

- Devices used in combination with this drive must also be CE certified and display the CE mark. When using drives displaying the CE mark in combination with other devices, it is ultimately the responsibility of the user to ensure compliance with CE standards. After setting up the device, verify that conditions meet European standards.
- EMC Directive: 2014/30/EU
- Low Voltage Directive: 2014/35/EU

#### CE Low Voltage Directive Compliance

This drive has been tested according to European standard IEC/EN 61800-5-1, and it fully complies with the Low Voltage Directive.

To comply with the Low Voltage Directive, be sure to meet the following conditions when combining this drive with other devices:

#### Area of Use

Do not use drives in areas with pollution higher than severity 2 and overvoltage category 3 in accordance with IEC/EN 664.

#### Factory Recommended Branch Circuit Protection

Sumitomo recommends installing one of the following types of branch circuit protection to maintain compliance with UL508C. Semiconductor protective type fuses are preferred. Alternate branch circuit protection devices are also listed in *Table C.1*.

**NOTICE:** If a fuse is blown or an Earth Leakage Circuit Breaker (ELCB) is tripped, check the wiring and the selection of peripheral devices to identify the cause. Contact Yaskawa before restarting the drive or the peripheral devices if the cause cannot be identified.

| Fuse Type               |                 |                        |  |  |  |  |  |
|-------------------------|-----------------|------------------------|--|--|--|--|--|
| Drive Model             | Mar             | nufacturer: Bussmann   |  |  |  |  |  |
|                         | Model           | Fuse Ampere Rating (A) |  |  |  |  |  |
|                         | Single-Phase 20 | 0 V Class              |  |  |  |  |  |
| HF520S-A20              | FWH-25A14F      | 25                     |  |  |  |  |  |
| HF520S-A40              | FWH-60B         | 60                     |  |  |  |  |  |
| HF520S-A75              | FWH-80B         | 80                     |  |  |  |  |  |
| HF520S-1A5              | FWH-100B        | 100                    |  |  |  |  |  |
| HF520S-2A2              | FWH-125B        | 125                    |  |  |  |  |  |
| Three-Phase 200 V Class |                 |                        |  |  |  |  |  |
| HF5202-A20              | FWH-25A14F      | 25                     |  |  |  |  |  |
| HF5202-A40              | FWH-25A14F      | 25                     |  |  |  |  |  |
| HF5202-A75              | FWH-25A14F      | 25                     |  |  |  |  |  |
| HF5202-1A5              | FWH-70B         | 70                     |  |  |  |  |  |
| HF5202-2A2              | FWH-70B         | 70                     |  |  |  |  |  |
| HF5202-3A7              | FWH-90B         | 90                     |  |  |  |  |  |
| HF5202-5A5              | FWH-100B        | 100                    |  |  |  |  |  |
| HF5202-7A5              | FWH-200B        | 200                    |  |  |  |  |  |
|                         | Three-Phase 400 | ) V Class              |  |  |  |  |  |
| HF5204-A20              | FWH-40B         | 40                     |  |  |  |  |  |
| HF5204-A40              | FWH-40B         | 40                     |  |  |  |  |  |
| HF5204-A75              | FWH-50B         | 50                     |  |  |  |  |  |
| HF5204-1A5              | FWH-70B         | 70                     |  |  |  |  |  |
| HF5204-2A2              | FWH-70B         | 70                     |  |  |  |  |  |
| HF5204-3A7              | FWH-90B         | 90                     |  |  |  |  |  |
| HF5204-5A5              | FWH-80B         | 80                     |  |  |  |  |  |
| HF5204-7A5              | FWH-100B        | 100                    |  |  |  |  |  |

Table C.1 Factory Recommended Drive Branch Circuit Protection

#### Grounding

The drive is designed to be used in T-N (grounded neutral point) networks.

#### CE Standards Compliance for DC Power Supply Input

Install the fuses in the following tables to meet CE standards.

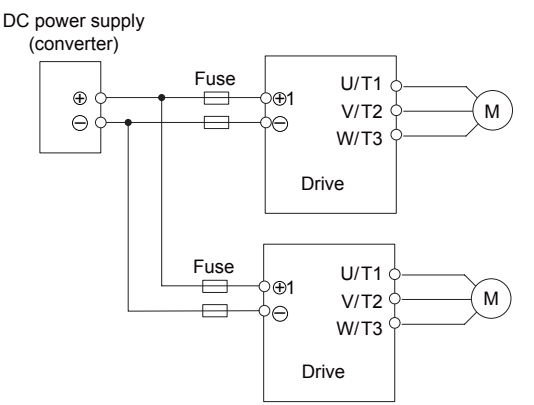

Figure C.2 Example of DC Power Supply Input (Two Drives Connected in Series)

- Note: 1. When connecting multiple drives together, make sure that each drive has its own fuse. Replace all fuses when one fuse blows.
  - 2. Refer to on page 44 for an AC power supply.
  - 3. The recommended fuses and fuse holders are made by Fuji Electric.

|             | DC Power Supply Input |                                                |                     |       |      |  |  |  |  |
|-------------|-----------------------|------------------------------------------------|---------------------|-------|------|--|--|--|--|
| Drive Model |                       | Fuse                                           | Fuse Holder         |       |      |  |  |  |  |
| Drive model |                       | Man                                            | ufacturer: Fuji Ele | ctric |      |  |  |  |  |
| HF502S      | Туре                  | Rated Short<br>Circuit Braking<br>Current (kA) | Qty.                | Туре  | Qty. |  |  |  |  |
| A20         | CR6L-30/UL            |                                                |                     | CMS-4 |      |  |  |  |  |
| A40         | CR6L-50/UL            |                                                |                     | CMS-4 |      |  |  |  |  |
| A75         | CR6L-75/UL            | 100                                            | 2                   | CMS-5 | 2    |  |  |  |  |
| 1A5         | CR6L-100/UL           | ]                                              |                     | CMS-5 | ]    |  |  |  |  |
| 2A2         | CR6L-100/UL           |                                                |                     | CMS-5 |      |  |  |  |  |

#### Table C.2 Single-Phase 200 V Class Fuses and Fuse Holders

|             | DC Power Supply Input       |                                                |      |             |       |  |  |  |  |  |
|-------------|-----------------------------|------------------------------------------------|------|-------------|-------|--|--|--|--|--|
| Drive Model |                             | Fuse                                           |      | Fuse Holder |       |  |  |  |  |  |
| Drive moder | Manufacturer: Fuji Electric |                                                |      |             |       |  |  |  |  |  |
| HF5202      | Туре                        | Rated Short<br>Circuit Braking<br>Current (kA) | Qty. | Туре        | Qty.  |  |  |  |  |  |
| A20         | CR6L-20/UL                  |                                                |      | CMS-4       |       |  |  |  |  |  |
| A40         | CR6L-20/UL                  |                                                |      |             | CMS-4 |  |  |  |  |  |
| A75         | CR6L-30/UL                  |                                                |      | CMS-4       |       |  |  |  |  |  |
| 1A5         | CR6L-50/UL                  | 100                                            | 2    | CMS-4       | 2     |  |  |  |  |  |
| 2A2         | CR6L-50/UL                  | 100                                            | 2    | CMS-4       | 2     |  |  |  |  |  |
| 3A7         | CR6L-75/UL                  |                                                |      | CMS–5       |       |  |  |  |  |  |
| 5A5         | CR6L-100/UL                 |                                                |      | CMS–5       |       |  |  |  |  |  |
| 7A5         | CR6L-150/UL                 |                                                |      | CMS-5       |       |  |  |  |  |  |

|             | DC Power Supply Input |                                                |                     |        |        |  |  |  |  |  |
|-------------|-----------------------|------------------------------------------------|---------------------|--------|--------|--|--|--|--|--|
| Drive Model |                       | Fuse                                           |                     | Fuse H | lolder |  |  |  |  |  |
| Drive moder |                       | Man                                            | ufacturer: Fuji Ele | ctric  |        |  |  |  |  |  |
| HF5204      | Туре                  | Rated Short<br>Circuit Braking<br>Current (kA) | Qty.                | Туре   | Qty.   |  |  |  |  |  |
| A20         | CR6L-20/UL            |                                                |                     | CMS-4  |        |  |  |  |  |  |
| A40         | CR6L-20/UL            |                                                |                     | CMS-4  |        |  |  |  |  |  |
| A75         | CR6L-50/UL            |                                                |                     | CMS-4  |        |  |  |  |  |  |
| 1A5         | CR6L-50/UL            | 100                                            | 2                   | CMS-4  | 2      |  |  |  |  |  |
| 2A2         | CR6L-50/UL            | 100                                            | 2                   | CMS-4  | 2      |  |  |  |  |  |
| 3A7         | CR6L-50/UL            |                                                |                     | CMS-4  |        |  |  |  |  |  |
| 5A5         | CR6L-50/UL            | ]                                              |                     | CMS-4  | ]      |  |  |  |  |  |
| 7A5         | CR6L-75/UL            |                                                |                     | CMS-5  |        |  |  |  |  |  |

Table C.4 Three-Phase 400 V Class Fuses and Fuse Holders

#### **Guarding Against Harmful Materials**

When installing IP20/Open-Chassis enclosure drives, use an enclosure that prevents foreign material from entering the drive from above or below.

#### EMC Guidelines Compliance

This drive is tested according to European standards IEC/EN 61800-3 and it complies with the EMC guidelines.

#### **EMC Filter Installation**

The following conditions must be met to ensure continued compliance with guidelines. *Refer to EMC Filters on page 242* for EMC filter selection.

#### **Installation Method**

Verify the following installation conditions to ensure that other devices and machinery used in combination with this drive also comply with EMC guidelines.

- **1.** Install an EMC noise filter to the input side specified by Sumitomo for compliance with European standards.
- 2. Place the drive and EMC noise filter in the same enclosure.
- **3.** Use braided shield cable for the drive and motor wiring or run the wiring through a metal conduit.

- **4.** Keep wiring as short as possible. Ground the shield on both the drive side and the motor side.
- 5. Ground the largest possible surface area of the shield to the metal conduit when using braided shield cable. Sumitomo recommends using a cable clamp.

С

#### Three-Phase 200 V / 400 V Class

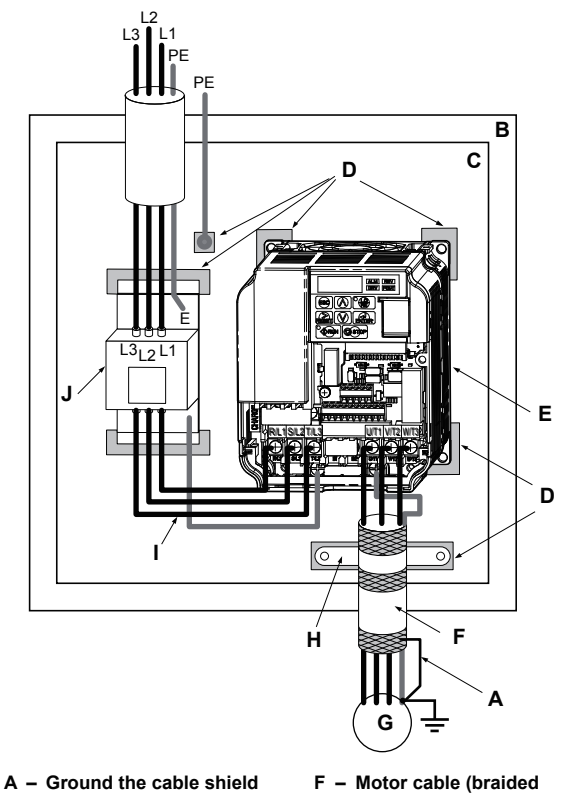

- B Enclosure panel
- C Metal plate
- D Grounding surface
  - (remove any paint or sealant)
- E Drive

- F Motor cable (braided shield cable, max. 20 m)
- G Motor
- H Cable clamp
- I Wiring distance as short as possible
- J EMC noise filter

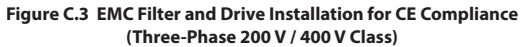

#### Single-Phase 200 V Class

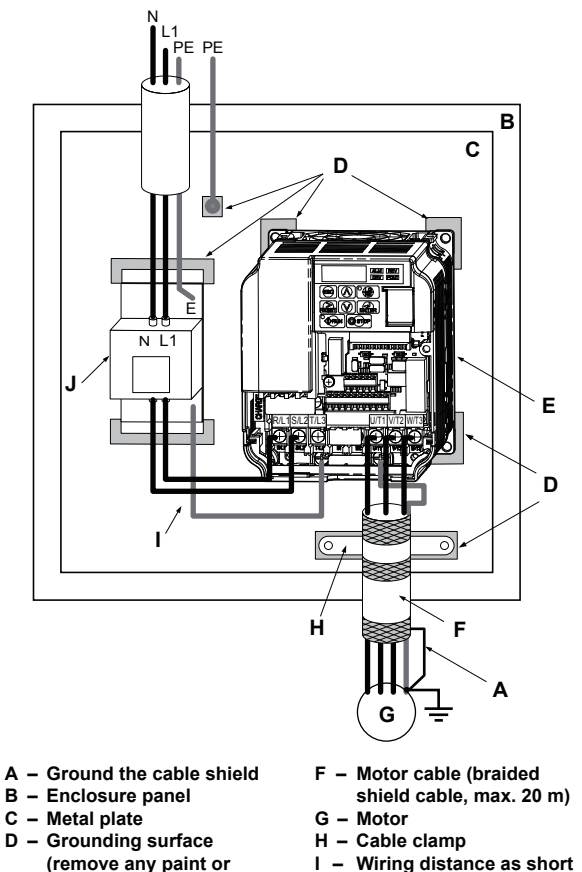

J - EMC noise filter Figure C.4 EMC Filter and Drive Installation for CE Compliance (Single-Phase 200 V Class)

as possible

sealant)

E - Drive

#### EMC Filters

The drive should be installed with the EMC filters listed below in order to comply with the IEC/EN 61800-3, category C1 requirements.

|                          | Filter Data (Manufacturer: Schaffner) |                         |                |                                |                                        |                              |                             |  |  |  |  |
|--------------------------|---------------------------------------|-------------------------|----------------|--------------------------------|----------------------------------------|------------------------------|-----------------------------|--|--|--|--|
| Drive<br>Model           | Туре                                  | Rated<br>Current<br>(A) | Weight<br>(kg) | Dimensions<br>[W x L x H] (mm) | Mounting<br>Dimensions<br>[Y x X] (mm) | Drive<br>Mounting<br>Screw A | Filter<br>Mounting<br>Screw |  |  |  |  |
| 200 V Single-Phase Units |                                       |                         |                |                                |                                        |                              |                             |  |  |  |  |
| HF520S-A20               | FS23638-10-07                         | 10                      | 0.4            | 71 x 169 x 45                  | 51 x 156                               | M4                           | M5                          |  |  |  |  |
| HF520S-A40               | FS23638-10-07                         | 10                      | 0.4            | 71 x 169 x 45                  | 51 x 156                               | M4                           | M5                          |  |  |  |  |
| HF520S-A75               | FS23638-20-07                         | 20                      | 0.8            | 111 x 169 x 50                 | 91 x 156                               | M4                           | M5                          |  |  |  |  |
| HF520S-1A5               | FS23638-20-07                         | 20                      | 0.8            | 111 x 169 x 50                 | 91 x 156                               | M4                           | M5                          |  |  |  |  |
| HF520S-2A2               | FS23638-30-07                         | 30                      | 1.2            | 144 x 174 x 50                 | 120 x 161                              | M4                           | M5                          |  |  |  |  |
| 200 V Three-Phase Units  |                                       |                         |                |                                |                                        |                              |                             |  |  |  |  |
| HF5202-A20               | FS23637-8-07                          | 8                       | 0.4            | 71 x 169 x 40                  | 51 x 156                               | M4                           | M5                          |  |  |  |  |
| HF5202-A40               | FS23637-8-07                          | 8                       | 0.4            | 71 x 169 x 40                  | 51 x 156                               | M4                           | M5                          |  |  |  |  |
| HF5202-A75               | FS23637-8-07                          | 8                       | 0.4            | 71 x 169 x 40                  | 51 x 156                               | M4                           | M5                          |  |  |  |  |
| HF5202-1A5               | FS23637-14-07                         | 14                      | 0.6            | 111 x 169 x 45                 | 91 x 156                               | M4                           | M5                          |  |  |  |  |
| HF5202-2A2               | FS23637-14-07                         | 14                      | 0.6            | 111 x 169 x 45                 | 91 x 156                               | M4                           | M5                          |  |  |  |  |
| HF5202-3A7               | FS23637-24-07                         | 24                      | 0.9            | 144 x 174 x 50                 | 120 x 161                              | M4                           | M5                          |  |  |  |  |
| HF5202-5A5               | FS23637-52-07                         | 52                      | 2.0            | 137 x 304 x 56                 | 100 x 289                              | M5                           | M5                          |  |  |  |  |
| HF5202-7A5               | FS23637-52-07                         | 52                      | 2.0            | 137 x 304 x 56                 | 100 x 289                              | M5                           | M5                          |  |  |  |  |
|                          |                                       |                         | 400 V Th       | ree-Phase Units                |                                        |                              |                             |  |  |  |  |
| HF5204-A20               | FS23639-5-07                          | 5                       | 0.5            | 111 x 169 x 45                 | 91 x 156                               | M4                           | M5                          |  |  |  |  |
| HF5204-A40               | FS23639-5-07                          | 5                       | 0.5            | 111 x 169 x 45                 | 91 x 156                               | M4                           | M5                          |  |  |  |  |
| HF5204-A75               | FS23639-5-07                          | 5                       | 0.5            | 111 x 169 x 45                 | 91 x 156                               | M4                           | M5                          |  |  |  |  |
| HF5204-1A5               | FS23639-10-07                         | 10                      | 0.7            | 111 x 169 x 45                 | 91 x 156                               | M4                           | M5                          |  |  |  |  |
| HF5204-2A2               | FS23639-10-07                         | 10                      | 0.7            | 111 x 169 x 45                 | 91 x 156                               | M4                           | M5                          |  |  |  |  |

Table C.5 IEC/EN 61800-3 Category C1 Filters

| Drive<br>Model | Filter Data (Manufacturer: Schaffner) |                         |                |                                |                                        |                              |                             |  |  |  |  |
|----------------|---------------------------------------|-------------------------|----------------|--------------------------------|----------------------------------------|------------------------------|-----------------------------|--|--|--|--|
|                | Туре                                  | Rated<br>Current<br>(A) | Weight<br>(kg) | Dimensions<br>[W x L x H] (mm) | Mounting<br>Dimensions<br>[Y x X] (mm) | Drive<br>Mounting<br>Screw A | Filter<br>Mounting<br>Screw |  |  |  |  |
| HF5204-3A7     | FS23639-15-07                         | 15                      | 0.9            | 144 x 174 x 50                 | 120 x 161                              | M4                           | M5                          |  |  |  |  |
| HF5204-5A5     | FS23639-30-07                         | 30                      | 1.8            | 137 x 304 x 56                 | 100 x 289                              | M5                           | M5                          |  |  |  |  |
| HF5204-7A5     | FS23639-30-07                         | 30                      | 1.8            | 137 x 304 x 56                 | 100 x 289                              | M5                           | M5                          |  |  |  |  |

**Note:** EMC filters for models HF5202-5A5 and 7A5 are in compliance with IEC/EN 61800-3, Category 2. All other models comply with Category 1.

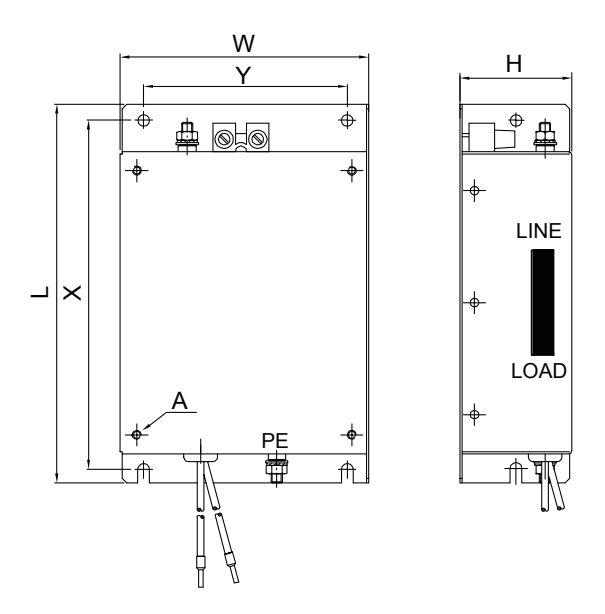

Figure C.5 EMC Filter Dimensions

#### DC Reactors for IEC/EN 61000-3-2 Compliance

|                         | DC Reactor |        |  |  |  |  |  |  |
|-------------------------|------------|--------|--|--|--|--|--|--|
| Drive Model             | Model      | Rating |  |  |  |  |  |  |
| 200V Three-Phase Units  |            |        |  |  |  |  |  |  |
| HF5202-A40              |            | 5.4 A  |  |  |  |  |  |  |
| HF5202-A75              | UZDA-B     | 8 mH   |  |  |  |  |  |  |
| 400 V Three-Phase Units |            |        |  |  |  |  |  |  |
| HF5204-A40              |            | 3.2 A  |  |  |  |  |  |  |
| HF5204-A75              | UZDA-B     | 28 mH  |  |  |  |  |  |  |

Note: Models not listed in the above table do not require a DC reactor for EMC compliance..

# C.2 UL Standards

#### UL Standards Compliance

The UL/cUL mark applies to products in the United States and Canada and indicates that UL has performed product testing and evaluation and determined that their stringent standards for product safety have been met. For a product to receive UL certification, all components inside that product must also receive UL certification.

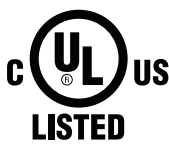

Figure C.6 UL/cUL Mark

This drive is tested in accordance with UL standard UL508C and complies with UL requirements. The following conditions must be met to maintain compliance when using this drive in combination with other equipment:

#### Installation Area

Do not install the drive to an area greater than pollution severity 2 (UL standard).

#### Ambient Temperature

IP20/NEMA Type 1 enclosure: -10 °C to +40 °C IP20/IP00 Open-Chassis enclosure: -10 °C to +50 °C

#### Main Circuit Terminal Wiring

Sumitomo recommends using closed-loop crimp terminals on all drive models. UL/cUL approval requires the use of UL Listed closed-loop crimp terminals when wiring the drive main circuit terminals. Use only the tools recommended by the terminal manufacturer for crimping. The wire gauges listed in *Table C.6, Table C.7*, and *Table C.8* are Yaskawa recommendations. Refer to local codes for proper wire gauge selections.

| Drive<br>Model<br>HF520S |                     | For Japan and Asia<br><1>           |                   | For United States<br><2>          |                          | For Europ                           | e and China<br><3> |               | Tightening                      |
|--------------------------|---------------------|-------------------------------------|-------------------|-----------------------------------|--------------------------|-------------------------------------|--------------------|---------------|---------------------------------|
|                          | Terminal            | Recomm.<br>Gauge<br>mm <sup>2</sup> | Wire Range<br>mm² | Recomm.<br>Gauge<br>AWG,<br>kcmil | Wire Range<br>AWG, kcmil | Recomm.<br>Gauge<br>mm <sup>2</sup> | Wire Range<br>mm²  | Screw<br>Size | Torque<br>N•m (lb.in.)          |
|                          | R/L1, S/L2,<br>T/L3 | 2                                   | 0.75 to 2         | 14                                | 18 to 14                 | 2.5                                 | 0.75 to 2.5        |               | 0.8 to 1.0<br>(7.1 to 8.9)      |
| A20                      | U/T1, V/T2,<br>W/T3 | 2                                   | 0.75 to 2         | 14                                | 18 to 14                 | 2.5                                 | 0.75 to 2.5        | M3.5          |                                 |
| A40                      | ⊖, ⊕1, ⊕2           | 2                                   | 0.75 to 2         | -                                 | 18 to 14                 | -                                   | 0.75 to 2.5        |               |                                 |
|                          | B1, B2              | 2                                   | 0.75 to 2         | -                                 | 18 to 14                 | -                                   | 0.75 to 2.5        | ]             |                                 |
|                          | ⊕                   | 2                                   | 0.75 to 2         | 14                                | 18 to 14                 | 2.5                                 | 0.75 to 2.5        |               |                                 |
|                          | R/L1, S/L2,<br>T/L3 | 2                                   | 2 to 5.5          | 12                                | 14 to 10                 | 2.5                                 | 2.5 to 6           | M4            | 1.2 to 1.5<br>(10.6 to<br>13.3) |
| A75                      | U/T1, V/T2,<br>W/T3 | 2                                   | 2 to 5.5          | 14                                | 14 to 10                 | 2.5                                 | 2.5 to 6           |               |                                 |
|                          | ⊖, ⊕1, ⊕2           | 2                                   | 2 to 5.5          | -                                 | 14 to 10                 | -                                   | 2.5 to 6           |               |                                 |
|                          | B1, B2              | 2                                   | 2 to 5.5          | -                                 | 14 to 10                 | -                                   | 2.5 to 6           | _             |                                 |
|                          | Ð                   | 3.5                                 | 2 to 5.5          | 10                                | 14 to 10                 | 2.5                                 | 2.5 to 6           |               |                                 |
|                          | R/L1, S/L2,<br>T/L3 | 3.5                                 | 2 to 5.5          | 10                                | 14 to 10                 | 2.5                                 | 2.5 to 6           |               |                                 |
| 1A5                      | U/T1, V/T2,<br>W/T3 | 2                                   | 2 to 5.5          | 14                                | 14 to 10                 | 2.5                                 | 2.5 to 6           |               | 1.2 to 1.5                      |
|                          | ⊖, ⊕1, ⊕2           | 3.5                                 | 2 to 5.5          | -                                 | 14 to 10                 | -                                   | 2.5 to 6           |               | 13.3)                           |
|                          | B1, B2              | 2                                   | 2 to 5.5          | -                                 | 14 to 10                 | -                                   | 2.5 to 6           |               |                                 |
|                          | Ð                   | 3.5                                 | 2 to 5.5          | 10                                | 14 to 10                 | 2.5                                 | 2.5 to 6           |               |                                 |
|                          | R/L1, S/L2,<br>T/L3 | 5.5                                 | 2 to 5.5          | 10                                | 14 to 10                 | 4                                   | 2.5 to 6           |               |                                 |
| 242                      | U/T1, V/T2,<br>W/T3 | 2                                   | 2 to 5.5          | 14                                | 14 to 10                 | 2.5                                 | 2.5 to 6           | <br>          | 1.2 to 1.5                      |
|                          | ⊖, ⊕1, ⊕2           | 3.5                                 | 2 to 5.5          | -                                 | 14 to 10                 | -                                   | 2.5 to 6           |               | 13.3)                           |
|                          | B1, B2              | 2                                   | 2 to 5.5          | -                                 | 14 to 10                 | -                                   | 2.5 to 6           |               |                                 |
|                          | Ð                   | 3.5                                 | 2 to 5.5          | 10                                | 14 to 10                 | 4                                   | 2.5 to 6           |               |                                 |

**Table C.6 Wire Gauge and Torque Specifications** 

- <1> Gauges listed here are for use in Japan and Asia.
- <2> Gauges listed here are for use in the United States.
- <3> Gauges listed here are for use in Europe and China.

#### **Table C.7 Wire Gauge and Torque Specifications**

| Drive<br>Model<br>HF5202 | Terminal            | For Japan and Asia<br><1>           |                               | For United States<br><2>          |                          | For Europ                           | e and China<br><3>            |               | Tightening                 |
|--------------------------|---------------------|-------------------------------------|-------------------------------|-----------------------------------|--------------------------|-------------------------------------|-------------------------------|---------------|----------------------------|
|                          |                     | Recomm.<br>Gauge<br>mm <sup>2</sup> | Wire Range<br>mm <sup>2</sup> | Recomm.<br>Gauge<br>AWG,<br>kcmil | Wire Range<br>AWG, kcmil | Recomm.<br>Gauge<br>mm <sup>2</sup> | Wire Range<br>mm <sup>2</sup> | Screw<br>Size | Torque<br>N•m (lb.in.)     |
| A20<br>A40<br>A75        | R/L1, S/L2,<br>T/L3 | 2                                   | 0.75 to 2                     | 14                                | 18 to 14                 | 2.5                                 | 0.75 to 2.5                   |               | 0.8 to 1.0<br>(7.1 to 8.9) |
|                          | U/T1, V/T2,<br>W/T3 | 2                                   | 0.75 to 2                     | 14                                | 18 to 14                 | 2.5                                 | 0.75 to 2.5                   | M3.5          |                            |
|                          | ⊖, ⊕1, ⊕2           | 2                                   | 0.75 to 2                     | -                                 | 18 to 14                 | -                                   | 0.75 to 2.5                   |               |                            |
|                          | B1, B2              | 2                                   | 0.75 to 2                     | -                                 | 18 to 14                 | -                                   | 0.75 to 2.5                   |               |                            |
|                          | Ð                   | 2                                   | 0.75 to 2                     | 14                                | 18 to 14                 | 2.5                                 | 0.75 to 2.5                   |               |                            |
| 1A5                      | R/L1, S/L2,<br>T/L3 | 2                                   | 2 to 5.5                      | 14                                | 14 to 10                 | 2.5                                 | 2.5 to 6                      | M4            | 1.2 to 1.5                 |
|                          | U/T1, V/T2,<br>W/T3 | 2                                   | 2 to 5.5                      | 14                                | 14 to 10                 | 2.5                                 | 2.5 to 6                      |               |                            |
|                          | ⊖, ⊕1, ⊕2           | 2                                   | 2 to 5.5                      | -                                 | 14 to 10                 | -                                   | 2.5 to 6                      |               | 13.3)                      |
|                          | B1, B2              | 2                                   | 2 to 5.5                      | -                                 | 14 to 10                 | -                                   | 2.5 to 6                      |               |                            |
|                          | Ð                   | 2                                   | 2 to 5.5                      | 10                                | 14 to 10                 | 2.5                                 | 2.5 to 6                      | 1             |                            |

| Drive           |                     | For Japan and Asia<br><1>           |                   | For Uni                           | For United States<br><2> |                                     | e and China<br><3> |               | Tightening                      |
|-----------------|---------------------|-------------------------------------|-------------------|-----------------------------------|--------------------------|-------------------------------------|--------------------|---------------|---------------------------------|
| Model<br>HF5202 | Terminal            | Recomm.<br>Gauge<br>mm <sup>2</sup> | Wire Range<br>mm² | Recomm.<br>Gauge<br>AWG,<br>kcmil | Wire Range<br>AWG, kcmil | Recomm.<br>Gauge<br>mm <sup>2</sup> | Wire Range<br>mm²  | Screw<br>Size | Torque<br>N•m (Ib.in.)          |
|                 | R/L1, S/L2,<br>T/L3 | 2                                   | 2 to 5.5          | 12                                | 14 to 10                 | 2.5                                 | 2.5 to 6           |               | 1.2 to 1.5<br>(10.6 to<br>13.3) |
| 2A2             | U/T1, V/T2,<br>W/T3 | 2                                   | 2 to 5.5          | 14                                | 14 to 10                 | 2.5                                 | 2.5 to 6           | M4            |                                 |
|                 | ⊖, ⊕1, ⊕2           | 2                                   | 2 to 5.5          | -                                 | 14 to 10                 | -                                   | 2.5 to 6           |               |                                 |
|                 | B1, B2              | 2                                   | 2 to 5.5          | -                                 | 14 to 10                 | -                                   | 2.5 to 6           | ]             |                                 |
|                 | Ð                   | 2                                   | 2 to 5.5          | 10                                | 14 to 10                 | 2.5                                 | 2.5 to 6           |               |                                 |
|                 | R/L1, S/L2,<br>T/L3 | 5.5                                 | 2 to 5.5          | 10                                | 14 to 10                 | 4                                   | 2.5 to 6           | _ M4          | 1.2 to 1.5<br>(10.6 to<br>13.3) |
| 3A7             | U/T1, V/T2,<br>W/T3 | 3.5                                 | 2 to 5.5          | 10                                | 14 to 10                 | 2.5                                 | 2.5 to 6           |               |                                 |
| -               | ⊖, ⊕1, ⊕2           | 5.5                                 | 2 to 5.5          | -                                 | 14 to 10                 | -                                   | 2.5 to 6           |               |                                 |
|                 | B1, B2              | 2                                   | 2 to 5.5          | -                                 | 14 to 10                 | -                                   | 2.5 to 6           |               |                                 |
|                 | Ð                   | 3.5                                 | 2 to 5.5          | 10                                | 14 to 10                 | 4                                   | 2.5 to 6           |               |                                 |
|                 | R/L1, S/L2,<br>T/L3 | 14                                  | 5.5 to 14         | 8                                 | 10 to 6                  | 6                                   | 4 to 16            |               |                                 |
|                 | U/T1, V/T2,<br>W/T3 | 8                                   | 5.5 to 14         | 8                                 | 10 to 6                  | 6                                   | 4 to 16            | M4            | 2.1 to 2.3<br>(18.6 to<br>20.4) |
| 5A5             | ⊖, ⊕1, ⊕2           | 14                                  | 5.5 to 14         | -                                 | 10 to 6                  | -                                   | 4 to 16            | 1             |                                 |
|                 | B1, B2              | 3.5                                 | 2 to 5.5          | -                                 | 14 to 10                 | -                                   | 4 to 6             |               |                                 |
|                 | Ð                   | 5.5 <4>                             | 5.5 to 14         | 8 <4>                             | 10 to 6                  | 6 <4>                               | 6 to 16            | M5            | 2 to 2.5<br>(17.7 to<br>22.1)   |

| Drive<br>Model<br>HF5202 | Terminal            | For Japan and Asia<br><1>           |                   | For United States<br><2>          |                          | For Europ                           | e and China<br><3> |               | Tightening                      |
|--------------------------|---------------------|-------------------------------------|-------------------|-----------------------------------|--------------------------|-------------------------------------|--------------------|---------------|---------------------------------|
|                          |                     | Recomm.<br>Gauge<br>mm <sup>2</sup> | Wire Range<br>mm² | Recomm.<br>Gauge<br>AWG,<br>kcmil | Wire Range<br>AWG, kcmil | Recomm.<br>Gauge<br>mm <sup>2</sup> | Wire Range<br>mm²  | Screw<br>Size | Torque<br>N•m (lb.in.)          |
| 7A5                      | R/L1, S/L2,<br>T/L3 | 14                                  | 5.5 to 14         | 6                                 | 10 to 6                  | 10                                  | 6 to 16            | M4            |                                 |
|                          | U/T1, V/T2,<br>W/T3 | 14                                  | 5.5 to 14         | 8                                 | 10 to 6                  | 10                                  | 6 to 16            |               | 2.1 to 2.3<br>(18.6 to<br>20.4) |
|                          | ⊖, ⊕1, ⊕2           | 14                                  | 5.5 to 14         | -                                 | 10 to 6                  | -                                   | 6 to 16            |               |                                 |
|                          | B1, B2              | 5.5                                 | 2 to 5.5          | -                                 | 14 to 10                 | -                                   | 4 to 6             |               |                                 |
|                          | <b></b>             | 14                                  | 5.5 to 14         | 6                                 | 10 to 6                  | 10                                  | 6 to 16            | M5            | 2 to 2.5<br>(17.7 to<br>22.1)   |

<1> Gauges listed here are for use in Japan and Asia.

<2> Gauges listed here are for use in the United States.

<3> Gauges listed here are for use in Europe and China.

<4> When an EMC filter is installed, additional measures must be taken to comply with IEC/EN 61800-5-1. *Refer* to EMC Filter Installation on page 238 for details.

| Drive           |                     | For Japan and Asia<br><1>           |                   | For United States<br><2>          |                          | For Europ                           | e and China<br><3> |               | Tightening                      |
|-----------------|---------------------|-------------------------------------|-------------------|-----------------------------------|--------------------------|-------------------------------------|--------------------|---------------|---------------------------------|
| Model<br>HF5204 | Terminal            | Recomm.<br>Gauge<br>mm <sup>2</sup> | Wire Range<br>mm² | Recomm.<br>Gauge<br>AWG,<br>kcmil | Wire Range<br>AWG, kcmil | Recomm.<br>Gauge<br>mm <sup>2</sup> | Wire Range<br>mm²  | Screw<br>Size | Torque<br>N•m (lb.in.)          |
|                 | R/L1, S/L2,<br>T/L3 | 2                                   | 2 to 5.5          | 14                                | 14 to 10                 | 2.5                                 | 2.5 to 6           |               | 1.2 to 1.5<br>(10.6 to<br>13.3) |
| A20<br>A40      | U/T1, V/T2,<br>W/T3 | 2                                   | 2 to 5.5          | 14                                | 14 to 10                 | 2.5                                 | 2.5 to 6           | M4            |                                 |
| A75             | ⊖, ⊕1, ⊕2           | 2                                   | 2 to 5.5          | -                                 | 14 to 10                 | -                                   | 2.5 to 6           | 1             |                                 |
|                 | B1, B2              | 2                                   | 2 to 5.5          | -                                 | 14 to 10                 | -                                   | 2.5 to 6           | ]             |                                 |
|                 | ⊕                   | 2                                   | 2 to 5.5          | 14                                | 14 to 10                 | 2.5                                 | 2.5 to 6           |               |                                 |
|                 | R/L1, S/L2,<br>T/L3 | 2                                   | 2 to 5.5          | 14                                | 14 to 10                 | 2.5                                 | 2.5 to 6           | M4            | 1.2 to 1.5<br>(10.6 to<br>13.3) |
| 1A5             | U/T1, V/T2,<br>W/T3 | 2                                   | 2 to 5.5          | 14                                | 14 to 10                 | 2.5                                 | 2.5 to 6           |               |                                 |
| 2A2             | ⊖, ⊕1, ⊕2           | 2                                   | 2 to 5.5          | -                                 | 14 to 10                 | -                                   | 2.5 to 6           |               |                                 |
|                 | B1, B2              | 2                                   | 2 to 5.5          | -                                 | 14 to 10                 | -                                   | 2.5 to 6           |               |                                 |
|                 |                     | 2                                   | 2 to 5.5          | 10                                | 14 to 10                 | 2.5                                 | 2.5 to 6           |               |                                 |
|                 | R/L1, S/L2,<br>T/L3 | 2                                   | 2 to 5.5          | 12                                | 14 to 10                 | 2.5                                 | 2.5 to 6           | <br>          | 1.2 to 1.5<br>(10.6 to          |
| 3A7             | U/T1, V/T2,<br>W/T3 | 2                                   | 2 to 5.5          | 14                                | 14 to 10                 | 2.5                                 | 2.5 to 6           |               |                                 |
|                 | ⊖, ⊕1, ⊕2           | 2                                   | 2 to 5.5          | -                                 | 14 to 10                 | -                                   | 2.5 to 6           |               | 13.3)                           |
|                 | B1, B2              | 2                                   | 2 to 5.5          | -                                 | 14 to 10                 | -                                   | 2.5 to 6           |               |                                 |
|                 | Ð                   | 2                                   | 2 to 5.5          | 10                                | 14 to 10                 | 2.5                                 | 2.5 to 6           |               |                                 |
|                 | R/L1, S/L2,<br>T/L3 | 3.5                                 | 2 to 14           | 10                                | 14 to 6                  | 2.5                                 | 2.5 to 16          |               | 2.1 to 2.3<br>(18.6 to<br>20.4) |
|                 | U/T1, V/T2,<br>W/T3 | 3.5                                 | 2 to 14           | 10                                | 14 to 6                  | 2.5                                 | 2.5 to 16          | M4            |                                 |
| 5A5             | ⊖, ⊕1, ⊕2           | 3.5                                 | 2 to 14           | -                                 | 14 to 6                  | -                                   | 2.5 to 16          |               |                                 |
|                 | B1, B2              | 2                                   | 2 to 5.5          | -                                 | 14 to 10                 | -                                   | 4 to 6             |               |                                 |
|                 | Ð                   | 5.5                                 | 2 to 14           | 8                                 | 14 to 6                  | 2.5                                 | 2.5 to 16          | M5            | 2 to 2.5<br>(17.7 to<br>22.1)   |

**Table C.8 Wire Gauge and Torque Specifications** 

| Drive<br>Model<br>HF5204 | Terminal            | For Japan and Asia<br><1>           |                               | For United States<br><2>          |                          | For Europ                           | e and China<br><3>            |               | Tightening                      |
|--------------------------|---------------------|-------------------------------------|-------------------------------|-----------------------------------|--------------------------|-------------------------------------|-------------------------------|---------------|---------------------------------|
|                          |                     | Recomm.<br>Gauge<br>mm <sup>2</sup> | Wire Range<br>mm <sup>2</sup> | Recomm.<br>Gauge<br>AWG,<br>kcmil | Wire Range<br>AWG, kcmil | Recomm.<br>Gauge<br>mm <sup>2</sup> | Wire Range<br>mm <sup>2</sup> | Screw<br>Size | Torque<br>N•m (lb.in.)          |
| 7A5                      | R/L1, S/L2,<br>T/L3 | 5.5                                 | 3.5 to 14                     | 10                                | 10 to 6                  | 4                                   | 4 to 16                       | M4            | 2.1 to 2.3<br>(18.6 to<br>20.4) |
|                          | U/T1, V/T2,<br>W/T3 | 5.5                                 | 3.5 to 14                     | 10                                | 10 to 6                  | 4                                   | 4 to 16                       |               |                                 |
|                          | ⊖, ⊕1, ⊕2           | 5.5                                 | 3.5 to 14                     | -                                 | 10 to 6                  | -                                   | 4 to 16                       |               |                                 |
|                          | B1, B2              | 2                                   | 2 to 5.5                      | -                                 | 14 to 10                 | -                                   | 2.5 to 6                      |               |                                 |
|                          |                     | 5.5                                 | 5.5 to 14                     | 8                                 | 10 to 6                  | 4                                   | 4 to 16                       | M5            | 2 to 2.5<br>(17.7 to<br>22.1)   |

<1> Gauges listed here are for use in Japan and Asia.

<2> Gauges listed here are for use in the United States.

<3> Gauges listed here are for use in Europe and China.

<4> When an EMC filter is installed, additional measures must be taken to comply with IEC/EN 61800-5-1. *Refer* to EMC Filter Installation on page 238 for details.

C

**Note:** Use crimp insulated terminals or insulated tubing for wiring these connections. Wires should have a continuous maximum allowable temperature of 75 °C 600 V UL approved vinyl sheathed insulation. Ambient temperature should not exceed 30 °C.
## **Closed-Loop Crimp Terminal Recommendations**

Sumitomo recommends crimp terminals made by JST and Tokyo DIP for the insulation cap. *Table C.9* matches drives models with crimp terminals and insulation caps.

|                          | Wire Gauge AWG      |                     |                    | Crimp                 | Тоо         | I       | Insulation       |
|--------------------------|---------------------|---------------------|--------------------|-----------------------|-------------|---------|------------------|
| Drive<br>Model           | R/L1, S/L2,<br>T/L3 | U/T1, V/T2,<br>W/T3 | Terminal<br>Screws | Terminal<br>Model No. | Machine No. | Die Jaw | Cap Model<br>No. |
|                          |                     |                     | 200 V Class        | Single-Phase Driv     | /es         |         |                  |
|                          | 1                   | 8                   |                    | P1 25 2 5             |             |         |                  |
| HF520S-A20<br>HF520S-A40 | 1                   | 6                   | M3.5               | 11.25-5.5             | YA-4        | AD-900  | TP-003           |
|                          | 14                  | <1>                 |                    | R2-3.5                |             |         |                  |
|                          | 14                  | <1>                 |                    | R2-4                  |             |         | TP-003           |
| HF520S-A75               | 1                   | 2                   | M4                 | R5.5-4                | YA-4        | AD-900  | TP-005           |
|                          | 1                   | 0                   |                    |                       |             |         | 11-005           |
|                          | 14                  | 14 <b>&lt;1&gt;</b> | M4                 | R2-4                  | YA-4        |         | TP-003           |
| HF520S-1A5               | 12 <b>&lt;1&gt;</b> | 12                  |                    | R5.5-4                |             | AD-900  | TP-005           |
|                          | 10                  | 10                  |                    |                       |             |         | 11 005           |
|                          | 14                  | 14 <b>&lt;1&gt;</b> |                    | R2-4                  | YA-4        | AD-900  | TP-003           |
| HF520S-2A2               | 12                  | 12                  | M4                 | R5.5-4                |             |         | TP-005           |
|                          | 10 <b>&lt;1&gt;</b> | 10                  |                    |                       |             |         | 11 005           |
|                          |                     |                     | 200 V Class        | Three-Phase Driv      | es          |         |                  |
| HF5202-A20               | 1                   | 8                   |                    | R1.25-3.5             | YA-4        | AD-900  |                  |
| HF5202-A40<br>HF5202-A75 | 1                   | 6                   | M3.5               |                       |             |         | TP-003           |
|                          | 14 -                | <1>                 |                    | R2-3.5                |             |         |                  |
| HF5202-1A5               | 14 -                | <1>                 |                    | R2-4                  | YA-4        |         | TP-003           |
|                          | 1                   | 2                   | M4                 | R5 5-4                |             | AD-900  | TP-005           |
|                          | 1                   | 0                   |                    | NJ.J-4                |             |         | 11 005           |

| Table C.9 Closed-Loop | <b>Crimp Terminal Size</b> |
|-----------------------|----------------------------|
|-----------------------|----------------------------|

|                          | Wire Gau            | uge AWG             |                    | Crimp                 | Tool        |         | Insulation       |
|--------------------------|---------------------|---------------------|--------------------|-----------------------|-------------|---------|------------------|
| Drive<br>Model           | R/L1, S/L2,<br>T/L3 | U/T1, V/T2,<br>W/T3 | Terminal<br>Screws | Terminal<br>Model No. | Machine No. | Die Jaw | Cap Model<br>No. |
|                          | 14 -                | <1>                 |                    | R2-4                  |             |         | TP-003           |
| HF5202-2A2               | 1                   | 2                   | M4                 | P5 5_4                | YA-4        | AD-900  | TP-005           |
|                          | 1                   | 0                   |                    | 15.5-4                |             |         | 11-005           |
|                          | 14                  | 14                  |                    | R2-4                  |             |         | TP-003           |
| HF5202-3A7               | 12                  | 12 <b>&lt;1&gt;</b> | M4                 |                       | YA-4        | AD-900  | TP-005           |
|                          | 10 <b>&lt;1&gt;</b> | 10                  |                    | 15.5-4                |             |         |                  |
|                          | 10                  | 10                  |                    | R5.5-4                | YA-4        | AD-900  | TP-005           |
| HF5202-5A5               | 8                   | 8 <1>               | M4                 | 8-4                   |             | AD-901  | TP-008           |
|                          | 6 <1>               | 6                   |                    | 14-4                  |             | AD-902  | TP-014           |
|                          | 1                   | 0                   |                    | R5.5-4                |             | AD-900  | TP-005           |
| HF5202-7A5               | ٤                   | В                   | M4                 | 8-4                   | YA-4        | AD-901  | TP-008           |
|                          | 6 <                 | :1>                 |                    | 14-4                  |             | AD-902  | TP-014           |
|                          |                     |                     | 400 V Class        | Three-Phase Driv      | es          |         |                  |
| HE5204-A20               | 14                  | <1>                 |                    | R2-4                  |             |         | TP-003           |
| HF5204-A40               | 1                   | 2                   | M4                 | R5 5-4                | YA-4        | AD-900  | TD OOF           |
| HF5204-A75               | 1                   | 0                   |                    |                       |             | 11 005  |                  |
| HF5204-1A5<br>HF5204-2A2 | 14                  | <1>                 |                    | R2-4                  | YA-4        | AD-900  | TP-003           |
|                          | 1                   | 2                   | M4                 | R5.5-4                |             |         | TP-005           |
|                          | 1                   | 0                   |                    |                       |             |         | 11 005           |

253

|                | Wire Gauge AWG      |                     |        | Crimp                 | Tool                        |         | Insulation       |
|----------------|---------------------|---------------------|--------|-----------------------|-----------------------------|---------|------------------|
| Drive<br>Model | R/L1, S/L2,<br>T/L3 | U/T1, V/T2,<br>W/T3 | Screws | Terminal<br>Model No. | Machine No.                 | Die Jaw | Cap Model<br>No. |
|                | 14 <1>              |                     |        | R2-4                  |                             |         | TP-003           |
| HF5204-3A7     | 1                   | 2                   | M4     | P5 5_4                | YA-4                        | AD-900  |                  |
|                | 10                  |                     |        | 1.5.5-4               |                             |         | 11-005           |
|                | 1                   | 4                   |        | R2-4                  |                             |         | TP-003           |
|                | 12 <b>&lt;1&gt;</b> |                     |        | R5 5-4                | 5.5-4 YA-4 AD-1<br>8-4 AD-1 | AD-900  | TP-005           |
| HF5204-5A5     | 10                  |                     | M4     | 1.5.5-4               |                             |         | 11-005           |
|                | 8                   |                     | ] [    | 8-4                   |                             | AD-901  | TP-008           |
|                | 6                   | 5                   |        | 14-4                  | ]                           | AD-902  | TP-014           |
|                | 12                  |                     |        |                       |                             | AD 000  |                  |
| HF5204-7A5     | 10 •                | <1>                 | MA     | K5.5-4                | YA-4                        | AD-900  | 16-003           |
|                | 8                   | 3                   | 1 1/14 | 8-4                   |                             | AD-901  | TP-008           |
|                | 6                   | 5                   |        | 14-4                  |                             | AD-902  | TP-014           |

<1> Recommended wire gauge.

**Note:** Consider the amount of voltage drop when selecting wire gauges. Increase the wire gauge when the voltage drop is greater than 2% of motor rated voltage. Ensure the wire gauge is suitable for the terminal block. Use the following formula to calculate the amount of voltage drop: Line drop voltage (V) =  $\sqrt{3} \times$  wire resistance ( $\Omega/km$ ) × wire length (m) × current (A) × 10<sup>-3</sup>

## Factory Recommended Branch Circuit Protection

Sumitomo recommends installing one of the following types of branch circuit protection to maintain compliance with UL508C. Semiconductor protective type fuses are preferred. Alternate branch circuit protection devices are also listed in *Table C.10*.

Branch circuit protection shall be provided by any of the following:

- Non-time delay Class J, T, or CC fuses sized at 300% of the drive input rating **Note:** The following model/fuse combinations are excluded from the preceding statement: HF5202-A20, A40, HF5204-A75, 1A5 and 2A2.
- Time delay Class J, T, or CC fuses sized at 175% of the drive input rating
- Time-delay Class RK5 fuses sized at 225% of the drive input rating

| Drive Model                    | Non-Time Delay<br>Class T Fuse Type<br>(Manufacturer: Ferraz)<br>Rated Voltage:<br>600 Vac, 200 kAIR | Fuse Ampere<br>Rating (A) | Fuse Type<br>(Manufacturer:<br>Bussmann)<br>Rated Voltage:<br>500 Vac, 200 kAIR | Fuse Ampere<br>Rating (A) |  |
|--------------------------------|----------------------------------------------------------------------------------------------------|---------------------------|---------------------------------------------------------------------------------|---------------------------|--|
|                                | 200 V                                                                                                | Class Single-Phase        | Drives                                                                          |                           |  |
| HF520S-A20                     | A6T10                                                                                                | 10                        | FWH-25A14F                                                                      | 25                        |  |
| HF520S-A40                     | A6T20                                                                                                | 20                        | FWH-60B                                                                         | 60                        |  |
| HF520S-A75                     | A6T40                                                                                                | 40                        | FWH-80B                                                                         | 80                        |  |
| HF520S-1A5                     | A6T40                                                                                                | 40                        | FWH-100B                                                                        | 100                       |  |
| HF520S-2A2                     | A6T50                                                                                                | 50                        | FWH-125B                                                                        | 125                       |  |
| 200 V Class Three-Phase Drives |                                                                                                    |                           |                                                                                 |                           |  |
| HF5202-A20                     | A6T6                                                                                                 | 6                         | FWH-25A14F                                                                      | 25                        |  |
| HF5202-A40                     | A6T15                                                                                                | 15                        | FWH-25A14F                                                                      | 25                        |  |
| HF5202-A75                     | A6T20                                                                                                | 20                        | FWH-25A14F                                                                      | 25                        |  |
| HF5202-1A5                     | A6T25                                                                                                | 25                        | FWH-70B                                                                         | 70                        |  |
| HF5202-2A2                     | A6T25                                                                                                | 25                        | FWH-70B                                                                         | 70                        |  |
| HF5202-3A7                     | A6T40                                                                                                | 40                        | FWH-90B                                                                         | 90                        |  |
| HF5202-5A5                     | -                                                                                                    | -                         | FWH-100B                                                                        | 100                       |  |
| HF5202-7A5                     | -                                                                                                    | -                         | FWH-200B                                                                        | 200                       |  |
|                                | 400 V Class Three-Phase Drives                                                                       |                           |                                                                                 |                           |  |
| HF5204-A20                     | A6T3                                                                                                 | 3                         | FWH-40B                                                                         | 40                        |  |
| HF5204-A40                     | A6T6                                                                                                 | 6                         | FWH-40B                                                                         | 40                        |  |
| HF5204-A75                     | A6T15                                                                                                | 15                        | FWH-50B                                                                         | 50                        |  |
| HF5204-1A5                     | A6T20                                                                                                | 20                        | FWH-70B                                                                         | 70                        |  |

#### Table C.10 Factory Recommended Drive Branch Circuit Protection

C

| Drive Model | Non-Time Delay<br>Class T Fuse Type<br>(Manufacturer: Ferraz)<br>Rated Voltage:<br>600 Vac, 200 kAIR | Fuse Ampere<br>Rating (A) | Fuse Type<br>(Manufacturer:<br>Bussmann)<br>Rated Voltage:<br>500 Vac, 200 kAIR | Fuse Ampere<br>Rating (A) |
|-------------|----------------------------------------------------------------------------------------------------|---------------------------|---------------------------------------------------------------------------------|---------------------------|
| HF5204-2A2  | A6T25                                                                                                | 25                        | FWH-70B                                                                         | 70                        |
| HF5204-3A7  | A6T30                                                                                                | 30                        | FWH-90B                                                                         | 90                        |
| HF5204-5A5  | -                                                                                                    | -                         | FWH-80B                                                                         | 80                        |
| HF5204-7A5  | -                                                                                                    | -                         | FWH-100B                                                                        | 100                       |

## Low Voltage Wiring for Control Circuit Terminals

Wire low voltage wires with NEC Class 1 circuit conductors. Refer to national state or local codes for wiring. The external power supply shall be a UL-Listed Class 2 power source or equivalent.

| Input / Output                        | Terminal Signal                | Power Supply Specifications                                                             |
|---------------------------------------|--------------------------------|-----------------------------------------------------------------------------------------|
| Multi-function photocoupler<br>output | P1, P2, PC                     | Requires class 2 power supply                                                           |
| Multi-function digital inputs         | S1, S2, S3, S4, S5, S6, S7, SC | Use the internal power supply of the drive.<br>Use class 2 for external power supply.   |
| Multi-function analog inputs          | A1, A2, AC                     | Use the internal power supply of the drive.<br>Use class 2 for external power supply.   |
| Pulse train input                     | RP                             | Use the internal LVLC power supply of the drive. Use class 2 for external power supply. |
| Pulse train output                    | MP                             | Use the internal LVLC power supply of the drive. Use class 2 for external power supply. |

Table C.11 Control Circuit Terminal Power Supply

# Drive Short-Circuit Rating

This drive has undergone the UL short-circuit test, which certifies that during a short circuit in the power supply the current flow will not rise above 31,000 amps maximum at 240 V for 200 V class drives and 480 V for 400 V class drives.

- The MCB and breaker protection and fuse ratings shall be equal to or greater than the short-circuit tolerance of the power supply being used.
- Suitable for use on a circuit capable of delivering not more than 31,000 RMS symmetrical amperes for 240 V in 200 V class drives (up to 480 V for 400 V class drives) motor overload protection.

# Drive Motor Overload Protection

Set parameter L1-08 (Electrothermal Level Setting 1) to the appropriate value to enable motor overload protection. The internal motor overload protection is UL listed and in accordance with the NEC and CEC.

# L1-08: Electrothermal Level Setting 1

Setting Range: Model Dependent

Default Setting: Model Dependent

Parameter L1-08 (Electrothermal Level Setting 1) protects the motor if parameter L1-01 is not set to 0 (default is 1, standard induction motor protection enabled).

# L1-01: Motor Overload Protection Selection

The drive has an electronic overload protection function (oL1) based on time, output current and output frequency, which protects the motor from overheating. The electronic thermal overload function is UL-recognized, so it does not require an external thermal overload relay for single motor operation.

This parameter selects the motor overload curve used according to the type of motor applied.

| Setting | Description                                 |  |  |  |
|---------|---------------------------------------------|--|--|--|
| 0       | Disabled                                    |  |  |  |
| 1       | Standard Fan-Cooled Motor (Default)         |  |  |  |
| 2       | Drive Duty Motor with a Speed Range of 1:10 |  |  |  |
| 6       | Standard Fan-Cooled Motor (50 Hz)           |  |  |  |

**Table C.12 Overload Protection Settings** 

Disable the electronic overload protection (L1-01 = 0: Disabled) and wire each motor with its own motor thermal overload when connecting the drive to more than one motor for simultaneous operation.

Enable the motor overload protection (L1-01 = "1", "2") when connecting the drive to a single motor unless there is another means of preventing motor thermal overload. The electronic thermal overload function causes an oL1 fault, which shuts off the output of the drive and prevents additional overheating of the motor. The motor temperature is continually calculated as long as the drive is powered up.

# L1-02: Motor Overload Protection Time

Setting Range: 0.1 to 5.0 Minutes

Factory Default: 1.0 Minutes

The L1-02 parameter sets the allowed operation time before the oL1 fault occurs when the drive is running at 60 Hz and 150% of the Electrothermal Level Setting 1 (L1-08) of the motor. Adjusting the value of L1-02 can shift the set of oL1 curves up the Y-axis of the diagram below but will not change the shape of the curves.

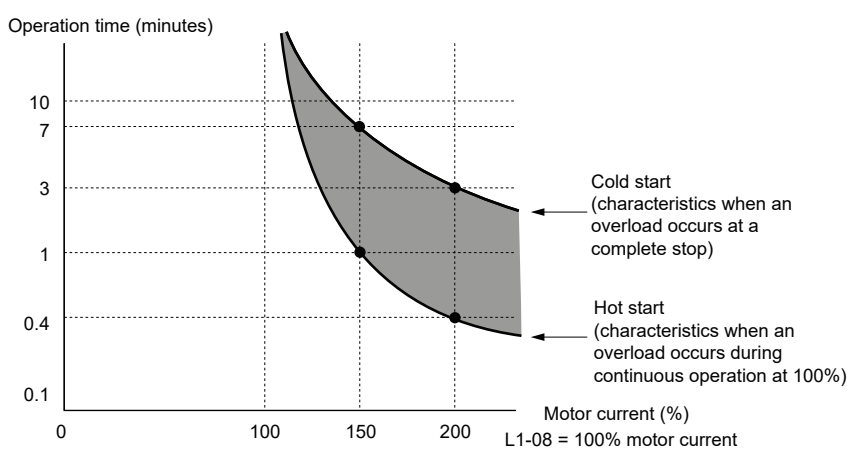

Figure C.7 Motor Overload Protection Time

# C.3 Safe Disable Input Precautions

# Safe Disable Function Description

The Safe Disable function can be utilized to perform a safe stop.

Removing the voltage from terminal H1 disables the drive output, i.e. the power supply to the motor is cut by stopping the switching of the output transistors in a safe way. "Hbb" is shown on the display. Safe Disable is applicable for induction and permanent magnet motors.

# Installation

If the Safe Disable function is utilized, the wire link between the terminals HC and H1 that is installed at shipment must be removed entirely.

Connect the drive to an interrupting device so that in case of a Safe Disable request the connection between the terminals HC and H1 is opened.

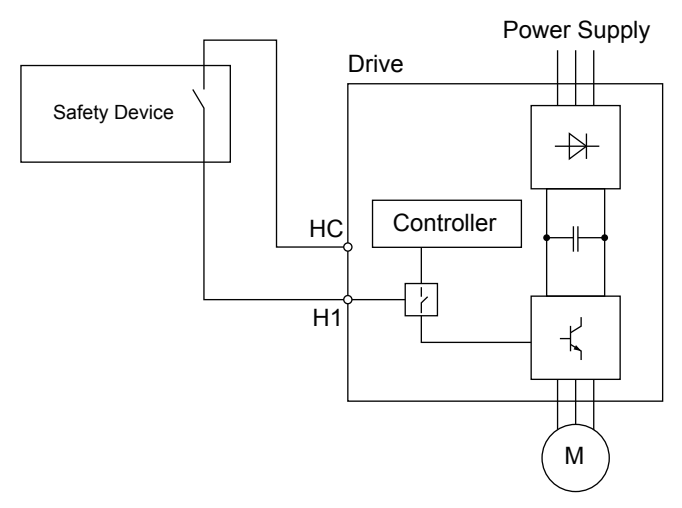

Figure C.10 Safe Disable Wiring Example

# C.4 Safety Guideline

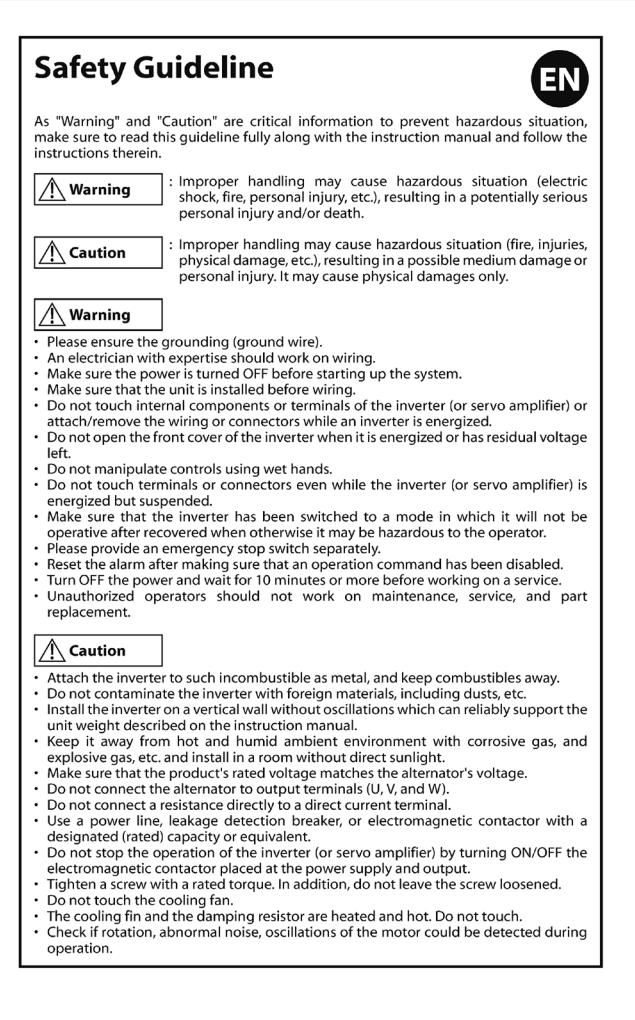

# Sicherheitsrichtlinien

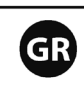

Da es sich bei "Warnung" und "Achtung" um überaus wichtige Hinweise zur Verhinderung von Gefahrensituationen handelt, müssen Sie diese Richtlinien sowie die Betriebsanleitung gründlich lesen und alle darin angesprochenen Anweisungen befolgen.

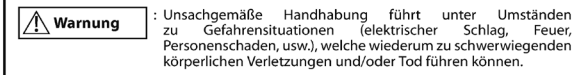

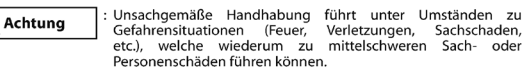

#### Warnung

- Stellen Sie eine ordnungsgemäße Erdung (Erdungskabel) sicher.
- Nur erfahrenes Personal sollte an der Verkabelung arbeiten.
- Vergewissern Sie sich, dass der Strom abgestellt ist, bevor Sie mit der Arbeit am System beginnen.
- Vergewissern Sie sich, dass die Einheit korrekt eingebaut ist, bevor Sie mit dem Verlegen der Kabel beginnen.
- Berühren Sie keine inneren Bauteile oder Klemmen des Frequenzumrichters (oder Servoverstärkers) und und befestigen oder entfernen Sie keinesfalls die Verkabelung oder Anschlüsse, solange der Frequenzumrichter am Stromnetz hängt.
- Offnen Sie nicht die vordere Abdeckung des Frequenzumrichters, solange dieser am Stromnetz hängt oder Restspannung hat.
- Berühren Sie keine Bedienelemente mit nassen Händen.
- Berühren Sie keine Klemmen oder Anschlüsse, auch dann nicht, wenn der Frequenzumrichter (oder Servoverstärker) bereits abgeklemmt ist, da gefährliche Restspannungen vorhanden sein können.
- Vergewissen Sie sich, dass sich der Frequenzumrichter in einem Modus befindet, in dem er nach Netzwiederkehr nicht arbeitet, da ansonsten eine Gefahrensituation für den Bediener besteht.
- · Sorgen Sie bitte für die Bereitstellung eines separaten Not-Aus-Schalters.
- Setzen Sie den Alarm zurück, nachdem Sie sichergestellt haben, dass ein Betriebsbefehl deaktiviert wurde.
- Schalten Sie den Strom AUS und warten Sie mindestens 10 Minuten bevor Sie mit den Wartungsarbeiten beginnen.
- Nicht autorisiertes Personal darf keine Reparatur- und Wartungsarbeiten vornehmen und keine Teile austauschen austauschen,

#### 🕂 Achtung

- Bringen Sie den Frequenzumrichter an nicht brennbaren Oberflächen wie Metall an und halten Sie ihn von brennbaren Flächen fern.
- · Verunreinigen Sie den Frequenzumrichter nicht mit Fremdstoffen, wie z.B. Staub o.ä.
- Installieren Sie den Frequenzumrichter an einer senkrechten, feststehenden Wand, die das in der Bedienungsanleitung angegebene Gewicht des Frequenzumrichters sicher tragen kann.
- Installieren Sie den Frequenzumrichter in einem Raum ohne direkte Sonneneinstrahlung und vermeiden Sie feucht-warme Bedingungen und korrosives sowie explosives Atmosphäre.
- Vergewissern Sie sich, dass die Nennspannung des Produkts mit der Netzspannung übereinstimmt.
- Schließen Sie den Generator nicht an Abgangsklemmen (U, V, und W) an.
- · Schließen Sie keinen Widerstand direkt an eine Gleichstromklemme an.
- Verwenden Sie f
  ür die Netzversorgung einen Motorschutzschalter, ein Schaltsch
  ütz oder etwas 
  Ähnliches mit passender Leistung.
- Schalten Sie den Frequenzumrichters (oder Servoverstärker) nicht über das Netzschütz aus.
- Ziehen Sie die Schraube mit dem angegebenen Drehmoment fest. Es ist überaus wichtig, dass Sie die Schraube immer festziehen.
- Berühren Sie nicht das Gerätelüfter.
- Der Bremswiderstand und der Kühlkörper werden heiß. Fassen Sie diese nicht an.
- Überprüfen Sie, ob der Motor dreht, ungewöhnliche Geräusche macht oder ob Vibrationen während des Betriebs auftreten.

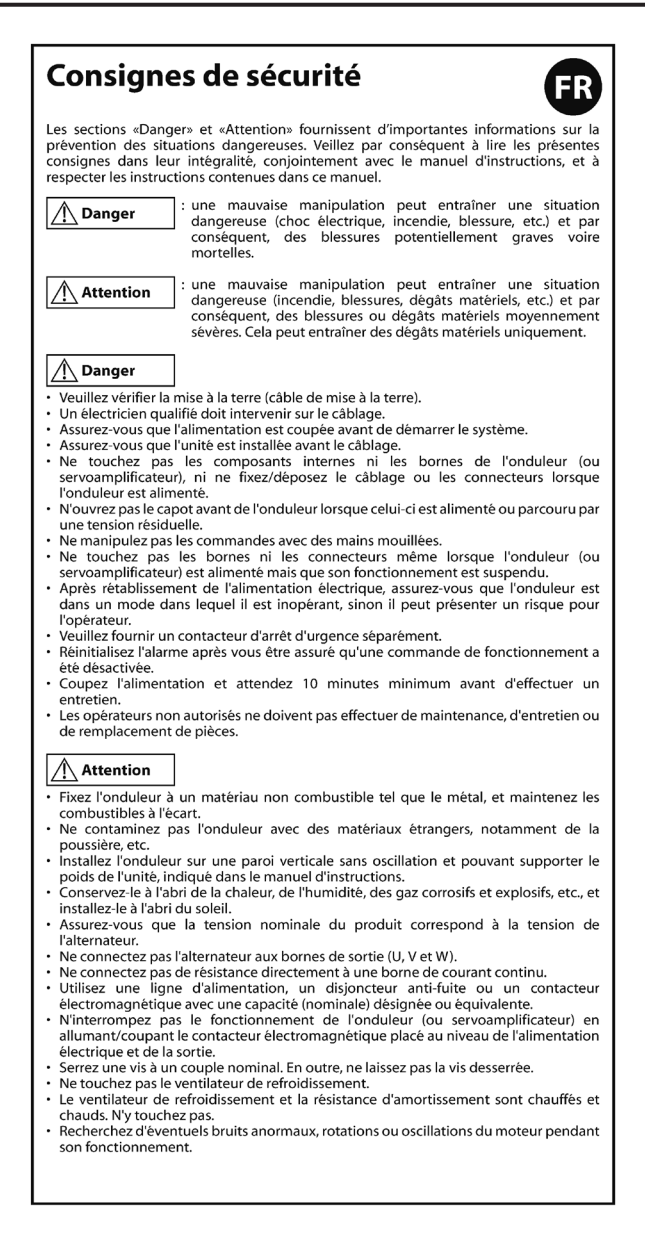

# Linee guida sulla sicurezza

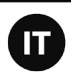

Poiché "Avvertenza" e "Attenzione" forniscono informazioni fondamentali per prevenire situazioni pericolose, leggere interamente le presenti linee guida e il manuale di sitruzioni, attenendosi alle istruzioni fornite.

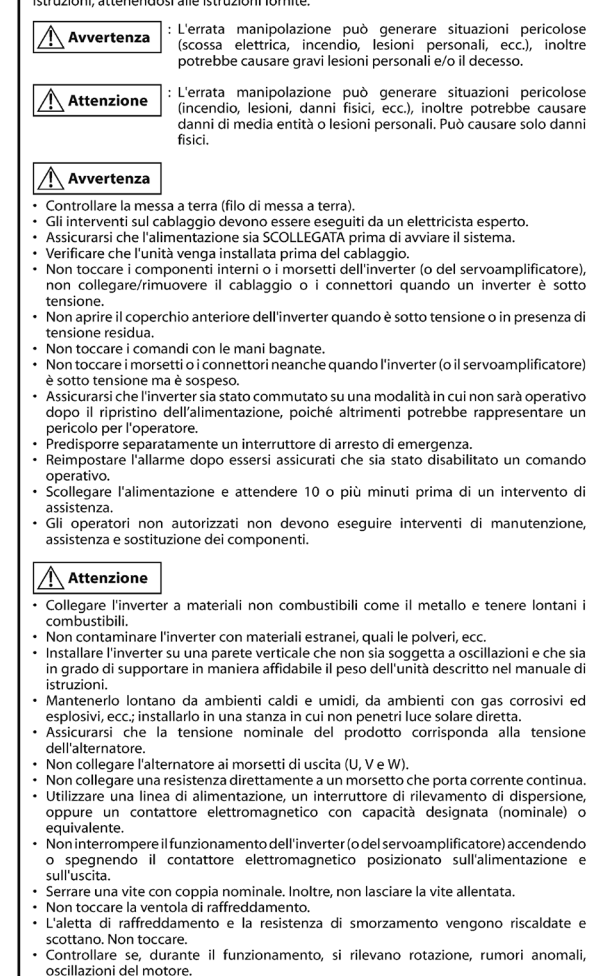

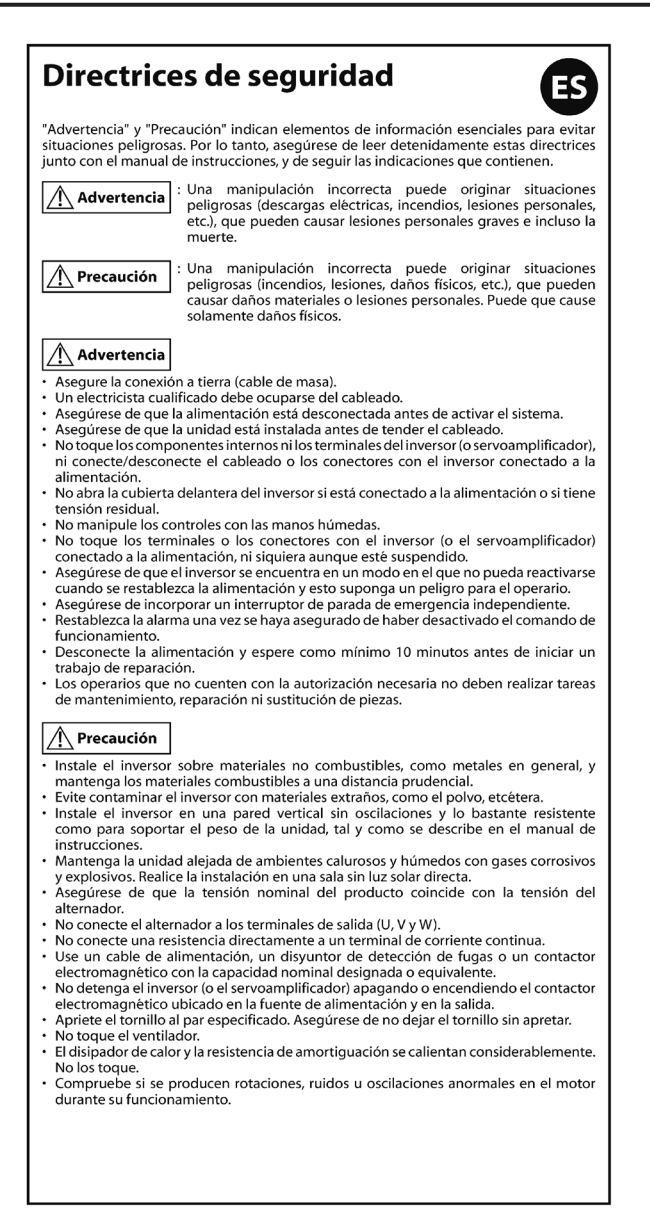

# Indicações de segurança

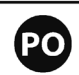

As secções "Aviso" e "Cuidado" contêm informações essenciais para evitar situações de perigo; certifique-se de que lê estas indicações na totalidade, juntamente com o manual de instruções e siga as instruções neles contidas.

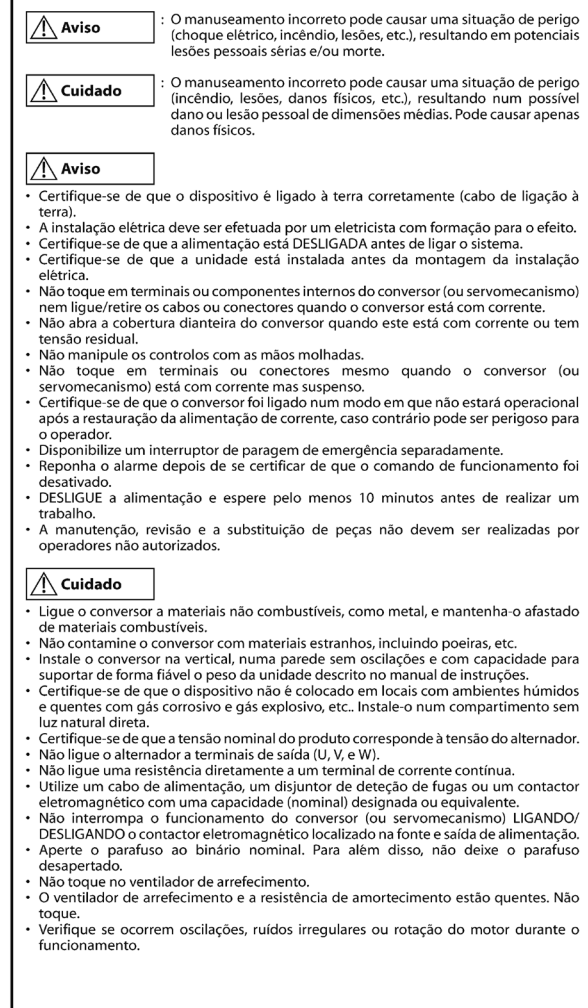

# **This Page Intentionally Blank**

# **Appendix: D**

# Warranty

| D.1 \ | WARRANTY |  | 68 |
|-------|----------|--|----|
|-------|----------|--|----|

# **D.1 Warranty**

# Warranty policy on inverter

| Warranty<br>period    | The warranty period is 18 months from date of shipment or 12 months after initial operation, whichever comes first.                                                                                                    |
|-----------------------|----------------------------------------------------------------------------------------------------|
| Warranty<br>condition | In the event that any problem or damage to the Product arises during the "Warranty Period" from defects in the Product whenever the Product is properly installed and combined with the Buyer's equipment or machines maintained as specified in the maintenance manual, and properly operated under the conditions described in the catalog or as otherwise agreed upon in writing between the Seller and Buyer or its customers; the Seller will provide, at its sole discretion, appropriate repair or replacement of the Product without charge at a designated facility, except as stipulated in the "Warranty Exclusions" as described below. |
|                       | However, if the Product is installed or integrated into the Buyer's<br>equipment or machines, the Seller shall not reimburse the cost of:<br>removal or re-installation of the Product or other incidental costs related<br>thereto, any lost opportunity, any profit loss or other incidental or<br>consequential losses or damages incurred by the Buyer or its customers.                                                                                                    |

| Warranty<br>exclusion | Not withstanding the above warranty, the warranty as set forth herein<br>shall not apply to any problem or damage to the Product that is caused<br>by:                                                                                                    |  |  |  |  |
|-----------------------|----------------------------------------------------------------------------------------------------|--|--|--|--|
|                       | <ol> <li>Installation, connection, combination or integration of the Product in<br/>or to the other equipment or machine that rendered by any person or<br/>entity other than the Seller.</li> </ol>                                                                          |  |  |  |  |
|                       | <ol> <li>Insufficient maintenance or improper operation by the Buyer or its<br/>customers such that the Product is not maintained in accordance with<br/>the maintenance manual provided or designated by the Seller;</li> </ol>                                              |  |  |  |  |
|                       | <ol> <li>Improper use or operation of the Product by the Buyer or its customers<br/>that is not in-formed to the Seller, including, without limitation, the<br/>Buyer's or its customers' opera-tion of the Product not in conformity<br/>with the specifications;</li> </ol> |  |  |  |  |
|                       | <ol> <li>Any problem or damage on any equipment or machine to which the<br/>Product is in-stalled, connected or combined or any specifications<br/>particular to the buyer or its cus-tomers;</li> </ol>                                                                      |  |  |  |  |
|                       | <ol> <li>Any changes, modifications, improvements or alterations to the<br/>Product or those func-tions that are rendered on the Product by any<br/>person or entity other than the Seller;</li> </ol>                                                                        |  |  |  |  |
|                       | <ol><li>Any parts in the Product that are supplied or designated by the Buyer<br/>or its customers;</li></ol>                                                                                                    |  |  |  |  |
|                       | <ol> <li>Earthquake, fire, flood, salt air, gas, lightning, acts of God or any other<br/>reasons be-yond the control of the Seller;</li> </ol>                                                                                                    |  |  |  |  |
|                       | <ol> <li>Normal wear and tear, or deterioration of the Product's parts, such as<br/>the cooling fan bearings;</li> </ol>                                                                                                    |  |  |  |  |
|                       | 9. Any other troubles, problems or damage to the Product that are not attributable to the Seller.                                                                                                    |  |  |  |  |
| Others                | The Seller will not be responsibility for the installation and removal of the inverter. Any in-verter transportation cost shall be born by both Seller and Buyer.                                                                                                    |  |  |  |  |

**This Page Intentionally Blank** 

# **Worldwide Locations**

#### U.S.A

### Sumitomo Machinery Corporation of America

4200 Holland Blvd. Chesapeake, VA 23323, U.S.A. TEL (1)757-485-3355 FAX (1)757-485-7490

#### Canada

SM Cyclo of Canada, Ltd. (SMC) 1453 Cornwal Road, Oakville, Canada ON L6J 7T5 TEL (1)905-469-1050 FAX (1)905-469-1055

#### Mexico

SM Cyclo de México, S.A. de C.V. (SMME) Fresnos #201, Pocket Park Oriente, 67258 Juárez, N.L. México TEL (52)81-8144-5130

#### Brazil

#### Sumitomo Industrias Pesadas do Brasil Ltda. (SHIB) Rodovia do Acucar (SP-075) Km 26 Itu. Sao Paulo. Brasil

Itu, Sao Paulo, Brasil TEL (55)11–4886–1000 FAX (55)11–4886–1000

#### Chile

SM-Cyclo de Chile Ltda. (SMCH) Camino Lo Echevers 550, Bodegas 5 y 6, Quilicura, Región Metropolitana, Chile TEL (56)2-892-7000 FAX (56)2-892-7001

#### Argentina

#### SM-Cyclo de Argentina S.A. (SMAR) Ing Delpini 2230, B1615KGB Grand Bourg, Malvinas Argentinas, Buenos Aires, Argentina TEL (54)3327-45-4095 FAX (54)3327-45-4099

#### Guatemala

#### SM Cyclo de Guatemala Ensambladora, Ltda. (SMGT)

Parque Industrial Unisur, 0 Calle B 19-50 Zona 3, Bodega D-1 Delta Bárcenas en Villa Nueva, Guatemala TEL (502)6648-0500 FAX (502)6631-9171

#### Colombia

#### SM Cyclo Colombia, S.A.S. (SMCO)

Parque Industrial Celta, Km 7.0 Autopista Medellín, Costado Occidental, Funza, Cundinamarca, Colombia TEL (57)1-300-0673

#### Peru

#### SM Cyclo de Perú, S.A.C (SMPE)

Jr. Monte Rosa 255, Oficina 702, Lima, Santiago de Surco, Perú TEL (51)1-713-0342 FAX (51)1-715-0223

#### Germany

#### Sumitomo (SHI) Cyclo Drive Germany GmbH (SCG)

Cyclostraße 92, 85229 Markt Indersdorf, Germany TEL (49)8136–66–0 FAX (49)8136–5771

#### Austria

Sumitomo (SHI) Cyclo Drive Germany GmbH (SCG) SCG Branch Austria Office Gruentalerstraße 30A, 4020 Linz, Austria TEL (43)732-330958 FAX (43)732-331978

#### Belgium

 Hansen Industrial Transmissions NV (HIT)

 Leonardo da Vincilaan 1, Edegem, Belgium

 TEL (32)34-50-12-11
 FAX (32)34-50-12-20

#### France

 SM-Cyclo France SAS (SMFR)

 8 Avenue Christian Doppler, 77700 Serris, France

 TEL (33)164171717
 FAX (33)164171718

#### lta y

SM-Cyclo Italy SrI (SMIT) Via dell' Artigianato 23, 20010 Cornaredo (MI), Italy TEL (39)293-481101 FAX (39)293-481103

#### Spain

**SM-Cyclo Iberia, S.L.U. (SMIB)** C/Gran Vía № 63 Bis, Planta 1, Departamento 1B 48011 Bilbao–Vizcaya, Spain TEL (34)9448-05389 FAX (34)9448-01550

#### United Kingdom

SM-Cyclo UK Ltd. (SMUK) Unit 29, Bergen Way, Sutton Fields Industrial Estate, Kingston upon Hull, HU7 0YQ, East Yorkshire, United Kingdom TEL (44)1482-790340 FAX (44)1482-790321

#### Turkey

#### SM Cyclo Turkey Güç Aktarım Sis. Tic. Ltd. Sti. (SMTR)

Barbaros Mh. Çiğdem Sk. Ağaoğlu, Office Mrk. No:1 Kat:4 D.18 Ataşehir, İstanbul, Turkey TEL (90)216-250-6069 FAX (90)216-250-5556

#### India

Sumi-Cyclo Drive India Private Limited (SDI) Gat No. 186, Raisoni Industrial Park, Alandi Markal Road, Fulgaon-Pune, Maharashtra, India TEL (91)96-0774-5353

#### China

#### Sumitomo (SHI) Cyclo Drive Shanghai, Ltd. (SCS)

11F, SMEG Plaza, No. 1386 Hongqiao Road, Changning District, Shanghai, China 200336 TEL (86)21-3462-7877 FAX (86)21-3462-7922

#### Hong Kong

SM-Cydo of Hong Kong Co., Ltd. (SMHK) Room 19, 28th Floor, Metropole Square, No.2 On Yiu Street, Shatin, New Territories, Hong Kong TEL (852)2460-1881 FAX (852)2460-1882

#### Korea

 Sumitomo (SHI) Cyclo Drive Korea, Ltd. (SCK)

 Royal Bldg Room #913, 19, Saemunan-ro 5-gil,

 Jongno-gu, Seoul, 03173, Korea

 TEL (82)2-730-0151

 FAX (82)2-730-0156

#### Taiwan

Tatung SM-Cyclo Co., Ltd. (TSC) 22 Chungshan N. Road 3rd., Sec. Taipei, Taiwan 104, R.O.C. FL (886)2-2595-7275 FAX (886)2-2595-5594

#### Singapore

Sumitomo (SHI) Cyclo Drive Asia Pacific Pte. Ltd. (SCA) 15 Kwong Min Road, Singapore 628718 TEL (65)6591-7800 FAX (65)6863-4238

#### Philippines

Sumitomo (SHI) Cyclo Drive Asia Pacific Pte. Ltd. Philippines Branch Office (SMPH) C4 & C5 Buildings Granville Industrial Complex, Carmona, Cavite 4116, Philippines TEL (63):2-584-4921 FAX (63):2-584-4922

#### Vietnam

SM-Cyclo (Vietnam) Co., Ltd. (SMVN) Factory 2B, Lot K1-2-5, Road No. 2-3-5A, Le Minh Xuan Industrial Park, Binh Chanh Dist., HCMC, Vietnam TEL (84)8-3766-3709 FAX (84)8-3766-3710

#### Malaysia

SM-Cyclo (Malaysia) Sdn. Bhd. (SMMA) No.7C, Jalan Anggerik Mokara 31/56, Kota Kemuning, Seksyen 31, 40460 Shah Alam, Selangor Darul Ehsan, Malaysia

TEL (60)3-5121-0455 FAX (60)3-5121-0578

#### Indonesia

PT. SM-Cyclo Indonesia (SMID) Jalan Sungkai Blok F 25 No. 09 K, Delta Silicon III, Lippo Cikarang, Bekasi 17530, Indonesia TEL (62)21-2961-2100 FAX (62)21-2961-2211

#### Thailand

SM-Cyclo (Thailand) Co., Ltd. (SMTH) 195 Empire Tower, Unit 2103-4, 21st Floor, South Sathorn Road, Yannawa, Sathorn, Bangkok 10120, Thailand

TEL (66)2670-0998 FAX (66)2670-0999

#### Australia

Sumitomo (SHI) Hansen Australia Pty. Ltd. (SHAU)

181 Power St, Glendenning, NSW 2761, Australia TEL (61)2-9208-3000 FAX (61)2-9208-3050

Japan

Specifications, dimensions, and other items are subject to change without prior notice.

Sumitomo Heavy Industries, Ltd. (SHI) ThinkPark Tower, 1-1 Osaki 2-chome, Shinagawa-ku, Tokyo 141-6025, Japan TEL (81)3-6737-2511 FAX (81)3-6866-5160

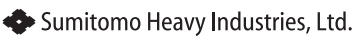

**Power Transmission & Controls Group** 

Headquarter ThinkPark Tower, 1-1 Osaki 2-chome, Shinagawa-ku, Tokyo 141-6025, Japan

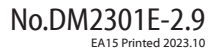